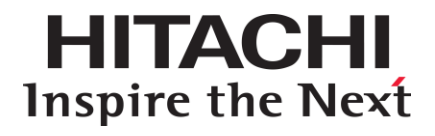

# Hitachi Infrastructure Adapter for Microsoft<sup>®</sup> System Center Operations Manager

v01.10.0 User's Guide for Storage Systems

FASTFIND LINKS

<u>Contents</u> <u>Getting Help</u>

Hitachi Data Systems

MK-92SCOM008-10

© 2012, 2016 Hitachi, Ltd. All rights reserved.

No part of this publication may be reproduced or transmitted in any form or by any means, electronic or mechanical, including photocopying and recording, or stored in a database or retrieval system for any purpose without the express written permission of Hitachi, Ltd.

Hitachi, Ltd., reserves the right to make changes to this document at any time without notice and assumes no responsibility for its use. This document contains the most current information available at the time of publication. When new or revised information becomes available, this entire document will be updated and distributed to all registered users.

Some of the features described in this document might not be currently available. Refer to the most recent product announcement for information about feature and product availability, or contact Hitachi Data Systems Corporation at https://portal.hds.com.

**Notice**: Hitachi, Ltd., products and services can be ordered only under the terms and conditions of the applicable Hitachi Data Systems Corporation agreements. The use of Hitachi, Ltd., products is governed by the terms of your agreements with Hitachi Data Systems Corporation.

**Notice on Export Controls**: The technical data and technology inherent in this Document may be subject to U.S. export control laws, including the U.S. Export Administration Act and its associated regulations, and may be subject to export or import regulations in other countries. Reader agrees to comply strictly with all such regulations and acknowledges that Reader has the responsibility to obtain licenses to export, re-export, or import the Document and any Compliant Products.

Hitachi is a registered trademark of Hitachi, Ltd., in the United States and other countries.

AIX, AS/400e, DB2, Domino, DS6000, DS8000, Enterprise Storage Server, eServer, FICON, FlashCopy, IBM, Lotus, MVS, OS/390, PowerPC, RS/6000, S/390, System z9, System z10, Tivoli, z/OS, z9, z10, z13, z/VM, and z/VSE are registered trademarks or trademarks of International Business Machines Corporation.

Active Directory, ActiveX, Bing, Excel, Hyper-V, Internet Explorer, the Internet Explorer logo, Microsoft, the Microsoft Corporate Logo, MSDOS, Outlook, PowerPoint, SharePoint, Silverlight, SmartScreen, SQL Server, Visual Basic, Visual C++, Visual Studio, Windows, the Windows logo, Windows Azure, Windows PowerShell, Windows Server, the Windows start button, and Windows Vista are registered trademarks or trademarks of Microsoft Corporation. Microsoft product screen shots are reprinted with permission from Microsoft Corporation.

All other trademarks, service marks, and company names in this document or website are properties of their respective owners.

# Contents

3

| 1 | Preface                                                   | 7  |
|---|-----------------------------------------------------------|----|
|   | Intended Audience                                         | 8  |
|   | Product Version                                           | 8  |
|   | Release Notes                                             | 8  |
|   | Referenced Documents                                      | 8  |
|   | Related Documents                                         | 9  |
|   | Document Conventions                                      | 10 |
|   | Convention for Storage Capacity Values                    | 11 |
|   | Getting Help                                              | 12 |
|   | Comments                                                  | 12 |
| 2 | Introduction                                              | 13 |
| 3 | Setup and Configuration                                   | 15 |
|   | Adding a subsystem                                        | 15 |
|   | Configuring the Hitachi Storage Connector                 | 24 |
|   | Verifying management pack installation on the SCOM server | 26 |
|   | Accessing the Hitachi Storage PowerShell Console          | 26 |
|   |                                                           |    |

Contents

|     | Accessing Hitachi Storage Connector Service Properties                                                                                  | 27                                                                                                    |
|-----|----------------------------------------------------------------------------------------------------|----------------------------------------------------------------------------------------------------|
|     | Configuring Performance Monitoring                                                                                                    | 28                                                                                                    |
|     | Supporting Maintenance Mode                                                                                                    | 30                                                                                                    |
|     | Monitoring SNMP Trap Alerts                                                                                                    | 30                                                                                                    |
|     | Configuring a VSP subsystem to send SNMP traps to SCOM                                                                                  | 31                                                                                                    |
|     | Configuring VSP Gx00/VSP Fx00/Unified NAS Module subsystems to send SNMP traps to SCOM                                                  | 37                                                                                                    |
|     | Configuring an HNAS subsystem to send SNMP traps to SCOM                                                                                | 52                                                                                                    |
|     | Configuring SCOM to receive SNMP traps from a storage system                                                                            | 63                                                                                                    |
|     | Monitoring SNMP Trap Alerts                                                                                                    | 79                                                                                                    |
|     | Alerts Filtering                                                                                                    | 82                                                                                                    |
|     | Alert Filter Setting (For HUS)                                                                                                    | 82                                                                                                    |
|     | Setting Monitored Component Filtering                                                                                                   | 84                                                                                                    |
|     | Monitoring Enterprise Arrays                                                                                                    | 85                                                                                                    |
|     |                                                                                                    |                                                                                                    |
| Mor | nitoring Views                                                                                                    | 87                                                                                                    |
| Mor | <b>Nitoring Views</b><br>Controller View                                                                                                | <b>87</b><br>88                                                                                                    |
| Mor | <b>Titoring Views</b><br>Controller View<br>Controller Port View                                                                        | <b>87</b><br>88<br>90                                                                                                    |
| Mor | Controller View<br>Controller Port View<br>Drive View                                                                                   | 87<br>88<br>90<br>92                                                                                                    |
| Mor | Controller View<br>Controller Port View<br>Drive View<br>EVS View                                                                       | 87<br>88<br>90<br>92<br>95                                                                                                    |
| Mor | Controller View<br>Controller Port View<br>Drive View<br>EVS View<br>File Server Node View                                              | 87<br>88<br>90<br>92<br>95<br>95                                                                                                    |
| Mor | Controller View<br>Controller Port View<br>Drive View<br>EVS View<br>File Server Node View<br>File System View                          | 87<br>88<br>90<br>92<br>95<br>96<br>97                                                                                                    |
| Mor | Controller View<br>Controller Port View<br>Drive View<br>EVS View<br>File Server Node View<br>File System View<br>Link Aggregation View | <ul> <li>87</li> <li>88</li> <li>90</li> <li>92</li> <li>95</li> <li>96</li> <li>97</li> <li>98</li> </ul>                                       |
| Mor | Controller View<br>Controller Port View<br>Drive View<br>EVS View<br>File Server Node View<br>File System View<br>Link Aggregation View | <ul> <li>87</li> <li>88</li> <li>90</li> <li>92</li> <li>95</li> <li>96</li> <li>97</li> <li>98</li> <li>99</li> </ul>                           |
| Mor | Controller View                                                                                                    | 87<br>88<br>90<br>92<br>95<br>95<br>96<br>97<br>98<br>99                                                                                         |
| Mor | Controller View                                                                                                    | <ul> <li>87</li> <li>88</li> <li>90</li> <li>92</li> <li>95</li> <li>96</li> <li>97</li> <li>98</li> <li>99</li> <li>.00</li> <li>.02</li> </ul> |
| Mor | Controller View                                                                                                    | 87<br>88<br>90<br>92<br>95<br>96<br>97<br>98<br>99<br>.00<br>.02                                                                                 |

Contents

4

|   | Controller Port Performance                         | 107 |
|---|-----------------------------------------------------|-----|
|   | HDP Pool Performance                                | 108 |
|   | Logical Unit Performance                            | 110 |
|   | RAID Group Performance                              | 111 |
|   | HNAS Snapshot                                       | 112 |
|   | Remote Storage Replication                          | 113 |
|   | Storage Replication                                 | 115 |
| 5 | Performance Collection                              | 117 |
|   | Changes to the Monitoring directory tree            | 118 |
|   | Limitations                                         | 119 |
|   | Installation to the environment with an old version |     |
|   | SCOM and SQL Server Performance Requirements        |     |
|   | Performance Collection Settings                     | 121 |
|   | Setting targets                                     |     |
|   | Optimizing collection precision                     |     |
|   | Viewing Performance graphs                          | 127 |
|   | Viewing graphs from the Monitoring directory tree   |     |
|   | Viewing graphs from within a State view             |     |
| 6 | Hitachi Storage Service Monitoring                  | 131 |
|   | Monitoring Setting Procedure                        | 132 |
|   | Network Discovery                                   |     |
| 7 | Glossary                                            |     |

Contents

6

## **Preface**

This document describes how to use the Hitachi Infrastructure Adapter for Microsoft® System Center Operations Manager software management packs for compute systems.

This preface includes the following information:

- Intended Audience
- Product Version
- Release Notes
- Referenced Documents
- Related Documents
- Document Conventions
- Convention for Storage Capacity Values
- Getting Help
- Comments

#### Note

The use of *Hitachi Infrastructure Adapter for Microsoft*<sup>®</sup> *System Center Operations Manager for Storage Systems* and all other Hitachi Data Systems products is governed by the terms of your agreement(s) with Hitachi Data Systems Corporation.

## **Intended Audience**

This document is intended for system administrators, Hitachi Ltd. representatives, and authorized service providers who are involved in installing, configuring, and operating the Hitachi Storage System, Compute System and Switch families.

Readers of this document should be familiar with the following:

- Enterprise storage arrays and their basic functions.
- Hitachi Unified Storage (HUS), Virtual Storage Platform (VSP), Hitachi Unified Storage VM (HUS VM), Virtual Storage Platform G1000 (VSP G1000), Virtual Storage Platform Gx00 (VSP Gx00), Hitachi Virtual Storage Platform Fx00 (VSP Fx00), and Virtual Storage Platform G1500 (VSP G1500) and Virtual Storage Platform F1500 (VSP F1500) storage arrays.
- Hitachi NAS Platform (HNAS).
- Microsoft System Center Operations Manager.

## **Product Version**

This document revision applies to Hitachi Infrastructure Adapter for Microsoft<sup>®</sup> System Center Operations Manager version v01.10.0 or later.

## **Release Notes**

Release notes are on the documentation CD. Read the release notes before installing and using this product. They may contain requirements or restrictions that are not fully described in this document or updates or corrections to this document.

## **Referenced Documents**

Hitachi Infrastructure Adapter for Microsoft® System Center Operations Managerdocuments:

Hitachi Storage Adapter for Microsoft Windows PowerShell® User's Guide, MK-99DF8228-19

Hitachi Data Systems Portal, <u>http://portal.hds.com</u>

## **Related Documents**

Documents related to this product:

Hitachi documents:

- Hitachi Infrastructure Adapter for Microsoft<sup>®</sup> System Center Operations Manager Consolidated Installer User's Guide, MK-92SCOM010
- Hitachi Infrastructure Adapter for Microsoft<sup>®</sup> System Center Operations Manager User's Guide for Compute Systems, MK-92SCOM009
- *Hitachi NAS Platform Storage Systems Administration,* MK-92HNAS013
- Hitachi Storage Navigator Modular 2 Advanced Settings User's Guide, MK-97DF8039
- Hitachi Storage Adapter for Microsoft<sup>®</sup> Windows PowerShell User's Guide, MK-99DF8228, MK-09DF8201
- Hitachi Virtual Storage Platform Provisioning Guide for Open Systems, MK-90RD7022
- Hitachi Virtual Storage Platform Hitachi Storage Navigator User Guide, MK-90RD7027
- Hitachi Unified Storage VM Block Module Provisioning Guide, MK-92HM7012
- Hitachi Unified Storage VM Block Module Hitachi Storage Navigator User Guide, MK-92HM7016
- Hitachi Virtual Storage Platform G1000 Provisioning Guide for Open Systems, MK-92RD8014
- Hitachi Virtual Storage Platform G1000 Global-Active Device User Guide, MK-92RD8072
- Hitachi Virtual Storage Platform G1000 Hitachi Universal Volume Manager User Guide, MK-92RD8024
- Provisioning Guide for Hitachi Virtual Storage Platform Gx00 and Fx00 Models, MK-94HM8014
- Hitachi Virtual Storage Platform System Administrator Guide, MK-94HM8016
- Hitachi Command Control Interface User and Reference Guide, MK-90RD7010
- *Hitachi Command Suite User Guide*, MK-90HC172

Hitachi Data Systems Portal, <u>http://portal.hds.com</u>

Microsoft documents:

 Microsoft<sup>®</sup> technical documentation for System Center Operations Manager

## **Document Conventions**

| Convention                     | Description                                                                                                    |
|--------------------------------|----------------------------------------------------------------------------------------------------|
| Bold                           | <ul> <li>Indicates text in a window, other than the window title, including menus, menu options, buttons, fields, and labels. Example: Click OK.</li> <li>Indicates emphasized words in list items.</li> </ul>                                                                              |
| Italic                         | <ul> <li>Indicates a document title or emphasized words in text.</li> <li>Indicates a variable, which is a placeholder for actual text you enter or text provided by the system. Example:<br/>pairdisplay -g group<br/>(For exceptions to this convention, see angled brackets.)</li> </ul> |
| screen/code<br>(monospace)     | Indicates text displayed on screen or text that<br>you enter.<br>Example: # pairdisplay -g oradb                                                                                                    |
| <> angled brackets             | <ul> <li>Indicates variables in the following scenarios:<br/>Variables are not clearly separated from the<br/>surrounding text or from other variables.<br/>Example:<br/>Status-<report-name><file-version>.csv</file-version></report-name></li> <li>Variables in headings.</li> </ul>     |
| [ ] square brackets            | Indicates optional values. Example: [a   b] indicates that you can select a, b, or nothing.                                                                                                    |
| { } braces                     | Indicates required or expected values.<br>Example: { a   b } indicates that you must select<br>either a or b.                                                                                                    |
| vertical bar                   | Indicates a choice between two or more options<br>or arguments. Examples:<br>[a   b] indicates that you can select a, b, or<br>nothing.<br>{ a   b } indicates that you must select either a or<br>b.                                                                                       |
| <pre>_ (underlined text)</pre> | Default value                                                                                                    |

This document uses the following typographic conventions:

This document uses the following iconographic conventions to draw attention to information:

|   | Label   | Definition                                                                                      |
|---|---------|-------------------------------------------------------------------------------------------------|
| Z | Note    | Calls attention to important and/or additional information.                                     |
| Ç | Тір     | Provides helpful information, guidelines, or suggestions for performing tasks more effectively. |
| 1 | Caution | Warns the user of adverse conditions and/or consequences (for example, disruptive operations).  |
|   | WARNING | Warns the user of severe conditions and/or consequences (for example, destructive operations).  |

## **Convention for Storage Capacity Values**

Physical storage capacity values (for example, disk drive capacity) are calculated based on the following values:

| Physical Capacity Unit | Value                                |
|------------------------|--------------------------------------|
| 1 kilobyte (KB)        | 1,000 (10 <sup>3</sup> ) bytes       |
| 1 megabyte (MB)        | 1,000 KB or 1,000 <sup>2</sup> bytes |
| 1 gigabyte (GB)        | 1,000 MB or 1,000 <sup>3</sup> bytes |
| 1 terabyte (TB)        | 1,000 GB or 1,000 <sup>4</sup> bytes |
| 1 petabyte (PB)        | 1,000 TB or $1,000^5$ bytes          |
| 1 exabyte (EB)         | 1,000 PB or 1,000 <sup>6</sup> bytes |

| Logical Capacity Unit | Value                                |
|-----------------------|--------------------------------------|
| 1 block               | 512 bytes                            |
| 1 cylinder            | Mainframe: 870 KB                    |
|                       | Open-systems:                        |
|                       | <ul> <li>OPEN-V: 960 KB</li> </ul>   |
|                       | Others: 720 KB                       |
| 1 KB                  | 1,024 (2 <sup>10</sup> ) bytes       |
| 1 MB                  | 1,024 KB or 1,024 <sup>2</sup> bytes |
| 1 GB                  | 1,024 MB or 1,024 <sup>3</sup> bytes |
| 1 TB                  | 1,024 GB or 1,024 <sup>4</sup> bytes |
| 1 PB                  | 1,024 TB or 1,024 <sup>5</sup> bytes |
| 1 EB                  | 1,024 PB or 1,024 <sup>6</sup> bytes |

Logical storage capacity values (e.g., logical device capacity) are calculated based on the following values:

## **Getting Help**

The Hitachi Data Systems Support Center staff is available 24 hours a day, seven days a week. To reach us, please visit the support Web site for current telephone numbers and other contact information: <u>http://www.hds.com/services/support/</u>. If you purchased this product from an authorized HDS reseller, contact that reseller for support.

Before calling the Hitachi Data Systems Support Center, please provide as much information about the problem as possible, including:

- The circumstances surrounding the error or failure.
- The exact content of any error message(s) displayed on the host system(s).

## Comments

Please send us your comments on this document: <u>doc.comments@hds.com</u>. Include the document title, number, and revision level (for example, -07), and refer to specific section(s) and paragraph(s) whenever possible. All comments become the property of Hitachi Data Systems Corporation.

#### Thank you!

# 1

# Introduction

The System Center Operations Manager (SCOM) is a performance, health and state monitoring product for Microsoft Windows operating systems.

The Hitachi Storage Adapter for Microsoft<sup>®</sup> System Center Operations Manager is the storage-oriented subset of the Hitachi Infrastructure Adapter for Microsoft<sup>®</sup> System Center Operations Manager. It enables Hitachi storage device configuration, health and alert information to appear in the SCOM console.

The status of registered devices is displayed in the **Hitachi Storage Systems** folder in the directory tree shown in the Monitoring pane of the operation console.

- **Controller** displays storage device controllers.
- **Controller Port** displays storage device controller ports.
- Drive displays hard drives attached to Modular and Enterprise storage arrays, and SDs (system drives) visible to HNAS devices.
- **EVS** displays HNAS EVS and Unified HNAS module objects.
- **File Server Node** displays HNAS and Unified HNAS module nodes.
- **File System** displays HNAS and Unified HNAS module filesystems.
- Link Aggregation displays HNAS and Unified HNAS module aggregated Ethernet ports (e.g. ag1).
- Link Aggregation Port displays the individual Ethernet ports constituent to HNAS and Unified HNAS module port aggregation objects (e.g. ge1).
- Logical Unit displays LUs and LDEVs on Modular and Enterprise storage arrays, respectively.
- **Quorum Device** displays HNAS cluster quorum devices.
- Storage Pool displays RAID groups and similar objects on Modular and Enterprise arrays, and HNAS storage pools.
- **Subsystem** displays high-level information for each storage device.

Introduction

The management pack provides the following storage performance object views in Monitoring pane of the Operations Console (under **Hitachi Storage Systems 3.11 > Performance**):

- Controller Port Performance displays controller port performance data for monitored HUS, VSP, HUS VM, VSP G1000, VSP Gx00, VSP Fx00, VSP G1500, and VSP F1500 storage subsystems.
- HDP Pool Performance displays HDP pool performance data for monitored HUS, VSP, HUS VM, VSP G1000, VSP Gx00, VSP Fx00, VSP G1500, and VSP F1500 storage subsystems.
- Logical Unit Performance displays logical unit performance data for monitored HUS, VSP, HUS VM, VSP G1000, VSP Gx00, VSP Fx00, VSP G1500, and VSP F1500 storage subsystems.
- RAID Group Performance displays RAID group performance data for monitored HUS, VSP, HUS VM, VSP G1000, VSP Gx00, VSP Fx00, VSP G1500, and VSP F1500 storage subsystems.

The management pack provides the following storage replication object views in the Monitoring pane of the Operations Console (under **Hitachi Storage Systems 3.11 > Storage Replication**).

- HNAS Snapshot displays snapshots for monitored HNAS and Unified NAS module file servers.
- Remote Storage Replication displays remote storage replication information for monitored storage devices.
- **Storage Replication** displays storage replication information for monitored storage devices.

Storage alerts are displayed under **Hitachi Storage Systems Alerts**.

- Alerts displays alerts collected from HUS, VSP, HUS VM, VSP G1000, VSP Gx00, and VSP Fx00 storage subsystems; HNAS or Unified NAS Module subsystems are not supported
- Connector Alerts displays alerts when HSCS (the SCOM adapter Windows service) stops running.
- SNMP Alerts displays alerts when SCOM receives SNMP traps directly from HUS VM, HNAS, Unified NAS module, VSP, VSP G1000, VSP Gx00, VSP Fx00, VSP G1500, and VSP F1500 arrays.

2

# **Setup and Configuration**

The Hitachi Storage Adapter for Microsoft<sup>®</sup> System Center Operations Manager view appears in the Monitoring view of the SCOM console.

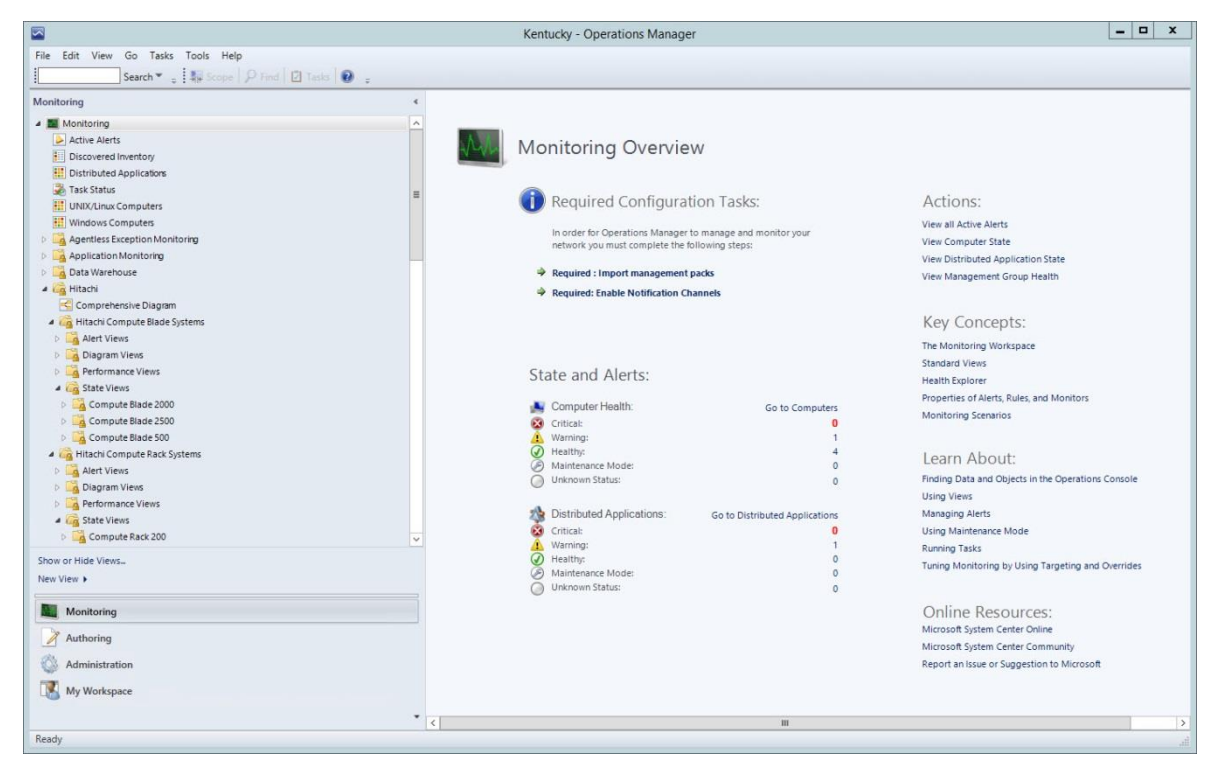

## Adding a subsystem

1. Open the Microsoft Management Console (MMC) from the Windows from the Windows **Start** menu.

Select: All Programs > Hitachi > Hitachi Storage Management Pack for SCOM > Hitachi Storage Connector Configuration.

| <b>a</b>           | Hitach                                                            | ni Storage C                                                      | onnector Config    | uration - [Cor | sole Root\Hitac   | hi Storage C | onnector Configura | ation] 🗕 🗖 🗙                |
|--------------------|-------------------------------------------------------------------|-------------------------------------------------------------------|--------------------|----------------|-------------------|--------------|--------------------|-----------------------------|
| 🚟 File Action View | Window Help                                                       |                                                                   |                    |                |                   |              |                    | _ <i>8</i> ×                |
|                    |                                                                   |                                                                   |                    |                |                   |              |                    |                             |
| Console Root       | Hitachi Storage Co                                                | onnector Conf                                                     | iguration          |                |                   |              |                    | Actions                     |
| I Hitachi Storage  | Subsystems C                                                      | onnector Con                                                      | figuration Perform | mance Advan    | ced Configuration |              |                    | Hitachi Storage Connector 🔺 |
|                    | Subsystem                                                         | Model                                                             | Serial Number      | CTL0           | CTL1              | SVP IP       | Admin EVS IP       | 💠 Add Subsystem             |
|                    | HUS130_922                                                        | HUS130                                                            | 92210013           | 172.17.46.60   | 172.17.46.61      |              |                    | 🔀 Remove Subsystem          |
|                    |                                                                   |                                                                   |                    |                |                   |              |                    | View  New Window from Here  |
|                    |                                                                   |                                                                   |                    |                |                   |              |                    | 👔 Help                      |
|                    |                                                                   |                                                                   |                    |                |                   |              |                    |                             |
|                    |                                                                   |                                                                   |                    |                |                   |              |                    |                             |
|                    |                                                                   |                                                                   |                    |                |                   |              |                    |                             |
|                    |                                                                   |                                                                   |                    |                |                   |              |                    |                             |
|                    | <                                                                 |                                                                   |                    | Ш              |                   |              | >                  |                             |
|                    | HUS130_92<br>- Model : H<br>- Serial Nu<br>- CTL0 IP<br>- CTL1 IP | 210013<br>HUS130<br>Imber : 92210<br>172.17.46.60<br>172.17.46.61 | 013                |                |                   |              |                    |                             |
| <u>s</u> m >       | <u></u>                                                           |                                                                   |                    |                |                   |              |                    |                             |

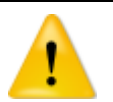

#### Important

Support for monitoring global storage virtualization Virtual DKCs must be enabled prior to configuring the SCOM adapter to monitor them. To enable this support:

- 1. Stop the Connector service.
- 2. Using a text editor, open the *HiScomConnectorService.exe.config* file from the installation directory.
- Find the following line: <add key="VirtualStorageSupportMode" value="false" />
- Change the value from "false" to "true".
   <add key="VirtualStorageSupportMode" value="true" />

Global storage virtualization Virtual DKCs can be monitored by adding VSP G1000 arrays, VSP Gx00, VSP Fx00, VSP G1500, or VSP F1500 arrays, and entering the serial numbers which correspond to the Virtual DKCs. The screenshot below shows how this looks.

The Virtual DKC information specified when registering the storage system is displayed in Subsystem, Model and Serial Number columns. The Physical DKC(s) upon which the Virtual DKC resides are displayed in parentheses.

Virtual DKCs configured across multiple Physical DKCs are displayed in this format: Virtual DKC (Physical DKC1, Physical DKC2). There is a 1:N correlation between Virtual DKCs and Physical DKCs.

| Bite Action View Window Edep   Image: Bite Action View Window Edep     Image: Bite Action View Window Edep                                                                                                    | <b>a</b>           | Hitachi Storage Connector Configuration - [Console Root\Hitachi Storage Connector Configuration]                       | _ 🗆 X            |
|----------------------------------------------------------------------------------------------------|--------------------|----------------------------------------------------------------------------------------------------|------------------|
| Add Subjects     Kets     Kets | 🚡 Eile Action View | Mindow Help                                                                                                    | _ 8 ×            |
| I concole Root     Hitsch Storage Connector Configuration     Actions       Bubsystem     Subsystem     Serial Number CTLI     SVP P       WSP_G1000_54221 (VSP_G1000_5002)     WSP_G1000 VSP_G1000 VSP_G                                                                                                    | 🗢 🄿 🙍 🖬 🛽          |                                                                                                    |                  |
| VEP_C1000_54221 (VSP_G1000_54221, VSP_G1000_50002)          Virtual       (Physical 1, Physical 2)         Image: VSP_G1000_54221 (VSP_G1000_54221, VSP_G1000_50002)       (Physical 1, Physical 2)         Image: VSP_G1000_54221 (VSP_G1000_54221, VSP_G1000_50002)       Image: VSP_G1000_54221 (VSP_G1000_50002)         Virtual       (Physical 1, Physical 2)         Image: VSP_G1000_54221 (VSP_G1000_54221, VSP_G1000_50002)       Image: VSP_G1000_54221 (VSP_G1000_54221, VSP_G1000_50002)         Image: VSP_G1000_54221 (VSP_G1000_54221, VSP_G1000_50002)       Image: VSP_G1000_54221 (VSP_G1000, S4221, VSP_G1000_50002)         Image: VSP_G1000_54221 (VSP_G1000, 54221, VSP_G1000, S0002)       Image: VSP_G1000_54221 (VSP_G1000, S4221, VSP_G1000, S0002)         Image: VSP_G1000_54221 (VSP_G1000, S4221, VSP_G1000, S0002)       Image: VSP_G1000_S4221 (VSP_G1000, S4221, VSP_G1000, S0002)         Image: VSP_G1000_S4221 (VSP_G1000, S4221, VSP_G1000, S0002)       Image: VSP_G1000_S4221 (VSP_G1000, S4221, VSP_G1000, S0002)         Image: VSP_G1000_S4221 (VSP_G1000, S0002)       Image: VSP_G1000, S4221 (VSP_G1000, S4221, VSP_G1000, S0002)         Image: VSP_G1000_S4221 (VSP_G1000, S0002)       Image: VSP_G1000, S4221 (VSP_G1000, S4221, VSP_G1000, S0002)         Image: VSP_G1000_VSP_G1000, VSP_G1000, VSP_G1000, S0002)       Image: VSP_G1000, S4221 (VSP_G1000, S0002)         Image: VSP_G1000_VSP_G1000, VSP_G1000, S0002)       Image: VSP_G1000, S0002 (Image: VSP_G1000, S0002)         Image: VSP_G1000_VSP_G1000, VSP_G1000, S0002 (Image: VSP_G1000, S0002)                                                                                                    | Console Root       | Hitachi Storage Connector Configuration                                                                                | Actions          |
| Subsystem         Model         Seriel Number         CTL0         CTL1         SyPrP           VSP_G1000_5421 (VSP_G1000_5421, VSP_G1000_5002)         VSP_G1000_5421 (VSP_G1000_5421, VSP_G1000_S421, VSP_G1000, VSP_G1000, VSP_G100, VSP_G1                                                                                               | U Pitachi Storage  | Subsystems Connector Configuration Performance Advanced Configuration                                                  | Hitachi Storag 🔺 |
| VPP_G1000_54321 (VSP_G1000_5002) VSP_G1000 (VSP_G1000, 54221, 5002)         172.16.105.15           Virtual         (Physical1, Physical 2)         New Window           Virtual         (Physical2, VSP_G1000_54221, VSP_G1000_5002)         New Window           SVP_G1000_54221 (VSP_G1000_54221, VSP_G1000_5002)         Image: State State                                                                                                    |                    | Subsystem Model Serial Number CTL0 CTL1 SVP IP                                                                         | + Add Subsyste   |
| Virtual         (Physical1, Physical 2)           Virtual         (Physical1, Physical 2)           Virtual         (Physical1, Physical 2)           VVP         (Virtual)           VSP_G1000_54321 (VSP_G1000_50002)                                                                                                    |                    | VSP_G1000_54321 (VSP_G1000_54321, VSP_G1000_50002) VSP_G1000 (VSP_G1000, VSP_G1000) 54321 (54321, 50002) 172.16.105.15 | Kernove Subs     |
| Virtual (Physical 1, Physical 2)                                                                                                    |                    |                                                                                                    | New Window       |
| Virtual         (Physical 1, Physical 2)           Image: VSP_G1000_54321 (VSP_G1000_50002)         Image: VSP_G1000_54321 (VSP_G1000_50002)           Image: VSP_G1000_54321 (VSP_G1000_50002)         Image: VSP_G1000_54321 (VSP_G1000_50002)           Image: VSP_G1000_54321 (VSP_G1000_50002)         Image: VSP_G1000_54321 (VSP_G1000_50002)           Image: VSP_G1000_54321 (VSP_G1000_50002)         Image: VSP_G1000_54321 (VSP_G1000_50002)           Image: VSP_G1000_54321 (VSP_G1000_50002)         Image: VSP_G1000_50002)           Image: VSP_G1000_54321 (VSP_G1000_50002)         Image: VSP_G1000_50002)           Image: VSP_G1000_54321 (VSP_G1000_50002)         Image: VSP_G1000_50002)           Image: VSP_G1000_54321 (VSP_G1000_50002)         Image: VSP_G1000_50002)           Image: VSP_G1000_50002         Image: VSP_G1000_50002)           Image: VSP_G1000_50002         Image: VSP_G1000_50002)           Image: VSP_G1000_50002         Image: VSP_G1000_50002           Image: VSP_G1000_50002         Image: VSP_G1000_50002           Image: VSP_G1000_50002         Image: VSP_G1000_50002           Image: VSP_G1000_50002         Image: VSP_G1000_50002           Image: VSP_G1000_5002         Image: VSP_G1000_5002           Image: VSP_G1000_5002         Image: VSP_G1000_5002           Image: VSP_G1000_5002         Image: VSP_G1000_5002           Image: VSP_G1000_5002 <td< td=""><td></td><td></td><td>Help</td></td<>                                                                                                    |                    |                                                                                                    | Help             |
| <pre></pre>                                                                                                    |                    | Virtual (Physical 1, Physical 2)                                                                                       |                  |
| Image: Style of the state of the state of the s               |                    |                                                                                                    |                  |
| Image: Control of the state of the state of the               |                    |                                                                                                    |                  |
| Imm         >           Imm         >           Imm         >           Immodel:         VSP_G1000_54321 (VSP_G1000_50002)           Immodel:         VSP_G1000 (VSP_G1000)           Serial Number:         54321 (54321, 50002)           SVP IP:         172.16.105.15           Immodel:         SVP IP           Immodel:         SVP IP                                                                                                    |                    |                                                                                                    |                  |
| VSP_G1000_54321 (VSP_G1000_54321, VSP_G1000_50002)<br>Model: VSP_G1000 (VSP_G1000, VSP_G1000)<br>Serial Number: 54321 (54321, 50002)<br>SVP IP: 17218.105.15<br>SVP IP<br>SVP IP                                                                                                    |                    |                                                                                                    |                  |
| < M >                                                                                                    |                    | SP_G1000_54321 (VSP_G1000_54321, VSP_G1000_50002)                                                                      |                  |
| SVP IP: 172.16.105.15<br>SVP IP IP                                                                                                    |                    | - Model: VSP_G1000 (VSP_G1000, VSP_G1000)                                                                              |                  |
|                                                                                                    |                    | - Senai Number : 54321 (54321, 50002)<br>- SVPIP : 172.16.105.15                                                       |                  |
| SVP IP                                                                                                    |                    |                                                                                                    |                  |
| SVP IP                                                                                                    |                    |                                                                                                    |                  |
|                                                                                                    |                    |                                                                                                    |                  |
|                                                                                                    |                    | SVF IF                                                                                                    |                  |
|                                                                                                    |                    |                                                                                                    |                  |
|                                                                                                    |                    |                                                                                                    |                  |
|                                                                                                    |                    |                                                                                                    |                  |
|                                                                                                    |                    |                                                                                                    |                  |
|                                                                                                    | 7 III              |                                                                                                    |                  |
|                                                                                                    |                    |                                                                                                    | .1               |

When VSP Gx00 or VSP Fx00 arrays are being used, the Controller 0 IP field corresponds to Controller 1 of the array, while the Controller 1 IP field corresponds to Controller 2.

| 8                                          | Hita                          | chi Storage              | Connector Conf  | iguration - [Co | nsole Root\Hita | achi Storage Co | nnector Configuration] | _ <b>_</b> X            |
|--------------------------------------------|-------------------------------|--------------------------|-----------------|-----------------|-----------------|-----------------|------------------------|-------------------------|
| 🚡 <u>F</u> ile <u>A</u> ction <u>V</u> iew | r <u>₩</u> indow <u>H</u> elp |                          |                 |                 |                 |                 |                        | _ 8 ×                   |
| 🗢 🌩 🖄 📰 🛽                                  |                               |                          |                 |                 |                 |                 |                        |                         |
| Console Root                               | Hitachi Storage Connec        | tor Configura:           | tion            |                 |                 |                 |                        | Actions                 |
| 🖳 Hitachi Storage                          | Subsystems Conne              | ctor Configura           | ation Performan | ce Advanced (   | Configuration   |                 |                        | Hitachi Storage Conne 🔺 |
|                                            | Subsystem                     | Model                    | Serial Number   | CTLO            | CTL1            | SVPIP           | Admin EVS IP           | 🔶 Add Subsystem         |
|                                            | VSP_G200_477777               | VSP_G200                 | 477777          | 172.16.105.21   | 172.16.105.22   | 172.16.105.25   |                        | 🞇 Remove Subsystem      |
|                                            | VSP_F400_400003               | VSP_F400                 | 400003          | 172.16.105.17   | 172.16.105.18   | 172.16.105.23   |                        | View                    |
|                                            |                               |                          |                 |                 |                 |                 |                        | New Window from Here    |
|                                            |                               |                          |                 |                 |                 |                 |                        | 🛛 🛛 🖓 Help              |
|                                            |                               |                          |                 |                 |                 |                 |                        |                         |
|                                            |                               |                          |                 |                 |                 |                 |                        | -                       |
|                                            |                               |                          |                 |                 |                 |                 |                        |                         |
|                                            |                               |                          |                 |                 |                 |                 |                        |                         |
|                                            |                               |                          |                 |                 |                 |                 |                        |                         |
|                                            |                               | 77                       |                 |                 |                 |                 |                        | 51                      |
|                                            | Model : VSP_                  | G200                     |                 |                 |                 |                 |                        |                         |
|                                            | - Serial Numbe                | er : 477777<br>16 105 21 |                 |                 |                 |                 |                        |                         |
|                                            |                               | 16.105.22                |                 |                 |                 |                 |                        |                         |
|                                            | SVP IP : 172.1                | 6.105.25                 |                 |                 |                 |                 |                        |                         |
|                                            |                               |                          |                 |                 |                 |                 |                        |                         |
|                                            |                               |                          |                 |                 |                 |                 |                        |                         |
|                                            |                               |                          |                 |                 |                 |                 |                        |                         |
|                                            |                               |                          |                 |                 |                 |                 |                        |                         |
| < III >                                    |                               |                          |                 |                 |                 |                 |                        |                         |
|                                            |                               |                          |                 |                 |                 |                 |                        | - 11                    |
|                                            |                               |                          |                 |                 |                 |                 |                        |                         |

2. In the **Actions** pane of the console, click **Add subsystem**.

|                       | Add Subsystem | -        |
|-----------------------|---------------|----------|
| Subsystem             |               |          |
| Select Model:         | HUS           | ~        |
| Subsystem information |               |          |
| Controller0 IP:       |               |          |
| Controller1 IP:       |               |          |
| User Name:            |               |          |
| Password:             |               |          |
|                       |               |          |
|                       |               |          |
|                       |               |          |
|                       |               |          |
|                       | OK            | <u> </u> |

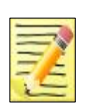

#### Notes

- If the credentials used to access a subsystem change after the subsystem has been added, the current subsystem information may stop appearing in the SCOM console. To change the credentials used by the Hitachi SCOM Management Pack, remove and re-add the subsystem configuration.
- 2. When adding any authenticated storage subsystem, the account must have resource View or Modify permission.
- 3. After migrating a physical VSP array to a VSP G1000 Virtual DKC, it is necessary to remove the VSP monitoring configuration from this MMC snap-in for this adapter and re-add it.
- 4. When entering a username and password, enter between 1 and 256 alphanumeric characters, including the following special characters: ! " # \$ % & ' ( ) \* + , . / : ; < = > ? @ \ [ ] ^ \_ ` ` { | } ~
- 3. From the Subsystem **Select Model** list, select the subsystem you want to add.
  - Adding an HUS subsystem:
    - a. Select HUS from the Select Model list.

- b. In **Controller0 IP** and **Controller1 IP**, enter the IP addresses for the system you are adding.
- c. If the array is configured to use authentication, enter the credentials into the **User Name** and **Password** fields.
- d. Click **OK**.

- Adding a VSP/HUS VM/VSP G1000/VSP G1500/VSP F1500 subsystem:
  - a. Select a model from the Select Model list.

| ubsystem             |     |                |
|----------------------|-----|----------------|
| Select Model:        | VSP | ۲              |
| ubsystem information |     |                |
| Array Serial #:      |     | 53103          |
| SVP IP Address:      |     | 192.168.29.100 |
| User Name:           |     | admin          |
| Password:            |     |                |
|                      |     |                |
|                      |     |                |
|                      |     |                |
|                      |     |                |
|                      |     |                |

- b. In **Array Serial #**, enter the serial number for the system you are adding.
- c. In SVP IP Address, enter the server IP address.
- d. If the array is configured to use authentication, enter the credentials into the **User Name** and **Password** fields.
- e. Click OK.

#### Notes

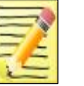

- 1. An array command device must be mapped to the SCOM adapter host, and the Command Control Interface (CCI) software must be installed before registering Enterprise family storage arrays. After installing the CCI software, you must restart both the Connector service and the SCOM adapter's MMC snap-in; otherwise, registration will fail.
- 2. In some environments, additional SCOM adapter configuration may be required to monitor Enterprise family storage arrays. See *Monitoring Enterprise Arrays* more information.
- 3. To monitor a global storage virtualization Virtual DKC, enter the serial number for the Virtual DKC when registering the storage system. When registering Virtual DKCs, SVP alert monitoring is not supported.
- 4. If you upgrade a VSP G1000 subsystem while it is operating to a VSP G1500, the display for the VSP G1000 subsystem will appear as UNKNOWN. Remove any VSP G1000 subsystem(s) that appear as UNKNOWN, then add the VSP G1500 subsystem.

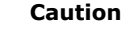

When monitoring Thin Image pair snapshot groups and cascade types, only users with permission to access all resource groups can add storage systems.

- Adding a VSP Gx00/VSP Fx00 subsystem:
  - a. Select a model from the **Select Model** list.

|                                                                                         | Add Subsystem                    |
|-----------------------------------------------------------------------------------------|----------------------------------|
| Subsystem                                                                               |                                  |
| Select Model:                                                                           | VSP Gx00 ♥                       |
| <ul> <li>Block information</li> </ul>                                                   |                                  |
| Array Serial #:                                                                         | 7930485                          |
| SVP IP Address:                                                                         | 193.171.30.101                   |
| User Name:                                                                              | admin                            |
| Password:                                                                               | ******                           |
|                                                                                         |                                  |
|                                                                                         |                                  |
| File information                                                                        |                                  |
| <ul> <li>File information</li> <li>Controller1 IP (Admin</li> </ul>                     | EVS IP): 193.171.30.102          |
| <ul> <li>File information</li> <li>Controller1 IP (Admin</li> <li>User Name:</li> </ul> | EVS IP): 193.171.30.102<br>admin |

- b. (*Optional*) Enter block information (select the checkbox to activate).
  - In **Array Serial #**, enter the serial number for the system you are adding.
  - In **SVP IP Address**, enter the server IP address.
  - If the array is configured to use authentication, enter the credentials into the **User Name** and **Password** fields.
- c. (*Optional*) Enter file information (select the checkbox to activate).
  - In **Controller1 IP (Admin EVS IP)**, enter the IP address for the system you are adding.
  - If the array is configured to use authentication, enter the credentials into the **User Name** and **Password** fields.
- d. Click OK.

If you are entering block information, in the File Information fields, enter the Unified HNAS for the subsystem you entered in the block information.

- Adding an HNAS subsystem:
  - a. Select **HNAS** from the **Select** Model list.

| Subsystem             |                |
|-----------------------|----------------|
| Select Model:         | HNAS 🗸         |
| Subsystem information |                |
| Admin EVS IP:         | 192.168.29.227 |
| User Name:            | supervisor     |
| Password:             | ********       |
|                       |                |

- b. In **Admin EVS IP**, enter the IP address for the HNAS Admin services enterprise virtual server (EVS).
- c. If the array is configured to use authentication, enter the credentials into the **User Name** and **Password** fields.
- d. Click OK.

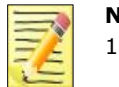

#### Notes

- 1. The IP address entered for **Admin EVS IP** should correspond to the an HNAS Admin services EVS.
- 2. This adapter should be installed on a computer that has TCP/IP connectivity with the HNAS Admin services EVS. This adapter depends on being able to log in to the Admin services EVS with ssh.
- 3. If HNAS registration fails despite having used the Admin services EVS IP address, use an SSH client to confirm that it is possible to login to the Admin services EVS from the computer on which the this adapter is installed.

## **Configuring the Hitachi Storage Connector**

The Connector Configuration tab of the Hitachi Storage Connector Configuration console is where you enter the configuration settings for the storage connector service.

| -                                                     | Hitachi Storage Connector Configuration - [Console Root\Hitachi Storage                                         | Connector Configuration]                |
|-------------------------------------------------------|----------------------------------------------------------------------------------------------------|-----------------------------------------|
| <u>F</u> ile <u>A</u> ction <u>V</u> iew <u>H</u> elp |                                                                                                    |                                         |
| 🏟 🞽 🖬 👔 🎫                                             |                                                                                                    |                                         |
| Console Root                                          | Hitachi Storage Connector Configuration                                                                         | Actions                                 |
| 🖳 Hitachi Storage Connect                             | Subsystems Connector Configuration Performance Advanced Configuration                                           | Hitachi Storage Connector Configuration |
|                                                       |                                                                                                    | Start Service                           |
|                                                       | Operations Manager Setup Information                                                                            | Stop Service                            |
|                                                       |                                                                                                    | K Test Connection                       |
|                                                       |                                                                                                    | Save Configuration                      |
|                                                       | Enter refresh rate, in minutes (1-1440)                                                                         | Ketresh                                 |
|                                                       | 30                                                                                                    | Uninstall Management Pack               |
|                                                       | - Monitoring Options                                                                                            | Alert Filter Setting (For Hus)          |
|                                                       |                                                                                                    | View                                    |
|                                                       | The following three checkboxes are unavailable in v01.5.0.<br>Please see the User's Guide for more information. | 7 Heln                                  |
|                                                       | Monitor Healthy Storage Pools                                                                                   |                                         |
|                                                       | Monitor Healthy Logical Units                                                                                   |                                         |
|                                                       | Monitor Healthy File Systems                                                                                    |                                         |
|                                                       | Display Storage Replication Data                                                                                |                                         |
|                                                       |                                                                                                    |                                         |
|                                                       | Status Information                                                                                              |                                         |
|                                                       | Test connection status : Connected to LOCALHOST                                                                 |                                         |
|                                                       | Test connection uses current user logon.                                                                        |                                         |
|                                                       | Connector service status: Stopped                                                                               |                                         |
|                                                       | Connector service uses defined security credentials.                                                            |                                         |
|                                                       |                                                                                                    |                                         |
| × · · · · · · · · · · · · · · · · · · ·               | 1                                                                                                    | 11                                      |
|                                                       |                                                                                                    |                                         |

# Z

Note

Any time you enter or modify the configuration settings, you must stop and restart the storage connector service.

1. Open the Hitachi Storage Connector from the Windows Start menu.

Select: All Programs > Hitachi > Hitachi Storage Management Pack for SCOM > Hitachi Storage Connector Configuration.

#### Note

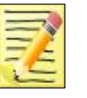

The account used to start the MMC console must be a member of the Administrators group on the computer(s) running SCOM and the Hitachi Infrastructure Adapter for Microsoft® System Center Operations Manager. See Account permissions for installing and using the Hitachi Infrastructure Adapter for SCOM in the Hitachi Infrastructure Adapter for Microsoft® System Center Operations Manager Consolidated Installer User's Guide.

- 2. Click the **Configuration** tab.
- 3. Enter the Operation Manager Setup Information
  - a. For the server address, enter LOCALHOST if the SCOM server is local. Or, enter the IP address or hostname if the SCOM server is remote.
  - b. Enter a refresh rate for the data collection interval. The default refresh rate is 30 minutes.
  - c. In the Actions pane, click Save Configuration.
- 4. Start the storage connector service.

In the **Actions** pane, click **Start Service**. The connector service status changes from **Not Running** to **Starting** to Running. The status of the storage connector service is displayed on the Connector Configuration tab and it is updated automatically every 30 seconds.

| 🖀 Hitachi Storage Connector                                             | Configuration - [Console Root\Hitachi Storage C | onnector Configurati    | on] [                | - 🗆 X |
|-------------------------------------------------------------------------|-------------------------------------------------|-------------------------|----------------------|-------|
| Eile Action View Help                                                   |                                                 |                         |                      |       |
|                                                                         |                                                 |                         |                      |       |
| Console Root Hitachi Storage Connector Config                           | juration                                        | Actions                 |                      |       |
| U Hitachi storage Connect<br>Subsystems Connector Confi                 | guration Performance Advanced Configuration     | Hitachi Storage Cor     | nector Configurati   | ion 🔺 |
|                                                                         |                                                 | Start Service           |                      |       |
| Operations Manager Setup I                                              | ntormation                                      | 😈 Stop Service          |                      |       |
| Enter server address                                                    | _                                               | X Test Connection       |                      |       |
| LOCALHOST                                                               |                                                 | Save Configuration      |                      |       |
| Enter refresh rate, in minutes                                          | (1-1440)                                        | 📬 Refresh               |                      |       |
| 30                                                                      |                                                 | Uninstall Manageme      | ent Pack             |       |
|                                                                         |                                                 | Alert Filter Setting (F | or HUS)              |       |
| Monitoring Options                                                      |                                                 | Alert Filter Setting (F | or the other models) |       |
| The following three checkboxes an<br>Please see the User's Guide for mo | e unavailable in v01.9.0.<br>re information.    | View<br>12 Help         |                      | •     |
| Monitor Healthy Storage                                                 | Pools                                           | i nup                   |                      |       |
| Monitor Healthy Logical                                                 | Jnits                                           |                         |                      |       |
| Monitor Healthy File Syst                                               | ems                                             |                         |                      |       |
| Display Storage Replication                                             | tion Data                                       |                         |                      |       |
|                                                                         |                                                 |                         |                      |       |
| Status Information                                                      |                                                 |                         |                      |       |
| Test connection status :                                                | Connected to LOCALHOST                          |                         |                      |       |
| Test connection uses current user                                       | logon.                                          |                         |                      |       |
| Connector service status:                                               | Running                                         |                         |                      |       |
| Connector service uses defined service                                  | curity credentials.                             |                         |                      |       |
|                                                                         |                                                 |                         |                      |       |
|                                                                         |                                                 |                         |                      |       |

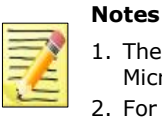

1. The first storage connector service started installs the Hitachi Storage Management Pack for Microsoft SCOM and the connector settings on the SCOM server.

For the storage connector service to start, the System Center Data Access service on the SCOM server must be running.

5. (Optional) Test the connection between the storage adapter for SCOM and the SCOM server.

In the **Actions** pane, click **Test Connection**. A message is displayed notifying you that the operation manager is or is not connected. The connection status is also displayed on the Connector Configuration tab.

6. Save the configuration settings.

In the Actions pane, click Save Configuration.

## Verifying management pack installation on the SCOM server

The Administration view of the Microsoft System Center Operations Manager 2012 or 2016 console is where you verify that the current version of the management packs have been installed on the SCOM server.

1. Open the Operations Console from the Windows Start menu.

Select either:

Note

All Programs > Microsoft System Center 2012 > Operations Console All Programs > Microsoft System Center 2016 > Operations Console

- 2. Click **Administration** to display the Administration view.
- 3. Select **Management Packs** to display the list of installed management packs.
- 4. Verify that the installed version of the **Hitachi Storage Systems** management pack is the current version.

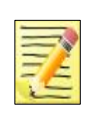

While uninstalling this adapter, the installer does not remove the management pack and the connector settings from SCOM. To remove the management pack and settings, in the **Administration** view of the Operations Console, select the management pack to be uninstalled; then, from the **Actions** pane, click **Delete**.

## Accessing the Hitachi Storage PowerShell Console

The Hitachi Storage Adapter for Microsoft Windows PowerShell® enables Hitachi storage administrators to extend Microsoft Windows PowerShell® with cmdlets that perform Hitachi storage device operations.

A link named **PowerShell Console** is added to SCOM to conveniently start the PowerShell adapter. You must install the Hitachi Storage Adapter for Microsoft Windows PowerShell before this link will function.

The **PowerShell Console** link appears in the SCOM Console **Actions** pane under Hitachi Storage Subsystems Tasks, as shown:

The **PowerShell Console** link appears in the Subsystem, HDP Pool, Storage Pool, RAID Group, Drive, Controller, Controller Port and Logical Unit state views and the monitored components alert views.

For more information see *Hitachi Storage Adapter for Microsoft Windows PowerShell*® *User's Guide, MK-99DF8228-19*.

## **Accessing Hitachi Storage Connector Service Properties**

The Services console of the Windows Control Panel is where you view the properties of the Hitachi Storage Connector Configuration service.

1. Open the Services console from the Windows Start menu.

#### Select: Control Panel > Administrative Tools > Services

2. Right-click on **Hitachi Storage Connector Service**, then select Properties from the Action menu.

| 0                |                                                                                                |                                  | Services                      |                                              |                                         |                                       |     | X                                                                                                    |
|------------------|------------------------------------------------------------------------------------------------|----------------------------------|-------------------------------|----------------------------------------------|-----------------------------------------|---------------------------------------|-----|----------------------------------------------------------------------------------------------------|
| File Action View | Help                                                                                           |                                  |                               |                                              |                                         |                                       |     |                                                                                                    |
|                  |                                                                                                |                                  |                               |                                              |                                         |                                       |     |                                                                                                    |
| Services (Local) | Services (Local)                                                                               | -                                |                               |                                              |                                         |                                       |     |                                                                                                    |
|                  | Hitachi Storage Connector Service                                                              | Name<br>A Health Key and Certifi | Hitachi Storage               | e Connector Ser                              | vice Properti                           | es (Local C                           | ×   | ^                                                                                                    |
|                  | Stop the service                                                                               | Hitachi Compute Cor              |                               | 1                                            |                                         |                                       |     | r                                                                                                    |
|                  | Restart the service                                                                            | Hitachi Server Manag             | General Log On                | Recovery Depend                              | lencies                                 |                                       |     |                                                                                                    |
|                  | Description:                                                                                   | 🔍 Hitachi Storage Mana           | Service name:                 | HiScomConnector                              |                                         |                                       |     | =                                                                                                    |
|                  | Collects and provides Hitachi Storage<br>Array information to Microsoft<br>Operations Manager. | Human Interface Devi             | Display name:                 | Hitachi Storage Cor                          | nnector Service                         |                                       |     |                                                                                                    |
|                  |                                                                                                | Hyper-V Guest Service            | Description:                  | Collects and provide<br>information to Micro | es Hitachi Storage<br>soft Operations M | anager.                               | -   |                                                                                                    |
|                  |                                                                                                | Hyper-V Heartbeat Se             | Path to executat              | le:                                          |                                         |                                       |     |                                                                                                    |
|                  |                                                                                                | 🔍 Hyper-V Time Synchr            | C:\Program Files              | \Hitachi\Hitachi Stora                       | ge Managem <mark>ent I</mark>           | Pack for SCOM\Hi                      | s   |                                                                                                    |
|                  |                                                                                                | Hyper-V Volume Shad              | Startup type:                 | Automatic                                    | 5 - 5385                                |                                       | i I |                                                                                                    |
|                  |                                                                                                | Interactive Services De          | orandp type.                  | / diomatic                                   |                                         |                                       | 1   |                                                                                                    |
|                  |                                                                                                | A Internet Connection S          |                               |                                              |                                         |                                       |     |                                                                                                    |
|                  |                                                                                                | Internet Explorer ETW            | Sonico etatua:                | Pupping                                      |                                         |                                       | 8   |                                                                                                    |
|                  |                                                                                                | <                                | Service status.               | Ronning                                      |                                         | · · · · · · · · · · · · · · · · · · · |     | >                                                                                                    |
|                  | Extended Standard                                                                              | dire Str                         | Start                         | Stop                                         | Pause                                   | Resume                                |     |                                                                                                    |
|                  |                                                                                                |                                  | You can specify<br>from here. | the start parameters th                      | iat apply when yo                       | u start the service                   |     | , in the second second s |
|                  |                                                                                                |                                  | Start parameters              |                                              |                                         |                                       | ]   |                                                                                                    |
|                  |                                                                                                |                                  |                               |                                              |                                         |                                       |     |                                                                                                    |
|                  |                                                                                                |                                  |                               | OF                                           | Cano                                    | el Apply                              |     |                                                                                                    |
|                  |                                                                                                |                                  |                               |                                              |                                         |                                       |     |                                                                                                    |

## **Configuring Performance Monitoring**

These steps configure the SCOM adapter to display Hitachi device performance information in the SCOM console.

- 1. Enable Performance Monitoring for HUS subsystems.
  - a. Open the Hitachi Storage Navigator Modular 2 Web application.
  - b. Go to **Performance > Monitoring** screen.
  - c. Enable the following performance measurement items:
  - Port Information
  - RAID Group, DP Pool and Logical Unit Information

- 2. Enable Performance Monitoring for VSP, HUS VM, VSP G1000, VSP Gx00, VSP Fx00, VSP G1500, and VSP F1500 subsystems.
  - a. Open the Hitachi Storage Navigator instance that corresponds to the storage device being configured.
  - b. Go to the **Performance Monitor** screen.
  - c. Click Edit Monitoring Switch.
  - d. Click Enable.
  - e. Click Finish.
- 3. Enable SCOM Adapter Performance Monitoring.
  - a. Open the Hitachi Storage Connector Configuration console.
  - b. Select the **Connector Configuration** tab and click **Start Service** to start the storage connector service.
  - c. Select the **Performance** tab, enter a performance data collection interval.
  - d. Click **Save Configuration**. The default interval is 300 seconds.
  - e. Click **Start** to start performance monitoring.

| File Action View Win | dow Help                                                  |                                            |                                                     |           | _ 6 ×                                                      |
|----------------------|-----------------------------------------------------------|--------------------------------------------|-----------------------------------------------------|-----------|------------------------------------------------------------|
| Console Root         | Hitachi Storage Connector<br>Subsystems Connector         | Configuration<br>Configuration Performance | Advanced Configuration                              |           | Actions<br>Hitachi Storage Connector Confi A               |
|                      | Storage Performance S<br>Collection Interval in se<br>300 | Settings<br>econds (1-86400)               |                                                     |           | Stop <sup>™</sup><br>iii Save Configuration<br>iii Refresh |
|                      | Status Information<br>Collection Status :                 | Stopped                                    |                                                     |           | E View<br>New Window from Here<br>Help                     |
|                      | Counter Settings                                          |                                            |                                                     |           |                                                            |
|                      | Subsystem<br>HUS130_92210013                              | Controller Port Read Rate<br>Enable        | Controller Port Write Rate<br>Enable                | Enable    |                                                            |
|                      | < III                                                     |                                            |                                                     |           |                                                            |
| < 111 >              | Controller Port<br>Read Rate (IOPS)<br>Write Rate (IOPS)  | Enable v<br>Enable v                       | Read Transfer Rate (MB/<br>Write Transfer Rate (MB/ | (S)<br>S) |                                                            |

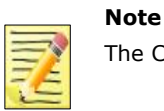

The Collection Status value is refreshed every 30 seconds.

## **Supporting Maintenance Mode**

When a monitored object is put into Maintenance mode, all of its constituent objects are also put into Maintenance mode.

For example, if Storage Pool 1-12 contains LDEV 00:00:22 and LDEV 00:00:23, when Storage Pool 1-12 is put into Maintenance mode, LDEV 00:00:22 and LDEV 00:00:23 are also put into Maintenance mode.

Objects in Maintenance mode are changed to the **Not monitored** state from the current state (which could be **Healthy**, **Warning** or **Critical**).

When a monitored object is in Maintenance mode, the Connector Windows service does not send WMI events to update their health states.

When monitored objects are brought out of Maintenance mode, their health state is set to **Healthy** regardless of the state they were in before being put into Maintenance mode. The Connector Windows service subsequently resumes sending WMI events to update their health states.

When monitored objects are in Maintenance mode, no alerts are generated or resolved.

## **Monitoring SNMP Trap Alerts**

Enterprise family arrays (VSP, HUS VM, VSP G1000, VSP Gx00, VSP Fx00, VSP G1500, VSP F1500, HNAS, and Unified NAS module) can use SNMP (Simple Network Management Protocol) to report hardware and environmental events. You can configure the subsystems and SCOM to display these events as alerts in the Monitoring pane of the SCOM console.

#### Notes

- 1. While it is possible to monitor SNMP traps while the Connector process is running, the Connector is not strictly required for this feature to work. To monitor SNMP traps without running the Connector, manually import the Hitachi.Storage.VSP.Alerts.mp Management Pack into SCOM, then follow the configuration steps shown in this section.
  - 2. It is not possible to monitor SNMP traps from global storage virtualization Virtual DKCs.
  - 3. SNMP versions v1/v2c are supported, but v3 is not because it is not supported by SCOM itself.

To use this feature, the array must be configured to send events to the SCOM host, and SCOM must be configured to receive them.

SCOM monitors Hitachi arrays as SNMP network devices. SNMP trap alerts are generated by SNMP traps sent by the subsystems.

## Configuring a VSP subsystem to send SNMP traps to SCOM

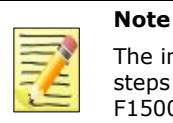

The images shown in the procedure below are of an original VSP subsystem; however, the steps are similar for configuring VSP G1000, VSP Gx00, VSP Fx00, VSP G1500, and VSP F1500 subsystems.

1. Open a Web browser and enter the IP address of the management network interface for the VSP subsystem. Ensure the web browser you are using allows popup windows. You will see the Hitachi Storage Navigator login screen.

| Hitachi Storage Navigator - IP:172.17.45.64 - 5/N:66209 - D/N:UNKNOWN - Windows Internet Explorer |                       | _ D ×                         |
|---------------------------------------------------------------------------------------------------|-----------------------|-------------------------------|
| ktp://172.17.45.64/sanproject/index.do                                                            | 💌 😫 😽 🗙 ಶ Live Search | P -                           |
| Elle Edit Yew Favorites Iools Help                                                                |                       |                               |
| 🙀 Favorites 🖉 Hitadhi Storage Navigator - IP:172.17.45.64 - S/N:66                                |                       |                               |
|                                                                                                   |                       | HITACHI                       |
|                                                                                                   | /                     |                               |
|                                                                                                   |                       |                               |
|                                                                                                   |                       |                               |
|                                                                                                   |                       |                               |
|                                                                                                   |                       |                               |
|                                                                                                   |                       |                               |
|                                                                                                   |                       |                               |
|                                                                                                   |                       |                               |
|                                                                                                   |                       |                               |
|                                                                                                   |                       |                               |
|                                                                                                   |                       |                               |
| Hitachi Storage Navigator                                                                         |                       |                               |
| , , , , , , , , , , , , , , , , , , ,                                                             |                       |                               |
| User Name:                                                                                        |                       |                               |
| Password                                                                                          |                       |                               |
| Login                                                                                             |                       |                               |
|                                                                                                   |                       |                               |
|                                                                                                   |                       |                               |
|                                                                                                   |                       |                               |
| rodu                                                                                              |                       |                               |
| NUTROID                                                                                           |                       |                               |
| Uzer Hames                                                                                        |                       |                               |
|                                                                                                   |                       |                               |
| Hitachi Storage Navigator                                                                         | No. Martin            |                               |
|                                                                                                   | Copyright             | (C) 2002 - 2012, Hitachi,Ltd. |
| Done                                                                                              | internet              | F <sub>A</sub> + 100% + //    |

#### 2. Login, then select **Settings > Environmental Setting > SNMP Information**.

|                                                                                                    | and the state of the state of t |                                                                                                    |                                                                                                    |                                                                                 |                                                                                                    |                                                                                                    |                                                | 11                                                                                  | -                                                                 |
|----------------------------------------------------------------------------------------------------|----------------------------------------------------------------------------------------------------|----------------------------------------------------------------------------------------------------|----------------------------------------------------------------------------------------------------|---------------------------------------------------------------------------------|----------------------------------------------------------------------------------------------------|----------------------------------------------------------------------------------------------------|------------------------------------------------|-------------------------------------------------------------------------------------|-------------------------------------------------------------------|
| • [C] http://172.17.45.64/sa                                                                                                    | nproject/index.do                                                                                                    |                                                                                                    |                                                                                                    |                                                                                 |                                                                                                    | 184                                                                                                    |                                                | Live Search                                                                         |                                                                   |
| Edit Yew Favorites Loois E                                                                                                    | telp                                                                                                    |                                                                                                    |                                                                                                    |                                                                                 |                                                                                                    |                                                                                                    |                                                |                                                                                     |                                                                   |
| Favorites 🏾 🏀 Hitachi Storage Naviga                                                                                                    | tor - IP:172.17.45.64 - S/N:66                                                                                                    |                                                                                                    |                                                                                                    |                                                                                 |                                                                                                    |                                                                                                    |                                                |                                                                                     |                                                                   |
| Hitachi Stora                                                                                                    | age Navigator                                                                                                    |                                                                                                    |                                                                                                    |                                                                                 |                                                                                                    | 1                                                                                                    |                                                | Н                                                                                   | ITAC                                                              |
| File Actions Repo                                                                                                    | rts Settings View Help                                                                                                    |                                                                                                    |                                                                                                    |                                                                                 | V Alert 🖀 Res                                                                                                    | ource Unlock                                                                                                    | ked Logg                                       | ed in ası rgregg                                                                    | Log                                                               |
| xplorer                                                                                                    | User Management                                                                                                    | ,                                                                                                    |                                                                                                    |                                                                                 |                                                                                                    | Last Up                                                                                                    | dated : 20                                     | 12/10/10 16:15 Refresh View                                                         | Help                                                              |
| torage Systems                                                                                                    | Resource Management                                                                                                    | 1                                                                                                    |                                                                                                    |                                                                                 |                                                                                                    |                                                                                                    |                                                |                                                                                     |                                                                   |
| VSP(S/N:66209)                                                                                                    | V Security                                                                                                    | •                                                                                                    |                                                                                                    |                                                                                 |                                                                                                    |                                                                                                    |                                                |                                                                                     |                                                                   |
| MTasks                                                                                                    | vs Environmental setting                                                                                                    | Edit Storage System                                                                                                    | n<br>ver Setting                                                                                             | , L                                                                             |                                                                                                    |                                                                                                    |                                                |                                                                                     |                                                                   |
| MReports .                                                                                                    | ☆ Hardware Summary                                                                                                    | Edit Information Di                                                                                                    | colav Settir                                                                                                 |                                                                                 |                                                                                                    |                                                                                                    |                                                |                                                                                     |                                                                   |
| ► Components                                                                                                    | Storage System Name                                                                                                    | Reset View Setting                                                                                                    |                                                                                                    | -                                                                               | Microcode Version                                                                                                    | Main                                                                                                    |                                                | 70-04-51-00/00                                                                      |                                                                   |
| Rarity Groups                                                                                                    | Secial bas                                                                                                    | View External Autho                                                                                                    | ntication S                                                                                                  | erver Properties                                                                |                                                                                                    | DMT Co                                                                                                    |                                                | 07.04.09                                                                            |                                                                   |
| Calenies Devices                                                                                                    |                                                                                                    | Viev Key Managem                                                                                                    | ent Server                                                                                                   | Properties                                                                      | Total Cache Size                                                                                                    | KALL DE                                                                                                    | aver.                                          | 47.00.08                                                                            |                                                                   |
| Cogical Devices                                                                                                    |                                                                                                    | License Key                                                                                                    |                                                                                                    | -                                                                               | Total cuche size                                                                                                    |                                                                                                    |                                                | 47100 00                                                                            |                                                                   |
| h Carola                                                                                                    |                                                                                                    |                                                                                                    |                                                                                                    |                                                                                 |                                                                                                    |                                                                                                    |                                                |                                                                                     |                                                                   |
| ▶ 🔞 Pools                                                                                                    |                                                                                                    | SNMP Information.                                                                                                    |                                                                                                    |                                                                                 |                                                                                                    |                                                                                                    |                                                |                                                                                     |                                                                   |
| ▶ 🔞 Pools<br>▶ 👸 Ports/Host Groups                                                                                                    |                                                                                                    | SNMP Information.<br>Partition Definition.                                                                                                    |                                                                                                    |                                                                                 |                                                                                                    |                                                                                                    |                                                | Edit Storage                                                                        | e System                                                          |
| ► 🔀 Pools<br>► 🙀 Ports/Host Groups<br>► 🙀 External Storages                                                                                                    | _/                                                                                                    | SNMP Information.<br>Partition Definition.<br>E-mail Information                                                                                                    | •                                                                                                    |                                                                                 |                                                                                                    |                                                                                                    |                                                | Edit Storage                                                                        | e System                                                          |
| ▶ 🚯 Pools<br>▶ 🖓 Ports/Host Groups<br>▶ 🏠 External Storages<br>▶ 😭 Replications                                                                                                    |                                                                                                    | SNMP Information.<br>Partition Definition.<br>E-mail Information                                                                                                    | ••                                                                                                    |                                                                                 | -                                                                                                    |                                                                                                    |                                                | Edit Storage                                                                        | e System                                                          |
| <ul> <li>▶ Ocols</li> <li>▶ Ocots/Host Groups</li> <li>▶ Ocots/Host Groups</li> <li>▶ Ocots/Host Groups</li> <li>▶ Ocots/Host Groups</li> <li>▶ Ocots/Host Groups</li> <li>▶ Ocots/Host Groups</li> <li>▶ Ocots/Host Groups</li> </ul>                                                                                                    | Alloca Summary                                                                                                    | SNMP Information.<br>Partition Definition.<br>E-mail Information                                                                                                    | frame: To                                                                                                    | tal T                                                                           | Capacity Unit: Appropria                                                                                                    | ata 💌                                                                                                    |                                                | Edit Storage                                                                        | e System                                                          |
| ▶ 🔞 Pools<br>▶ 🍓 Ports/Host Groups<br>▶ 🍓 External Storages<br>▶ 😭 Replications                                                                                                    | Alloca Summary<br>Internal/External : Total                                                                                                    | SNMP Information.<br>Partition Definition.<br>E-mail Information                                                                                                    | <br>frame:                                                                                                   | otal 🔹                                                                          | Capacity Unit: Appropria                                                                                                    | ate 💌                                                                                                    |                                                | Edit Storage                                                                        | e System                                                          |
| ▶ ∰ Pools<br>▶ ∰ Ports/Host Groups<br>▶ ∰ External Storages<br>▶ ∰ Replications                                                                                                    | Alloce Summary<br>Internal/External   Total<br>Physical Summary                                                                                                    | SNMP Information.<br>Partition Definition.<br>E-mail Information                                                                                                    | <br>frame: _ Tc                                                                                              | stal 🔹                                                                          | Capacity Unit: Appropria<br>Physical Capacity<br>2.                                                                                                    | ate 🛛 💌                                                                                                    | [3%]                                           | Edit Storage<br>Number of Physical Logical Dev                                      | e System<br>vices<br>29                                           |
| ▶ ∰ Pools<br>▶ ∰ Ports/Host Groups<br>▶ ∰ External Storages<br>▶ ∰ Replications                                                                                                    | Alloce Summary<br>Internal/External ( Total<br>Physical Summary                                                                                                    | SNMP Information.<br>Partition Definition.<br>E-mail Information<br>Open/Main<br>Allocated<br>Reserved                                                                                                    | frame: To                                                                                                    | utal Vised DP Pool                                                              | Capacity Uniti Appropria<br>Physical Capacity<br>2.<br>83.                                                                                                    | ate 💌<br>81 TB<br>30 GB                                                                                                    | [3%]                                           | Edit Storage<br>Number of Physical Logical Dev                                      | e System<br>vices<br>21                                           |
| ▶ © Pools<br>▶ © Porta/Host Groups<br>▶ @ External Storages<br>▶ @ Replications                                                                                                    | Alloce - Summary<br>Internal/External - Total<br>Physical Summary                                                                                                    | SNMP Information.<br>Partition Definition.<br>E-mail Information<br>Open/Main<br>Allocated<br>Reserved                                                                                                    | frame: To                                                                                                    | Used DP Pool<br>Unused DP Pool                                                  | Capacity Unit: Appropria<br>Physical Capacity<br>83.<br>9.                                                                                                    | ate 🗸 🗸                                                                                                    | [3%]<br>[1%]<br>[12%]                          | Edit Storage<br>Number of Physical Logical Dev                                      | e System<br>vices<br>25                                           |
| ▶ @ Pools<br>▶ @ Porta/Host Groups<br>▶ @ External Storages<br>▶ @ Replications                                                                                                    | Alloc Summary<br>Internal/External : Total<br>Physical Summary                                                                                                    | SMMP Information.<br>Partition Definition.<br>E-mail Information                                                                                                    | <br>frame: To<br>0                                                                                           | Used DP Pool<br>Unused DP Pool<br>Other                                         | Capacity Unit: Appropria<br>Physical Capacity<br>83.<br>9.<br>102.                                                                                                    | ate 🔽 🗸                                                                                                    | [3%]<br>[1%]<br>[12%]<br>[1%]                  | Edit Storage                                                                        | e System<br>vices<br>21                                           |
| ▶ @ Pools<br>▶ @ Pot/Host Groups<br>▶ @ External Storages<br>▶ @ Replications                                                                                                    | Alloc: Summary<br>Internal/External [ Total<br>Physical Summary                                                                                                    | SHMP Information.<br>Partition Definition.<br>E-mail Information<br>© Open/Mair<br>© Allocated<br>Reserved<br>Available Space                                                                                                    | <br>frame: To<br>0<br>0                                                                                      | Used DP Pool<br>Unused DP Pool<br>Other<br>Unallocated                          | Capacity Unit: Appropriate<br>Physical Capacity<br>2.<br>03.<br>9.<br>102.<br>2.                                                                                                    | ate 🗸 🔻                                                                                                    | [3%]<br>[1%]<br>[12%]<br>[1%]<br>[3%]          | Edit Storage                                                                        | e System<br>vices<br>21<br>1                                      |
| ▶ @ Pools<br>▶ @ Ports/Host Groups<br>▶ @ External Storages<br>▶ @ Replications                                                                                                    | Alloc - Summary<br>Internal (Sternal )<br>Physical Summary                                                                                                    | SHMP Information.<br>Partition Definition.<br>E-mail Information<br>Copen/Mair<br>Copen/Mair<br>Allocated<br>Reserved<br>Available Space                                                                                                    | -<br>                                                                                                    | Used DP Pool<br>Unused DP Pool<br>Other<br>Unaliccated<br>Free Space            | Capacity Unit: Appropriate<br>Physical Capacity<br>2.<br>3.<br>9.<br>102.<br>2.<br>2.<br>58.                                                                                                    | ate ▼<br>81 T8<br>30 G8<br>59 T8<br>99 G8<br>78 T8<br>96 T8                                                                             | [3%]<br>[1%]<br>[12%]<br>[1%]<br>[3%]<br>[80%] | Edit Storage<br>Number of Physical Logical Dev                                      | e System<br>vices<br>2:<br>;                                      |
| Pools     Pools     Pools     Pools     Pools     Pools     Pools     Pool     Pool      | Alloc Summary<br>Internal/External : Total<br>Physical Summary                                                                                                    | SHMP Information.<br>Partition Definition.<br>E-mail Information<br>Copen/Mair<br>Copen/Mair<br>Allocated<br>Reserved<br>Available Space<br>Physical Total                                                                                                    | frame: To                                                                                                    | Used DP Pool<br>Unused DP Pool<br>Other<br>Unallocated<br>Free Space            | Capacity Unit: Appropriet<br>Physical Capacity<br>9.<br>2.<br>3.<br>9.<br>102:<br>2.<br>3.<br>9.<br>102:<br>2.<br>3.<br>9.<br>7.<br>4.<br>7.<br>4.                                                                                                    | ate ▼<br>81 TB<br>30 GB<br>59 TB<br>99 GB<br>78 TB<br>96 TB<br>34 TB                                                                    | [3%]<br>[1%]<br>[12%]<br>[1%]<br>[3%]<br>[80%] | Edit Storage                                                                        | e System<br>vices<br>25<br>3<br>17                                |
| <ul> <li>Pools</li> <li>Pools</li> <li>Pool/Host Groups</li> <li>Performance Monitor</li> <li>Ministration</li> </ul>                                                                                                    | Alloc Summary<br>Internal/External I Total<br>Physical Summary                                                                                                    | SHMP Information.<br>Partition Definition.<br>E-mail Information<br>Open/Mair<br>Allocated<br>Reserved<br>Available Space<br>Physical Total                                                                                                    | frame: To                                                                                                    | Vial V<br>Used DP Pool<br>Uthere dDP Pool<br>Other<br>Unallocated<br>Free Space | Capaoty Unit Appropriate<br>Physical Capacity<br>9,<br>1020<br>2,<br>2,<br>2,<br>58,<br>59,<br>1020<br>2,<br>2,<br>1020<br>2,<br>2,<br>1020<br>2,<br>2,<br>1020<br>2,<br>1020<br>10<br>10<br>10<br>10<br>10<br>10<br>10<br>10<br>10<br>10<br>10<br>10<br>10 | ete                                                                                                    | [3%]<br>[1%]<br>[12%]<br>[1%]<br>[3%]<br>[80%] | Edit Storage<br>Number of Physical Logical Devi<br>Number of Virtual Logical Devic  | e System<br>vices<br>29<br>1<br>17<br>48<br>ces                   |
| + @ Peols<br>→ @ Port/Host Groups<br>→ @ Port/Host Groups<br>→ @ Replications<br>+ @ Replications<br>enformance Manitor<br>dministration<br>eneral Tasks                                                                                                    | Alloc     - Summary       Internal/External :     Total       Physical Summary       Up to tal Summary                                                                                                    | SHMP Information. Partition Definition. E-mail Information  Copen/Mair  Allocated Reserved  Available Space Physical Total  DP Allocated                                                                                                    | <br>frame: To<br>0<br>0<br>0<br>0<br>0<br>0<br>0<br>0<br>0<br>0<br>0<br>0<br>0<br>0<br>0<br>0<br>0<br>0<br>0 | Used DP Pool<br>Unused DP Pool<br>Other<br>Unallocated<br>Free Space            | Capacity Unit: Appropriate<br>Physical Capacity<br>2.<br>3.<br>4.<br>5.<br>5.<br>5.<br>74.<br>Virtual Capacity<br>7.                                                                                                    | ate   01 Tb 30 Gb 59 Tb 99 Gb 76 Tb 96 Tb 34 Tb 09 Tb                                                                                   | [3%]<br>[1%]<br>[12%]<br>[1%]<br>[3%]<br>[80%] | Edit Storage<br>Number of Physical Logical Devi<br>Number of Virtual Logical Devic  | e System<br>vices<br>29<br>1<br>17<br>40<br>ces<br>17             |
| <ul> <li></li></ul>                                                                                                    | Alloc Summary<br>Internal/External : Total<br>Physical Summary                                                                                                    | SHMP Information. Partition Definition. E-mail Information  Copen/Mair Copen/Mair Copen | <br>frame: To<br>0<br>0<br>0<br>0<br>0<br>0                                                                  | Used DP Pool<br>Unused DP Pool<br>Other<br>Unallocated<br>Free Space            | Capacity Unit: Appropriet<br>Physical Capacity<br>2.<br>3.<br>4.<br>50.<br>74.<br>Virtual Capacity<br>7.<br>3.<br>3.                                                                                                    | ate                                                                                                    | [3%]<br>[1%]<br>[12%]<br>[1%]<br>[3%]<br>[80%] | Edit Storage<br>Number of Physical Logical Devic                                    | e System<br>vices<br>29<br>1<br>17<br>40<br>ces<br>17<br>26       |
| <ul> <li></li></ul>                                                                                                    | Alloc         Summary           Internal/External [ Total         Physical Summary           Windows         Image: Comparison of the second second seco                                                                                                    | SHMP Information.     Partition Definition.     E-mail Information     Open/Main     Alocated     Reserved     Available Space     Physical Total     DP Allocated     DP Inallocated     Other                                                                                                    | <br>frame: Tc                                                                                                | Used DP Pool<br>Unused DP Pool<br>Other<br>Unallocated<br>Free Space            | Capacity Unit: Appropriate<br>Physical Capacity<br>2.<br>3.<br>4.<br>5.<br>2.<br>2.<br>2.<br>2.<br>3.<br>4.<br>7.<br>4.<br>Virtual Capacity<br>7.<br>3.<br>3.<br>3.                                                                                                    | ete                                                                                                    | [3%]<br>[1%]<br>[12%]<br>[1%]<br>[3%]<br>[80%] | Edit Storage                                                                        | e System<br>29<br>1<br>17<br>48<br>ces<br>17<br>26<br>24          |
|                                                                                                    | Alloc Summary Internal/External Total Physical Summary      Virtual Summary      Virtual Summary                                                                                                    | SHMP Information.     Partition Definition.     E-mail Information     Open/Mair     Open/Mair     Allocated     Reserved     Available Space     Physical Total     DP Unallocated     Other     Wictual Total                                                                                                    | <br>frame: Tc<br>B<br>C<br>C<br>C<br>C<br>C<br>C<br>C<br>C<br>C<br>C<br>C<br>C<br>C<br>C<br>C<br>C<br>C<br>C | Used DP Pool<br>Unused DP Pool<br>Other<br>Unallocated<br>Free Space            | Capacity Unit: Appropriate<br>Physical Capacity<br>2.<br>3.<br>4.<br>5.<br>5.<br>5.<br>74.<br>Virtual Capacity<br>74.<br>Virtual Capacity<br>7.<br>3.<br>1.<br>2.<br>7.<br>3.<br>1.<br>2.<br>7.<br>1.<br>2.<br>7.<br>1.<br>2.<br>7.<br>7.<br>1.<br>2.<br>7.<br>1.<br>2.<br>7.<br>1.<br>2.<br>7.<br>1.<br>2.<br>7.<br>7.<br>7.<br>7.<br>7.<br>7.<br>7.<br>7.<br>7.<br>7.<br>7.<br>7.<br>7.                                                                                                    | ete                                                                                                    | [3%]<br>[1%]<br>[1%]<br>[1%]<br>[3%]           | Edit Storage<br>Number of Physical Logical Devi<br>Number of Virtual Logical Devic  | e System<br>vices<br>29<br>1<br>17<br>48<br>ces<br>17<br>26<br>69 |
| GPools     GPools     GPools | Alloc Summary<br>Internal/External 1 Total<br>Physical Summary<br>United Summary<br>Virtual Summary                                                                                                    | SHMP Information.<br>Partition Definition.<br>E-mail Information<br>Copen/Mair<br>Copen/Mair<br>Available Space<br>Physical Total<br>DP Allocated<br>DP Unallocated<br>Other<br>Virtual Total                                                                                                    | frame: To                                                                                                    | Used DP Pool<br>Unued DP Pool<br>Unued DP Pool<br>Unaliscated<br>Free Space     | Capacity Unit: Appropriate<br>Physical Capacity<br>2.<br>3.<br>4.<br>4.<br>5.<br>5.<br>5.<br>5.<br>7.<br>4.<br>7.<br>4.<br>7.<br>7.<br>5.<br>7.<br>7.<br>1.<br>7.<br>1.<br>7.<br>7.<br>1.<br>7.<br>7.<br>7.<br>7.<br>7.<br>7.<br>7.<br>7.<br>7.<br>7.<br>7.<br>7.<br>7.                                                                                                    | ate ▼<br>01 T8<br>30 GB<br>59 T8<br>59 T8<br>96 T8<br>34 T8<br>09 T8<br>74 T8<br>09 T8<br>74 T8<br>45 T8<br>45 T8<br>29 T8<br>cate:112% | [3%]<br>[1%]<br>[1%]<br>[3%]<br>[80%]          | Edit Storage<br>Number of Physical Logical Devic<br>Number of Virtual Logical Devic | e System<br>vices<br>29<br>1<br>                                  |

- 3. A new window appears. Enter modify mode to make the configuration changes.
- 4. Enter the IP address for the SCOM host; click **Set**. In this example, the SCOM host IP address is 172.17.58.100.

| Hitachi Storag | e Navigator - IP:17 | 2.17.45.64 - 5/N:66209 - D/N: - |            |           |                      | _ 🗆    |
|----------------|---------------------|---------------------------------|------------|-----------|----------------------|--------|
| Hita           | achi Stora          | age Navigator                   |            |           |                      | HITACH |
| le Go Help     | 2                   | 7 minute(s) remaining in sessi  | on. Reset  | 🔍 🖯 🛛     | Logged in as: rgregg | g      |
| icense Key     | SNMP Information    | E-mail Information Partition    | Definition |           |                      |        |
|                |                     |                                 |            |           |                      |        |
| SNMP Inf       | ormation            |                                 |            |           |                      |        |
| Install        |                     |                                 |            |           |                      |        |
| Extension      | SNMP                |                                 |            |           |                      |        |
| Manager        |                     |                                 |            | Commun    | ity & Trap           |        |
|                |                     | ID Address                      |            | Comp      | aunity               |        |
| 4724750400     |                     | IF Address                      |            | 🕂 💭 sie   |                      |        |
| 172.17.58.18   | )<br>1              |                                 |            | 🗄 🏹 pu    | blic                 |        |
| 172 17 37 212  | ,<br>)              |                                 |            | 🕀 🍳 ag    | alica                |        |
| 172.17.58.128  | 3                   |                                 |            | 🛭 🗄 🍣 rot | proy                 |        |
| 172.17.58.130  | )                   |                                 |            |           |                      |        |
| 172.17.37.174  | 1                   |                                 |            |           |                      |        |
| 172.17.58.248  | 3                   |                                 |            |           |                      |        |
| 172.17.58.97   |                     |                                 |            |           |                      |        |
| 172.17.58.64   |                     |                                 |            |           |                      |        |
| 172.17.37.223  | 3                   |                                 |            |           |                      |        |
| 172.17.58.249  | 3                   |                                 |            |           |                      |        |
| 172.17.58.151  | 1                   |                                 |            |           | -                    |        |
| 172.17.58.178  | 3                   |                                 | •          |           |                      |        |
| IP Address     | 172.                | 17. 5                           | i8. 100    |           |                      |        |
| © IPv4         | C IPv6              |                                 | Set        |           |                      |        |
| System Group   | )                   |                                 |            |           |                      |        |
| Name           |                     |                                 |            |           |                      |        |
| Contact        |                     |                                 |            |           |                      |        |
| Location       |                     |                                 |            |           |                      |        |
| Tran Tee       | et                  |                                 |            |           | Apply                | Cancel |
| Tup Tes        | ~                   |                                 |            |           | , (iddu              | Curron |
|                |                     |                                 |            |           | DD C/                | Manual |
|                |                     |                                 |            |           | PP Status :          | Normal |

5. Right-click on the community string you would like to use, and select **Add IP Address**.

| 🚣 Hitachi Storage Navigator - IP:1 | 72.17.45.64 - 5/N:66209 - D/N: -    |          |             |                      |         |
|------------------------------------|-------------------------------------|----------|-------------|----------------------|---------|
| Hitachi Stor                       | age Navigator                       |          |             |                      | HITACHI |
| File Go Help                       | 26 minuto(c) remaining in case ion  | Reset    |             | oggod in as: rgrogg  |         |
|                                    | 20 minute(s) remaining in session.  | Itteset  |             | Logged in as. Tyregy |         |
| License Key SNMP Information       | E-mail Information Partition Defini | ition    |             |                      |         |
| SNMP Information                   |                                     |          |             |                      |         |
| Install                            |                                     |          |             |                      |         |
|                                    |                                     |          |             |                      |         |
| Extension SNMP                     |                                     |          |             |                      |         |
| Manager                            |                                     |          | Community & | Тгар                 |         |
|                                    | IP Address                          |          | Communit    | 1                    | _       |
| 172.17.37.170                      |                                     |          | 🗄 🍳 sie     |                      |         |
| 172.17.37.212                      |                                     |          | 🕀 🛫 public  | Delete Community     |         |
| 172.17.58.128                      |                                     |          | agalic      | Delete Community     |         |
| 172.17.58.130                      |                                     |          | (orao)      | Change Community     |         |
| 172.17.37.174                      |                                     |          |             | Add IP Address       |         |
| 172.17.58.248                      |                                     |          | -           |                      |         |
| 172.17.58.97                       |                                     |          |             |                      |         |
| 172.17.58.64                       |                                     |          |             |                      |         |
| 172.17.37.223                      |                                     |          |             |                      |         |
| 172.17.58.249                      |                                     |          |             |                      |         |
| 172.17.58.151                      |                                     |          |             |                      |         |
| 172.17.58.178                      |                                     |          |             |                      |         |
| 172.17.58.100                      |                                     | <b>v</b> |             |                      |         |
| IP Address                         |                                     |          |             |                      |         |
| ⊙ IPv4 O IPv6                      |                                     | Set      |             |                      |         |
|                                    |                                     |          | 1           |                      |         |
| System Group                       |                                     |          |             |                      |         |
| Name                               |                                     |          |             |                      |         |
| Contact                            |                                     |          |             |                      |         |
|                                    |                                     |          |             |                      |         |
| Location                           | L                                   |          |             |                      |         |
| Trap Test                          |                                     |          |             | Apply                | Cancel  |
|                                    |                                     |          |             |                      |         |
|                                    |                                     |          |             | PP Status : No       | ormal   |

6. Enter the IP address for your SCOM host; click **OK**.

| 🚣 Hitachi Storage Navigator | - IP:172.17.45.64 - 9 | 5/N:66209 - D/N: -       |         |           |                     |         |
|-----------------------------|-----------------------|--------------------------|---------|-----------|---------------------|---------|
| Hitachi S                   | storage Na            | avigator                 |         |           |                     | HITACHI |
| File Go Help                | 20 minute(s)          | remaining in session.    | Reset   | 08        | Logged in as: rgreg | a 📑     |
| Shind Inform                | nation E it to for    |                          |         |           |                     |         |
| License Key SNMP Inform     | Hation   E-mail Info  | mation   Partition Defin | tion    |           |                     |         |
| SNMP Information            |                       |                          |         |           |                     |         |
| Install                     |                       |                          |         |           |                     |         |
| Extension SNMP              |                       |                          |         |           |                     |         |
| Manager                     |                       |                          |         | Community | & Trap              |         |
|                             | IP Address            |                          |         | 💐 Commu   | nity                |         |
| 172.17.37.170               |                       |                          | <b></b> | 🕀 🍳 sie   | -                   |         |
| 172.17.37.212               |                       |                          |         |           | C                   |         |
| 172.17.58.128               |                       |                          |         | again     | ca<br>              |         |
| 172.17.58.130               |                       |                          |         | ⊞         | y1                  |         |
| 172.17.37.174               | Hitachi Storage Na    | avigator                 |         |           | ×                   |         |
| 172.17.58.248               | _                     |                          |         |           |                     |         |
| 172.17.58.97                | _                     |                          |         |           |                     |         |
| 172.17.58.64                | IP Address            | 172.17.58.100            |         |           | -                   |         |
| 172.17.37.223               |                       | 1                        |         |           |                     |         |
| 172.17.58.249               |                       |                          |         |           |                     |         |
| 172.17.58.151               | _                     | ОК                       | Cancel  |           |                     |         |
| 172.17.58.178               | _                     |                          |         |           |                     |         |
| 172.17.58.100               | _                     |                          |         |           |                     |         |
|                             |                       |                          |         |           |                     |         |
| IP Address                  |                       |                          |         |           |                     |         |
| ⊙ IPv4 C IPv6               |                       |                          | Set     |           |                     |         |
|                             |                       |                          |         | I         |                     |         |
| System Group                |                       |                          |         |           |                     |         |
|                             |                       |                          |         |           |                     |         |
| Name                        |                       |                          |         |           |                     |         |
|                             |                       |                          |         |           |                     |         |
| Contact                     |                       | -                        |         |           |                     |         |
| Location                    |                       |                          |         |           |                     |         |
| Tran Toet                   |                       |                          |         |           | Apphr               | Cancol  |
| Trap Test                   |                       |                          |         |           | Арру                | Cancer  |
|                             |                       |                          |         |           | PP Status           | Normal  |
|                             |                       |                          |         |           |                     |         |

7. Click **Apply** to finalize the configuration.

| a Go Heln              |                                         | Pecet    |                  | 10.00 |
|------------------------|-----------------------------------------|----------|------------------|-------|
|                        | 19 minute(s) remaining in session.      | Resei    | Logged in as: rg | regg  |
| cense Key SNMP Informa | tion E-mail Information Partition Defin | nition   |                  |       |
|                        |                                         |          |                  |       |
| SNMP Information       |                                         |          |                  |       |
| Install                |                                         |          |                  |       |
| Extension SNMP         |                                         |          |                  |       |
| Managor                |                                         |          | Community & Tran |       |
| manayer                |                                         |          | Community & map  |       |
|                        | IP Address                              |          | Community        |       |
| 172.17.37.170          |                                         | <u>^</u> |                  |       |
| 172.17.37.212          |                                         |          |                  |       |
| 172.17.58.128          |                                         |          | 172.17.37.24     |       |
| 172.17.58.130          |                                         |          | 172.17.37.105    |       |
| 172.17.37.174          |                                         |          | 172.17.37.170    |       |
| 172.17.58.248          |                                         |          | 172.17.57.212    |       |
| 172.17.58.97           |                                         |          | 172.17.30.130    |       |
| 172.17.58.64           |                                         |          | 172.17.57.174    |       |
| 172.17.37.223          |                                         |          | 172.17.50.240    |       |
| 172.17.58.249          |                                         |          | 172.17.59.64     |       |
| 172.17.58.151          |                                         |          | 172 17 37 223    |       |
| 172.17.58.178          |                                         |          | 172 17 58 249    |       |
| 172.17.58.100          |                                         | M        | 172.17.58.100    |       |
| IP Address             |                                         |          | 🕀 🏹 agalica      |       |
|                        |                                         |          | 1 🕀 🏹 robrov     |       |
| ⊙ IPv4 O IPv6          |                                         | Set      |                  |       |
| System Group           |                                         |          |                  |       |
| Namo                   |                                         |          |                  |       |
| Name                   | I                                       |          |                  |       |
| Contact                |                                         |          |                  |       |
| Location               |                                         |          |                  |       |
|                        |                                         |          |                  |       |

#### Note

Do not set the SNMP version to v3 for a storage system.
# Configuring VSP Gx00/VSP Fx00/Unified NAS Module subsystems to send SNMP traps to SCOM

1. Open a web browser, connect to the Controller(GUM), then open the **Maintenance Utility**.

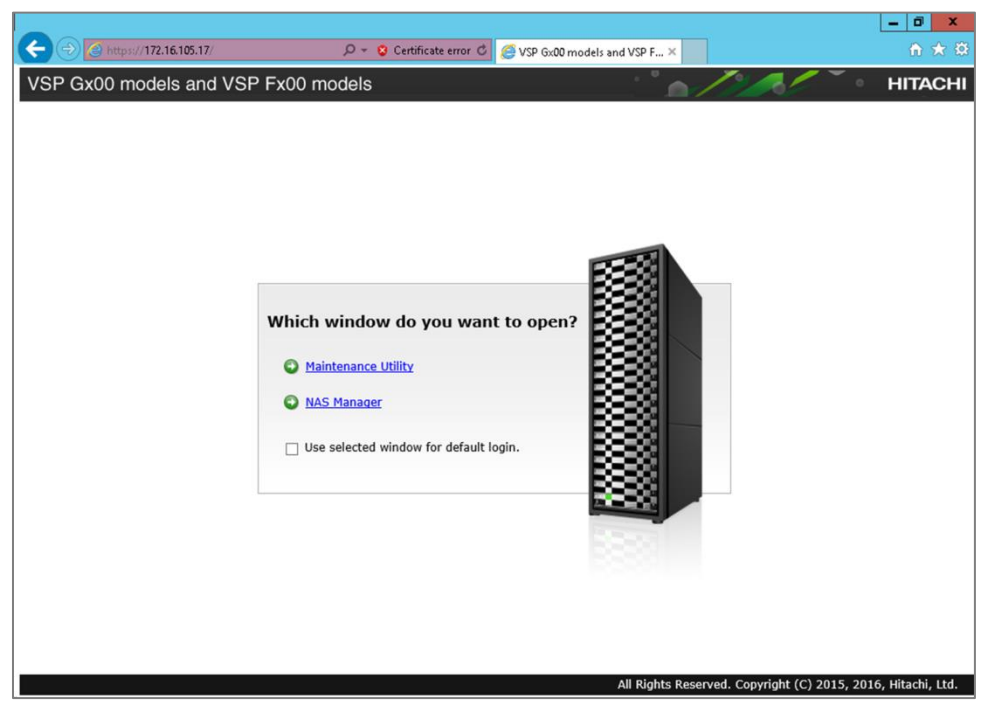

2. Enter a username and password; click **Login**.

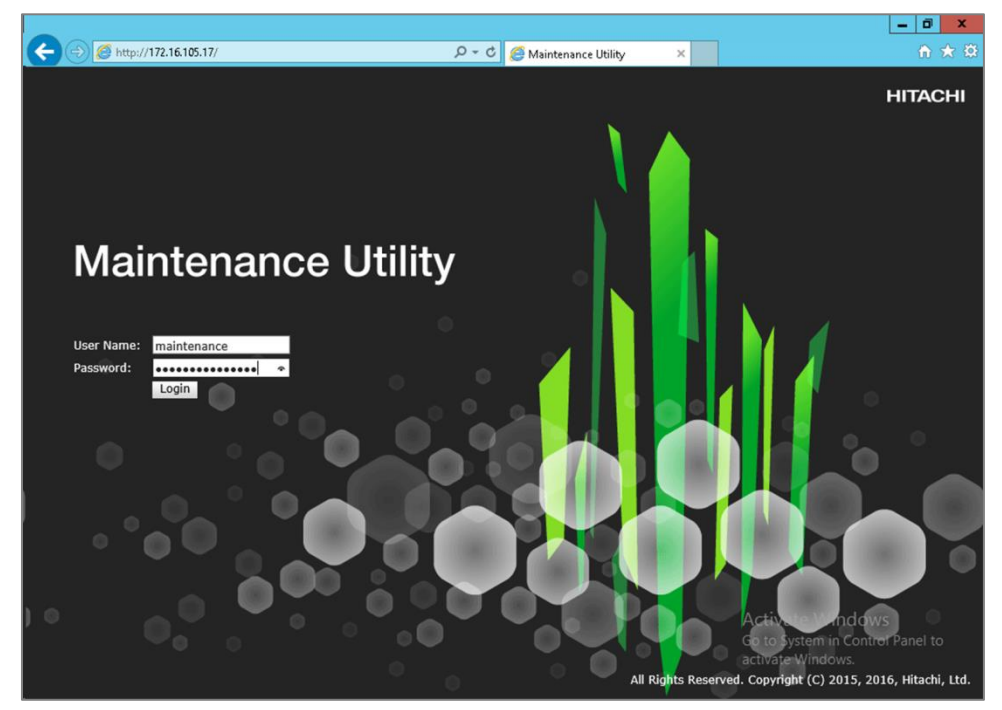

# 3. Click **Administration**.

|                                                |                           |                                         |                    |                 | l              | - 8 ×                             |
|------------------------------------------------|---------------------------|-----------------------------------------|--------------------|-----------------|----------------|-----------------------------------|
| 🗲 🔿 🖉 http://172.16.105.17/                    |                           | ・ つー C 🙋 Maintenance Ut                 | ility ×            |                 |                | ₼ ★ 🛱                             |
| Maintenance Utility                            |                           |                                         |                    |                 |                |                                   |
|                                                |                           |                                         |                    | lert 🔒 Syste    | em Unlocked    | Logged in                         |
|                                                | C (N: 400000              |                                         |                    |                 |                |                                   |
| Storage System                                 | S/N: 400003               |                                         |                    |                 |                | Last                              |
| Ready                                          | Set Up System Information |                                         |                    |                 |                |                                   |
| Unread alerts exist     Serial Number + 400003 | Storage System Name       | G400-400003                             | ×                  | IPv4 Address    | CTL1           | 172.16.1                          |
| Connected to : CTL1                            | Contact                   |                                         | ×                  |                 | CTL2           | 172.16.1                          |
| Hardware                                       | Location                  | VCD C400                                | ¥                  | IPv6 Address    | CTL1           |                                   |
|                                                | Serial Number             | 400003                                  |                    | Temperature     | CILZ           |                                   |
| Administration                                 | NAS Module Status         | Active                                  |                    | remperature     |                | 20 005                            |
|                                                |                           | Data                                    | Spare              |                 | Free           |                                   |
|                                                | Number of Drives          | 48                                      | 4                  |                 | 4              |                                   |
|                                                | Drive Capacity            | 46.00 TB                                | 3.60 TB            | 6.40 TB         |                |                                   |
|                                                | Chassis Drives            | Alerts                                  |                    |                 |                |                                   |
|                                                | Install Remove Locate     | LED 🔹                                   |                    |                 |                | _                                 |
|                                                | Controller Chassis        |                                         |                    |                 |                | Go                                |
|                                                | -                         |                                         |                    |                 |                |                                   |
|                                                |                           | KMF-20:-, .::BKMF-21:-, .::BKMF-22:-, . | .:BKMF-23:-, 20 24 | PS1 10000 FF 10 | *****          |                                   |
|                                                |                           |                                         |                    | CHB:2E:0 CH     | IB:25:0 LAN2 C | CHB-2A/2B/2C/2<br>HB:2G1:: DKB:2H |
|                                                |                           | <u> </u>                                |                    |                 |                |                                   |
|                                                | B                         | KMF-10: BKMF-11: BKMF-12:               | BKMF-13 10 11      |                 |                | CHB-1A/1B/1C/1                    |
|                                                |                           |                                         |                    |                 |                | HB-1G DKB-1H                      |
|                                                |                           |                                         |                    | Activate        | windows        | Denel de                          |
|                                                | DB-00                     |                                         |                    |                 |                | Fariler to                        |
|                                                |                           |                                         |                    |                 |                | <u>50</u> V                       |
| <                                              |                           |                                         |                    |                 |                | >                                 |

## 4. Click Alert Notifications.

|                                              |                           |                               |               |                | L               | - 0 ×          |  |
|----------------------------------------------|---------------------------|-------------------------------|---------------|----------------|-----------------|----------------|--|
| 🗲 🔿 🖉 http://172.16.105.17/                  |                           | ・ 🖉 🏉 Maintenance Utility     | ×             |                |                 | 📅 🖈 🛱          |  |
| Maintenance Utility                          |                           |                               |               |                |                 |                |  |
| ·                                            |                           |                               | . 😲 A         | lert 🛛 😭 Syste | m Unlocked      | Logged in      |  |
|                                              | C (N. 400000              |                               |               |                |                 |                |  |
| Storage System                               | S/N: 400003               |                               |               |                |                 | Last           |  |
| Ready                                        | Set Up System Information |                               |               |                |                 |                |  |
| Serial Number : 400003                       | Storage System Name       | G400-400003                   | *             | IPv4 Address   | CTL1            | 172.16.1       |  |
| Connected to : CTL1                          | Contact                   |                               | *             | TDue Address   | CTL2            | 172.16.1       |  |
| Hardware                                     | Storage System Type       | VSP 6400                      | Ŷ             | IPV6 Address   | CTL2            |                |  |
| Administration                               | Serial Number             | 400003                        |               | Temperature    | CILL            | 20 dec         |  |
| 😭 Firmware                                   | NAS Module Status         | Active                        |               |                |                 |                |  |
| and the set of the initial states in the set |                           | Data                          | Spare         |                | Free            |                |  |
| 19 Alert Notifications                       | Number of Drives          | 48                            | 4             |                | 4               | 4              |  |
| 📝 Licenses                                   | Drive Capacity            | 46.00 TB                      | 3.60 TB       |                | 6.40 TB         |                |  |
| 🔓 Network Settings                           | Chassis                   |                               |               |                |                 |                |  |
| O Date & Time                                | Drives                    | Alerts                        | _             | _              | _               |                |  |
| 🛐 Audit Log Settings                         | Install Remove Locate LE  | ED 🔻                          |               |                |                 | _              |  |
|                                              |                           |                               |               |                |                 |                |  |
|                                              | Controller Chassis        |                               |               |                |                 | Go             |  |
|                                              |                           |                               | CFM           |                |                 |                |  |
|                                              | BKM                       | F-20:5=BKMF-21:5=BKMF-22:5=BK | ME-23 20 21   | PS1            |                 |                |  |
|                                              |                           |                               |               | CHB-2Ess CH    | Bizeni LAN2: Ch | B-2G::: DKB-2H |  |
|                                              |                           |                               |               |                |                 |                |  |
|                                              | BKM                       | F-10: .BKMF-11: BKMF-12: .BK  | MF-13 10 11   |                |                 | CHR-1A/1B/1C/1 |  |
|                                              |                           | ~                             |               | CHB://Eist CH  | BLARE LANA CH   | B-1G DKB-1H    |  |
|                                              |                           | aaa. aaaaaaaMithaaaaaa. aaa   | 000000° 1° 1° | Activate       | VVIII COWS      |                |  |
|                                              |                           |                               |               |                |                 |                |  |
|                                              | DB-00                     |                               |               |                |                 | <u>Go</u> 🗸    |  |
|                                              | -                         |                               |               |                |                 | >              |  |

5. Click **Set Up**.

|                             |                       |                   |                     | _ 0 ×                             |
|-----------------------------|-----------------------|-------------------|---------------------|-----------------------------------|
| 🗲 🔿 🖉 http://172.16.105.17/ |                       | 오 - Ć 🏉 Maintena  | ince Utility ×      | n 🛧 🕸                             |
| Maintenance Utility         |                       |                   |                     |                                   |
|                             |                       |                   | - ( <b>1</b> ) - Al | art - Sustem Unlacked - Longed in |
|                             |                       |                   |                     | System Unlocked Logged II         |
| Storage System              | Alert Notifications   |                   |                     | Last                              |
| Read                        | Set Un                |                   |                     |                                   |
| Unread alerts exis          | allert.               |                   | Hest Depart         |                                   |
| Serial Number : 400003      | Empil Notice          |                   | Disabled            |                                   |
| Connected to : CTL1         | Syslog Server Notice  | Transfer Protocol | UDD/REC3164         |                                   |
| Hardware                    | Sysing Server Woulde  | Primary Server    | Disabled            |                                   |
| Administration              |                       | Secondary Server  | Disabled            |                                   |
| 😭 Firmware                  | SNMP Agent            | becondury berrer  | Enabled             |                                   |
| User Administration         |                       |                   |                     |                                   |
| N Alert Notifications       | Email Syslog          | SNMP              |                     |                                   |
|                             | Send Test Email       |                   |                     |                                   |
|                             | Mail Server           |                   |                     |                                   |
| B Network Settings          | SMTP Authentication   |                   | Disabled            |                                   |
| O Date & Time               |                       | Account           |                     |                                   |
| 🛱 Audit Log Settings        | Email Address         | From              |                     |                                   |
|                             |                       | Reply To          |                     |                                   |
|                             |                       | То                |                     |                                   |
|                             |                       | Cc                |                     |                                   |
|                             |                       | Bcc               |                     |                                   |
|                             | Description to Notify |                   |                     |                                   |
|                             |                       |                   |                     |                                   |
|                             |                       |                   |                     |                                   |
|                             |                       |                   |                     |                                   |
|                             |                       |                   |                     |                                   |
|                             |                       |                   |                     | Activate Windows                  |
|                             |                       |                   |                     | Activate windows                  |
|                             |                       |                   |                     | Go to System in Control Panel to  |
|                             |                       |                   |                     | activate windows.                 |
| <                           |                       |                   |                     | >                                 |

6. Click **SNMP**.

|                                 |                                        |                                                          | -                                           |        |
|---------------------------------|----------------------------------------|----------------------------------------------------------|---------------------------------------------|--------|
| Phttp://172.16.105.17/          | <u>بر</u>                              | 🗸 😋 Maintenance Utility                                  | ×                                           | w      |
| in Set Up Alert Notific         | cations                                |                                                          |                                             | 1      |
| types. When the settings are    | complete, verify the settings, and the | et the required information for aler<br>n click [Apply]. | t notification settings for the information | ogge   |
| or Notification Alert: O Host R | eport O All                            |                                                          |                                             |        |
| Email Syslog                    | SNMP                                   |                                                          |                                             |        |
| Email Notice:                   | ○ Enable                               |                                                          |                                             |        |
| Email Address (To):             | Registered Address                     |                                                          |                                             |        |
| rd                              | Email A                                | ddress                                                   |                                             |        |
| Fin                             |                                        |                                                          |                                             |        |
| Use                             |                                        |                                                          |                                             |        |
| Ale                             |                                        |                                                          |                                             | _      |
| Lio                             |                                        |                                                          |                                             |        |
| Nel                             |                                        |                                                          |                                             |        |
| Au                              | Add Remove                             |                                                          | Selected: 0 / 0                             |        |
| Email Address (From):           | (Mary 255 sharestare)                  |                                                          | ]                                           |        |
| Email Address (Reply To)        | (Max. 255 characters)                  |                                                          | 1                                           |        |
|                                 | (Max. 255 characters)                  |                                                          |                                             |        |
| Description to Notify:          |                                        |                                                          |                                             |        |
|                                 |                                        |                                                          |                                             |        |
|                                 |                                        |                                                          | $\checkmark$                                |        |
|                                 | (Max. 511 characters or bla            | ank)                                                     |                                             |        |
| Mail Server Settings:           | Mail Server:                           |                                                          | A 1' 1 141' 1                               |        |
|                                 | Han Server.                            |                                                          | Activate Windows                            |        |
|                                 |                                        | L                                                        | wo to system in Control Pr                  |        |
|                                 | SMTP Authentication:                   | C Enable   Disable                                       | activate Windows.                           | inalic |

7. In the **Registered Sending Trap Settings** pane, click **Add**.

|                                         |                                                                                        | 1/                                                                                                    |                                                 |                                                                                           |         |
|-----------------------------------------|----------------------------------------------------------------------------------------|----------------------------------------------------------------------------------------------------|-------------------------------------------------|-------------------------------------------------------------------------------------------|---------|
| $(\Rightarrow)$                         | @ http://172.16.105.17/                                                                | 5 <del>-</del> Q                                                                                      | 🥭 Maintenance Utility 🛛 🛛 🗙                     |                                                                                           | ŵ       |
| in                                      | Set Up Alert Notifications                                                             | _                                                                                                    | _                                               | _                                                                                         |         |
| To<br>ty                                | o edit the alert notification settings of E<br>ypes. When the settings are complete, v | mail, Syslog, and SNMP, set the r<br>erify the settings, and then click                               | equired information for alert notit<br>[Apply]. | fication settings for the information                                                     | bgg     |
| or r                                    | Notification Alert:   Host Report  A                                                   |                                                                                                    |                                                 |                                                                                           |         |
|                                         | Email Syslog SNMP                                                                      |                                                                                                    |                                                 |                                                                                           |         |
|                                         | SNMP Agent:                                                                            | Enable      Disable                                                                                   |                                                 |                                                                                           |         |
|                                         | SNMP Version:                                                                          | v1 🗸                                                                                                  |                                                 |                                                                                           |         |
| rdı<br>mi                               | Sending Trap Setting:                                                                  | Registered Sending Trap                                                                               | Settings                                        |                                                                                           |         |
| in                                      |                                                                                        | Community                                                                                             | Send Trap to                                    |                                                                                           |         |
| ler.                                    |                                                                                        |                                                                                                    |                                                 |                                                                                           |         |
| 720                                     |                                                                                        |                                                                                                    |                                                 |                                                                                           |         |
| Ale                                     |                                                                                        |                                                                                                    |                                                 |                                                                                           |         |
| Ale<br>Lici<br>Nel                      |                                                                                        |                                                                                                    |                                                 |                                                                                           |         |
| Ale<br>Lio<br>Nel<br>Dal                |                                                                                        |                                                                                                    |                                                 |                                                                                           |         |
| Ale<br>Lici<br>Nel<br>Dal               |                                                                                        | Add F hange Remov                                                                                     | 8                                               | Selected: 0 / 0                                                                           |         |
| A <mark>le</mark><br>Lici<br>Nel<br>Dal | Request Authentication Setting:                                                        | Add hange Remov<br>Registered Request Authe                                                           | antication Settings                             | Selected: 0 / 0                                                                           |         |
| Ale<br>Lici<br>Nel<br>Dal               | Request Authentication Setting:                                                        | Add hange Remov<br>Registered Request Authe                                                           | e<br>ntication Settings<br>Requests Permitted   | Selected: 0 / 0                                                                           |         |
| Ale<br>Lici<br>Nel<br>Dal               | Request Authentication Setting:                                                        | Add hange Remov<br>Registered Request Authe                                                           | e<br>ntication Settings<br>Requests Permitted   | Selected: 0 / 0                                                                           |         |
| Ale<br>Lio<br>Nel<br>Dai                | Request Authentication Setting:                                                        | Add     Anage     Remov       Registered Request Auther     Community                                 | entication Settings<br>Requests Permitted       | Selected: 0 / 0                                                                           |         |
| Ale<br>Lio<br>Nel<br>Dal                | Request Authentication Setting:                                                        | Add     hange     Remov       Registered Request Auther     Community                                 | e<br>ntication Settings<br>Requests Permitted   | Selected: 0 / 0                                                                           |         |
| A <mark>le</mark><br>Lico<br>Dal        | Request Authentication Setting:                                                        | Add hange Remov<br>Registered Request Author<br>Community                                             | e Intication Settings Requests Permitted        | Selected: 0 / 0                                                                           |         |
| A <mark>le</mark><br>Lio<br>Ne!<br>Dai  | Request Authentication Setting:<br>System Group Information:                           | Add change Remov<br>Registered Request Author<br>Community<br>Add Change Remov                        | e ntication Settings<br>Requests Permitted      | Selected: 0 / 0 Selected: 0 / 0 Selected: 0 / 0                                           |         |
| Ale<br>Lio<br>Nel<br>Dal                | Request Authentication Setting:<br>System Group Information:                           | Add hange Remov<br>Registered Request Author<br>Community<br>Add Change Remov<br>Storage System Name: | e                                               | Selected: 0 / 0 Selected: 0 / 0 Selected: 0 / 0 Activate Windows Got to System in Control | Panel t |

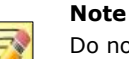

Do not set the SNMP version to v3. Setting the SNMP version to v1 or v2 is OK.

- 8. Enter the Sending Trap Settings:
  - a. Enter a community. Check **New**, then enter a community name. Enter **public**, if not provided with a specific name.
  - b. Enter an IP address. Check **New**, then enter the IP address for the SCOM server where the traps are to be sent.
  - c. Click **OK**.

|                  |                          |                    |                        |             |                         |          |                   | -  | 0 X   | l |
|------------------|--------------------------|--------------------|------------------------|-------------|-------------------------|----------|-------------------|----|-------|---|
| ( <del>C</del> ) | 🔿 🥖 http://172.16.105.11 | 7/                 |                        | Q - Q       | 🥖 Maintenance Utility   | ×        |                   |    | ት 🖈 🕸 | 3 |
|                  | Email Syslo              | SNMP               |                        |             |                         |          |                   | _  |       | , |
|                  | SNMP Agent:              |                    | Enable ODisa           | able        |                         |          |                   |    |       |   |
|                  | SNMP Version:            |                    | v1 🗸                   |             |                         |          |                   |    |       |   |
| Hard             | Sending Trap Sett        | ng:                | Registered Send        | ding Trap S | Settings                | _        |                   |    |       |   |
| Adm              |                          |                    | Community              |             | Send Trap to            |          |                   | 1  |       |   |
| 🤷 Us             |                          | Add Sending        | g Trap Setting         |             |                         |          |                   |    |       |   |
| tę; Ale          | e                        | Enter the SNMP sen | nding trap settings to | be added    | , and then click [OK].  |          |                   |    |       |   |
| 📝 Lic            |                          | Community:         | ✓ New                  | public      | 00 - L L \              |          |                   |    |       |   |
| Da               |                          | Send Trap to:      |                        | (Max. 18    | SU characters)          |          |                   |    |       |   |
| R Au             |                          |                    | ✓ New                  | + Add I     | P Address               |          | × Selected: 0 / 0 | 1  |       |   |
|                  | Request Authentic        | a                  |                        |             |                         |          |                   | 1  |       |   |
|                  |                          |                    |                        |             |                         |          |                   | 11 |       |   |
|                  |                          |                    |                        |             |                         |          |                   |    |       |   |
|                  |                          |                    |                        |             |                         |          |                   |    |       |   |
|                  |                          |                    |                        |             |                         |          |                   |    |       |   |
|                  |                          |                    |                        |             |                         |          |                   |    |       |   |
|                  |                          |                    |                        |             |                         |          | Selected: 0 / 0   | 1  |       |   |
|                  | System Group Infr        |                    |                        |             |                         |          |                   | -  |       |   |
|                  | System Group Int         | 1                  |                        |             | (Max 180 characters)    | OK Ca    | ancel ?           |    | ~     |   |
| <                |                          |                    | Contact:               |             |                         |          |                   |    | >     |   |
|                  |                          |                    |                        |             | (Max. 180 characters of | r blank) |                   |    |       |   |
|                  |                          |                    | Location:              |             |                         |          | Activate Windows  |    |       |   |
|                  |                          |                    |                        |             | (Max. 180 characters of | r blank) | activate Windows. | j  | 110   | l |
|                  | SNMP Engine ID:          |                    | 0x800000740431         | 131363931   | 306163                  |          |                   |    |       | ĺ |
|                  |                          |                    |                        |             |                         |          |                   |    |       | 1 |

|                                 | 🔎 🕆 🖒 🧟 Maintenance Utility 🛛 🗙                                                                                                    |
|---------------------------------|----------------------------------------------------------------------------------------------------|
| Email Syslog SNMP               |                                                                                                    |
| SNMP Agent:                     | Enable     Disable                                                                                                    |
| SNMP Version:                   | v1 V                                                                                                    |
| Sending Trap Setting:           | Registered Sending Trap Settings                                                                                                   |
| Fin                             | Community Send Trap to                                                                                                    |
| Use                             | □ public ¥ 172.16.7.32 ¥                                                                                                    |
| Ale<br>Lio<br>Ne                | This field is required.                                                                                                    |
| Au                              | Add Change Remove Selected: 0 / 1                                                                                                  |
| Request Authentication Setting: | Registered Request Authentication Settings                                                                                         |
|                                 | Community Requests Permitted                                                                                                    |
|                                 | Add Change Remove Selected: 0 / 0                                                                                                  |
|                                 |                                                                                                    |
| System Group Information:       | Storage System Name: [G400-400003<br>(Max. 180 characters)                                                                         |
| System Group Information:       | Storage System Name:         G400-400003           (Max. 180 characters)           Contact:         (Max. 180 characters or blank) |

9. In the **Registered Request Authentication Settings** pane, click **Add**.

- 10. Enter the Request Authentication Settings:
  - a. Enter a community. Check **New**, then enter a community name. Enter **public**, if not provided with a specific name.
  - b. For **Requests Permitted**, check **New**, then enter the IP address for the SCOM server where the traps are to be sent.
  - c. Click **OK**.

|        |                        |                    |                     |                   |                         |               |                         | - 0 X         |
|--------|------------------------|--------------------|---------------------|-------------------|-------------------------|---------------|-------------------------|---------------|
| ⇐ᢀ     | 6 http://172.16.105.17 | 7                  |                     | Q - C             | 🥖 Maintenance Utility   | ×             |                         | <b>în ★</b> ಔ |
|        | Email Syslog           | SNMP               |                     |                   |                         |               |                         | _             |
|        | SNMP Agent:            |                    | Enable O Dis        | able              |                         |               |                         |               |
|        | SNMP Version:          |                    | v1 🗸                |                   |                         |               |                         |               |
| Hard   | Sending Trap Setti     | ng:                | Registered Sen      | ding Trap S       | Settings                |               |                         |               |
| Admi   |                        |                    | Community           |                   | Send Trap to            |               |                         |               |
| ZA USC |                        | Add Reques         | t Authenticat       | ion Set           | ting                    |               | ×                       |               |
| E/ Lio |                        | Enter the SNMP req | uest authentication | settings to       | be added, and then clic | :k [OK].      |                         |               |
| 🖁 Nel  |                        | Community:         | ✓ New               | public<br>(Max. 1 | 80 characters)          |               |                         |               |
| 💽 Da   |                        | Requests Permitte  | d: 🗌 All            |                   |                         |               | Selected: 0 / 1         |               |
|        | Request Authentic      |                    | ✓ New               | IPv4 ∨            | 172.16.7.32             | *             |                         |               |
|        | Request Automatic      | 1                  |                     | + Add I           | P Address               |               |                         |               |
|        |                        |                    |                     |                   |                         |               |                         |               |
|        |                        |                    |                     |                   |                         |               |                         |               |
|        |                        |                    |                     |                   |                         |               |                         |               |
|        |                        |                    |                     |                   |                         |               |                         |               |
|        |                        |                    |                     |                   |                         |               |                         |               |
|        |                        |                    |                     |                   |                         |               | Selected: 0 / 0         |               |
|        | System Group Info      |                    |                     |                   |                         | OK Car        | icel ?                  |               |
|        |                        |                    |                     |                   | (Max. 180 characte      | ers)          |                         |               |
| <      |                        |                    | Contact:            |                   | (Max. 180 characte      | ers or blank) |                         |               |
|        |                        |                    | Location:           |                   |                         |               | Activate Windows        |               |
|        |                        |                    |                     |                   | (Max. 180 characte      | ers or blank) | Go to System in Control | Panel to      |
|        | SNMP Engine ID:        |                    | 0x80000074043       | 131363931         | 306163                  |               | activate windows.       |               |
|        | SNMD Context Nan       | no•                | VSDGv00             |                   |                         |               |                         |               |

11. Verify the community name and IP address for the SCOM server appear in the **Registered Sending Trap Settings** pane and **Registered Request Authentication Settings** pane.

|               |                           |                           |                              |               |                                             | -    | 0     | x |
|---------------|---------------------------|---------------------------|------------------------------|---------------|---------------------------------------------|------|-------|---|
| 🗲 🔿 🙋 http:// | 172.16.105.17/            | 5 - Q                     | <i>ể</i> Maintenance Utility | ×             |                                             |      | ft 🖈  |   |
| SNMP V        | ersion:                   | v1 V                      |                              |               |                                             |      |       | ^ |
| Hard Sending  | g Trap Setting:           | Registered Sending Trap S | Settings                     |               |                                             |      |       |   |
| 😭 Fin         |                           | Community                 | Send Trap to                 |               |                                             | 11   |       |   |
| 29 Usi        |                           | 🗌 public 🛛 🛠              | 172.16.7.32                  |               | ¥                                           |      |       |   |
| E Lic         |                           |                           |                              |               |                                             | L.   |       |   |
| Rel           |                           |                           |                              |               |                                             | L.   |       |   |
| Au            |                           | Add Change Remove         | e                            |               | Selected: 0 / 1                             | 1.   | _     |   |
| Reques        | t Authentication Setting: | Registered Request Authe  | ntication Settings           |               |                                             | ī    |       |   |
|               |                           | Community                 | Requests Permitted           |               |                                             |      |       |   |
|               |                           | 🗌 public 🛛 😵              | 172.16.7.32                  |               | ×                                           |      |       |   |
|               |                           |                           |                              | ,<br>         |                                             | L.   |       |   |
|               |                           |                           |                              |               |                                             | L.   |       |   |
|               |                           | Add Change Remove         | e                            |               | Selected: 0 / 1                             |      |       |   |
| System        | Group Information:        | Storage System Name:      | G400-400003                  |               |                                             |      |       |   |
|               |                           | Contacti                  | (Max. 180 characte           | ers)          | _                                           |      |       | ~ |
| <             |                           | contact.                  | (Max. 180 characte           | ers or blank) |                                             |      | >     |   |
|               |                           | Location:                 | (Max 180 characte            | ars or blank) |                                             |      |       |   |
| SNMP          | noine ID.                 | 0x80000074043131363931    | 306163                       |               | Activate Windows                            |      |       |   |
| SNMP C        | Context Name:             | VSPGx00                   | 200103                       |               | Go to System in Control<br>activate Windows | Pane | el to |   |
|               |                           |                           |                              |               | Apply Cancel                                | ?    | 5     | V |

12. Click **Apply;** click **OK** to close the confirmation dialog.

### 13. Click the **SNMP** tab.

|                             |                       |                   |                 | - 0 ×                            |
|-----------------------------|-----------------------|-------------------|-----------------|----------------------------------|
| 🗲 🕞 🙋 http://172.16.105.17/ |                       | 🔎 + 🖒 🏉 Mainte    | nance Utility × | A 🛪 🛱                            |
| Maintenance Utility         |                       |                   |                 |                                  |
|                             |                       |                   |                 | I Alart Curtam Lackad Laggad in  |
|                             |                       |                   |                 | Alert System Locked Logged in    |
| Storage System              | Alert Notifications   |                   |                 | Last                             |
| Ready                       | Set Up                |                   |                 |                                  |
| Unread alerts exist         | Natification Alart    |                   | Hect Pepert     |                                  |
| Serial Number : 400003      | Email Notice          |                   | Disabled        |                                  |
| Connected to : CTL1         | Syslog Server Notice  | Transfer Protocol | LIDP/REC3164    |                                  |
| Hardware                    | by bird house         | Primary Server    | Disabled        |                                  |
| Administration              |                       | Secondary Server  | Disabled        |                                  |
| 😪 Firmware                  | SNMP Agent            | ,,                | Enabled         |                                  |
| 🧏 User Administration       |                       |                   |                 |                                  |
| 9 Alert Notifications       | Email Syslog          | SNMP              |                 |                                  |
| The Licenses                | Send Test Email       |                   |                 |                                  |
| P Natural Cattings          | Mail Server           |                   |                 |                                  |
| BB Network Settings         | SMTP Authentication   |                   | Disabled        |                                  |
| Date & Time                 |                       | Account           |                 |                                  |
| Audit Log Settings          | Email Address         | From              |                 |                                  |
|                             |                       | Reply To          |                 |                                  |
|                             |                       | То                |                 |                                  |
|                             |                       | Cc                |                 |                                  |
|                             |                       | Bcc               |                 |                                  |
|                             | Description to Notify |                   |                 |                                  |
|                             |                       |                   |                 |                                  |
|                             |                       |                   |                 |                                  |
|                             |                       |                   |                 |                                  |
|                             |                       |                   |                 |                                  |
|                             |                       |                   |                 |                                  |
|                             |                       |                   |                 | Activate Windows                 |
|                             |                       |                   |                 | Go to System in Control Panel to |
|                             |                       |                   |                 | activate Windows.                |
| (                           |                       |                   |                 |                                  |
| (                           |                       |                   |                 | >                                |

14. Verify the settings appear as set above.

|                               |                            |            |                |              |         |                                                                | _ 0 X            |
|-------------------------------|----------------------------|------------|----------------|--------------|---------|----------------------------------------------------------------|------------------|
| C () () http://172.16.105.17/ |                            | ۶÷         | 🖒 🏉 Maintenanc | e Utility    | ×       |                                                                | ît ★ Ø           |
| Maintenance Utility           |                            |            |                |              |         |                                                                |                  |
|                               |                            |            |                |              |         | Alert 🛛 🔒 System Locke                                         | d Logged in      |
| Storage System                | Alert Notifications        |            |                |              |         |                                                                | Last             |
| Ready                         | Set Up                     |            |                |              | _       |                                                                |                  |
| Carial Number 400003          | Notification Alert         |            |                | Host Report  |         |                                                                |                  |
| Connected to CTI 1            | Email Notice               |            |                | Disabled     |         |                                                                |                  |
| Connected to . CTET           | Syslog Server Notice       | Transfer F | Protocol       | UDP/RFC316   | 4       |                                                                |                  |
| Hardware                      |                            | Primary S  | erver          | Disabled     |         |                                                                |                  |
| Administration                |                            | Secondar   | y Server       | Disabled     |         |                                                                |                  |
| 😪 Firmware                    | SNMP Agent                 |            |                | Enabled      |         |                                                                |                  |
| 🤌 User Administration         |                            |            |                |              |         |                                                                |                  |
| Alert Notifications           | Email Syslog               | SNMP       |                |              |         |                                                                |                  |
| 🗹 Licenses                    | Send Test SNMP Trap        |            |                |              |         |                                                                |                  |
| 📇 Network Settings            | Storage System Name        |            | G400-400003    |              |         |                                                                |                  |
| Date & Time                   | Contact                    |            |                |              |         |                                                                |                  |
|                               | Location                   |            |                |              |         |                                                                |                  |
| un Audit Log Settings         | SNMP Engine ID             |            | 0x80000074043  | 131363931306 | 163     |                                                                |                  |
|                               | SNMP Context Name          |            | VSPGx00        |              |         |                                                                |                  |
|                               | SNMP Version               |            | v1             |              |         |                                                                |                  |
|                               | Sending Trap Setting       |            | Community      |              | Send Tr | ap to                                                          |                  |
|                               |                            |            | public         | ×            | 172.16. | 7.32                                                           |                  |
|                               | Request Authentication Set | tting      | Community      |              | Request | s Permitted                                                    |                  |
|                               |                            |            | public         | ×            | 172.16. | 7.32                                                           |                  |
|                               |                            |            |                |              |         |                                                                |                  |
|                               |                            |            |                |              |         |                                                                |                  |
|                               |                            |            |                |              |         | Activate Window<br>Go to System in Contro<br>activate Windows. | S<br>>1 Panel to |
| (                             |                            |            |                |              |         |                                                                | >                |

- 15. Return to the Controller (GUM) webpage.
- 16. Open the **NAS Manager**.

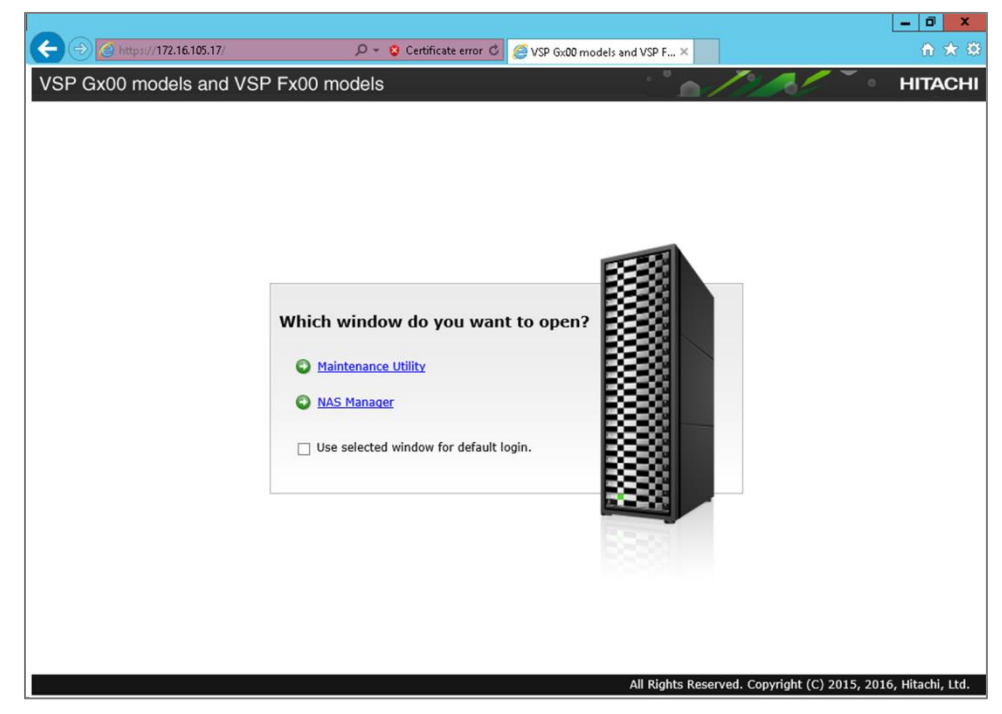

Hitachi Infrastructure Adapter for Microsoft<sup>®</sup> System Center Operations Manager User's Guide for Storage Systems

17. Enter a username and password; click **Login**.

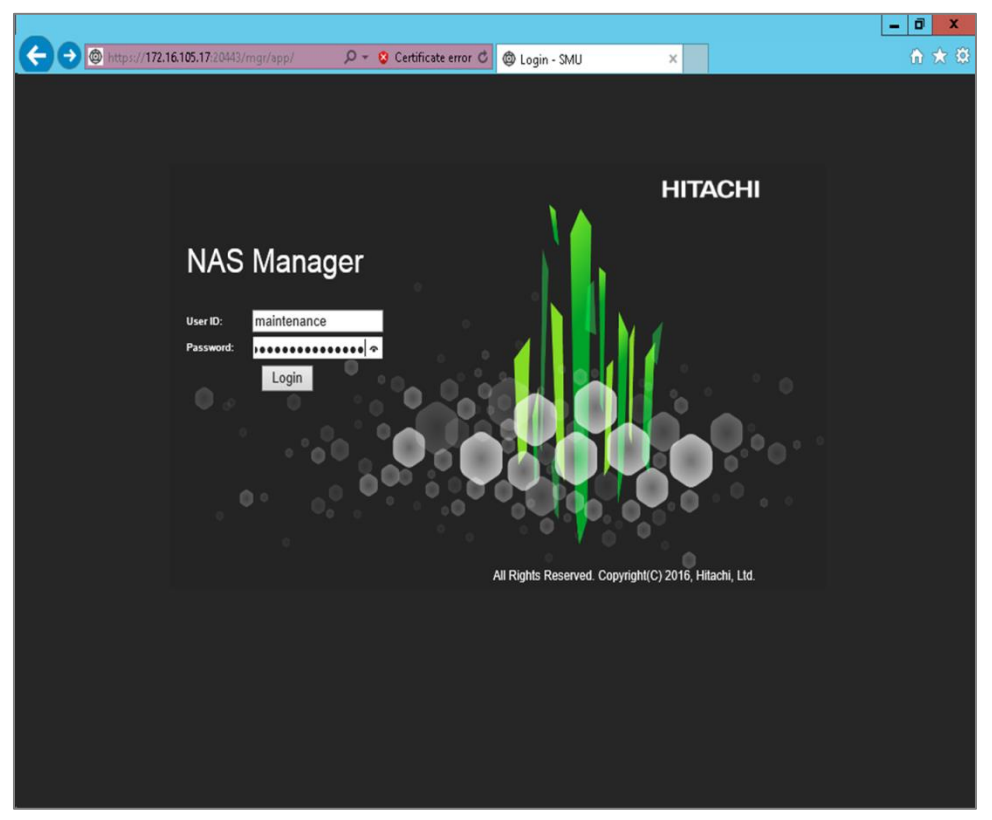

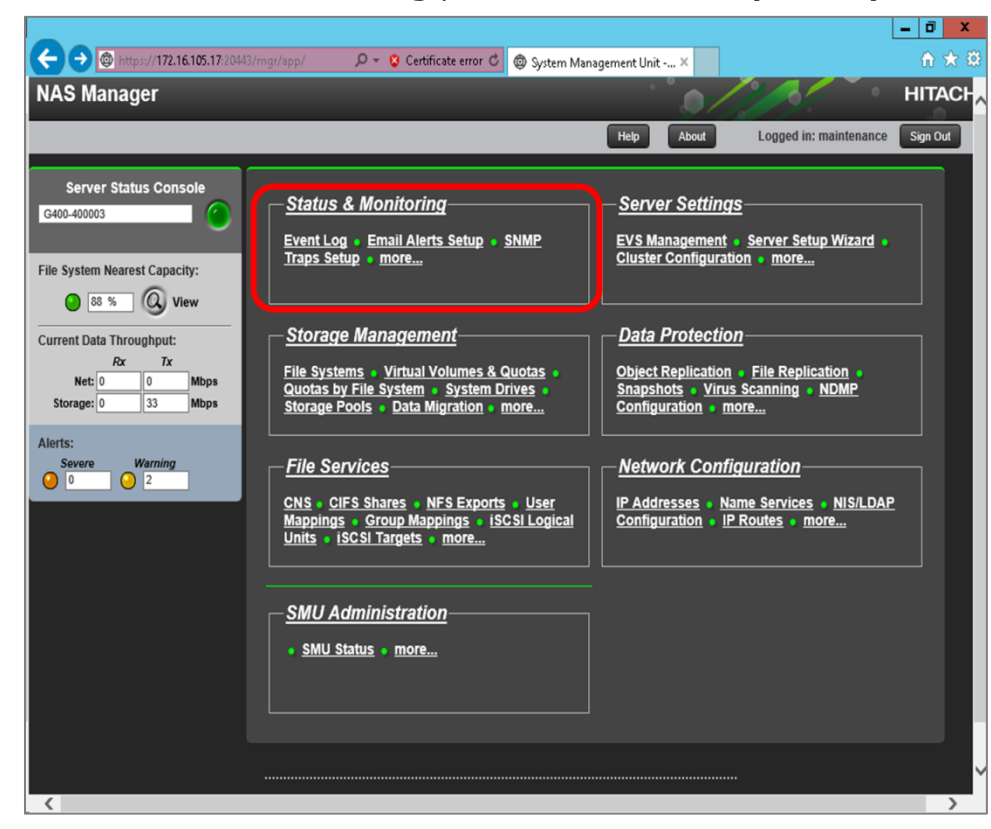

18. In the **Status & Monitoring** pane, click **SNMP Traps Setup**.

- 19. Enter the SNMP trap settings.
  - a. Notification Frequency
    - Server Alerts: Immediately
    - Warning Alerts: Immediately
  - b. Trap Recipients
    - **Host**: enter the IP address of the SCOM server.
    - **Community**: enter **public**, if not provided with a specific name.
  - c. Click Add.

|                     |                                                                                                    |                                                |                        | - 0 X        |
|---------------------|----------------------------------------------------------------------------------------------------|------------------------------------------------|------------------------|--------------|
|                     | 5.17:20443/mgr/app/action/ex 🔎 - 😮 Certificate error 🖒 🚳 SNM                                                                                                    | IP Traps Setup - SMU 🛛 🗙                       |                        | <b>n</b> ★ ₿ |
| NAS Manager         |                                                                                                    |                                                |                        | HITACH       |
| G400-400003         |                                                                                                    | Help About                                     | Logged in: maintenance | Sign Out     |
| Status & Monitoring | Home > Status & Monitoring > SNMP Traps Setup                                                                                                    |                                                |                        |              |
| SNMP Traps          | Severe Alerts: Immedia Warning Alerts: Immedia Unformation Alerts: Never SNMP Traps Send Traps To Port: 16 Trap Recipients Enter hosts to which this server will se Host: 172.16.7.32 C Host / Community | tely V<br>tely V<br>2<br>nd traps.<br>publid × | Add                    |              |
|                     |                                                                                                    |                                                |                        |              |
|                     | apply                                                                                                    |                                                |                        |              |
| <                   | Shortcuts: SNMP Access Configuration                                                                                                    |                                                |                        | ~<br>~       |

20. Verify the host and community settings have been added to the **Host/Community** pane; click **Apply**.

|                                                                                                    |                                                                                                    |                        | _ 0 ×    |
|----------------------------------------------------------------------------------------------------|----------------------------------------------------------------------------------------------------|------------------------|----------|
| 🗲 🕘 🚳 https://172.16.105.17.20443/mgr/app/action/ev 🔎 - 💈 Certificate error C                                                                                                    | 🕲 SNMP Traps Setup - SMU 🛛 🗙                                                                                                    |                        | î ★ ₿    |
| NAS Manager                                                                                                    |                                                                                                    |                        | HITACH   |
| G400-400003                                                                                                    | Help A                                                                                                    | Logged in: maintenance | Sign Out |
| Status & Monitoring Home > Status & Monitoring > SNMP Traps Setup                                                                                                    |                                                                                                    |                        |          |
| SNMP Traps Setup                                                                                                    |                                                                                                    |                        |          |
| Notification Frequency<br>Severe Alerts:<br>Warning Alerts:<br>Information Alerts:<br>SNMP Traps<br>Send Traps To Port:<br>Trap Recipients<br>Enter hosts to which this ser<br>Host:<br>Host / Community<br>172.16.7.32 / public | Immediately  Immediately  Immed | Add                    |          |
| Shortcuts: Swim- Access Configuration                                                                                                    |                                                                                                    |                        | >        |

21. Verify the confirmation message that the SNMP settings have been saved.

| Certificate error C SNMP Traps Setup - SMU ×      Acout Logged in: maintenance Sign Out      Status & Monitoring Home > Status & Monitoring > SNMP Traps Setup      SNMP Traps Setup      SNMP Traps Setup             |
|----------------------------------------------------------------------------------------------------|
| NAS Manager       HITACH         G400-400003       Help       About       Logged in: maintenance       Sign Out         Status & Monitoring       Home > Status & Monitoring > SNMP Traps Setup       SNMP Traps Setup |
| G400-400003 Help About Logged in: maintenance Sign Out Status & Monitoring Home > Status & Monitoring > SNMP Traps Setup SNMP Traps Setup                                                                              |
| Status & Monitoring Home > Status & Monitoring > SNMP Traps Setup SNMP Traps Setup                                                                                                    |
| SNMP Traps Setup                                                                                                    |
|                                                                                                    |
| SMMP settings have been saved.                                                                                                    |
|                                                                                                    |
| Notification Frequency                                                                                                    |
| Severe Alerts: Immediately V                                                                                                    |
| Information Alerts: Immediately V                                                                                                    |
|                                                                                                    |
| SNMP Traps                                                                                                    |
| Send Traps To Port: 162                                                                                                    |
| Trap Recipients                                                                                                    |
| Enter nosts to which this server will send traps.                                                                                                    |
| Host / Community                                                                                                    |
| 172.16.7.32 / public                                                                                                    |
|                                                                                                    |
|                                                                                                    |
|                                                                                                    |
| appky                                                                                                    |

# Configuring an HNAS subsystem to send SNMP traps to SCOM

- 1. Open a web browser, then connect to the SMU.
- 2. Enter a username and password; click **Login**...

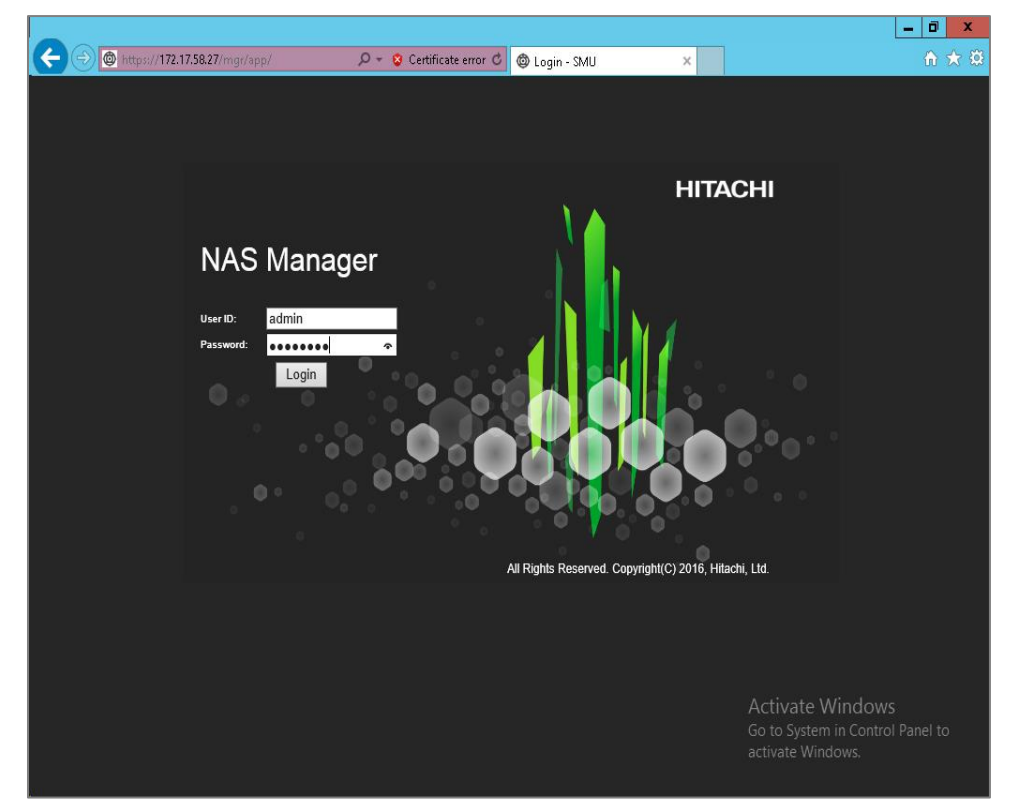

3. Click **Server Settings**.

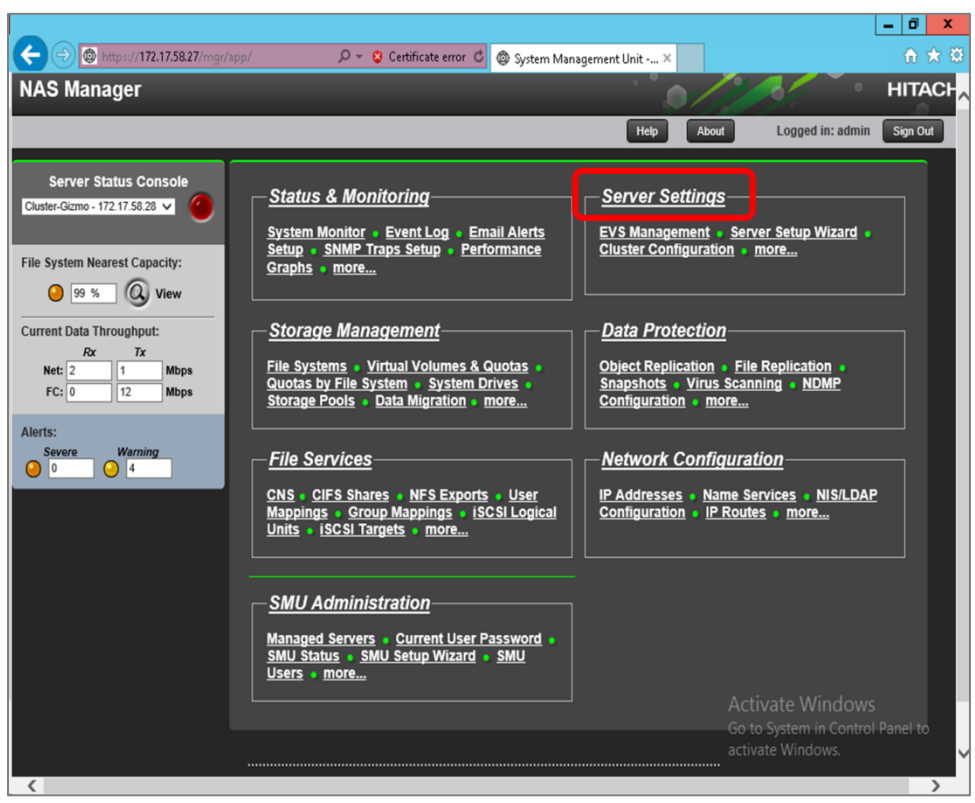

4. Scroll down to Management Access; open SNMP Access Configuration.

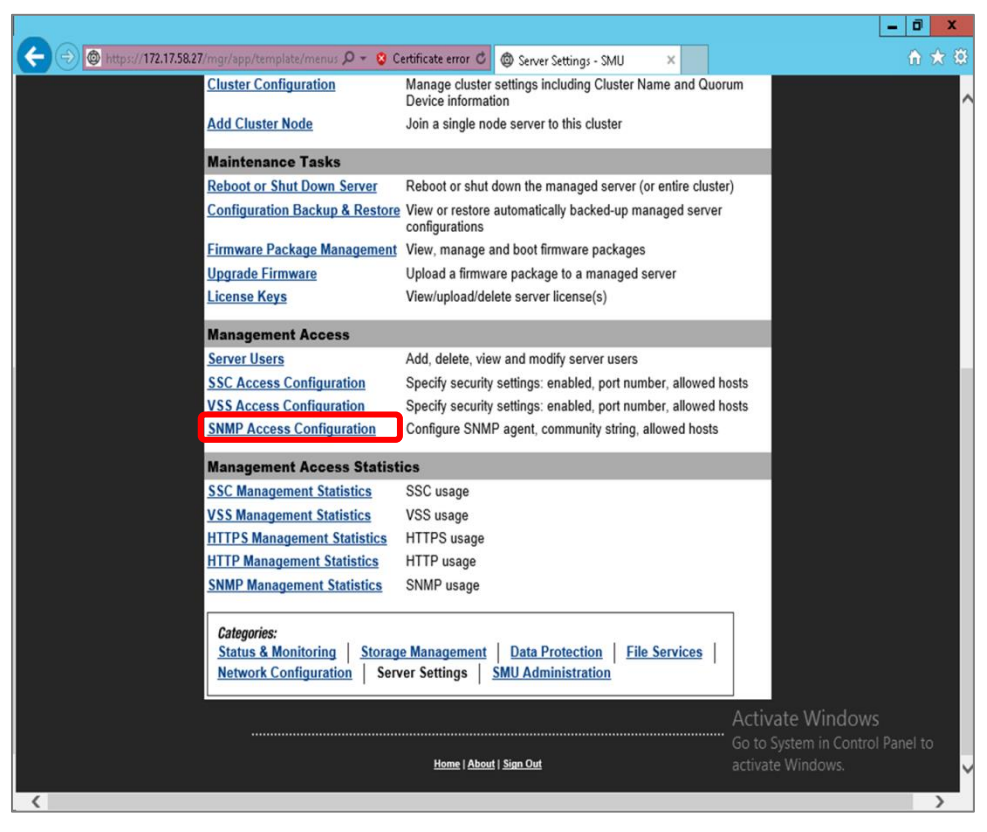

5. In **Allowed Hosts**, enter the IP address for the SCOM server; click **Add**. The IP address appears in the pane below.

|                    | 1750.07                                                                                                    | C. You have the                                                         | Anna                                                                                                    |                           |                                                                 | - <b>0</b> X    |
|--------------------|----------------------------------------------------------------------------------------------------|-------------------------------------------------------------------------|----------------------------------------------------------------------------------------------------|---------------------------|-----------------------------------------------------------------|-----------------|
| NAS Manager        | 2.11.36.277mgr/appraction/serveraur 🎾 👻 🧕                                                                               | Certificate error C                                                     | SNMP Access Config                                                                                      | juratio ×                 |                                                                 | HITACH          |
| Cluster-Gizmo - 17 | 72.17.58.28                                                                                                    |                                                                         |                                                                                                    | Help Abou                 | t Logged in: admin                                              | Sign Out        |
| Server Settings    | Home > Server Settings > SNMP Access                                                                                    | s Configuration                                                         |                                                                                                    |                           | -                                                               |                 |
| SNMP A             | CCESS Configuration<br>SNMP Protocol Support:<br>Accept SNMP Packets On Port:<br>Allowed Hosts:<br>Allowed Communities: | Disable agent Process SNMP Process SNMP 161 Restrict Access 172.16.7.32 | V1 requests only<br>V2c requests only<br>V1 and SNMPv2c requ<br>To Allowed Hosts<br>X T A<br>X D<br>X D | ests<br>dd<br>elete<br>dd |                                                                 |                 |
|                    | Shortcuts: SNMP Traps Setup                                                                                             | Downoad Shim                                                            | min mounes                                                                                              |                           | Activate Windows<br>Go to System in Contro<br>activate Windows. | i<br>I Panel to |
| <                  |                                                                                                    |                                                                         |                                                                                                    |                           |                                                                 | $\rightarrow$   |

6. In **Allowed Communities**, enter the community name. Enter **public**, if not provided with a specific name. Click **Add**. The community name appears in the pane below.

|                   |                                            |                                                                                                  |                                                                 |                                         |                 |                                   | - 0 ×    |
|-------------------|--------------------------------------------|--------------------------------------------------------------------------------------------------|-----------------------------------------------------------------|-----------------------------------------|-----------------|-----------------------------------|----------|
| 🗲 🔿 🙋 https://11  | 72.17.58.27/mgr/app/action/serveradr 🔎 👻 💈 | Certificate error 🖒                                                                              | 🕲 SNMP Access                                                   | Configuratio ×                          |                 |                                   | ስ 🖈 🛱    |
| NAS Manager       |                                            |                                                                                                  |                                                                 |                                         |                 |                                   | HITACH   |
| Cluster-Gizmo - 1 | 72.17.58.28                                |                                                                                                  |                                                                 | Help                                    | About           | Logged in: admin                  | Sign Out |
| Server Settings   | Home > Server Settings > SNMP Access       | s Configuration                                                                                  |                                                                 |                                         |                 |                                   |          |
| SNMP A            | ccess Configuration                        |                                                                                                  |                                                                 |                                         |                 |                                   |          |
|                   | SNMP Protocol Support:                     | <ul> <li>Disable agent</li> <li>Process SNM</li> <li>Process SNM</li> <li>Process SNM</li> </ul> | :<br>Pv1 requests only<br>Pv2c requests only<br>Pv1 and SNMPv2c | y<br>c requests                         |                 |                                   |          |
|                   | Accept SNMP Packets On Port:               | 161                                                                                              |                                                                 |                                         |                 |                                   |          |
|                   |                                            | Restrict Acces                                                                                   | s To Allowed Host                                               | s                                       |                 |                                   |          |
|                   | Allowed Hosts:                             | 172.16.7.32                                                                                      |                                                                 | <ul> <li>Add</li> <li>Delete</li> </ul> |                 |                                   |          |
|                   | Allowed Communities:                       | public                                                                                           | x                                                               | ▼ Add<br>▼ Delete                       |                 |                                   |          |
|                   |                                            | ар                                                                                               | pply                                                            |                                         |                 |                                   |          |
|                   |                                            | Download SNM                                                                                     | P MIB modules                                                   |                                         | Acti            | vate Windows                      |          |
|                   | Shortcuts: SNMP Traps Setup                |                                                                                                  |                                                                 |                                         | Go to<br>activa | System in Control<br>ate Windows. | Panel to |
| <                 |                                            |                                                                                                  |                                                                 |                                         |                 |                                   | >        |

7. Verify that the IP address and community name are correct; click **Apply**.

|                    |                                           |                                   |                    |              |               | _ 0 X                |
|--------------------|-------------------------------------------|-----------------------------------|--------------------|--------------|---------------|----------------------|
| 🔶 🔿 🙋 https://17   | 2.17.58.27/mgr/app/action/serveradr 🔎 👻 😵 | Certificate error 🖒               | SNMP Access Co     | nfiguratio × |               | n 🛧 🛱                |
| NAS Manager        |                                           |                                   |                    |              | 1000          | HITACH               |
| Cluster-Gizmo - 17 | 72.17.58.28                               |                                   |                    | Help         | About Logged  | d in: admin Sign Out |
| Server Settings    | Home > Server Settings > SNMP Access      | Configuration                     |                    |              |               |                      |
| SNMP A             | ccess Configuration                       |                                   |                    |              |               |                      |
|                    |                                           |                                   |                    |              |               | -                    |
|                    | SNMP Protocol Support:                    | <ul> <li>Disable agent</li> </ul> |                    |              |               |                      |
|                    |                                           | O Process SNM                     | Pv1 requests only  |              |               |                      |
|                    |                                           | O Process SNM                     | Pv2c requests only |              |               |                      |
|                    |                                           | Process SNM                       | Pv1 and SNMPv2c re | equests      |               |                      |
|                    | Accept SNMP Packets On Port:              | 161                               |                    |              |               |                      |
|                    |                                           | Restrict Access                   | s To Allowed Hosts |              |               |                      |
|                    | Allowed Hosts:                            |                                   |                    | Add          |               |                      |
|                    |                                           | 172.16.7.32                       |                    | Delete       |               |                      |
|                    |                                           |                                   |                    |              |               |                      |
|                    | Allowed Communities:                      |                                   |                    | Add          |               |                      |
|                    |                                           | public                            |                    | Delete       |               |                      |
|                    |                                           |                                   |                    | Delete       |               |                      |
|                    |                                           | ар                                | ply                |              |               |                      |
|                    |                                           | Download SNM                      | P MIB modules      |              | Activate M    | Andows               |
|                    | Shortcuts: SNMP Traps Setup               |                                   |                    |              | Go to System  | in Control Panel to  |
|                    |                                           |                                   |                    |              | activate Wind | ows.                 |
| <                  |                                           |                                   |                    |              |               | >                    |

8. Verify the confirmation message that the SNMP settings have been saved, then click **Home** to return to the home page.

|                                                           |                                                  |                        | - 0 X       |
|-----------------------------------------------------------|--------------------------------------------------|------------------------|-------------|
| 🗲 💮 🚳 https://172.17.58.27/mgr/app/template/serverz 🔎 🕶 🕻 | Certificate error 🖒 🕲 SNMP Access Configuratio × |                        | ♠ ★ ₿       |
| NAS Manager                                               |                                                  |                        | HITACH      |
| Cluster-Gizmo - 172.17.58.28                              | Help                                             | About Logged in: admin | 1 Sign Out  |
| Server Settings Home > Server Settings > SNMP Acces       | s Configuration                                  |                        |             |
| SNMP Access Configuration                                 |                                                  |                        |             |
| SNMP access configuration set successfully                |                                                  |                        |             |
|                                                           |                                                  |                        |             |
| SNMP Protocol Support:                                    | O Disable agent                                  |                        |             |
|                                                           | O Process SNMPv1 requests only                   |                        |             |
|                                                           | O Process SNMPv2c requests only                  |                        |             |
|                                                           | Process SNMPv1 and SNMPv2c requests              |                        |             |
| Accept SNMP Packets On Port:                              | 161                                              |                        |             |
|                                                           | Restrict Access To Allowed Hosts                 |                        |             |
| Allowed Hosts:                                            | DbA 🔽                                            |                        |             |
|                                                           | 172.16.7.32                                      |                        |             |
|                                                           | X Delete                                         |                        |             |
| Allowed Communities:                                      | Add                                              |                        |             |
|                                                           | public                                           |                        |             |
|                                                           | X Delete                                         |                        |             |
|                                                           |                                                  |                        |             |
|                                                           | apply                                            | Activate Window        | s           |
|                                                           |                                                  | Go to System in Contro | ol Panel to |
|                                                           | Download SNMP MIB modules                        | activate Windows.      | ~           |
| (                                                         |                                                  |                        |             |
|                                                           |                                                  |                        | /           |

9. In the **Status & Monitoring** pane, click **SNMP Traps Setup**.

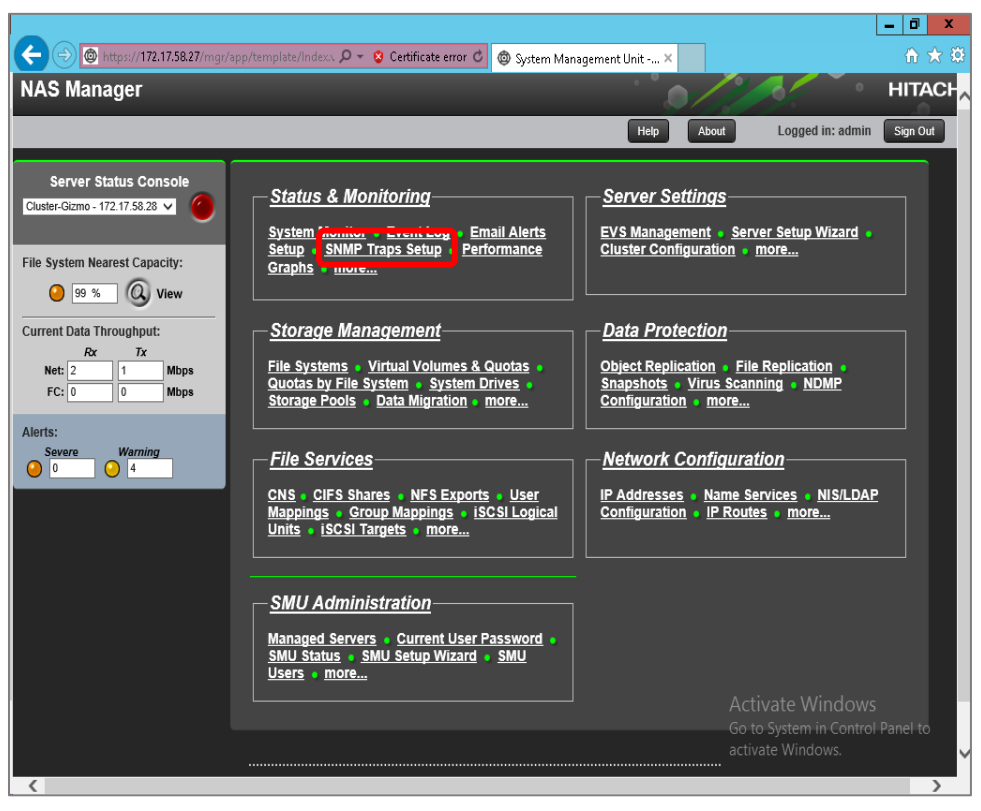

- 10. Enter the SNMP trap settings.
  - a. Notification Frequency
    - Server Alerts: Immediately
    - Warning Alerts: Immediately
  - b. Trap Recipients
    - **Host**: enter the IP address of the SCOM server.
    - **Community**: enter **public**, if not provided with a specific name.
  - c. Click **Add**.

|                                                                                   |                               |                                       | _ 0 ×          |
|-----------------------------------------------------------------------------------|-------------------------------|---------------------------------------|----------------|
| 🗲 💮 🚳 https://172.17.58.27/mgr/app/action/events.Al 🔎 👻 😵 Certificate error C 🏾 🧔 | SNMP Traps Setup - SMU ×      |                                       | ît ★ 🛱         |
| NAS Manager                                                                       |                               |                                       | HITACH         |
| Cluster-Gizmo - 172.17.58.28                                                      | Help                          | About Logged in:                      | admin Sign Out |
| Status & Monitoring Home > Status & Monitoring > SNMP Traps Setup                 |                               |                                       |                |
| SNMP Traps Setup                                                                  |                               |                                       |                |
| Notification Frequency                                                            |                               |                                       |                |
| Severe Alerts: Im                                                                 | mediately 🗸                   |                                       |                |
| Warning Alerts: Im                                                                | mediately V                   |                                       |                |
|                                                                                   | ver 🗸                         |                                       |                |
| SNMP Traps                                                                        |                               |                                       |                |
| Send Traps To Port: 162                                                           |                               |                                       |                |
| ☐ Send trap                                                                       | s upon authentication failure |                                       |                |
| Trap Recipients                                                                   |                               |                                       |                |
| Enter hosts to which this server                                                  | will send traps.              |                                       |                |
| Host: 172.16.7.32                                                                 | Community: public >           | Add                                   |                |
| Host / Community                                                                  |                               |                                       |                |
|                                                                                   | ×                             |                                       |                |
|                                                                                   |                               |                                       |                |
|                                                                                   |                               | Activate Win                          | dows           |
| apply                                                                             | )                             | Go to System in O<br>activate Windows | s.             |
| <                                                                                 |                               |                                       | > *            |

11. Verify the host and community settings have been added to the **Host/Community** pane; click **Apply**.

|                          |                                                      |                                   | - 0                                                   |
|--------------------------|------------------------------------------------------|-----------------------------------|-------------------------------------------------------|
| 🔿 💿 https://172.17.58.2  | 7/mgr/app/action/events.Al 🔎 👻 😵 Certificate error 🖒 | 🕲 SNMP Traps Setup - SMU 🛛 🗙      | <b>A</b> 1                                            |
| S Manager                |                                                      |                                   | HITA                                                  |
| Cluster-Gizmo - 172.17.5 | 3.28                                                 | Help About                        | Logged in: admin Sign Ou                              |
| tatus & Monitoring       | Home > Status & Monitoring > SNMP Traps Setup        |                                   |                                                       |
| SNMP Traps               | Setup                                                |                                   |                                                       |
|                          |                                                      |                                   |                                                       |
|                          | Notification Frequency                               |                                   |                                                       |
|                          | Severe Alerts:                                       | Immediately V                     |                                                       |
|                          | Warning Alerts:                                      | Immediately V                     |                                                       |
|                          | Information Alerts:                                  | Never V                           |                                                       |
|                          | SNMP Trans                                           |                                   |                                                       |
|                          | Send Traps To Port: 16                               | 2                                 |                                                       |
|                          |                                                      | trans upon authentication failure |                                                       |
|                          | Trap Recipients                                      | aups upon automication failure    |                                                       |
|                          | Enter hosts to which this sen                        | ver will send traps.              |                                                       |
|                          | Host:                                                | Community: 🛛 🔽 A                  | Add                                                   |
|                          | Host / Community                                     |                                   |                                                       |
|                          | 172.16.7.32 / public                                 |                                   |                                                       |
|                          |                                                      | ×                                 |                                                       |
|                          |                                                      |                                   |                                                       |
|                          |                                                      |                                   | Activate Windows                                      |
|                          | ap                                                   | ply                               | Go to System in Control Panel to<br>activate Windows  |
|                          | ap                                                   | ply (                             | Go to \$ystem in Control Panel :<br>activate Windows. |

12. Verify the confirmation message that the SNMP settings have been saved.

|                                                                                                    |                                                                                                    | _ 0 ×                                                 |
|----------------------------------------------------------------------------------------------------|----------------------------------------------------------------------------------------------------|-------------------------------------------------------|
| 🗲 🕘 🚳 https://172.17.58.27/mgr/app/action/events.Al 🔎 - 💈 Certificate error 🖒 🚳 SNMP Traps Setup                                                                                                    | o-SMU ×                                                                                                    | n 🛧 🛱                                                 |
| NAS Manager                                                                                                    |                                                                                                    | HITACH                                                |
| Oluster-Gizmo - 172.17.58.28                                                                                                    | Help About                                                                                                    | Logged in: admin Sign Out                             |
| Status & Monitoring  Mome > Status & Monitoring > SNMP Traps Setup                                                                                                    |                                                                                                    |                                                       |
| SNMP Traps Setup                                                                                                    |                                                                                                    |                                                       |
| SNMP settings have been saved.                                                                                                    |                                                                                                    |                                                       |
| Notification Frequency<br>Severe Alerts: Immediately V<br>Warning Alerts: Immediately V<br>Information Alerts: Never V<br>SNMP Traps<br>Send Traps To Port: 162<br>Send traps upon authentical<br>Trap Recipients<br>Enter hosts to which this server will send traps.<br>Host: Community<br>IT2.16.7.32 / public | tion failure       Image: Add mark       Image: Add mark | ate Windows<br>System in Control Panel to<br>Windows. |

# Configuring SCOM to receive SNMP traps from a storage system

- 1. Stop and disable the SNMP Trap Windows service on the computer running SCOM; the SNMP Trap service may prevent traps from being directly received by SCOM.
- From the SCOM Administration screen, expand Network Management, then right-click on Network Devices; from the Action menu, select Discovery Wizard.

| Network Devices - Kentucky - Operations Manager                                                                                                    |                                                                                         |
|----------------------------------------------------------------------------------------------------|-----------------------------------------------------------------------------------------|
| File Edit View Go Tasks Tools Help                                                                                                    |                                                                                         |
| Search 🔻 🛫 🏭 Scope 👂 Find 🖸 Tasks 🔞 🛫                                                                                                    |                                                                                         |
| Administration   Ketwork Devices (0)                                                                                                    | Tasks                                                                                   |
| Administration 🔨 🔍 Look for: Find Now Clear                                                                                                    |                                                                                         |
| Connected Management Groups Name IP Address RunAs Account Access Mode                                                                                                    | Actions                                                                                 |
| Bevice Management     Agent Managed     Agent Managed     Agentiss Management Serves     Agentiss Management Serves     Management Serves     Management Serves     Management Serves     Management Serves     Management Serves     Metwork Management     Discovery Nues     Metwork Devices Per     Motifications     Subscriptions     Metwork Devices Per     Motifications     Motifications     Motificatio | Actions   Properties   Rediscover Device  Change Proxy Agent   Delete  Personalize view |
| K Add Management Group                                                                                                    |                                                                                         |
| Discovery Wizard Refresh ES                                                                                                    |                                                                                         |

3. Click **Network devices**.

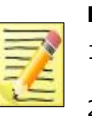

#### Notes

- 1. The Controller must be registered on the SCOM because SNMP traps from Unified NAS module subsystems are sent through the Controller (GUM).
- 2. Since Unified NAS module and Controller form a dual system, both must be registered on the SCOM.

| <b>.</b>           | Computer and Device Management Wizard                                                                                                    | ×      |
|--------------------|----------------------------------------------------------------------------------------------------|--------|
| What would you     | ı like to manage?                                                                                                    |        |
| Discovery Type     |                                                                                                    |        |
| General Properties | Choose the type of computers or devices to discover and manage.                                                                                            |        |
| Discovery Method   |                                                                                                    |        |
| Default Accounts   | Windows computers                                                                                                    |        |
| Devices            | Discover Windows computers in your Active Directory                                                                                                    |        |
| Schedule Discovery | manage.                                                                                                    |        |
| Summary            |                                                                                                    |        |
| Completion         | UNIX/Linux computers<br>This enables you to discover UNIX and Linux computers in<br>your environment and install agents on the ones you want to<br>manage. |        |
|                    | Network devices     Discover and monitor network devices using Simple     Network Management Protocol (SNMP).                                              |        |
|                    | Select a discovery type and click Next to continue.                                                                                                    |        |
|                    | < Previous Next > Create                                                                                                    | Cancel |

- 4. On the Discovery Method screen:
  - a. Enter an arbitrary name in **Name** field.
  - b. Select the SCOM server being used from the **Available servers** field.
  - c. Select a resource pool from the **Available pools** field. If you are not sure about which resource pool to select, accept the default *All Management Servers Resource Pool* value.
  - d. Click Next.

| <b>.</b>           | Computer and Device Management Wizar                                          | rd 🛛 🗶                         |
|--------------------|-------------------------------------------------------------------------------|--------------------------------|
| General Prop       | perties                                                                       |                                |
| Discovery Type     |                                                                               |                                |
| General Properties | Specify general properties                                                    |                                |
| liscovery Method   | Name:                                                                         |                                |
| efault Accounts    | Compute                                                                       |                                |
| evices             | Description (optional):                                                       |                                |
| chedule Discovery  |                                                                               | ^                              |
| ummary             |                                                                               | ~                              |
|                    | Available servers:<br>robroy-win6.rbsqa.net                                   | v                              |
|                    | Select a resource pool                                                        | Create Resource Pool           |
|                    | Select an Operations Manager resource pool for monitoring<br>Available pools: | of discovered network devices. |
|                    | All Management Servers Resource Pool                                          | ~                              |
|                    |                                                                               |                                |
|                    |                                                                               |                                |

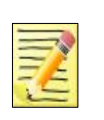

**Note** Since Hitachi arrays use SNMP v1 for sending traps, SCOM must be configured to use SNMP v1 or v2. If SCOM is configured to use a different SNMP version, the traps for the array will not appear in the SCOM.

5. On the **Discovery Method** screen, choose **Explicit discovery**, then click **Next**.

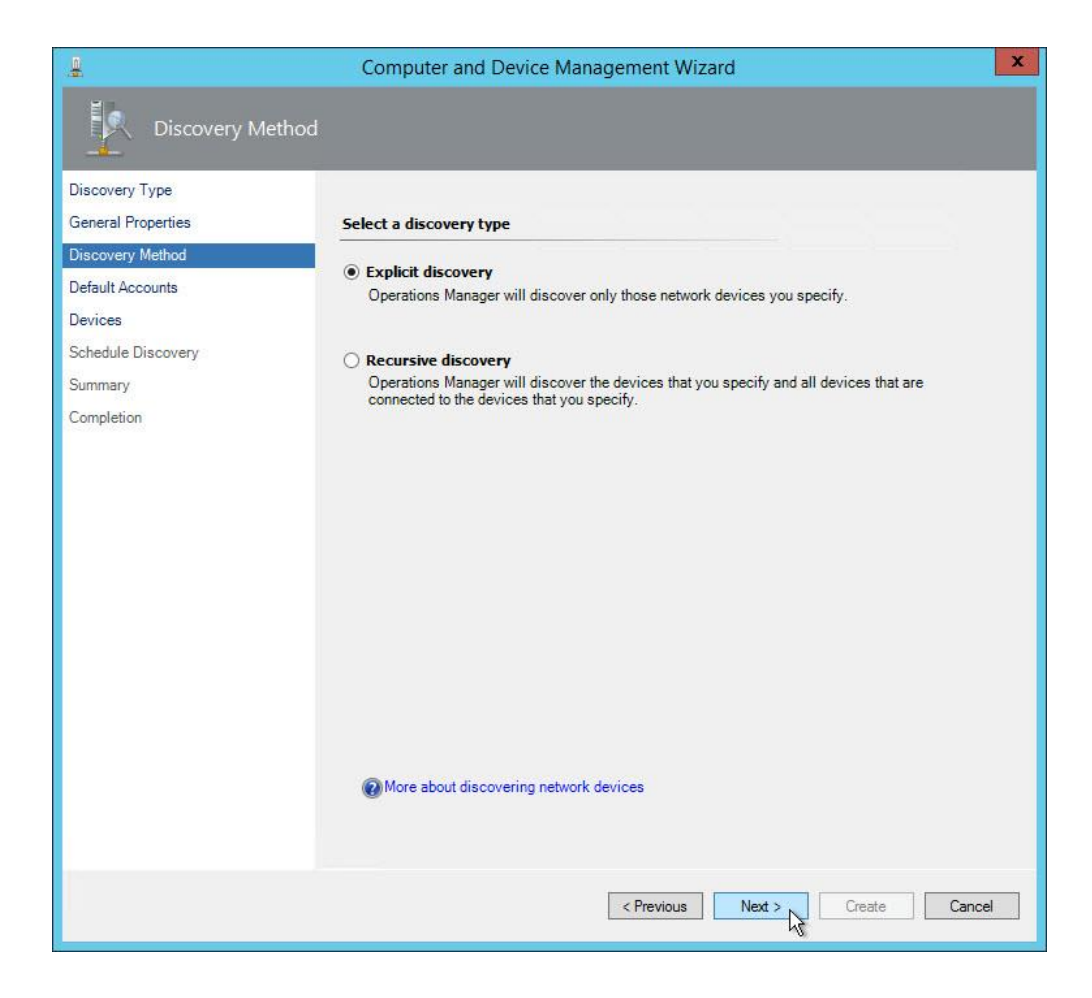

6. On the **Default Accounts** screen, click **Create Account**:

|                                                                                         | Computer and Device Management Wizard                                                                                                    | x                 |
|-----------------------------------------------------------------------------------------|----------------------------------------------------------------------------------------------------|-------------------|
| Default Accou                                                                           |                                                                                                    |                   |
| Discovery Type<br>General Properties<br>Discovery Method<br>Default Accounts<br>Devices | Specify the default Run As accounts for discovery<br>Select one or more SNMPv1 or SNMPv2 Run As accounts as the default accounts for<br>discovering network devices. You can override the default accounts for individual network<br>devices or add accounts for SNMPv3 devices later in this wizard. |                   |
| Schedule Discovery                                                                      |                                                                                                    | Create Account    |
| Completion                                                                              | Run As accounts:                                                                                                    | -1/               |
|                                                                                         | Select All Clear All                                                                                                    |                   |
|                                                                                         | More about Run As accounts                                                                                                    |                   |
|                                                                                         | < Previous Next                                                                                                    | t > Create Cancel |

## 7. On the **Introduction** screen, click **Next**:

| Reate Run As Account Wizard |                                                                                                    | x     |
|-----------------------------|----------------------------------------------------------------------------------------------------|-------|
|                             |                                                                                                    |       |
| Introduction                |                                                                                                    |       |
| General Properties          | Introduction                                                                                                    |       |
| Credentials                 | Run As accounts are named sets of credentials that are presented by Run As profiles for<br>authentication when monitors, rules, or tasks are run.<br>A Run As account may be used by one or more Run As profiles. |       |
|                             | To continue the Run As Account Wizard, click Next.                                                                                                    |       |
|                             | Do not show this page again                                                                                                    |       |
|                             | < Previous Next > V Create Cance                                                                                                    | 4<br> |

#### 8. On the **General Properties** screen:

Enter an arbitrary name in the **Display Name** field, then click **Next**.

| 8                  | Create Run As Account Wizard                                                                                |  |
|--------------------|----------------------------------------------------------------------------------------------------|--|
| General Properties |                                                                                                    |  |
| Introduction       |                                                                                                    |  |
| General Properties | Specify general properties for the Run As account                                                           |  |
| Credentials        | Select the type of Run As account that you want to create, and then provide a display name and description. |  |
|                    | Run As account type:                                                                                        |  |
|                    | CommunityString                                                                                             |  |
|                    | Display name:                                                                                               |  |
|                    | Compute_Run_As_account                                                                                      |  |
|                    | Description(optional):                                                                                      |  |
|                    |                                                                                                    |  |
|                    |                                                                                                    |  |
|                    |                                                                                                    |  |
|                    |                                                                                                    |  |
|                    | < Previous Next > Create Cancel                                                                             |  |

#### 9. On the **Credentials** screen,

a. Enter the SNMP Community string configured on the storage array.

#### b. Click **Create**.

| 8                  | Create Run As Account Wizard                                                                                 |  |
|--------------------|----------------------------------------------------------------------------------------------------|--|
| Credentials        |                                                                                                    |  |
| Introduction       |                                                                                                    |  |
| General Properties | Provide account credentials Provide a community string for this Run As account for SNMPv1 or SNMPv2 devices. |  |
| Credentials        |                                                                                                    |  |
|                    | community string:                                                                                            |  |
|                    |                                                                                                    |  |
|                    |                                                                                                    |  |
|                    |                                                                                                    |  |
|                    |                                                                                                    |  |
|                    |                                                                                                    |  |
|                    |                                                                                                    |  |
|                    |                                                                                                    |  |
|                    |                                                                                                    |  |
|                    |                                                                                                    |  |
|                    |                                                                                                    |  |
|                    |                                                                                                    |  |
|                    | < Previous Next > Create Cancel                                                                              |  |

#### 10. On the **Default Accounts** screen:

- a. Select the **Run As** account just created.
- b. Click **Next**.

|                                                                                                    | Computer and Device Management Wizard                                                                                                    | x     |
|----------------------------------------------------------------------------------------------------|----------------------------------------------------------------------------------------------------|-------|
| Default Accoun                                                                                                    |                                                                                                    |       |
| Discovery Type<br>General Properties<br>Discovery Method<br>Default Accounts<br>Devices<br>Schedule Discovery<br>Summary<br>Completion | Specify the default Run As accounts for discovery         Select one or more SNMPv1 or SNMPv2 Run As accounts as the default accounts for individual network devices or add accounts for SNMPv3 devices later in this wizard.         Create Account.         Run As accounts         Account Name       Description         Compute_Run_As_account         Select All       Clear All |       |
|                                                                                                    | More about Run As accounts                                                                                                    |       |
|                                                                                                    | < Previous Next > Create Ca                                                                                                    | ancel |

#### 11. On the **Devices** screen, click **Add**.

|                                                                                                    | Computer and Device Management Wizard                                                                                                    | x |
|----------------------------------------------------------------------------------------------------|----------------------------------------------------------------------------------------------------|---|
| Devices                                                                                                    |                                                                                                    |   |
| Discovery Type<br>General Properties<br>Discovery Method<br>Default Accounts<br>Devices<br>Schedule Discovery<br>Summary<br>Completion | Specify devices         Specify the network devices that you want to discover and manage. You can also import a text file         Import       Add       Edit       Remove         Devices:       Add       Edit       Remove         Device       Run As Account       SNMP Version       Pot       Access Mode         Device       Run As Account       SNMP Version       Pot       Access Mode |   |
|                                                                                                    | < Previous Next > Create Cancel                                                                                                    |   |
- 12. On the **Add a Device** screen:
  - a. Enter the IP address of the management interface for the array in the **Name or IP address** field.

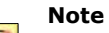

For VSP, VSP G1000, and VSP G1500/F1500 arrays, use the IP address of the SVP—yet for VSP Gx00 and VSP Fx00 arrays, use one of its controller IP addresses instead.

- b. Select **ICMP and SNMP** from the **Access mode** field.
- c. Select **v1 or v2** from the **SNMP version** field.
- d. Enter the SNMP port number in the **Port number** field.
- e. Select the account created in Step 7 from the **SNMP V1 or V2 Run As** account field.

| Add a Device                                                                           |                                  |  |
|----------------------------------------------------------------------------------------|----------------------------------|--|
| Specify the settings for the network device you want to discove<br>Name or IP address: | <b>1.</b> -                      |  |
| 192.168.101.80                                                                         |                                  |  |
| Access mode:                                                                           | SNMP version:                    |  |
| ICMP and SNMP V                                                                        | v1 or v2 🗸                       |  |
| Port number:                                                                           | SNMP V1 or V2 Run As account:    |  |
| 161                                                                                    | Compute_Run_As_account v         |  |
|                                                                                        | Add SNMP V1 or V2 Run As Account |  |
| More about network discovery settings                                                  |                                  |  |
|                                                                                        | OK Cancel                        |  |

### 13. On the **Devices** screen, click **Next**.

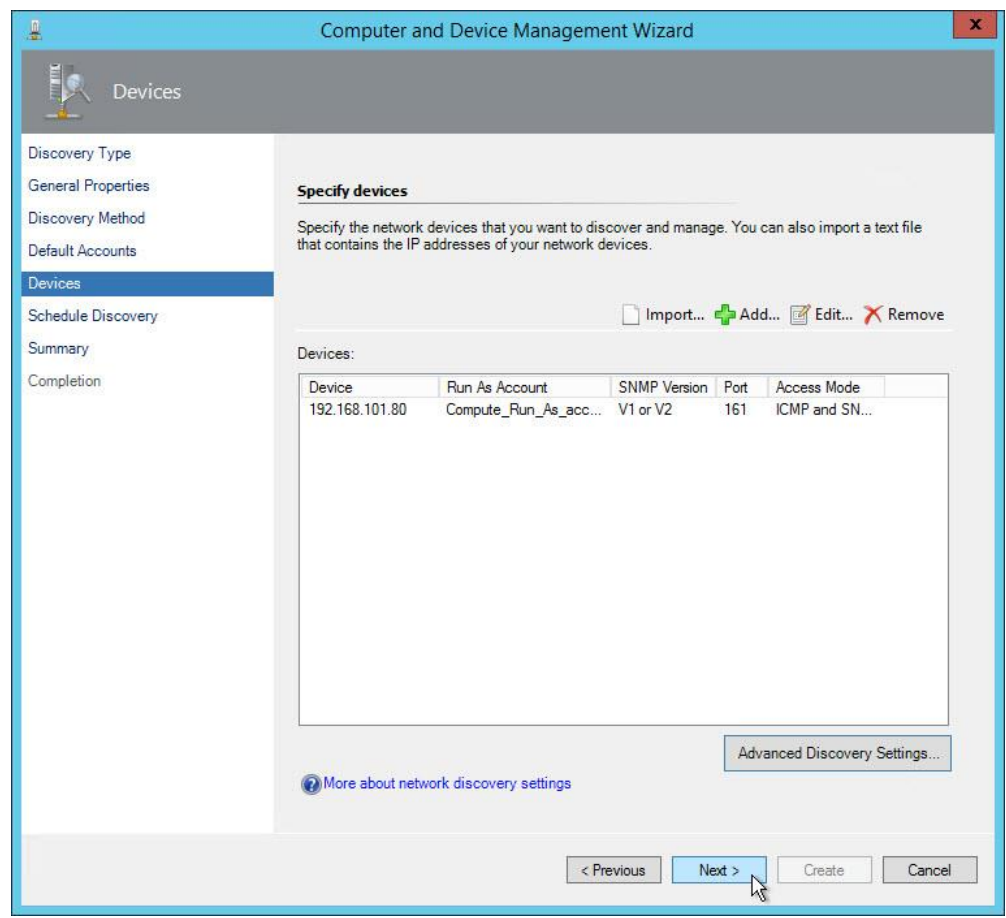

- 14. On the **Schedule Discovery** screen:
  - a. Select **Run the discovery rule manually**.
  - b. Click Next.

|                                                                                         | Computer and Device Management Wizard                                                                                              | ×      |
|-----------------------------------------------------------------------------------------|----------------------------------------------------------------------------------------------------|--------|
| Schedule Dis                                                                            | scovery                                                                                                    |        |
| Discovery Type<br>General Properties<br>Discovery Method<br>Default Accounts<br>Devices | Schedule the network discovery  Run the discovery rule at scheduled times Time of day:                                             |        |
| Summary<br>Completion                                                                   | Days of the week:<br>Sunday<br>Monday<br>Tuesday<br>Wednesday<br>Thursday<br>Friday<br>Saturday<br>Run the discovery rule manually |        |
|                                                                                         | < Previous Next > Create                                                                                                    | Cancel |

### 15. On the **Summary** screen, click **Create**.

| . <u>#</u>                                                                                                    | Computer and Device Management Wizard                                                                                                    |
|----------------------------------------------------------------------------------------------------|----------------------------------------------------------------------------------------------------|
| Summary                                                                                                    |                                                                                                    |
| Discovery Type<br>General Properties<br>Discovery Method<br>Default Accounts<br>Devices<br>Schedule Discovery<br>Summary<br>Completion | Confirm the settings     Name:   Compute   Description:   Run As accounts:   Compute_Run_As_account   Discovery method:   Explicit   Number of devices specified:   1   Schedule:   Run Manually |
|                                                                                                    | < Previous Next > Create Cancel                                                                                                    |

This screen is displayed while a discovery rule is created. This may take several minutes to complete.

|                                                                                                    | Computer and Device Management Wizard                                                                                                    | x  |
|----------------------------------------------------------------------------------------------------|----------------------------------------------------------------------------------------------------|----|
| Summary                                                                                                    |                                                                                                    |    |
| Discovery Type<br>General Properties<br>Discovery Method<br>Default Accounts<br>Devices<br>Schedule Discovery<br>Summary<br>Completion | Creating the discovery  Please wait while the discovery rule is created. This could take a minute depending on the speed of your computer. |    |
|                                                                                                    | < Previous Next > Create Cance                                                                                                    | al |

- 16. When the **Completion** screen appears:
  - a. Click the checkbox next to **Run the network discovery rule after the wizard** is closed.
  - b. Click **Close**.
  - c. Click Finish.

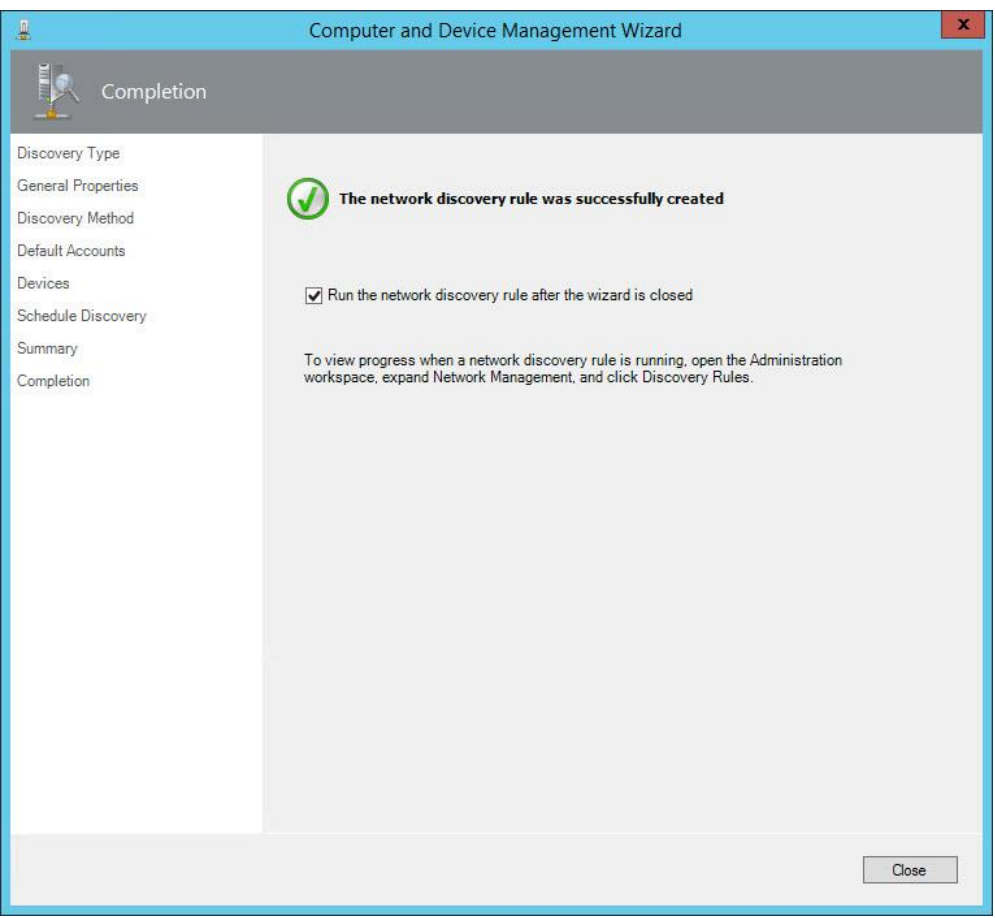

# **Monitoring SNMP Trap Alerts**

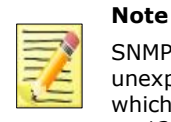

SNMP traps from VSP Gx00 and VSP Fx00 arrays may appear in the SCOM console with unexpected source values. Instead of the IP address of the VSP Gx00 or VSP Fx00 controller which sent the trap, the source may have an appearance similar to *pw126255000015.9.panda-world.ne.jp*.

1. Open the SCOM Monitoring screen.

### 2. Select the **Hitachi Storage Systems Alerts** folder.

| Monitoring                             |
|----------------------------------------|
| 🔺 宿 Hitachi Storage Systems            |
| a 🕝 Hitachi Storage Systems 3.10       |
| 🔛 Controller                           |
| 🔢 Controller Port                      |
| E Drive                                |
| EVS EVS                                |
| 🔠 File Server Node                     |
| 📰 File System                          |
| 🔢 Link Aggregation                     |
| 🔢 Link Aggregation Port                |
| 👯 Logical Unit                         |
| 👯 Quorum Device                        |
| 🔢 Storage Pool                         |
| 📰 Subsystem                            |
| 4 🚰 Alerts                             |
| Alerts                                 |
| Connector Alerts                       |
| SNMP Trap Alerts                       |
| 👂 📴 Performance                        |
| Storage Replication                    |
| Microsoft Audit Collection Services    |
| Microsoft Windows Client               |
| D G Microsoft Windows Server           |
| D G Network Monitoring                 |
| D Gerations Manager                    |
| Synthetic Transaction                  |
| System Center Advisor                  |
| D G UNIX/Linux Computers               |
| Veb Application Transaction Monitoring |
| Vindows Service And Process Monitoring |

3. Select **SNMP Trap Alerts**. All SNMP-based SNMP trap alerts received by SCOM appear in the center pane.

| 4 | Alerts                |
|---|-----------------------|
|   | Alerts                |
|   | Connector Alerts      |
|   | SNMP Trap Alerts      |
| Þ | Performance           |
| D | 📴 Storage Replication |

4. To view details for an SNMP trap alert, right-click on the alert, then select **Properties**, and **Alert Context**.

| Alert Properties                                                                                                    |               |                                                     | X |
|----------------------------------------------------------------------------------------------------|---------------|-----------------------------------------------------|---|
| General Product Knowledge                                                                                                    | Compan        | v Knowledge   History Alert Context   Custom Fields |   |
|                                                                                                    | 1             |                                                     | A |
| Date and 9/4/2012 6:08:                                                                                                    | 36 PM         | Description:                                        |   |
| Log Name: SompEvent                                                                                                    |               |                                                     |   |
| Source: Snmp Event                                                                                                    |               |                                                     |   |
| Event 1501                                                                                                    |               |                                                     |   |
| Level: 10                                                                                                    |               |                                                     |   |
| Logging                                                                                                    |               |                                                     |   |
| User:                                                                                                    |               |                                                     |   |
| US CIT                                                                                                    |               |                                                     |   |
| Event Data:                                                                                                    |               |                                                     |   |
| Source                                                                                                    |               | 172.17.45.64                                        |   |
| Destination                                                                                                    |               | 127.0.0.1                                           |   |
| Community String                                                                                                    |               | cAB1AGIAbABpAGMA                                    |   |
| Version                                                                                                    |               | 1                                                   |   |
| ErrorCode                                                                                                    |               | Success                                             |   |
| Object Identifier                                                                                                    | Syntax        | Value                                               |   |
| 1.3.6.1.6.3.1.1.4.3.0                                                                                                    | Oid           | 1.3.6.1.4.1.116.3.11.4.1.1                          |   |
| 1.3.6.1.3.1057.1                                                                                                    | Ip<br>Address | 172.17.45.64                                        |   |
| 1.3.6.1.4.1.116.5.11.4.2.7                                                                                                    | Octets        | This is a test code.                                |   |
| 1.3.6.1.4.1.116.5.11.4.2.6                                                                                                    | Octets        | 18:10:15                                            |   |
| 1.3.6.1.4.1.116.5.11.4.2.5                                                                                                    | Octets        | 2012/09/04                                          |   |
| 1.3.6.1.4.1.116.5.11.4.2.4                                                                                                    | Oid           | 1.3.6.1.4.1.116.5.11.4.1.1.6.1.9                    |   |
| 1.3.6.1.4.1.116.5.11.4.2.3                                                                                                    | Octets        | 7FFFF                                               |   |
| 1.3.6.1.4.1.116.5.11.4.2.2                                                                                                    | Octets        | RAID700                                             |   |
| 1.3.6.1.4.1.116.5.11.4.2.1                                                                                                    | Integer       | 66209                                               |   |
| 1.3.6.1.6.3.1.1.4.1.0                                                                                                    | Oid           | 1.3.6.1.4.1.116.3.11.4.1.1.0.4                      |   |
| 1.3.6.1.2.1.1.3.0                                                                                                    | Timeticks     | 274808717                                           |   |
|                                                                                                    |               |                                                     |   |
|                                                                                                    |               |                                                     |   |
|                                                                                                    |               |                                                     |   |
|                                                                                                    |               |                                                     |   |
|                                                                                                    |               |                                                     |   |
| Previous Section Previous Section 100 Previous Section 100 Previous S |               | OK Cancel Apply                                     |   |

The contents of the alert properties window are described in the following table.

| Model                                          | Тгар                 | OID                             | Alert                                 | Severity |
|------------------------------------------------|----------------------|---------------------------------|---------------------------------------|----------|
| HUS VM/VSP/VSP<br>G1000/VSP<br>G1500/VSP F1500 | RaidEventUserService | .1.3.6.1.4.1.116.3.11.4.1.1.0.4 | Hitachi Storage VSP<br>Service Alerts | Critical |

| Model                                             | Тгар                     | OID                             | Alert                                  | Severity |
|---------------------------------------------------|--------------------------|---------------------------------|----------------------------------------|----------|
| HUS VM/VSP/VSP<br>G1000/ VSP<br>G1500/VSP F1500   | RaidEventModerateService | .1.3.6.1.4.1.116.3.11.4.1.1.0.3 | Hitachi Storage VSP<br>Moderate Alerts | Critical |
| HUS VM/VSP/VSP<br>G1000/ VSP<br>G1500/VSP F1500   | RaidEventSeriousService  | .1.3.6.1.4.1.116.3.11.4.1.1.0.2 | Hitachi Storage VSP<br>Serious Alerts  | Critical |
| HUS VM/VSP/VSP<br>G1000/ VSP<br>G1500/VSP F1500   | RaidEventAcuteService    | .1.3.6.1.4.1.116.3.11.4.1.1.0.1 | Hitachi Storage VSP<br>Acute Alerts    | Critical |
| VSP Gx00/VSP Fx00                                 | RaidEventUserService     | 1.3.6.1.4.1.116.5.11.4.1.1.0.4  | Hitachi Storage VSP<br>Service Alerts  | Critical |
| VSP Gx00/VSP Fx00                                 | RaidEventModerateService | 1.3.6.1.4.1.116.5.11.4.1.1.0.3  | Hitachi Storage VSP<br>Moderate Alerts | Critical |
| VSP Gx00/VSP Fx00                                 | RaidEventSeriousService  | 1.3.6.1.4.1.116.5.11.4.1.1.0.2  | Hitachi Storage VSP<br>Serious Alerts  | Critical |
| VSP Gx00/VSP Fx00                                 | RaidEventAcuteService    | 1.3.6.1.4.1.116.5.11.4.1.1.0.1  | Hitachi Storage VSP<br>Acute Alerts    | Critical |
| HNAS/Unified NAS<br>module (VSP<br>Gx00/VSP Fx00) | NAS Specific Trap        | 1.3.6.1.4.1.11096.6.1.1.0.0     | NAS Event Alerts                       | Critical |

# **Alerts Filtering**

It is possible to filter out specific SVP alerts, after which they will no longer be monitored.

The filtering specifications used depend on which type of alert is being filtered: Trap or Server.

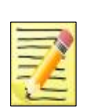

This function does not apply to SNMP-based alerts.

# **Alert Filter Setting (For HUS)**

Note

Note

Once SIM codes have been added to this filtering screen, alerts corresponding to them will not be monitored.

This setting pertains to alerts with a Type value of **Trap**.

|   | _  | -  |  |
|---|----|----|--|
| _ | _  | -0 |  |
| - | -  | 8  |  |
| _ | 74 | 99 |  |
|   |    | -  |  |
| - | 1  |    |  |

This function does not apply to HUS, HUS VM, VSP G1000, VSP Gx00/Fx00, and VSP G1500/F1500 arrays.

- 1. Open Hitachi Storage Connector Configuration.
- 2. Click Connector Configuration.
- 3. Click Alert Filter Setting (Type = For the other models) displayed in the **Action** pane.

| -                                                     | Hitachi Storage Connector Configuration - [Console Root\Hitachi Storage | Connector Configuration] 📃 🗖 🗙              |
|-------------------------------------------------------|-------------------------------------------------------------------------|---------------------------------------------|
| <u>F</u> ile <u>A</u> ction <u>V</u> iew <u>H</u> elp |                                                                         |                                             |
|                                                       |                                                                         |                                             |
| Console Root                                          | Hitachi Storage Connector Configuration                                 | Actions                                     |
| I Hitachi Storage Connect                             | Subsystems Connector Configuration Performance Advanced Configuration   | Hitachi Storage Connector Configuration     |
|                                                       |                                                                         | Start Service                               |
|                                                       | Operations Manager Setup Information                                    | 👸 Stop Service                              |
|                                                       | Enter server address                                                    | 🔀 Test Connection                           |
|                                                       | LOCALHOST                                                               | 🖷 Save Configuration                        |
|                                                       | Enter refresh rate, in minutes (1-1440)                                 | 😫 Refresh                                   |
|                                                       | 30                                                                      | 🕈 Uninstall Management Pack                 |
|                                                       |                                                                         | Alert Filter Setting (For HUS)              |
|                                                       | Monitoring Options                                                      | Alert Filter Setting (For the other models) |
|                                                       | The following three checkhoves are unavailable in v01.9.0               | View                                        |
|                                                       | Please see the User's Guide for more information.                       | 7 Help                                      |
|                                                       | Monitor Healthy Storage Pools                                           |                                             |
|                                                       | Monitor Healthy Logical Units                                           |                                             |
|                                                       | Monitor Healthy File Systems                                            |                                             |
|                                                       | Display Storage Replication Data                                        |                                             |
|                                                       |                                                                         |                                             |
|                                                       | Status Information                                                      |                                             |
|                                                       | Test connection status : Connected to LOCALHOST                         |                                             |
|                                                       | Test connection uses current user logon.                                |                                             |
|                                                       | Connector service status: Bunning                                       |                                             |
|                                                       | Connector service uses defined security credentials                     |                                             |
|                                                       |                                                                         |                                             |
| < III >                                               |                                                                         |                                             |
|                                                       | ,                                                                       |                                             |
|                                                       |                                                                         |                                             |

4. Enter one or more SIM codes to prevent the alerts associated with them from appearing in SCOM.

| Alert Filter Setting (Type = Trap)                                                                                                    | ×                     |
|----------------------------------------------------------------------------------------------------|-----------------------|
| Enter a SIM code of a<br>"Trap" type alert to prevent<br>it from appearing in SCOM.<br>When entering the SIM code,<br>use "X" or "Y" or "Z" characters<br>as wildcards. To find the<br>SIM code for an alert,<br>see its "Data" property in SCOM.<br>Note: this filter applies only to<br>"Trap" type alerts. | 7FFA00 622xx<br>623xx |
| All Clear                                                                                                    | ок                    |

- 5. Click **OK**.
- 6. Restart the Connector service.

# **Setting Monitored Component Filtering**

Monitored component filtering allows healthy components to be excluded from the SCOM display. By displaying only problematic components, the volume of data maintained in SCOM can be significantly reduced.

By default, all subsystem components are monitored.

- 1. Open Hitachi Storage Connector Configuration.
- 2. Click **Connector Configuration**.
- 3. To exclude a component category, uncheck the checkbox for the category. When a category is unchecked, the corresponding monitored components which are in a healthy state will not be displayed in SCOM. Monitoring options to disable include: Display Storage Replication Data

### 4. Click **Save Configuration**.

| 1. Sec. 1. Sec. 1. Sec | Hitachi Storage Connector Configuration - [Console Root\Hitachi Storage | Connector Configuration] 📃 🗖 🗙              |
|----------------------------------------------------------------------------------------------------|-------------------------------------------------------------------------|---------------------------------------------|
| <u>F</u> ile <u>A</u> ction <u>V</u> iew <u>H</u> elp                                                                                                    |                                                                         |                                             |
| 🏟 🙎 🖬 👔                                                                                                    |                                                                         |                                             |
| 🚞 Console Root                                                                                                    | Hitachi Storage Connector Configuration                                 | Actions                                     |
| 📗 Hitachi Storage Connect                                                                                                    | Subsystems Connector Configuration Performance Advanced Configuration   | Hitachi Storage Connector Configuration     |
|                                                                                                    |                                                                         | Start Service                               |
|                                                                                                    | Operations Manager Setup Information                                    | 🙆 Stop Service                              |
|                                                                                                    | Enter server address                                                    | X Test Connection                           |
|                                                                                                    | LOCALHOST                                                               | 🖬 Save Configuration                        |
|                                                                                                    | Enter refresh rate, in minutes (1-1440)                                 | 😫 Refresh                                   |
|                                                                                                    | 30                                                                      | 🕈 Uninstall Management Pack                 |
|                                                                                                    |                                                                         | Alert Filter Setting (For HUS)              |
|                                                                                                    | Monitoring Options                                                      | Alert Filter Setting (For the other models) |
|                                                                                                    | The following three checkboxes are unavailable in v01.9.0.              | View 🕨                                      |
|                                                                                                    | Manifor Healthy Storage Poole                                           | 👔 Help                                      |
|                                                                                                    |                                                                         |                                             |
|                                                                                                    |                                                                         |                                             |
|                                                                                                    | Monitor Healthy File Systems                                            |                                             |
|                                                                                                    | Display Storage Replication Data                                        |                                             |
|                                                                                                    |                                                                         |                                             |
|                                                                                                    | Status Information                                                      |                                             |
|                                                                                                    | Test connection status : Connected to LOCALHOST                         |                                             |
|                                                                                                    | Test connection uses current user logon.                                |                                             |
|                                                                                                    | Connector service status: Running                                       |                                             |
|                                                                                                    | Connector service uses defined security credentials.                    |                                             |
|                                                                                                    |                                                                         |                                             |
|                                                                                                    | 1                                                                       |                                             |
|                                                                                                    |                                                                         |                                             |

Though monitoring may be configured to omit healthy components from the SCOM console, Hitachi Storage Connector Service continues to monitor all components. If a healthy component changes to a warning or critical state, the component will be displayed in SCOM, and an alert will be generated.

When the state of the component returns to healthy, it will be removed from the SCOM display and its corresponding alert will automatically be resolved.

# **Monitoring Enterprise Arrays**

This information pertains to monitoring Enterprise family arrays (including VSP, HUS VM, VSP G1000, VSP Gx00, VSP Fx00, VSP G1500, and VSP F1500) with v01.7.0 and later of this software.

Prior to the v01.7.0 SCOM adapter, it was only necessary to map a storage array command device to the SCOM adapter host to monitor performance information. Since v01.7.0, a command device is also required for regular monitoring, even when performance information is not being collected.

In addition to mapping a command device, CCI must also be installed on the SCOM adapter host. It is not necessary to configure CCI after installing it. The SCOM adapter will configure the CCI automatically when you add a storage array monitoring configuration.

When it becomes necessary for either the Connector service for the SCOM adapter or the MMC snap-in to connect to the storage array, a CCI HORCM instance is created automatically. Since the SCOM adapter may be configured to monitor multiple Enterprise family arrays, and since both the Connector and the MMC snapin may need to simultaneously collect information from each monitored array, the HORCM instance numbers are chosen from a range of allowed values.

The default HORCM instance number range is [1000-1099], inclusive.

Under some conditions, it may be necessary to change the range of HORCM instance numbers used by the SCOM adapter. These conditions include:

• When pre-existing CCI installations are active on the same computer

When a pre-existing CCI installation on the same computer is already using one or more HORCM instance numbers which fall within the range of the SCOM adapter, it may be necessary to adjust the SCOM adapter range to avoid a HORCM instance number conflict.

• When a single hypervisor hosts multiple SCOM adapter instances

When a hypervisor (such as VMware ESXi or Microsoft Hyper-V) hosts VMs running guest operating systems, and the SCOM adapter instances have been installed in more than one of these guest operating systems, it may be necessary to configure each SCOM adapter instance to use its own, separate HORCM instance number range.

For example, if three SCOM adapter instances exist in this kind of environment, the first could use HORCM range [1000-1099], the second could use [1100-1199], and the third could use [1200-1299].

If two or more SCOM adapter instances attempt to use the same HORCM range, or even ranges which overlap at all, it is possible for I/O errors to occur when either the Connector service or the MMC snap-in attempts to collect information from the array.

To configure a non-default HORCM instance number range:

- 1. Stop the Connector service (if running), and close the MMC snap-in (if open).
- 2. Using a text editor, open the *HiScomConnectorService.exe.config* file from the installation directory.
- 3. Find the two lines which contain keywords **MinHORCMInstance** and **MaxHORCMInstance**. By default, these lines will look similar to this:

<add key="MinHORCMInstance" value="1000" /> <add key="MaxHORCMInstance" value="1099" />

4. Edit these two lines to establish a non-default range. For instance, to configure a range of [1100-1199], inclusive, change the lines to look like this:

| <add< th=""><th>key="MinHORCMInstance"</th><th>value="1100"</th><th>/&gt;</th></add<> | key="MinHORCMInstance" | value="1100" | /> |
|---------------------------------------------------------------------------------------|------------------------|--------------|----|
| <add< td=""><td>key="MaxHORCMInstance"</td><td>value="1199"</td><td>/&gt;</td></add<> | key="MaxHORCMInstance" | value="1199" | /> |

5. Save the *HiScomConnectorService.exe.config* file, and close the text editor.

The new HORCM instance number range will be used the next time you start the Connector service for the SCOM adapter and the MMC snap-in,.

Some HORCM instance number ranges are reserved. Valid non-default ranges are [100-400], [500-600], [700-800] and [1000-2047], all inclusive. Either a complete range or a range subset, such as [1100-1199], may be used.

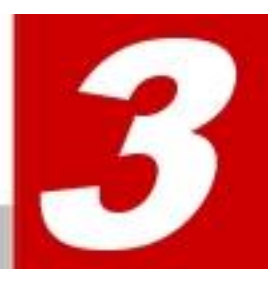

# **Monitoring Views**

This chapter provides instructions for performing subsystem viewing operations with Hitachi Infrastructure Adapter for Microsoft® System Center Operations Manager.

- Controller View
- Controller Port View
- Drive View
- EVS View
- File Server Node View
- File System View
- Link Aggregation View
- Link Aggregation Port View
- Logical Unit View
- Quorum Device View
- Storage Pool View
- Subsystem View
- Performance Views
  - Controller Port Performance View
  - HDP Pool Performance View
  - Logical Unit Performance View
  - RAID Group Performance View
- Storage Replication Views
  - o HNAS Snapshot View
  - o Remote Storage Replication View
  - Storage Replication View

To switch between displaying and not displaying items, right click **Personalize View** in each view.

# **Controller View**

HUS, VSP, HUS VM, VSP G1000, VSP Gx00, VSP Fx00, VSP G1500, and VSP F1500

Access the **Controller** view from the **Monitoring** pane of the Operations Manager console.

• Hitachi Storage Systems > Hitachi Storage Systems 3.11 > Controller

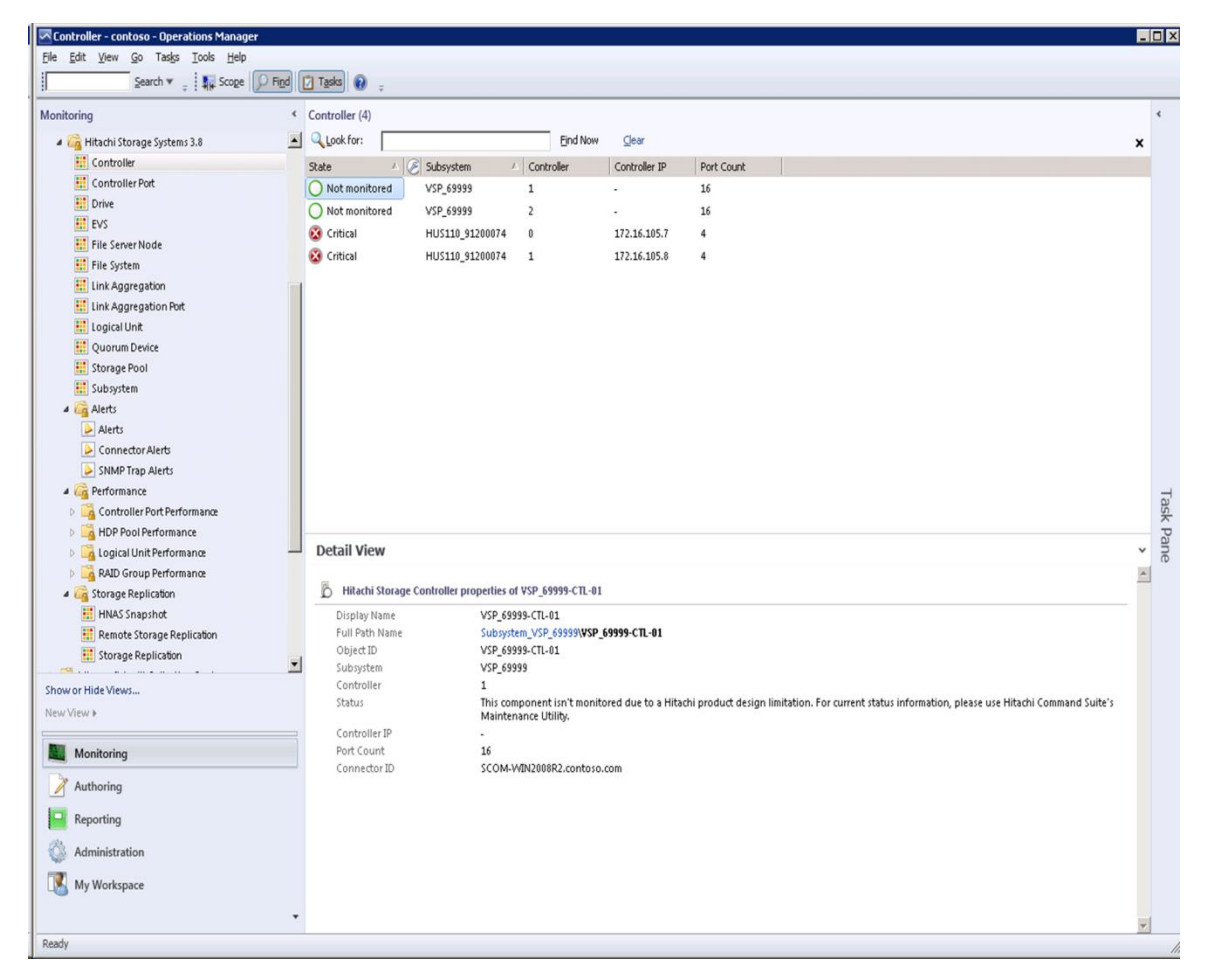

With global storage virtualization Virtual DKC configurations, information pertaining to the Physical DKCs upon which the Virtual DKC resides is displayed.

The Subsystem field displays values which reflect the association between the Virtual DKC and the Physical DKCs upon which it resides. The Physical DKC information is shown in parentheses to the right of the Virtual DKC information, such as Virtual DKC (Physical DKC). If the target Virtual DKC shares the same Physical DKC with other Virtual DKCs, duplicate Physical DKCs are eliminated and displayed as Virtual DKC1, Virtual DKC2, ... (Physical DKC). There is an n:1 correlation between Virtual DKCs and Physical DKCs.

| Controller - contoso - Operations Manager  |                                                                                                    |          | ٦×   |
|--------------------------------------------|----------------------------------------------------------------------------------------------------|----------|------|
| <u>File Edit View Go Tasks Tools H</u> elp |                                                                                                    |          |      |
| Search 🔻 🝦 🌆 Scope 👂 Find                  | 🚺 Tasks 🕡 💡                                                                                                    |          |      |
| Monitoring                                 | Controller (4)                                                                                                    |          | <    |
| 🔺 🚔 Hitachi Storage Systems                | Look for: Eind Now Gear                                                                                                    | ×        |      |
| a 🖓 Hitachi Storage Systems 3.8            | Subsystem 🗸 Controller Controller IP Port Count                                                                                                    |          |      |
| E Controller                               | VSP_G1000_50002, VSP_G1000_54321 (VSP_G1000_50002) 2 - 16                                                                                            |          |      |
| 👯 Controller Port                          | VSP G1000 50002 VSP G1000 54321 VSP G1064 50002 1 - 16                                                                                               |          |      |
| III Drive                                  | VSP G1000 54321 VS G1000 50002 /VSP G1000 545 1 - 16                                                                                                 |          |      |
| EVS .                                      | 1 XSP G1000 54321 XZ 000 5002 XSP G1000 54321 2 16                                                                                                   |          |      |
| File Server Node                           |                                                                                                    |          |      |
| File System                                |                                                                                                    |          |      |
| Link Aggregation                           |                                                                                                    |          |      |
| Link Aggregation Port                      | Virtual Physical                                                                                                    |          |      |
| iii Logical Unit                           | Virtual                                                                                                    |          |      |
| Quorum Device                              |                                                                                                    |          |      |
| Subartem                                   |                                                                                                    |          |      |
| A lierts                                   |                                                                                                    |          |      |
| Alerts                                     |                                                                                                    |          |      |
| Connector Alerts                           |                                                                                                    |          |      |
| SNMP Trap Alerts                           |                                                                                                    |          | -    |
| 4 🙀 Performance                            |                                                                                                    |          | as   |
| > 🔀 Controller Port Performance            |                                                                                                    |          | C Pa |
| 4 🙀 HDP Pool Performance                   | Detail View                                                                                                    | ~        | ane  |
| 🔀 Read Rate                                |                                                                                                    | 4        |      |
| 🔀 Read Transfer Rate                       | Hitachi Storage Controller properties of VSP_G1000_50002-CTL-02                                                                                      |          |      |
| 🔀 Transfer Rate                            | Display Name VSP_61000_50002-CTL-02                                                                                                    |          |      |
| 🚾 Write Rate                               | Full Path Name Subsystem_VSP_G1000_50002+VSP_G1000_50002+CTL-02                                                                                      |          |      |
| 🔀 Write Transfer Rate                      | Object ID VSP_G1000_50002-CTL-02                                                                                                    |          |      |
| Channes I Gal Vanne                        | Controller 2                                                                                                    |          |      |
| snow or nice views                         | Status This component isn't monitored due to a Hitachi product design limitation. For current status information, please use Hitachi Command Suite's |          |      |
| New View 🕨                                 | Maintenance Utility.                                                                                                    |          |      |
| Monitoring                                 | Port Court 16                                                                                                    |          |      |
| Monitoring                                 | Connector ID SCOM-WIN2008R2.contoso.com                                                                                                    |          |      |
| Authoring                                  |                                                                                                    |          |      |
| Reporting                                  |                                                                                                    |          |      |
| 🚳 Administration                           |                                                                                                    |          |      |
| 🔣 My Workspace                             |                                                                                                    |          |      |
|                                            |                                                                                                    | <b>y</b> |      |
| Ready                                      |                                                                                                    |          |      |
|                                            |                                                                                                    | _        |      |

#### The Controller view contains the following columns and definitions.

| Field                  | Description                                                                                                    |
|------------------------|----------------------------------------------------------------------------------------------------|
| State                  | Health state of Controller                                                                                                    |
|                        | The Not Monitored state is perpetually displayed for these components for the following storage subsystems: VSP, HUS VM, VSP G1000, VSP Gx00, VSP Fx00, VSP G1500, and VSP F1500 <sup>2</sup> . |
| Maintenance Mode       | N/A                                                                                                    |
| Subsystem <sup>1</sup> | Name of the subsystem                                                                                                    |
| Controller             | The controller number of the subsystem controller                                                                                                    |
| Controller IP          | The controller IP address of the subsystem controller                                                                                                    |
| Port Count             | The total number of ports for that given subsystem controller                                                                                                    |

|                                                                                                    | Field                      | Description                       |  |  |  |  |
|----------------------------------------------------------------------------------------------------|----------------------------|-----------------------------------|--|--|--|--|
|                                                                                                    | Notes                      |                                   |  |  |  |  |
| 1. With global storage virtualization, Virtual DKC configurations. This field will resemble Virtual DK (Physical DKC). |                            |                                   |  |  |  |  |
|                                                                                                    | 2. Displayed as Not Monito | red since software version 1.5.0. |  |  |  |  |
|                                                                                                    |                            |                                   |  |  |  |  |

# **Controller Port View**

HUS, VSP, HUS VM, VSP G1000, VSP Gx00, VSP Fx00, VSP G1500, and VSP F1500

Access the **Controller Port** view from the **Monitoring** pane of the Operations Manager console.

 Hitachi Storage Systems > Hitachi Storage Systems 3.11 > Controller Port

| Edit View Go Tasks Tools Help<br>Search V _ Scope | 🔎 Find 🚺 Tasks 👔       |                        |                                    |                          |                 |                                                                                       |    |
|---------------------------------------------------|------------------------|------------------------|------------------------------------|--------------------------|-----------------|---------------------------------------------------------------------------------------|----|
| toring                                            | Controller Por         | t (40)                 |                                    |                          |                 |                                                                                       | _  |
| 🙀 Hitachi Storage Systems 3.8                     | 📕 🔍 Look for:          |                        |                                    | Find Now Clear           |                 |                                                                                       | ×  |
| 👯 Controller                                      | State                  | △ 🖉 Subsystem          | △ Controller                       | A Controller Port        | Protocol        | Portal IP                                                                             |    |
| 🔣 Controller Port                                 | O Not monito           | red VSP 69999          | 1                                  | CL1-A                    | FIBRE           | · ·                                                                                   | -7 |
| 👯 Drive                                           | O Not monito           | red VSP 69999          | 1                                  | CL1-B                    | FIBRE           |                                                                                       |    |
| EVS EVS                                           | Not monito             | 00000 QVV here         | 1                                  | CI1-C                    | FIRDE           |                                                                                       |    |
| 👯 File Server Node                                | Alot monito            | red VSD 60000          | -                                  | CLI D                    | EIDDE           | -                                                                                     |    |
| 🧱 File System                                     | O Not monite           | vieu VSP_69999         | 1                                  | CLI-D                    | FIDRE           | •                                                                                     |    |
| 👯 Link Aggregation                                | Not monito             | ued A25-99993          | 1                                  | CL3-A                    | FIBRE           |                                                                                       |    |
| 👯 Link Aggregation Port                           | O Not monito           | red VSP_69999          | 1                                  | CL3-B                    | FIBRE           | •                                                                                     | -  |
| 👯 Logical Unit                                    | O Not monito           | red VSP_69999          | 1                                  | CL3-C                    | FIBRE           |                                                                                       |    |
| 👯 Quorum Device                                   | O Not monito           | red VSP_69999          | 1                                  | CL3-D                    | FIBRE           |                                                                                       |    |
| 👯 Storage Pool                                    | 🔾 Not monito           | red VSP_69999          | 1                                  | CL5-A                    | FIBRE           |                                                                                       |    |
| 🔢 Subsystem                                       | 🔘 Not monito           | red VSP_69999          | 1                                  | CL5-B                    | FIBRE           |                                                                                       |    |
| alerts                                            | 🔵 Not monito           | red VSP_69999          | 1                                  | CL5-C                    | FIBRE           |                                                                                       |    |
| Alerts                                            | O Not monito           | red VSP_69999          | 1                                  | CL5-D                    | FIBRE           |                                                                                       |    |
| Connector Alerts                                  | O Not monito           | red VSP_69999          | 1                                  | CL7-A                    | FIBRE           |                                                                                       |    |
| SNMP Trap Alerts                                  | O Not monito           | red VSP 69999          | 1                                  | CL7-B                    | FIBRE           |                                                                                       |    |
| Performance                                       | Not monito             | PPPP69999              | 1                                  | C17-C                    | FIBRE           |                                                                                       |    |
| Controller Port Performance                       | Not monito             | 00000 VSD 60000        | -                                  | (17.0                    | FIRDE           |                                                                                       |    |
| HDP Pool Performance                              | Detail Vie             |                        | -                                  | (11-0                    | TIDICE          |                                                                                       |    |
| Logical Unit Performance                          | - Detail vie           | w                      |                                    |                          |                 |                                                                                       |    |
| RAID Group Performance                            | B Hitschi              | Storage Controller Por | t properties of US                 | D 60000-CTL-01-DODT-CL   | 1-0             |                                                                                       |    |
| ing Storage Replication                           | Dinadu                 | storage controller Por | c properties of 45                 | P_03333-012-01-FORT-0E   | 1-74            |                                                                                       |    |
| HINAS Shapshot                                    | Display N<br>Euli Dath | lame                   | VSP_69999-CTL-0                    | 1-PORI-CL1-A             | PORT-CI 1-A     |                                                                                       |    |
| Kemote Storage Replication                        | Object IE              | i indire               | VSP 69999-CTL-0                    | 1-PORT-CL1-A             | FORT-CET-A      |                                                                                       |    |
| storage Replication                               | Subsyste               | m                      | VSP_69999                          |                          |                 |                                                                                       |    |
| or Hide Views                                     | Controlle              | r Port                 | CL1-A                              |                          |                 |                                                                                       |    |
| View »                                            | Status                 |                        | This component<br>Maintenance Liti | isn't monitored due to a | Hitachi product | design limitation. For current status information, please use Hitachi Command Suite's |    |
|                                                   | Controlle              | r                      | 1                                  | niy.                     |                 |                                                                                       |    |
| Monitoring                                        | Protocol               |                        | FIBRE                              |                          |                 |                                                                                       |    |
|                                                   | Portal IP              |                        | -                                  |                          |                 |                                                                                       |    |
| Authoring                                         | Connecti               | or ID                  | SCOM-WIN2008F                      | R2.contoso.com           |                 |                                                                                       |    |
| Reporting                                         |                        |                        |                                    |                          |                 |                                                                                       |    |
| Administration                                    |                        |                        |                                    |                          |                 |                                                                                       |    |
| My Workspace                                      |                        |                        |                                    |                          |                 |                                                                                       |    |
|                                                   |                        |                        |                                    |                          |                 |                                                                                       |    |

With global storage virtualization Virtual DKC configurations, information pertaining to the Physical DKCs upon which the Virtual DKC resides is displayed.

The Subsystem field displays values which reflect the association between the Virtual DKC and the Physical DKCs upon which it resides. The Physical DKC

information is shown in parentheses to the right of the Virtual DKC information, such as **Virtual DKC (Physical DKC)**. If the target Virtual DKC shares the same Physical DKC with other Virtual DKCs, duplicate Physical DKCs are eliminated and displayed as Virtual DKC1, Virtual DKC2, ... (Physical DKC). There is an n:1 correlation between Virtual DKCs and Physical DKCs.

| Controller Port - contoso - Operations Manager |                                      |                                                   |                              |                     |                    |                         |                                        |         | I X   |
|------------------------------------------------|--------------------------------------|---------------------------------------------------|------------------------------|---------------------|--------------------|-------------------------|----------------------------------------|---------|-------|
| File Edit View Go Tasks Tools Help             |                                      |                                                   |                              |                     |                    |                         |                                        |         |       |
| Search V Scope Prind                           | 7 Tasks 🚷 🝦                          |                                                   |                              |                     |                    |                         |                                        |         |       |
| Monitoring <                                   | Controller Port (64)                 |                                                   |                              |                     |                    |                         |                                        | •       | :     |
| 🔺 宿 Hitachi Storage Systems 📃                  | Q_Look for:                          | Eind Now                                          | ⊡ear                         |                     |                    |                         |                                        | x       |       |
| a 🙀 Hitachi Storage Systems 3.8                | 🛞 Subsystem                          |                                                   | Controller                   | Controller Port     | Protocol           | Portal IP               |                                        | -       |       |
| E Controller                                   | VSP_G1000_50002, VSP_G1000_54321     | VSP_G1000_50002)                                  | 1                            | CL1-A               | FIBRE              | -                       |                                        |         |       |
| Controller Port                                | VSF_G1000_54581_05F_G1000_50002      | VSP_G100_54321                                    | 1                            | CL1-A               | FIBRE              | -                       |                                        |         |       |
| Drive                                          | VSP_G1000_50002, VSP_G1000_54321     | VSP_G1000_500021                                  | 1                            | CL1-B               | FIBRE              |                         |                                        |         |       |
| EVS                                            | VSP_G1000_54321, V3 \$1000_50002     | [VSP_G1000_54321]                                 | 4                            | CL1-B               | FIBRE              | -                       |                                        |         |       |
| Elle Server Node                               | VSP_G1000_50002, VSP54321            | VSP_G1000_50002)                                  | i                            | CL1-C               | FIBRE              |                         |                                        |         |       |
| Link Aggregation                               | VSP_G1000_54321, VSP_G               | VSP_G1000_54321)                                  | 1                            | CI1-C               | FIBRE              |                         |                                        |         |       |
| ink Aggregation                                | VSP_G1000_50002, V                   |                                                   | 1                            |                     | BRE                |                         |                                        |         |       |
| Ingital Unit                                   | VSP G1000 54321 V                    | hual                                              | 1 [                          | Physical            | BRE                |                         |                                        |         |       |
| Uuorum Device                                  | VII<br>VSP G1000 54321 V             | luai                                              | 2                            | nysicai             | BRE                | -                       |                                        |         |       |
| Storage Pool                                   | VSP G1000 50002 VSP G1000 54321      | NSP G1000 500021                                  | , _                          | C12-A               | FIBRE              |                         |                                        |         |       |
| III Subsystem                                  | VSP G1000 50002 VSP G1000 54321      | VSP G1000 50002)                                  | ,                            | CL2-B               | FIRRE              |                         |                                        |         |       |
| 4 🖓 Alerts                                     | VSP_G1000_54321_VSP_G1000_50002      | VSP G1000 54321)                                  | 2                            | CL2-B               | FIRDE              |                         |                                        |         |       |
| Alerts                                         | VSD_C1000_54521, VSD_C1000_50002     | VSD_C1000_54521)                                  | -                            | (12-0               | ETERE              | -                       |                                        |         |       |
| ≽ Connector Alerts                             | VSP_G1000_54521, VSP_G1000_50002     | VSP_G1000_54521                                   | 2                            | C12-C               | FIDRE              | -                       |                                        |         |       |
| SNMP Trap Alerts                               | VSP_G1000_50002, VSP_G1000_54321     | VSP_G1000_50002)                                  | 2                            | C12-C               | FIBRE              | -                       |                                        |         | H     |
| 4 🖓 Performance                                | VSP_G1000_50002, VSP_G1000_54321     | VSP_G1000_50002)                                  | 2                            | CL2-D               | FIBRE              | -                       |                                        | -1      | ask   |
| 👂 强 Controller Port Performance                | VSP_G1000_54321, VSP_G1000_50002     | VSP_G1000_54321)                                  | 2                            | CL2-D               | FIBRE              | -                       |                                        |         | Pa    |
| 4 🚰 HDP Pool Performance                       | Detail View                          |                                                   |                              |                     |                    |                         |                                        | ~       | ne    |
| Read Rate                                      | R                                    |                                                   |                              |                     |                    |                         |                                        | <b></b> |       |
| 🗠 Read Transfer Rate                           | D Hitachi Storage Controller Port pr | operties of VSP_G1000_50                          | 002-CTL-01-POF               | T-CL1-A             |                    |                         |                                        |         |       |
| Martin Transfer Rate                           | Display Name VS                      | P_G1000_50002-CTL-01-PC                           | ORT-CL1-A                    | AND OT AL DODT OF   |                    |                         |                                        |         |       |
| 044 Write Rate                                 | Pull Path Name Su<br>Object ID VS    | DSYSTEM_VSP_G1000_5000<br>P_G1000_50002.CTL_01_PC | 12\VSP_G1000_50<br>\RT_CL1_A | UU2-CIL-U1-PORI-CL  | 1-A                |                         |                                        |         |       |
| Winte Transfer Rate                            | Subsystem VS                         | P_G1000_50002, VSP_G10                            | 00_54321 (VSP_G              | 1000_50002)         |                    |                         |                                        |         |       |
| Show or Hide Views                             | Controller Port CL                   | 1-A                                               |                              |                     |                    |                         |                                        |         |       |
| New View »                                     | Status Th<br>Mi                      | is component isn't moniti<br>iintenance Litility  | ored due to a Hi             | achi product design | limitation. For cu | urrent status informati | on, please use Hitachi Command Suite's |         |       |
|                                                | Controller 1                         | internance orangi                                 |                              |                     |                    |                         |                                        |         |       |
| Monitoring                                     | Protocol FIE                         | IRE                                               |                              |                     |                    |                         |                                        |         |       |
|                                                | Portal IP                            |                                                   |                              |                     |                    |                         |                                        |         |       |
| Authoring                                      | Connector ID SC                      | OM-WIN2008R2.contoso.                             | com                          |                     |                    |                         |                                        |         |       |
| Reporting                                      |                                      |                                                   |                              |                     |                    |                         |                                        |         |       |
| 🚳 Administration                               |                                      |                                                   |                              |                     |                    |                         |                                        |         |       |
| <b>FM</b>                                      |                                      |                                                   |                              |                     |                    |                         |                                        |         |       |
| My Workspace                                   |                                      |                                                   |                              |                     |                    |                         |                                        |         |       |
| · ·                                            |                                      |                                                   |                              |                     |                    |                         |                                        |         |       |
| Ready                                          |                                      |                                                   |                              |                     |                    |                         |                                        | *       | _     |
|                                                |                                      |                                                   |                              |                     |                    |                         |                                        | _       | - 11. |

### The Controller Port view contains the following columns and definitions:

| Field            | Description                                                                                                    |
|------------------|----------------------------------------------------------------------------------------------------|
| State            | Availability state of Controller Port                                                                                                    |
|                  | The Not Monitored state is perpetually displayed for these components for the following storage subsystems: VSP, HUS VM, VSP G1000, VSP Gx00, and VSP Fx00, VSP G1500, and VSP F1500 <sup>2</sup> . |
| Maintenance Mode | N/A                                                                                                    |
| Subsystem*1      | Name of the subsystem                                                                                                    |
| Controller       | The controller number of the subsystem controller                                                                                                    |
| Controller Port  | Name of the controller port                                                                                                    |
| Protocol         | Possible values:                                                                                                    |
|                  | Fibre or iSCSI                                                                                                    |
|                  | <ul> <li>NAS Platform (User LU) or NAS Platform (System LU)</li> </ul>                                                                                                    |

|           | Field                                                                                   | Description                                                                                                    |
|-----------|-----------------------------------------------------------------------------------------|----------------------------------------------------------------------------------------------------|
| Portal IF | D .                                                                                     | The IP address of the controller port                                                                               |
|           | Notes<br>1. With global storage virtu<br>(Physical DKC).<br>2. Displayed as Not Monitor | alization Virtual DKC configurations, this field will resemble <b>Virtual DKC</b> red since software version 1.5.0. |

# **Drive View**

# HUS, VSP, HUS VM, VSP G1000, VSP Gx00, VSP Fx00, VSP G1500, VSP F1500, and HNAS

Access the Drive view from the **Monitoring** pane of the Operations Manager console.

• Hitachi Storage Systems > Hitachi Storage Systems 3.11 > Drive

| Drive - contoso - Operations Manager      |                                 |                             |                            |                                 |                     |            |        |       |            | - 🗆 × |
|-------------------------------------------|---------------------------------|-----------------------------|----------------------------|---------------------------------|---------------------|------------|--------|-------|------------|-------|
| <u>File Edit View Go Tasks Tools Help</u> |                                 |                             |                            |                                 |                     |            |        |       |            |       |
| Search 🔻 🝦 🏭 Scope 🔎 Fig                  | nd 🚺 Tasks 🔞 💡                  |                             |                            |                                 |                     |            |        |       |            |       |
| Monitoring                                | <ul> <li>Drive (108)</li> </ul> |                             |                            |                                 |                     |            |        |       |            | <     |
| a 🚰 Hitachi Storage Systems 3.8           | ▲ QLook for:                    |                             |                            | Find Now Clear                  |                     |            |        |       |            | ×     |
| E Controller                              | State /                         | Subsystem                   | ∠ Unit                     | △ Slot                          | △ Location          | 🛆 Capacity | Туре   | Spare | Raid Group | F.    |
| Controller Port                           | 🕢 Healthy                       | HUS110_91200074             | 0                          | 0                               | 0-0                 | 900 GB     | SASSFF | No    | 0          |       |
| Drive                                     | 🕢 Healthy                       | HUS110_91200074             | 0                          | 1                               | 0-1                 | 900 GB     | SASSFF | No    | 0          | -     |
| EVS                                       | 🕢 Healthy                       | HUS110_91200074             | 0                          | 10                              | 0-10                | 900 GB     | SASSFF | No    | -          | 3     |
| File Server Node                          | 🕢 Healthy                       | HUS110_91200074             | 0                          | 11                              | 0-11                | 900 GB     | SASSFF | No    | 3          | -     |
| Link Aggregation                          | 🔄 🕢 Healthy                     | HUS110_91200074             | 0                          | 12                              | 0-12                | 900 GB     | SASSFF | No    | 3          | -     |
| Link Aggregation Port                     | 🕢 Healthy                       | HUS110_91200074             | 0                          | 13                              | 0-13                | 900 GB     | SASSFF | No    | 3          | -     |
| Logical Unit                              | 🕢 Healthy                       | HUS110_91200074             | 0                          | 15                              | 0-15                | 900 GB     | SASSEF | No    | 3          | -     |
| Uuorum Device                             | 🕢 Healthy                       | HUS110_91200074             | 0                          | 16                              | 0-16                | 900 GB     | SASSFF | No    | -          | :     |
| 👯 Storage Pool                            | 🕢 Healthy                       | HUS110_91200074             | 0                          | 17                              | 0-17                | 900 GB     | SASSEF | No    | -          | :     |
| 🔢 Subsystem                               | Healthy                         | HUS110_91200074             | 0                          | 18                              | 0-18                | 900 GB     | SASSFF | No    | -          | :     |
| 4 🚰 Alerts                                | 🕢 Healthy                       | HUS110_91200074             | 0                          | 2                               | 0-2                 | 900 GB     | SASSEF | No    | 0          | -     |
| Alerts                                    | Healthy                         | HUS110_91200074             | 0                          | 20                              | 0-20                | 900 GB     | SASSFF | No    | 26         | _     |
| Connector Alerts                          | Healthy                         | HUS110_91200074             | 0                          | 23                              | 0-23                | 900 GB     | SASSFF | No    | 26         |       |
| SNMP Trap Alerts                          | Healthy                         | HUS110_91200074             | 0                          | 3                               | 0-3                 | 900 GB     | SASSFF | No    | -          | (     |
| A Leg Performance                         | Healthy                         | HUS110_91200074             | 0                          | 4                               | 0-4                 | 900 GB     | SASSFF | No    |            |       |
| HDP Pool Performance                      | 1                               |                             |                            |                                 |                     |            |        |       |            | J ×   |
| b Ca Logical Unit Performance             | Detail View                     |                             |                            |                                 |                     |            |        |       |            | van   |
| RAID Group Performance                    |                                 |                             |                            |                                 |                     |            |        |       |            | (D)   |
| A C Storage Replication                   | 🚡 🛛 Hitachi St                  | orage Drive properties of H | US110_9120                 | 10074-LOC-0-0                   |                     |            |        |       |            |       |
| 👯 HNAS Snapshot                           | Display Nar                     | ne HUS1                     | 10_91200074                | 4-LOC-0-0                       |                     |            |        |       |            |       |
| 👯 Remote Storage Replication              | Full Path N                     | ame Subs                    | stem_172.16                | 5.105.7_172.16.105.8\ <b>HU</b> | \$110_91200074-LOC- | 0-0        |        |       |            |       |
| 👯 Storage Replication                     | Object ID     Subcustam         | HUS1                        | 10_9120007+<br>10_9120007+ | 4-LOC-0-0<br>4                  |                     |            |        |       |            |       |
| Charupa Hida Vigura                       | Unit                            | 0                           | 10_31200074                | •                               |                     |            |        |       |            |       |
| New View A                                | Slot                            | 0                           |                            |                                 |                     |            |        |       |            |       |
| INCOLUCION P                              | Location                        | 0-0                         |                            |                                 |                     |            |        |       |            |       |
| Monitoring                                | Type                            | SAS2                        | :F                         |                                 |                     |            |        |       |            |       |
|                                           | Spare                           | No                          |                            |                                 |                     |            |        |       |            |       |
| Authoring                                 | Status                          | NOR                         | 4AL                        |                                 |                     |            |        |       |            |       |
| Reporting                                 | Raid Group                      | 0                           |                            |                                 |                     |            |        |       |            |       |
| <u>A</u>                                  | Parity Grou                     | р -                         |                            |                                 |                     |            |        |       |            |       |
| Mathematical Administration               | Connector                       | ID SCON                     | 1-WIN2008R                 | 2.contoso.com                   |                     |            |        |       |            |       |
| My Workspace                              |                                 |                             |                            |                                 |                     |            |        |       |            |       |
|                                           | -                               |                             |                            |                                 |                     |            |        |       |            |       |
|                                           | •                               |                             |                            |                                 |                     |            |        |       |            | -     |
| Ready                                     |                                 |                             |                            |                                 |                     |            |        |       |            | 1     |

With global storage virtualization Virtual DKC configurations, information pertaining to the Physical DKCs upon which the Virtual DKC resides is displayed.

The Subsystem field displays values which reflect the association between the Virtual DKC and the Physical DKCs upon which it resides. The Physical DKC

information is shown in parenthesis to the right of the Virtual DKC information, such as **Virtual DKC (Physical DKC)**. If the target Virtual DKC shares the same Physical DKC with other Virtual DKCs, duplicate Physical DKCs are eliminated and displayed as Virtual DKC1, Virtual DKC2, ... (Physical DKC). There is an n:1 correlation between Virtual DKCs and Physical DKCs.

| Drive - contoso - Operations Manager       |                            |                                                         |                        |          |           |      |       | _      |       |
|--------------------------------------------|----------------------------|---------------------------------------------------------|------------------------|----------|-----------|------|-------|--------|-------|
| <u>File Edit View Go Tasks Tools H</u> elp |                            |                                                         |                        |          |           |      |       |        |       |
| Search 🔻 🝦 🌆 Scope 👂 Find                  | 🚺 Tasks 🕡 🝦                |                                                         |                        |          |           |      |       |        |       |
| Monitoring <                               | Drive (248)                |                                                         |                        |          |           |      |       |        | ۰     |
| 🔺 👰 Hitachi Storage Systems 📃              | 🖌 🔍 Look for:              | Eind Now                                                | <u>C</u> lear          |          |           |      |       | ×      |       |
| a 済 Hitachi Storage Systems 3.8            | 🛞 Subsystem                | Unit                                                    | 🛆 Slot                 | Location | Capacity  | Type | Spare | Raid G | 1     |
| iii Controller                             | VSP_G1000_54321, VSP_G100  | 10_50002 (VSP_G1000_54321) 0                            | 23                     | 0-23     | 864.64 GB | SAS  | Yes   |        |       |
| E Controller Port                          | VSP_G1000_54321 VSP_G100   | 0_50002 (VSP_G1000_54321) 0                             | 3                      | 0-3      | 864.64 GB | SAS  | No    |        |       |
| Drive                                      | VSP_G1000_50002, V% G100   | 10_54321 (VSP_G1000_50002) 0                            | 5                      | 0-5      | 864.64 GB | SAS  | No    |        |       |
| EVS                                        | VSP_G1000_54321, VSP_00    | 10_50002 (VSP_G1000_54321)                              | 10                     | 0-10     | 787.69 GB | SSD  | No    |        |       |
| III File Server Node                       | VSP_G1000_50002, VSP_G     | \$4321 (VSP_G1000_50002) 0                              | 4                      | 0-4      | 864.64 GB | SAS  | No    |        |       |
| Link Lagrantian                            | VSP G1000 54321, VSP G10   | VSP G1000 54321) 0                                      | $\sim$                 | 0-4      | 864.64 GB | SAS  | No    |        |       |
| Link Aggregation                           | VSP G1000 54321 VSP        |                                                         | $\sim$ $\sim$          |          | 864.64 GB | SAS  | No    |        |       |
|                                            | VSP G1000 50002, VSP       |                                                         |                        |          | 864.64 GB | SAS  | No    |        |       |
| Uuorum Device                              | VSP G1000 50002 VSP        | Virtual                                                 | Phys                   | sical    | 864.64 GB | SAS  | No    |        |       |
| Storage Pool                               | VSP G1000 54321 VSP 0100   |                                                         |                        |          | 864.64 GB | 242  | No    |        |       |
| 🗱 Subsystem                                | VSP G1000 50002 VSP G100   | IO 54321 O/SP (51000 50002) 0                           | °<br>0                 | 0-0      | 864.64 GB | 242  | No    |        |       |
| 4 済 Alerts                                 | VSP G1000 54321 VSP G100   | IO_50002.0/SP_G1000_54321) 0                            | 6                      | 0.6      | 864.64 GB | 242  | No    |        |       |
| ≽ Alerts                                   | VSP G1000 50002 VSP G100   | 10_54321 (VSF_01000_54521) 0                            | 1                      | 0.1      | 864.64 GB | 242  | No    |        |       |
| Connector Alerts                           | VSP_G1000_50882, VSP_G100  | 10_54921 (45F_G1000_50002) 0                            | •                      | 0.9      | 864.64 GB | CAC  | No    |        |       |
| SNMP Trap Alerts                           | VSP_G1000_54521, VSP_G100  | 0 50002 (05F_G1000_54521) 0                             | 0                      | 0-0      | 004.04 GD | 545  | No    |        | 1     |
| 4 🖓 Performance                            | VSP_G1000_54521, VSP_G100  | 10_50002 (VSP_G1000_54521) 0                            | 3                      | 0-9      | 004.04 GD | SAS  | NO    | · •    | - isk |
| Controller Port Performance                |                            |                                                         |                        |          |           |      |       |        | Pa    |
| 4 🦓 HDP Pool Performance                   | Detail View                |                                                         |                        |          |           |      |       | ~      | ne    |
| 🗠 Read Rate                                | B Hitschi Storage Drine pr | posties of USD_C1000_E4221_LOC_0_22                     |                        |          |           |      |       | *      | J     |
| Read Transfer Rate                         | Mitachi storage Drive pro  | obecues of A26.7000.24351-FOC-0-53                      |                        |          |           |      |       |        |       |
| Iransfer Rate                              | Display Name               | VSP_G1000_54321-LOC-0-23<br>Subortem VSB_G1000_542211VS | D C1000 54221-LOC-0-2  | a        |           |      |       |        |       |
| Virite Rate                                | Object ID                  | VSP G1000 54321-LOC-0-23                                | F_01000_J4J21-LOC-0-2  |          |           |      |       |        |       |
|                                            | Subsystem                  | VSP_G1000_54321, VSP_G1000_5                            | 0002 (VSP_G1000_54321) |          |           |      |       |        |       |
| Show or Hide Views                         | Unit                       | 0                                                       |                        |          |           |      |       |        |       |
| New View 🕨                                 | Slot                       | 23                                                      |                        |          |           |      |       |        |       |
|                                            | Capacity                   | 864.64 GB                                               |                        |          |           |      |       |        |       |
| Monitoring                                 | Type                       | SAS                                                     |                        |          |           |      |       |        |       |
| Authoring                                  | Spare                      | Yes                                                     |                        |          |           |      |       |        |       |
|                                            | Status<br>Paid Group       | STANDBY                                                 |                        |          |           |      |       |        |       |
| Reporting                                  | Pool                       |                                                         |                        |          |           |      |       |        |       |
| Administration                             | Parity Group               | -                                                       |                        |          |           |      |       |        |       |
|                                            | Connector ID               | SCOM-WIN2008R2.contoso.com                              |                        |          |           |      |       |        |       |
| My Workspace                               |                            |                                                         |                        |          |           |      |       |        |       |
|                                            |                            |                                                         |                        |          |           |      |       |        |       |
|                                            |                            |                                                         |                        |          |           |      |       | Ψ.     |       |
| Ready                                      |                            |                                                         |                        |          |           |      |       |        | 11    |

The Drive view contains the following columns and definitions.

| Field                  | Description                                                                                                    |
|------------------------|----------------------------------------------------------------------------------------------------|
| State                  | Monitored Drive State – Healthy, Warning or Critical                                                                                                    |
| Maintenance Mode       | N/A                                                                                                    |
| Subsystem <sup>1</sup> | Name of the subsystem                                                                                                    |
| Unit                   | The unit location number of the drive inside the subsystem<br>This field is blank for VSP, HUS VM, VSP G1000, VSP Gx00, VSP<br>Fx00, VSP G1500, and VSP F1500. |
| Slot                   | The slot number of the drive inside the subsystem<br>This field is blank for VSP, HUS VM, VSP G1000,VSP Gx00, VSP<br>Fx00, VSP G1500, and VSP F1500.           |

| Field        | Description                                                                                                    |
|--------------|----------------------------------------------------------------------------------------------------|
| Capacity     | The total physical capacity of the drive.                                                                               |
|              | For VSP/VSP Gx00/HUS VM/VSP Fx00 storage systems, the value displayed indicates the capacity that can actually be used. |
| Туре         | Possible drive types are SATA, SAS, SSD, and FMD                                                                        |
| Spare        | True if the drive is a spare, false if drive is in use                                                                  |
| RAID Group   | The RAID Group number the drive belongs to                                                                              |
| HDP Pool     | The HDP Pool number the drive belongs to                                                                                |
| Location     | Location of the disk drive                                                                                              |
| Parity Group | VSP, HUS VM, VSP G1000, VSP Gx00, VSP Fx00, VSP G1500,<br>and VSP F1500: Parity Group ID                                |
|              |                                                                                                    |

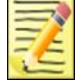

## Note

With global storage virtualization Virtual DKC configurations, this field will resemble **Virtual DKC** (Physical DKC).

### HNAS, Unified NAS Module

Access the **EVS** view from the **Monitoring** pane of the Operations Manager console.

• Hitachi Storage Systems > Hitachi Storage Systems 3.11 > EVS

| EVS - contoso - Operations Manager                                                                                                    |                                                                                         | _          |     |
|----------------------------------------------------------------------------------------------------|-----------------------------------------------------------------------------------------|------------|-----|
| File Edit View Go Tasks Tools Help                                                                                                    |                                                                                         |            |     |
| Search ▼                                                                                                    |                                                                                         |            |     |
| Monitoring                                                                                                    | < EVS (7)                                                                               |            | <   |
| a 📬 Hitachi Storage Systems 🔺                                                                                                    | Q_Look for: Eind Now Clear                                                              | ×          |     |
| a 🚰 Hitachi Storage Systems 3.8                                                                                                    | State 🔺 🧭 File Server 🔺 EVS 🔺 EVS IP 🔺 File Server Node 🛛 Link Aggregation              |            |     |
| Controller                                                                                                    | Not monitored HNAS-Cluster EVS01 172.16.16.205,1 HNAS-Cluster-1 ag1,ag1                 |            |     |
| Controller Part                                                                                                    | O Not monitored HNAS-Cluster EV502 172.16.16.207 HNAS-Cluster-2 ag1                     |            |     |
| Drive                                                                                                    | O Not monitored HNAS-Cluster hnas4000-1 10.0.0.20,172.16 HNAS-Cluster-1 eth1,ag1,eth0,e |            |     |
| EVS                                                                                                    | O Not monitored HNAS-Cluster PSDFileServiEVS 172.16.14.197 HNAS-Cluster-1 ag2           |            |     |
| Elle Surtem                                                                                                    | O Not monitored HNAS-Cluster QE-VASA-EVS 172.16.41.17 HNAS-Cluster-1 ag1                |            |     |
| Link Aggregation                                                                                                    | Not monitored HNAS-Cluster QE-VASA-EVS2 172.16.41.22 HNAS-Cluster-1 ag1                 |            |     |
| Inter aggregation Port                                                                                                    | Not monitored HNAS-Cluster testEVS 172.16.16.208 HNAS-Cluster-1 ag1                     |            |     |
| Logical Unit                                                                                                    | -                                                                                       |            |     |
| Uuorum Device                                                                                                    |                                                                                         |            |     |
| 🔢 Storage Pool                                                                                                    |                                                                                         |            |     |
| 👯 Subsystem                                                                                                    |                                                                                         |            |     |
| 4 🚰 Alerts                                                                                                    |                                                                                         |            |     |
| Alerts                                                                                                    |                                                                                         |            |     |
| Connector Alerts                                                                                                    |                                                                                         |            |     |
| SNMP Trap Alerts                                                                                                    |                                                                                         |            | Ta  |
| 4 🦾 Performance                                                                                                    |                                                                                         |            | ×   |
| Controller Port Performance                                                                                                    | Detail View                                                                             |            | Par |
| A point of the program of the program of the p | Detail view                                                                             |            | le  |
| Ditto Group Performance                                                                                                    | hilachi Storare HNAS FVS prometties of HNAS-Cluster-FVS-FVS01                           | <u>^</u>   |     |
| A C Storage Penlication                                                                                                    | Dirabut Name HANS Clurter BVS BVS1                                                      |            |     |
| HNAS Snanshot                                                                                                    | Full Path Name HNAS-Cluster-FileSever/HNAS-Cluster-FVS-EVS01                            |            |     |
| E Remote Storage Replication                                                                                                    | Object ID HNAS-Cluster-EVS-EVS01                                                        |            |     |
|                                                                                                    | File Server HNAS-Cluster                                                                |            |     |
| Show or Hide Views                                                                                                    | EVS EVSUI<br>Status Opine                                                               |            |     |
| New View 🕨                                                                                                    | EVS IP 172.16.16.205,172.16.16.209                                                      |            |     |
|                                                                                                    | File Server Node HNAS-Cluster-1                                                         |            |     |
| Monitoring                                                                                                    | Link Aggregation aglag1                                                                 |            |     |
| Authoring                                                                                                    | Connector ID SCOM-WIN2UURALCONTOSO.com                                                  |            |     |
| Reporting                                                                                                    |                                                                                         |            |     |
| Administration                                                                                                    |                                                                                         |            |     |
|                                                                                                    |                                                                                         |            |     |
| My Workspace                                                                                                    |                                                                                         |            |     |
|                                                                                                    | •                                                                                       | -          |     |
| Ready                                                                                                    |                                                                                         | <u>···</u> | /   |
|                                                                                                    |                                                                                         |            |     |

### The EVS view contains the following columns and definitions.

| Field            | Description                |
|------------------|----------------------------|
| State            | Health state of EVS        |
| Maintenance Mode | N/A                        |
| File Server      | File server name           |
| EVS              | EVS                        |
| EVS IP           | EVS IP                     |
| File Server Node | File server node name      |
| Link Aggregation | Port/Link Aggregation name |

# **File Server Node View**

### HNAS, Unified NAS Module

Access the **File Server Node** view from the **Monitoring** pane of the Operations Manager console.

 Hitachi Storage Systems > Hitachi Storage Systems 3.11 > File Server Node

| File Server Node - contoso - Operations Manager |                                  |                                            |                         |                 |                | _ 🗆 × |
|-------------------------------------------------|----------------------------------|--------------------------------------------|-------------------------|-----------------|----------------|-------|
| <u>File Edit View Go Tasks Tools Help</u>       |                                  |                                            |                         |                 |                |       |
| Search ▼                                        | 🖸 Tasks 🕡 🝦                      |                                            |                         |                 |                |       |
| Monitoring <                                    | File Server Node (2)             |                                            |                         |                 |                | <     |
| 🔺 🚘 Hitachi Storage Systems 📃                   | Look for:                        | Eind Now                                   | <u>C</u> lear           |                 |                | ×     |
| a 🖓 Hitachi Storage Systems 3.8                 | State 🔺 🖉 File Server            | 🛆 File Server Node                         | File Server Nod SMI     | U 🔺             | Is Active Node |       |
| Controller                                      | Not monitored HNAS-Clu:          | ter HNAS-Cluster-1                         | 10.0.0.51 SM            | 10              | False          |       |
| Controller Port                                 | O Not monitored HNAS-Clu:        | ter HNAS-Cluster-2                         | 10.0.0.52 SM            | 1U              | True           |       |
| Drive                                           |                                  |                                            |                         |                 |                |       |
| Elle ServerNode                                 |                                  |                                            |                         |                 |                |       |
| File System                                     |                                  |                                            |                         |                 |                |       |
| Link Aggregation                                |                                  |                                            |                         |                 |                |       |
| Link Aggregation Port                           |                                  |                                            |                         |                 |                |       |
| 🔢 Logical Unit                                  |                                  |                                            |                         |                 |                |       |
| 🔛 Quorum Device                                 |                                  |                                            |                         |                 |                |       |
| iii Storage Pool                                |                                  |                                            |                         |                 |                |       |
| Subsystem                                       |                                  |                                            |                         |                 |                |       |
| Alerts                                          |                                  |                                            |                         |                 |                |       |
| Alerts                                          |                                  |                                            |                         |                 |                |       |
| Shimetor Alerts                                 |                                  |                                            |                         |                 |                |       |
| A Ca Performance                                |                                  |                                            |                         |                 |                | fas   |
| Controller Port Performance                     |                                  |                                            |                         |                 |                | - FP  |
| D 🙀 HDP Pool Performance                        | Detail View                      |                                            |                         |                 |                | ane   |
| 🕨 🛱 Logical Unit Performance                    |                                  |                                            |                         |                 |                | -     |
| RAID Group Performance                          | 🆒 Hitachi Storage HNAS File Serv | er Node properties of HNAS                 | -Cluster-FileServerNod  | le-HNAS-Cluster | -1             |       |
| 4 🖓 Storage Replication                         | Display Name                     | HNAS-Cluster-FileServerNod                 | e-HNAS-Cluster-1        |                 |                |       |
| III HNAS Snapshot                               | Full Path Name                   | HNAS-Cluster-FileServer/HN                 | AS-Cluster-FileServerNo | ode-HNAS-Clust  | ter-1          |       |
| 🔛 Remote Storage Replication                    | File Server                      | HNAS-Cluster-FileServerNod<br>HNAS-Cluster | e-HIVAS-Cluster-1       |                 |                |       |
| Show or Hide Views                              | File Server Node                 | HNAS-Cluster-1                             |                         |                 |                |       |
| New View .                                      | File Server Node IP              | 10.0.0.51                                  |                         |                 |                |       |
|                                                 | SMU<br>Ts Active Node            | SMU<br>False                               |                         |                 |                |       |
| Monitoring                                      | Status                           | Online                                     |                         |                 |                |       |
|                                                 | Connector ID                     | SCOM-WIN2008R2.contoso.                    | com                     |                 |                |       |
| Authoring                                       |                                  |                                            |                         |                 |                |       |
| Reporting                                       |                                  |                                            |                         |                 |                |       |
| 🚳 Administration                                |                                  |                                            |                         |                 |                |       |
| My Workspace                                    |                                  |                                            |                         |                 |                |       |
|                                                 |                                  |                                            |                         |                 |                |       |
|                                                 |                                  |                                            |                         |                 |                | T     |
| (NUCL)                                          |                                  |                                            |                         |                 |                | 11.   |

#### The File Server Node View contains the following columns and definitions.

| Field               | Description                      |
|---------------------|----------------------------------|
| State               | Health state of File Server Node |
| Maintenance Mode    | N/A                              |
| File Server         | File server name                 |
| File Server Node    | File server node name            |
| File Server Node IP | File server node IP address      |
| SMU                 | SMU name                         |
| Is Active Node      | Is active node                   |

# **File System View**

### HNAS, Unified NAS Module

Access the **File System** view from the **Monitoring** pane of the Operations Manager console.

• Hitachi Storage Systems > Hitachi Storage Systems 3.11 > File System

| File System - contoso - Operations Mana | nager                                                                          |   |
|-----------------------------------------|--------------------------------------------------------------------------------|---|
| ile Edit View Go Tasks Tools Help       |                                                                                |   |
| onitoring                               | < File System (15)                                                             |   |
| 4 🙀 Hitachi Storage Systems             | Eind Now Gear                                                                  | × |
| a 🙀 Hitachi Storage Systems 3.8         | State / File Server / Storage Pool / EVS                                       |   |
| E Controller                            | Not monitored HNAS-Cluster OE VASA EVS01                                       |   |
| 🔛 Controller Port                       | Not monitored HNAS-Cluster OE VASA OE-VASA-EVS                                 |   |
| E Drive                                 | Not monitored HNAS-Cluster OF VASA OF-VASA-EVS                                 |   |
| EVS                                     | Not monitored HNAS-Cluster OF VASA EVS01                                       |   |
| File Server Node                        | O Not monitored HNAS-Cluster OF VASA OF VASA EVC2                              |   |
| File System                             | Not monitored     Hilds Cluster     OF V/G4     FV/G4     FV/G4                |   |
| Link Aggregation                        |                                                                                |   |
| Link Aggregation Port                   | O Not monitored HNAS-cluster QE_VASA QE-VASA-EVS2                              |   |
| Logical Unit                            | Not monitored HNAS-Cluster QE_VASA EVSUI                                       |   |
| ti Quorum Device                        | O Not monitored HNAS-Cluster QE_VASA EVS01                                     |   |
| Storage Pool                            | O Not monitored HNAS-Cluster QE_VASA QE-VASA-EVS                               |   |
| a Consistent                            | O Not monitored HNAS-Cluster QE_VASA QE-VASA-EVS                               |   |
| Alerts                                  | O Not monitored HNAS-Cluster QE_VASA QE-VASA-EVS2                              |   |
| Connector Alerts                        | O Not monitored HNAS-Cluster testpool2_HNAS testEVS                            |   |
| SNMP Tran Alerts                        | Not monitored HNAS-Cluster testpool2_HNAS EVS01                                |   |
| 4 Refformance                           | Not monitored HNAS-Cluster vROps_Pool PSDFileServiEVS                          |   |
| Controller Port Performance             |                                                                                |   |
| HDP Pool Performance                    | Detail View                                                                    | * |
| 👂 🙀 Logical Unit Performance            |                                                                                | * |
| 👂 📴 RAID Group Performance              | Hitachi Storage HNAS File System properties of HNAS-Cluster-FileSystem-Qe_Test |   |
| 🖌 🚰 Storage Replication                 | Display Name HNAS-Cluster-FileSystem-Qe_Test                                   |   |
| 🔢 HNAS Snapshot                         | Full Path Name HNAS-Cluster-FileServer/HNAS-Cluster-FileSystem-Qe_Test         |   |
| 👯 Remote Storage Replication            | Object ID HNAS-Cluster-FileSystem-Qe_Test                                      |   |
| <b>***</b> • • •                        | File Server HNAS-Cluster                                                       |   |
| how or Hide Views                       | Status Mounted                                                                 |   |
| lew View 🕨                              | Storage Pool QE_VASA                                                           |   |
| Monitoring                              | EVS EV501<br>Connector ID SCOM-WIN2008R2.contoso.com                           |   |
| Authoring                               |                                                                                |   |
|                                         |                                                                                |   |
| Reporting                               |                                                                                |   |
| Administration                          |                                                                                |   |
| 🔏 My Workspace                          |                                                                                |   |
|                                         | •                                                                              | * |
| eady                                    |                                                                                |   |

#### The File System View contains the following columns and definitions.

| Field            | Description                 |
|------------------|-----------------------------|
| State            | Health state of File System |
| Maintenance Mode | N/A                         |
| File Server      | File server name            |
| File System      | File system name            |
| Storage Pool     | Storage Pool                |
| EVS              | EVS name                    |

# **Link Aggregation View**

### HNAS, Unified NAS Module

Access the **Link Aggregation** view from the **Monitoring** pane of the Operations Manager console.

 Hitachi Storage Systems > Hitachi Storage Systems 3.11 > Link Aggregation

| Link Aggregation - contoso - Operations Manage                     |                                                                               |          |
|--------------------------------------------------------------------|-------------------------------------------------------------------------------|----------|
| <u>File Edit View Go</u> Tas <u>k</u> s <u>T</u> ools <u>H</u> elp |                                                                               |          |
| Scope Search V = 1 1 Scope Sign                                    |                                                                               |          |
| Monitoring                                                         | Link Aggregation (2)                                                          | ٠        |
| 4 宿 Hitachi Storage Systems                                        | Q Look for: Eind Now Clear                                                    | ×        |
| a 🖓 Hitachi Storage Systems 3.8                                    | State 🛆 🧭 File Server 🛆 Link Aggregation Load Balancing Use LACP 🛆 Ports 🛆    |          |
| Controller                                                         | Not monitored HNAS-Cluster ag1 Normal No tg1                                  |          |
| Controller Port                                                    | Not monitored HNAS-Cluster ag2 Normal No tg2                                  |          |
| EVS                                                                |                                                                               |          |
| III File Server Node                                               |                                                                               |          |
| File System                                                        | 1                                                                             |          |
| III Link Aggregation                                               |                                                                               |          |
| 🔢 Link Aggregation Port                                            |                                                                               |          |
| 🔢 Logical Unit                                                     |                                                                               |          |
| 🔛 Quorum Device                                                    |                                                                               |          |
| 🗰 Storage Pool                                                     |                                                                               |          |
| 🛄 Subsystem                                                        |                                                                               |          |
| 4 Ga Alerts                                                        |                                                                               |          |
| Alerts                                                             |                                                                               |          |
| Connector Alerts                                                   |                                                                               |          |
| Signer Trap Alero                                                  |                                                                               | Tas      |
| Controller Port Performance                                        |                                                                               | ۲.<br>P  |
| HDP Pool Performance                                               | Detail View                                                                   | > and    |
| Logical Unit Performance                                           |                                                                               |          |
| 🗅 🛱 RAID Group Performance                                         | Hitachi Storage HNAS Link Aggregation properties of HNAS-Cluster-LinkAggr-ag1 |          |
| 🔺 宿 Storage Replication                                            | Display Name HNAS-Cluster-LinkAggr-ag1                                        |          |
| 👯 HNAS Snapshot                                                    | Full Path Name HNAS-Cluster-FileServer/HNAS-Cluster-LinkAggr-ag1              |          |
| 🗰 Remote Storage Replication                                       | Object ID HNAS-Cluster-LinkAggr-ag1                                           |          |
| Charles Hide Your                                                  | Link Aggregation ag1                                                          |          |
| New York a                                                         | Load Balancing Normal                                                         |          |
| 14600 01600 P                                                      | Use LACP No                                                                   |          |
| Monitoring                                                         | status Un                                                                     |          |
|                                                                    | Connector ID SCOM-WIN2008R2.contoso.com                                       |          |
| Authoring                                                          |                                                                               |          |
| Reporting                                                          |                                                                               |          |
| @                                                                  |                                                                               |          |
| W Administration                                                   |                                                                               |          |
| My Workspace                                                       |                                                                               |          |
|                                                                    |                                                                               |          |
|                                                                    |                                                                               | <b>v</b> |
| Ready                                                              |                                                                               |          |

### The Link Aggregation view contains the following columns and definitions.

| Field            | Description                                 |
|------------------|---------------------------------------------|
| State            | Health state of Link Aggregation object     |
| Maintenance Mode | N/A                                         |
| Subsystem        | File server name                            |
| Link Aggregation | Name                                        |
| Load Balancing   | Load balancing value: Normal or Round Robin |
| Use LACP         | Value: Yes or No                            |
| Ports            | Ethernet ports separated by commas          |

# **Link Aggregation Port View**

### HNAS, Unified NAS Module

Access the **Link Aggregation Port** view from the **Monitoring** pane of the Operations Manager console.

 Hitachi Storage Systems > Hitachi Storage Systems 3.11 > Link Aggregation Port

| Link Aggregation Port - contoso - Opera                                                                                                    | rations Manager                                                                          | _[0 |
|----------------------------------------------------------------------------------------------------|------------------------------------------------------------------------------------------|-----|
| ile Edit View Go Tasks Tools Hel                                                                                                    |                                                                                          |     |
| Zoner, A fills poste                                                                                                    |                                                                                          |     |
| a 🦰 Hitashi Stavaga Sustama                                                                                                    | Link Aggregation Port (2)     End Now Clear                                              |     |
| A G Hitachi Storage Systems 3.8                                                                                                    | Chate ( C Ella Caruer / Dayt / Link Assessmention                                        | *   |
| Controller                                                                                                    | Not monitored HNAS-Cluster to1 ao1                                                       |     |
| 👯 Controller Port                                                                                                    | Not monitored HNAS-Cluster to2 ao2                                                       |     |
| 1 Drive                                                                                                    |                                                                                          |     |
| 👯 EVS                                                                                                    |                                                                                          |     |
| 🛄 File Server Node                                                                                                    |                                                                                          |     |
| 🔣 File System                                                                                                    |                                                                                          |     |
| Link Aggregation                                                                                                    |                                                                                          |     |
| Link Aggregation Port                                                                                                    |                                                                                          |     |
| E Logical Unit                                                                                                    |                                                                                          |     |
| Uuorum Device                                                                                                    |                                                                                          |     |
| Storage Pool                                                                                                    |                                                                                          |     |
| a Callasta                                                                                                    |                                                                                          |     |
| Alerts                                                                                                    |                                                                                          |     |
| Connector Alerts                                                                                                    |                                                                                          |     |
| SNMP Tran Alerts                                                                                                    |                                                                                          |     |
| 4 🙀 Performance                                                                                                    |                                                                                          |     |
| Controller Port Performance                                                                                                    |                                                                                          |     |
| Image: Book of the second second s    | Detail View                                                                              | *   |
| 🗅 ᇘ Logical Unit Performance                                                                                                    |                                                                                          | *   |
| ▷ 📴 RAID Group Performance                                                                                                    | B Hitachi Storage HNAS Link Aggregation Port properties of HNAS-Cluster-LinkAggrPort-tg1 |     |
| 🔺 宿 Storage Replication                                                                                                    | Display Name HNAS-Cluster-LinkAggrPort-tg1                                               |     |
| 👯 HNAS Snapshot                                                                                                    | Full Path Name HNAS-Cluster-FileServer/HNAS-Cluster-LinkAggiPort-tg1                     |     |
| 🧱 Remote Storage Replication                                                                                                    | Object ID HNAS-Cluster-LinkAggrPort-tg1                                                  |     |
|                                                                                                    | Status IIn                                                                               |     |
| Show of Hide Views                                                                                                    | Port tg1                                                                                 |     |
| New View 🕨                                                                                                    | Link Aggregation ag1                                                                     |     |
| Monitoring                                                                                                    | Connector ID SCOM-WIN2008R2.contoso.com                                                  |     |
| Authoring                                                                                                    |                                                                                          |     |
| Reporting                                                                                                    |                                                                                          |     |
| Administration                                                                                                    |                                                                                          |     |
| Della Contraction of the Contraction of the Contrac |                                                                                          |     |
| 7                                                                                                    |                                                                                          |     |
| My Workspace                                                                                                    |                                                                                          |     |

### The Link Aggregation Port view contains the following columns and definitions.

| Property         | Description                           |
|------------------|---------------------------------------|
| State            | Health state of Link Aggregation Port |
| Maintenance Mode | N/A                                   |
| File Server      | File server name                      |
| Port             | Ethernet port name                    |
| Link Aggregation | Link aggregation name (if available)  |

# **Logical Unit View**

HUS, VSP, HUS VM, VSP G1000, VSP Gx00, VSP Fx00, VSP G1500, and VSP F1500

Access the **Logical Unit** view from the **Monitoring** pane of the Operations Manager console.

 Hitachi Storage Systems > Hitachi Storage Systems 3.11 > Logical Unit

| Context Context - Contose - Operations Manager |                    |                          |               |                         |                    |        |              |           |   |   | ο×  |
|------------------------------------------------|--------------------|--------------------------|---------------|-------------------------|--------------------|--------|--------------|-----------|---|---|-----|
| File Edit View Go Tasks Tools Help             | Pitzala 0          |                          |               |                         |                    |        |              |           |   |   |     |
| I gearch * ; ; \$# scope // rigo               | 1 1 2585 W =       |                          |               |                         |                    |        |              |           |   |   |     |
| Monitoring                                     | Logical Unit (1/9) |                          |               | ind Name                |                    |        |              |           |   |   |     |
| Hitachi Storage Systems 3.8                    |                    | 21                       | 0             | ind Now Gear            | 1                  | 1-     |              | 1         | 1 | × |     |
| E Controller Port                              | State A            | Subsystem                | ×   LU        | ∠   Type                | RAID Level         | Size   | Storage Pool | Pool Type |   | - |     |
| III Drive                                      | A Warning          | HUS110_91200074          | 0039          | NORMAL                  | DAIDS              | 100 MB | 26           | RG<br>DC  |   |   |     |
| EVS                                            | A Warning          | HUS110_91200074          | 0040          | DADENT                  | RAIDS              | 200 GB | 26           | RG<br>DC  |   |   |     |
| 👯 File Server Node                             | A Warning          | HUS110_91200074          | 0040          | PAREINI                 | DAIDS              | 100 GB | 26           | RG<br>DC  |   |   |     |
| File System                                    | A Warning          | HUS110_91200074          | 0054          | NORMAL                  | DAIDS              | 10 GB  | 26           | PC        |   |   |     |
| E Link Aggregation                             | Warning Warning    | HUS110_91200074          | 0054          | NORMAL                  | DAIDS              | 15 GB  | 20           | PG        |   |   |     |
| Link Aggregation Port                          | A Warning          | HUS110_91200074          | 0076          | NORMAL                  | PAIDS              | 3.68   | 3            | PG        |   |   |     |
| El Logical Unit                                | A Warning          | HUS110_91200074          | 0020          | NORMAL                  | PAIDS              | 15 GR  | 3            | PG        |   |   |     |
| Storage Pool                                   | A Warning          | HUS110_91200074          | 0083          | NORMAL                  | PAIDS              | 3.68   | 3            | P.G       |   |   |     |
| E Subsystem                                    | A Warning          | HUS110_91200074          | 0085          | NORMAL                  | PAIDS              | 15 GR  | 3            | RG        |   |   |     |
| Alerts                                         | A Warning          | HUS110_91200074          | 0098          | NORMAL                  | RAIDS              | 10 GB  | 26           | RG        |   |   |     |
| Alerts                                         | A Warning          | HUS110_91200074          | 0090          | PADENT                  | PAIDS              | 100 GB | 26           | PG        |   |   |     |
| Connector Alerts                               | A Warning          | HUS110_91200074          | 0109          | NORMAL                  | RAIDS              | 333 MB | 3            | RG        |   |   |     |
| SNMP Trap Alerts                               | A Warning          | HUS110 91200074          | 0112          | NORMAL                  | PAIDS              | 3.68   | 3            | PG        |   |   |     |
| 4 🤷 Performance                                | A Warning          | HUS110_91200074          | 0113          | NORMAL                  | PAIDS              | 15 GR  | 3            | PG        |   |   | Ta  |
| Controller Port Performance                    | A Warning          | HUS110_91200074          | 0114          | NORMAL                  | PAIDS              | 3.68   | 3            | PG        |   | - | sk  |
| HDP Pool Performance                           | Detail View        | 1105110_51200074         | 0114          | NORMAL                  | 10403              | 500    | ,            | 10        |   |   | Par |
| Dallo Group Performance                        | Detail view        |                          |               |                         |                    |        |              |           |   |   | ie  |
| A Castorage Replication                        | 🔒 Hitachi Stora    | ge Logical Unit properti | es of HUS110  | 91200074-LU-0039        |                    |        |              |           |   |   |     |
| HNAS Snapshot                                  | Display Name       | HUS1:                    | 10 91200074   | LU-0039                 |                    |        |              |           |   |   |     |
| Remote Storage Replication                     | Full Path Name     | Subsy                    | stem_172.16.1 | 105.7_172.16.105.8\HUS1 | 10_91200074-LU-003 | 9      |              |           |   |   |     |
| 👯 Storage Replication                          | Object ID          | HUS1:                    | 10_91200074-0 | LU-0039                 |                    |        |              |           |   |   |     |
|                                                | Subsystem          | HUS1:                    | 10_91200074   |                         |                    |        |              |           |   |   |     |
| Show or Hide Views                             | Status             | REGRI                    | ESSED         |                         |                    |        |              |           |   |   |     |
| New View +                                     | Туре               | NORM                     | 1AL           |                         |                    |        |              |           |   |   |     |
| Monitoring                                     | RAID Level         | RAIDS                    |               |                         |                    |        |              |           |   |   |     |
| Montoling                                      | Storage Pool       | 26                       | b             |                         |                    |        |              |           |   |   |     |
| 📝 Authoring                                    | Pool Type          | RG                       |               |                         |                    |        |              |           |   |   |     |
| Reporting                                      | Connector ID       | SCOM                     | -WIN2008R2,   | contoso.com             |                    |        |              |           |   |   |     |
| 🔇 Administration                               |                    |                          |               |                         |                    |        |              |           |   |   |     |
| Wy Workspace                                   |                    |                          |               |                         |                    |        |              |           |   |   |     |
|                                                | •                  |                          |               |                         |                    |        |              |           |   | * |     |
| Ready                                          |                    |                          |               |                         |                    |        |              |           |   |   | 1   |

With global storage virtualization Virtual DKC configurations, information pertaining to the Physical DKCs upon which the Virtual DKC resides is displayed.

The Subsystem and LU fields display values which reflect the association between the Virtual DKC and the Physical DKCs upon which it resides. The Physical DKC information is shown in parentheses to the right of the Virtual DKC information, such as **Virtual DKC (Physical DKC)**. If a Virtual DKC resides upon multiple Physical DKCs, each Physical DKC is listed within parentheses.

The LUs which correspond to all of the Physical DKCs upon which a Virtual DKC resides are displayed without the elimination of duplicates.

| Logical Unit - contoso - Operations Manager                         |                                        |                        |               |                  |        |              |           | _ [      | l ×   |
|---------------------------------------------------------------------|----------------------------------------|------------------------|---------------|------------------|--------|--------------|-----------|----------|-------|
| <u>File Edit View G</u> o Tas <u>k</u> s <u>T</u> ools <u>H</u> elp |                                        |                        |               |                  |        |              |           |          |       |
| Scope Pind                                                          | 🖸 Tasks 🕡 💡                            |                        |               |                  |        |              |           |          |       |
| Monitoring <                                                        | Logical Unit (76)                      |                        |               |                  |        |              |           |          | ¢     |
| 🔺 🚘 Hitachi Storage Systems 💻                                       | QLook for:                             | Eind Now               | <u>C</u> lear |                  |        |              |           | ×        |       |
| a 🙀 Hitachi Storage Systems 3.8                                     | Subsystem                              | LU A                   | Туре          | RAID Level       | Size   | Storage Pool | Pool Type | <b>▲</b> |       |
|                                                                     | VSP_G1000_54321 (VSP_G1000_54321)      | 00:00:0A (00:00:0A)    | EXTERNAL      | RAID 5           | 20 GB  | E1-10        | EXTERNAL  |          |       |
| Controller Port                                                     | VSP_G1000_50002 (VSP_G1000_50002)      | 00:00:3F (00:00:3F)    | EXTERNAL      | RAID5            | 20 GB  | E1-9         | EXTERNAL  |          |       |
| Drive                                                               | VSP_0 00_50002 (VSP_G1000_500-21       | 00:01:9C (00:01:9C)    | EXTERNAL      | RAID 5           | 20 GB  | E1-17        | EXTERNAL  |          |       |
| EVS                                                                 | VSP0_50002 (VSP_G1000_50002)           | 91:A6 (00:01:A6)       | NORMAL        | RAID5            | 50 MB  | 5-2          | PG        |          |       |
| File System                                                         | VSP54321 (VSP_G1000_54321)             | 00:02:> 92:94)         | NORMAL        | RAID 5           | 10 GB  | 1-5          | PG        |          |       |
| Link Aggregation                                                    | 321)                                   | 00:02                  |               | RAID5            | 10 GB  | 1-11         | PG        |          |       |
| Iink Aggregation Port                                               | 102)                                   | 00:0F                  | aiaal         | RAID 5           | 400 GB | 1-10         | PG        |          |       |
| 👯 Logical Unit                                                      | Virtual 102)                           | 00:33 PNY              | sical         | RAID 5           | 20 GB  | E1-11        | EXTERNAL  |          |       |
| 👯 Quorum Device                                                     | 321)                                   | 00:33                  |               | ).               | 20 GB  | E1-4         | EXTERNAL  |          |       |
| 👯 Storage Pool                                                      | VSP_G1000_50002 (VSP_G1000_50002)      | 00:38:01 (00:38:01)    | NORMAL        | RAID 5           | 3 GB   | 5-2          | PG        |          |       |
| subsystem 5                                                         | VSP_G1000_50002 (VSP_G1000_50002)      | 00:38:20 (00:38:20)    | NORMAL        | RAID5            | 3 GB   | 5-2          | PG        |          |       |
| ▲ Contact Alerts                                                    | VSP_G1000_50002 (VSP_G1000_50002)      | 00:38:21 (00:38:21)    | NORMAL        | RAID 5           | 3 GB   | 5-2          | PG        |          |       |
| Alerts                                                              | VSP_G1000_50002 (VSP_G1000_50002)      | 00:38:22 (00:38:22)    | NORMAL        | RAID5            | 3 GB   | 5-2          | PG        |          |       |
| Connector Alerts                                                    | VSP_G1000_50002 (VSP_G1000_50002)      | 00:38:23 (00:38:23)    | NORMAL        | RAID5            | 3 GB   | 5-2          | PG        |          |       |
| SNMP Trap Alerts                                                    | VSP G1000 50002 (VSP G1000 50002)      | 00:38:24 (00:38:24)    | NORMAL        | RAID 5           | 3 GB   | 5-2          | PG        |          | Tag   |
| Controller Port Performance                                         | VSP G1000 50002 (VSP G1000 50002)      | 00:38:25 (00:38:25)    | NORMAL        | RAID 5           | 3 GB   | 5-2          | PG        | -        | SK F  |
| A Concroller Porceentoniance                                        | Detail View                            |                        |               |                  |        |              |           | ~        | Jan   |
| Read Rate                                                           |                                        |                        |               |                  |        |              |           | A        | e     |
| Read Transfer Rate                                                  | 🚡 Hitachi Storage Logical Unit propert | ies of VSP_G1000_54321 | LU-00:00:0A   |                  |        |              |           |          |       |
| 🖂 Transfer Rate                                                     | Display Name VSP                       | G1000 54321-LU-00:00:0 | ۹.            |                  |        |              |           |          |       |
| Write Rate                                                          | Full Path Name Subs                    | vstem_VSP_G1000_54321  | VSP_G1000_54  | 1321-LU-00:00:0A |        |              |           |          |       |
| 🔀 Write Transfer Rate                                               | Object ID VSP_                         | G1000_54321-LU-00:00:0 | 9             |                  |        |              |           |          |       |
| a                                                                   | Subsystem VSP_                         | G1000_54321 (VSP_G100) | )_54321)      |                  |        |              |           |          |       |
| Show or Hide Views                                                  | Status BLOG                            | KED                    |               |                  |        |              |           |          |       |
| New View >                                                          | Type EXTER                             | RNAL                   |               |                  |        |              |           |          |       |
| Munituring                                                          | RAID Level RAID                        | 5                      |               |                  |        |              |           |          |       |
| Monitoring                                                          | Storage Pool F1-10                     | 3                      |               |                  |        |              |           |          |       |
| Authoring                                                           | Pool Type EXTER                        | RNAL                   |               |                  |        |              |           |          |       |
| Reporting                                                           | Connector ID SCON                      | 4-WIN2008R2.contoso.c  | om            |                  |        |              |           |          |       |
| 🚳 Administration                                                    |                                        |                        |               |                  |        |              |           |          |       |
| My Workspace                                                        |                                        |                        |               |                  |        |              |           |          |       |
|                                                                     |                                        |                        |               |                  |        |              |           |          |       |
| Ready                                                               |                                        |                        |               |                  |        |              |           | V        |       |
|                                                                     |                                        |                        |               |                  |        |              |           |          | - 11, |

### There is a 1:*n* correlation between Virtual DKCs and Physical DKCs.

### The Logical Unit view contains the following columns and definitions:

| Field                                                                                                    | Description                                                                                           |  |  |  |  |  |
|----------------------------------------------------------------------------------------------------|----------------------------------------------------------------------------------------------------|--|--|--|--|--|
| State                                                                                                    | Health state of Logical Unit                                                                          |  |  |  |  |  |
| Maintenance Mode                                                                                                    | N/A                                                                                                   |  |  |  |  |  |
| Subsystem <sup>1</sup>                                                                                                    | Name of the subsystem                                                                                 |  |  |  |  |  |
| LU <sup>1</sup>                                                                                                    | LU number                                                                                             |  |  |  |  |  |
| Туре                                                                                                    | Possible LU types:                                                                                    |  |  |  |  |  |
|                                                                                                    | <ul><li>Single, Parent, or V-VOL</li><li>NAS Platform (User LU) or NAS Platform (System LU)</li></ul> |  |  |  |  |  |
| RAID Level                                                                                                    | Possible RAID Levels are 0, 1, 5, 6 or 10                                                             |  |  |  |  |  |
| Size                                                                                                    | Total available capacity of the LU                                                                    |  |  |  |  |  |
| Storage Pool                                                                                                    | Storage pool                                                                                          |  |  |  |  |  |
| Pool Type                                                                                                    | Pool Type: RG, HDP, HDT, HRT, COW or Parity Group                                                     |  |  |  |  |  |
| Pool Type       Pool Type:       RG, HDP, HDT, HRT, COW or Parity Group         Image: State of the state of the state of the |                                                                                                    |  |  |  |  |  |

# **Quorum Device View**

### HNAS, Unified NAS Module

Access the **Quorum Device** view from the **Monitoring** pane of the Operations Manager console.

 Hitachi Storage Systems > Hitachi Storage Systems 3.11 > Quorum Device

| Quorum Device - contoso - Operations Manager                                                                                                    |                                                                                                    | _ 0 | ×      |
|----------------------------------------------------------------------------------------------------|----------------------------------------------------------------------------------------------------|-----|--------|
| Eile Edit View Go Tasks Tools Help                                                                                                    |                                                                                                    |     |        |
| Scope Scope Find                                                                                                    | 🖸 Tasks 😥 🛫                                                                                                    |     |        |
| Monitoring <                                                                                                    | Quorum Device (1)                                                                                                    | <   | ¢.     |
| 🔺 🚘 Hitachi Storage Systems 📃                                                                                                    | Look for: Find Now Clear                                                                                                    | ×   |        |
|                                                                                                    | State A Guorum Device Quorum Device Quorum Device IP HNAS-Cluster SMU 10.0.0.50                                                                                                    |     | Task P |
| DP Pool Performance                                                                                                    | Detail View                                                                                                    | ~   | ane    |
| Logical Unit Performance           RAID Group Performance         Image: Comparison of Comparison of Comparison o                         | Hitachi Storage HNAS Quorum Device properties of HNAS-Cluster-Quorum-SMU                                                                                                    | *   |        |
| Storage Replication     HNAS Snapshot     HNAS Snapshot     Henote Storage Replication     Monitoring     Authoring     Authoring     Reporting     Monitoring     Monitoring     Mon | Display Name     HNAS-Cluster-Quorum-SMU       Full Path Name     HNAS-Cluster-Quorum-SMU       Object JD     HNAS-Cluster-Quorum-SMU       File Server     HNAS-Cluster-Quorum-SMU       Vorum Device     SMU       Status     Configured       Quorum Device IP     10.0509       Connector ID     SCOM-WIN2008R2.contose.com |     |        |
| Ready                                                                                                    |                                                                                                    |     | 11.    |

### The Quorum Device view contains the following columns and definitions.

| Field            | Description                   |
|------------------|-------------------------------|
| State            | Health state of Quorum Device |
| Maintenance Mode | N/A                           |
| File Server      | File server name              |
| Quorum Device    | Quorum Device name            |
| Quorum Device IP | Quorum Device IP              |

Monitoring Views

102

# **Storage Pool View**

HUS, VSP, HUS VM, VSP G1000, VSP Gx00, VSP Fx00, VSP G1500, VSP F1500, and HNAS

Access the **Storage Pool** view from the **Monitoring** pane of the Operations Manager console.

 Hitachi Storage Systems > Hitachi Storage Systems 3.11 > Storage Pool

| Storage Pool - contoso - Operations Manager |                        |                       |                                  |                     |                         |     | _ 🗆 ×    |
|---------------------------------------------|------------------------|-----------------------|----------------------------------|---------------------|-------------------------|-----|----------|
| <u>File Edit View Go Tasks Tools H</u> elp  |                        |                       |                                  |                     |                         |     |          |
| Search 🔻 🝦 🌆 Scope 🔎 Find                   | 🚺 T <u>a</u> sks 👔 💡   |                       |                                  |                     |                         |     |          |
| Monitoring                                  | Storage Pool (0)       |                       |                                  |                     |                         |     | <        |
| . Cuthe shifts and Cuthers 2.0              |                        |                       |                                  | Find Now Clear      |                         |     |          |
| Gentroller                                  |                        |                       |                                  |                     |                         |     | x        |
| Controller Part                             | State A                | E Subsystem           | ≜   Pool                         | △ Pool Typ          | e RAID Level            |     |          |
| III Drive                                   | 4 Warning              | HUS110_91200074       | 2                                | DP                  | RAID1                   |     |          |
| EVS                                         | 4 Warning              | VSP_69999             | 21                               | DP                  | RAID5                   |     |          |
| File Server Node                            | (1) Warning            | VSP_69999             | 31                               | DP                  | RAID5                   |     |          |
| III File System                             | A Warning              | VSP_69999             | 32                               | DP                  | RAID5                   |     |          |
| 🔛 Link Aggregation                          | Critical               | VSP_69999             | 13                               | DT                  | RAID5                   |     |          |
| 🔣 Link Aggregation Port                     | 🕴 Critical             | VSP_69999             | 24                               | DP                  | RAID5                   |     |          |
| 🔢 Logical Unit                              | 😵 Critical             | VSP_69999             | 30                               | DP                  | RAID5                   |     |          |
| uorum Device                                | 🕺 Critical             | VSP_69999             | 33                               | DP                  | RAID5                   |     |          |
| iii Storage Pool                            | 🔞 Critical             | VSP_69999             | 9                                | DP                  | RAID5                   |     |          |
| Subsystem                                   |                        |                       |                                  |                     |                         |     |          |
| ▲ Ca Alerts                                 |                        |                       |                                  |                     |                         |     |          |
| Alerts                                      |                        |                       |                                  |                     |                         |     |          |
| SAMP Trap Alerts                            |                        |                       |                                  |                     |                         |     |          |
| A C Performance                             |                        |                       |                                  |                     |                         |     | _        |
| Controller Port Performance                 |                        |                       |                                  |                     |                         |     | as       |
| HDP Pool Performance                        |                        |                       |                                  |                     |                         |     | K P      |
| 🕨 📴 Logical Unit Performance 🗕              | Detail View            |                       |                                  |                     |                         |     | ane      |
| RAID Group Performance                      |                        |                       |                                  |                     |                         |     | A        |
| 4 🕝 Storage Replication                     | 📙 Hitachi Stor         | age Storage Pool prop | erties of HUS1                   | 10_91200074-POOL-   | DP-2                    |     |          |
| III HNAS Snapshot                           | Display Name           | HU                    | S110_91200074                    | -POOL-DP-2          |                         |     |          |
| 🔛 Remote Storage Replication                | Full Path Nam          | ie Sul                | osystem_172.16                   | .105.7_172.16.105.8 | HUS110_91200074-POOL-DI | 1.2 |          |
| III Storage Replication                     | Object ID<br>Subsystem | HU                    | \$110_91200074<br>\$110_91200074 | -POOL-DP-2          |                         |     |          |
| Show or Hide Views                          | Pool                   | 2                     | 5110_5120001-                    |                     |                         |     |          |
| New View b                                  | Pool Type              | DP                    |                                  |                     |                         |     |          |
|                                             | RAID Level             | RA                    | D1<br>EDTUDECHOLD                |                     |                         |     |          |
| Monitoring                                  | Volume Cour            | t 24                  | ERIFICESHOLD                     |                     |                         |     |          |
|                                             | Total Capacity         | 1.7                   | 8 TB                             |                     |                         |     |          |
| Authoring                                   | Free Capacity          | 854                   | GB                               |                     |                         |     |          |
| Reporting                                   | Used Capacity          | 965                   | GB                               |                     |                         |     |          |
|                                             | Connector ID           | 55.<br>SCI            | 0.5%<br>DM-WIN2008R              | .contoso.com        |                         |     |          |
| V Administration                            |                        |                       |                                  |                     |                         |     |          |
| My Workspace                                |                        |                       |                                  |                     |                         |     |          |
|                                             |                        |                       |                                  |                     |                         |     |          |
|                                             |                        |                       |                                  |                     |                         |     | <b>v</b> |
| Ready                                       |                        |                       |                                  |                     |                         |     | 11.      |

With global storage virtualization Virtual DKC configurations, information pertaining to the Physical DKCs upon which the Virtual DKC resides is displayed.

The Subsystem field displays values which reflect the association between the Virtual DKC and the Physical DKCs upon which it resides. The Physical DKC information is shown in parenthesis to the right of the Virtual DKC information, such as **Virtual DKC (Physical DKC)**. If the target Virtual DKC shares the same Physical DKC with other Virtual DKCs, duplicate Physical DKCs are eliminated and displayed as Virtual DKC1, Virtual DKC2, ... (Physical DKC). There is an *n*:1 correlation between Virtual DKCs and Physical DKCs.

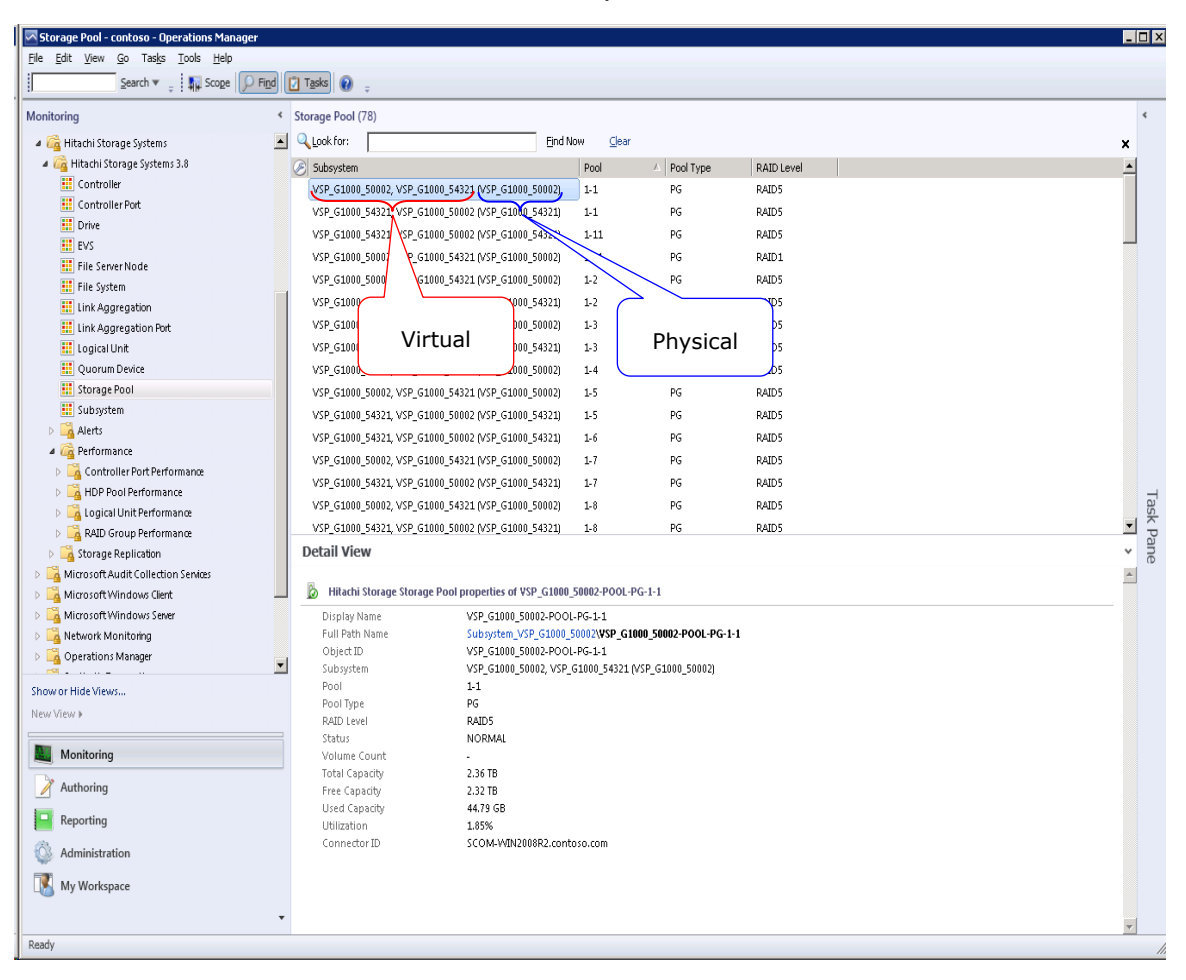

### The Storage Pool view contains the following columns and definitions.

| Field                  | Description                                                                                                    |
|------------------------|----------------------------------------------------------------------------------------------------|
| State                  | Storage pool health: Healthy, Warning or Critical                                                                             |
| Maintenance Mode       | N/A                                                                                                    |
| Subsystem <sup>1</sup> | Name of the subsystem                                                                                                    |
| Pool                   | Subsystem pool number                                                                                                    |
| Pool Type              | Pool type: DP , DT, RT, COW, RG , PG, MJNL, RJNL, INITJNL,<br>EMPTYJNL, MJNL_RJNL_UR, MJNL_UR, RJNL_UR, INITJNL_MF,<br>HDP_MF |
| RAID Level             | Possible RAID levels are RAID0, RAID1, RAID5, RAID6, or RAID10.                                                               |

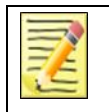

Note With global storage virtualization Virtual DKC configurations, this field will resemble Virtual DKC (Physical DKC).

# **Subsystem View**

Access the **Subsystem** view from the **Monitoring** pane of the Operations Manager console.

 Hitachi Storage Systems > Hitachi Storage Systems 3.11 > Subsystem

| ubsystem - contoso - Operations Mana      | ger    |               |                      |                                |                  |                   |               |             |                 |                 |   |
|-------------------------------------------|--------|---------------|----------------------|--------------------------------|------------------|-------------------|---------------|-------------|-----------------|-----------------|---|
| Edit View Go Tasks Tools Help<br>Search ♥ | D Find | 7 Tasks       | -                    |                                |                  |                   |               |             |                 |                 |   |
| oring                                     | (      | Subsystem (2) | Ŧ                    |                                |                  |                   |               |             |                 |                 |   |
| 🙀 Hitachi Storage Systems 3.8             | -      | Q Look for:   |                      |                                | Find Now         | Clear             |               |             |                 |                 | , |
| E Controller                              |        | State         | 🛆 🎉 Subsystem        |                                | File Server IP   | Model             | Serial Number | Firmware    | Controller 0 IP | Controller 1 IP |   |
| 👯 Controller Port                         |        | 🔀 Critical    | HUS110_9120          | 0074 -                         | 1                | HUS110            | 91200074      | 0975/A-W    | 172.16.105.7    | 172.16.105.8    |   |
| Drive                                     |        | 🔞 Critical    | VSP_69999            |                                |                  | VSP               | 69999         | 70-06-09/00 |                 |                 |   |
| EVS                                       |        |               |                      |                                |                  |                   |               |             |                 |                 |   |
| File Server Node                          |        |               |                      |                                |                  |                   |               |             |                 |                 |   |
| File System                               |        |               |                      |                                |                  |                   |               |             |                 |                 |   |
| Link Aggregation Part                     |        |               |                      |                                |                  |                   |               |             |                 |                 |   |
| Ingical Unit                              |        |               |                      |                                |                  |                   |               |             |                 |                 |   |
| Ouorum Device                             |        |               |                      |                                |                  |                   |               |             |                 |                 |   |
| E Storage Pool                            |        |               |                      |                                |                  |                   |               |             |                 |                 |   |
| E Subsystem                               |        |               |                      |                                |                  |                   |               |             |                 |                 |   |
| G Alerts                                  |        |               |                      |                                |                  |                   |               |             |                 |                 |   |
| Alerts                                    |        |               |                      |                                |                  |                   |               |             |                 |                 |   |
| Connector Alerts                          |        |               |                      |                                |                  |                   |               |             |                 |                 |   |
| SNMP Trap Alerts                          |        |               |                      |                                |                  |                   |               |             |                 |                 |   |
| Performance                               |        |               |                      |                                |                  |                   |               |             |                 |                 |   |
| Controller Port Performance               |        |               |                      |                                |                  |                   |               |             |                 |                 |   |
| HDP Pool Performance                      |        | 0-1-111       |                      |                                |                  |                   |               |             |                 |                 |   |
| Logical Unit Performance                  | _      | Detail vie    | w                    |                                |                  |                   |               |             |                 |                 |   |
| RAID Group Performance                    |        | Hitachi       | Storage Subsystem or | operties of Subs               | velem 172.16.1   | 05 7 172 16 105 5 |               |             |                 |                 |   |
| Ling Storage Replication                  |        | Disalauk      | bene                 | Cubautan 17                    | 16 105 7 173 1   | 12 105 0          |               |             |                 |                 |   |
| Remote Storage Replication                |        | Full Path     | Name                 | Subsystem_172<br>Subsystem 172 | 2.16.105.7 172.1 | 16.105.8          |               |             |                 |                 |   |
| Storage Replication                       |        | Object II     | )                    | Subsystem_172                  | 2.16.105.7_172.1 | 16.105.8          |               |             |                 |                 |   |
|                                           | •      | Subsyste      | m                    | HUS110_91200                   | 1074             |                   |               |             |                 |                 |   |
| or Hide Views                             |        | Status        | 10                   | Online                         |                  |                   |               |             |                 |                 |   |
| iew »                                     |        | Model         | tr 1P                | -<br>HUS110                    |                  |                   |               |             |                 |                 |   |
|                                           |        | Firmware      |                      | 0975/A-W                       |                  |                   |               |             |                 |                 |   |
| Monitoring                                |        | Controlle     | er 0 IP              | 172.16.105.7                   |                  |                   |               |             |                 |                 |   |
| Authoring                                 |        | Controlle     | er 1 IP<br>or ID     | 172.16.105.8<br>SCOM.MIN200    | 1882 contoso co  | 200               |               |             |                 |                 |   |
|                                           |        | Serial Nu     | mber                 | 91200074                       |                  | ///               |               |             |                 |                 |   |
| Reporting                                 |        |               |                      |                                |                  |                   |               |             |                 |                 |   |
| Administration                            |        |               |                      |                                |                  |                   |               |             |                 |                 |   |
| My Workspace                              |        |               |                      |                                |                  |                   |               |             |                 |                 |   |
|                                           |        |               |                      |                                |                  |                   |               |             |                 |                 |   |
|                                           | _      |               |                      |                                |                  |                   |               |             |                 |                 |   |

With global storage virtualization Virtual DKC configurations, information pertaining to the Physical DKCs upon which the Virtual DKC resides is displayed.

The Subsystem, Model and Serial Number fields display values which reflect the association between the Virtual DKC and the Physical DKCs upon which it resides. The Physical DKC information is shown in parenthesis to the right of information for the Virtual DKC, such as Virtual DKC (Physical DKC). If the target Virtual DKC shares the same Physical DKC with other Virtual DKCs, duplicate Physical DKCs are

eliminated and displayed as Virtual DKC1, Virtual DKC2, ... (Physical DKC). There is an *n*:1 correlation between Virtual DKCs and Physical DKCs.

| nitoring                                                                                                    | < Su     | ubsystem (2)                                                                                                    |                                                                                                    |                                                                                                    |                                 |                        |             |                 |                 |     |
|----------------------------------------------------------------------------------------------------|----------|----------------------------------------------------------------------------------------------------|----------------------------------------------------------------------------------------------------|----------------------------------------------------------------------------------------------------|---------------------------------|------------------------|-------------|-----------------|-----------------|-----|
| 🚰 Hitachi Storage Systems                                                                                                    | <u> </u> | Look for:                                                                                                    | Ein                                                                                                    | d Now <u>C</u> lear                                                                                           |                                 |                        |             |                 |                 | ×   |
| Gantachi Storage Systems 3.8                                                                                                    | C        | Subsystem                                                                                                    |                                                                                                    | A File Server IP                                                                                              | Model                           | Serial Number          | Firmware    | Controller 0 IP | Controller 1 IP | ρ   |
| Controller                                                                                                    |          | VSP_G1000_50002, VSP_                                                                                                    | G1000_54321 [VSP_G1000_50002]                                                                                                    | , -                                                                                                    | VSP_G1000, VSP_G1000 (VSP_G1000 | ) 50002, 54321 (50002) | 80-04-01/00 |                 |                 |     |
| Drive                                                                                                    |          | VSP_G1000_54321, VSP_                                                                                                    | G1000_50002 (VSP_G1000_54321)                                                                                                    |                                                                                                    | VSP_G1000, VSP_G1000 (VSP_G1000 | ) 54321, 50002 (54321) | 80-04-01/00 |                 |                 |     |
| EVS                                                                                                    |          |                                                                                                    |                                                                                                    |                                                                                                    |                                 |                        |             |                 |                 |     |
| E File Server Node                                                                                                    |          |                                                                                                    | \                                                                                                    | $\backslash$                                                                                                  |                                 |                        |             |                 |                 |     |
| III File System                                                                                                    |          |                                                                                                    | لے <sub>ا</sub>                                                                                                    |                                                                                                    |                                 |                        |             |                 |                 |     |
| Eink Aggregation                                                                                                    |          |                                                                                                    |                                                                                                    |                                                                                                    |                                 |                        |             |                 |                 |     |
| 👯 Link Aggregation Port                                                                                                    |          | Virtua                                                                                                    | al                                                                                                    | Physica                                                                                                    | al                              |                        |             |                 |                 |     |
| 👯 Logical Unit                                                                                                    |          |                                                                                                    |                                                                                                    | ,                                                                                                    |                                 |                        |             |                 |                 |     |
| 👯 Quorum Device                                                                                                    |          |                                                                                                    |                                                                                                    |                                                                                                    |                                 |                        |             |                 |                 |     |
| 👯 Storage Pool                                                                                                    |          |                                                                                                    |                                                                                                    |                                                                                                    |                                 |                        |             |                 |                 |     |
| 1 Subsystem                                                                                                    |          |                                                                                                    |                                                                                                    |                                                                                                    |                                 |                        |             |                 |                 |     |
|                                                                                                    |          |                                                                                                    |                                                                                                    |                                                                                                    |                                 |                        |             |                 |                 |     |
| Alerts                                                                                                    |          |                                                                                                    |                                                                                                    |                                                                                                    |                                 |                        |             |                 |                 |     |
| Alerts     Alerts                                                                                                    |          |                                                                                                    |                                                                                                    |                                                                                                    |                                 |                        |             |                 |                 |     |
| Alerts     Alerts     Connector Alerts                                                                                                    |          |                                                                                                    |                                                                                                    |                                                                                                    |                                 |                        |             |                 |                 |     |
|                                                                                                    |          |                                                                                                    |                                                                                                    |                                                                                                    |                                 |                        |             |                 |                 |     |
|                                                                                                    |          |                                                                                                    |                                                                                                    |                                                                                                    |                                 |                        |             |                 |                 | D   |
| Alerts     Alerts     Alerts     Alerts     Onnector Alerts     NNP Trap Alerts     Generations     Annee     Action     Controller Port Performance     Alerts     Alerts |          | <br>Detail View                                                                                                    |                                                                                                    |                                                                                                    |                                 |                        |             |                 |                 |     |
| Alerts     Alerts     Connector Alerts     Connector Alerts     NNP Trap Alerts     Sinder Trap Alerts     Gontroller Port Performance     Alert DP Pool Performance     More Rate                                                                                                    |          | <br>Detail View                                                                                                    |                                                                                                    |                                                                                                    |                                 |                        |             |                 |                 |     |
|                                                                                                    | ×        | Detail View                                                                                                    | system properties of Subsystem                                                                                                    | .vsp_g1000_50002                                                                                              |                                 |                        |             |                 |                 |     |
|                                                                                                    |          | Detail View<br>httachi Storage Sub<br>Display Name                                                                                                    | system properties of Subsystem,<br>Subsystem, VSP, G100                                                                                                    | .VSP_G1000_50002                                                                                              |                                 |                        |             |                 |                 |     |
|                                                                                                    |          | Detail View<br>B Hitachi Storage Sub<br>Display Name<br>Full Path Name                                                                                                    | system properties of Subsystem,<br>Subsystem, VSP_G100<br><b>Subsystem, VSP</b> _G100                                                                                                    | .VSP_G1000_50002<br>0_50002<br>10_50002                                                                       |                                 |                        |             |                 |                 |     |
|                                                                                                    |          | Detail View<br>Hitachi Storage Sub<br>Display Name<br>Full Path Name<br>Object ID                                                                                                    | system properties of Subsystem<br>Subsystem_VSP_G100<br>Subsystem_VSP_G100<br>Subsystem_VSP_G100                                                                                                    | _YSP_G1000_50002<br>0_50002<br>0_50002<br>0_50002                                                             |                                 |                        |             |                 |                 |     |
| Alerts     Alerts     Alerts     Alerts     Connector Alerts     Onnector Alerts     Marks     Alerts     Alerts    |          | Hitachi Storage Sub<br>Display Name<br>Full Path Name<br>Object ID<br>Subsystem                                                                                                    | system properties of Subsystem,<br>Subsystem, VSP, G100<br>Subsystem, VSP, G100<br>VSP, G1000, 50002, VS<br>Oviker                                                                                                    |                                                                                                    | 5P_G1000_50002)                 |                        |             |                 |                 |     |
|                                                                                                    | ×        | betail View     bisplay Name     Full Path Name     Object ID     Subsystem     Status     File Sener IP                                                                                                    | system properties of Subsystem<br>Subsystem_VSP_G100<br>Subsystem_VSP_G100<br>VSP_G1000_50002, VS<br>Online<br>-                                                                                                    | .YSP_G1000_50002<br>0_50002<br>0 <b>_50002</b><br>0_50002<br>0_50002<br>0.50002<br>0.5000_54321 (V            | 5P_G1000_50002)                 |                        |             |                 |                 | × × |
|                                                                                                    | -        | Detail View<br>bisplay Name<br>Full Path Name<br>Object ID<br>Subsystem<br>Status<br>File Server IP<br>Model                                                                                                    | system properties of Subsystem<br>Subsystem_VSP_G100<br>Subsystem_VSP_G100<br>VSP_G100_50002, VS<br>Online<br>-<br>VSP_G1000, VSP_G101                                                                                        | _YSP_G1000_50002<br>0_50002<br>0_50002<br>P_G1000_54321 (V<br>00 (VSP_G1000)                                  | 5P_G1000_50002)                 |                        |             |                 |                 |     |
|                                                                                                    | 1        | Detail View     Hitachi Storage Sub     Display Name     Full Path Name     Object ID     Subsystem     Status     File Server IP     Model     Firmware                                                          | system properties of Subsystem<br>Subsystem_VSP_G100<br>Subsystem_VSP_G100<br>VSP_G1000_50002, VS<br>Online<br>-<br>VSP_G1000, VSP_G100<br>80-04-01/00                                                                        | YSP_G1000_50002<br>0_50002<br>0_50002<br>0_50002<br>P_G1000_54321 (V                                          | 5P_G1000_50002)                 |                        |             |                 |                 |     |
|                                                                                                    |          | Hitachi Storage Sub     Display Name     Full Path Name     Object ID     Subsystem     Status     File Server IP     Model     Firmware     Controller 0 IP     Controller 10                                    | system properties of Subsystem,<br>Subsystem, VSP, G100<br>Subsystem, VSP, G100<br>VSP, G100, S0002, VS<br>Online<br>-<br>VSP, G1000, VSP, G100<br>80-04.01/00<br>-                                                           |                                                                                                    | 5P_G1000_50002)                 |                        |             |                 |                 |     |
|                                                                                                    | ×        | Hitachi Storage Sub<br>Display Name<br>Full Path Name<br>Object ID<br>Subsystem<br>Status<br>File Server IP<br>Model<br>Firmware<br>Controller 0 IP<br>Connector ID                                               | system properties of Subsystem,<br>Subsystem, VSP, G100<br>Subsystem, VSP, G100<br>VSP, G1000, S0002, VS<br>Online<br>-<br>VSP, G1000, VSP, G100<br>80-04-01/00<br>-<br>-<br>SCOM-VMN2008R2.cc                                | VSP_G1000_50002<br>0_50002<br>0_50002<br>0_50002<br>P_G1000_54321 (V<br>00 (VSP_G1000)<br>ntoso.com           | 5P_G1000_50002)                 |                        |             |                 |                 |     |
|                                                                                                    |          | betail View     bisplay Name     Full Path Name     Object ID     Subsystem     Status     File Server IP     Model     Filmware     Controller IP     Controller IP     Controller ID     Serial Number          | system properties of Subsystem<br>Subsystem_VSP_G100<br>Subsystem_VSP_G101<br>VSP_G1000_50002, VS<br>Online<br>-<br>VSP_G1000_VSP_G101<br>80-04-01/00<br>-<br>-<br>SCOM-WDN2000R2.cc<br>50002, 54321 (50002)                  | YSP_G1000_50002<br>0_50002<br>0_50002<br>P_G1000_54321 (Y<br>10 (VSP_G1000]<br>10 (VSP_G1000]                 | 5P_G1000_50002)                 |                        |             |                 |                 |     |
| Alerts     Alerts     Alerts     Alerts     Alerts     Connector Alerts     SNAP Trap Alerts     SnAP Trap Alerts     Gerformance     Gerformance     Alerds area Gate     Read Transfer Rate     Write Rate     Write Rate     Work Hide Views      View >      Monitoring     Authoring     Reporting                                                                                                    |          | betail View     bisplay Name     Full Path Name     Object ID     Subsystem     Status     File Server IP     Model     Firmware     Controller 0 IP     Controller 1IP     Connector ID     Serial Number        | system properties of Subsystem<br>Subsystem_VSP_G100<br>Subsystem_VSP_G100<br>VSP_G1000_50002, VS<br>Online<br>-<br>-<br>VSP_G1000, VSP_G101<br>80-04-01/00<br>-<br>-<br>SCOM-WDN2008R2.cc<br>50002, 54321 (50002)            | VSP_G1000_50002<br>0_50002<br>0_50002<br>P_G1000_54321 (V<br>P_G1000_54321 (V<br>N0 (VSP_G1000)<br>nttoso.com | 5P_G1000_50002)                 |                        |             |                 |                 |     |
|                                                                                                    |          | Hitachi Storage Sub     Display Name     Display Name     Object ID     Subsystem     Status     File Server IP     Model     Firmware     Controller 0 IP     Controller 1 IP     Connector ID     Serial Number | system properties of Subsystem<br>Subsystem_VSP_G100<br>Subsystem_VSP_G100<br>Subsystem_VSP_G100<br>VSP_G1000_50002, VS<br>Online<br>-<br>VSP_G1000_VSP_G100<br>80.04.01/00<br>-<br>SCOM-VMN2008R2.cc<br>50002, 54321 (50002) | YSP_G1000_50002<br>0_50002<br>0_50002<br>P_G1000_54221 (V<br>10 (VSP_G1000)<br>ntoso.com                      | 5P_G1000_50002)                 |                        |             |                 |                 |     |

#### The Subsystem view contains the following columns and definitions:

| Field                                                                           | Description                                                                                                    |  |  |  |  |  |  |
|---------------------------------------------------------------------------------|----------------------------------------------------------------------------------------------------|--|--|--|--|--|--|
| State                                                                           | Availability State of Subsystem                                                                                                   |  |  |  |  |  |  |
| Maintenance Mode                                                                | N/A                                                                                                    |  |  |  |  |  |  |
| Subsystem <sup>1</sup>                                                          | Name of the Subsystem                                                                                                    |  |  |  |  |  |  |
| File Server IP                                                                  | HNAS IP Address                                                                                                    |  |  |  |  |  |  |
| Model <sup>1</sup>                                                              | Model of the HUS, VSP, HUS VM, VSP G1000, VSP Gx00, VSP Fx00, VSP G1500, VSP F1500, HNAS (Unified NAS module only) storage device |  |  |  |  |  |  |
| Serial Number <sup>1</sup>                                                      | Subsystem Serial Number                                                                                                    |  |  |  |  |  |  |
| Firmware                                                                        | Microcode level of the storage array                                                                                              |  |  |  |  |  |  |
| Controller 0 IP <sup>2</sup>                                                    | Subsystem Controller 0 IP address                                                                                                 |  |  |  |  |  |  |
| Controller 1 IP <sup>2</sup>                                                    | Subsystem Controller 1 IP address                                                                                                 |  |  |  |  |  |  |
| Notes           1. With global stora (Physical DKC).           2. When VSB CY20 | ige virtualization Virtual DKC configurations, this field will resemble Virtual DKC                                               |  |  |  |  |  |  |

2. When VSP Gx00 and Fx00 arrays are being used, the Controller 0 IP field corresponds to Controller 1 for the array, while the Controller 1 IP field corresponds to Controller 2.

# **Controller Port Performance**

HUS, VSP, HUS VM, VSP G1000, VSP Gx00, VSP Fx00, VSP G1500, and VSP F1500

Access the **Controller Port Performance** view from the **Monitoring** pane of the Operations Manager console.

 Hitachi Storage Systems > Hitachi Storage Systems 3.11 > Performance > Controller Port Performance

You can choose from the following performance views:

- IO Rate
- Read Rate (HUS only)
- Read Transfer Rate (HUS only)
- Transfer Rate
- Write Rate (HUS only)
- Write Transfer Rate (HUS only)

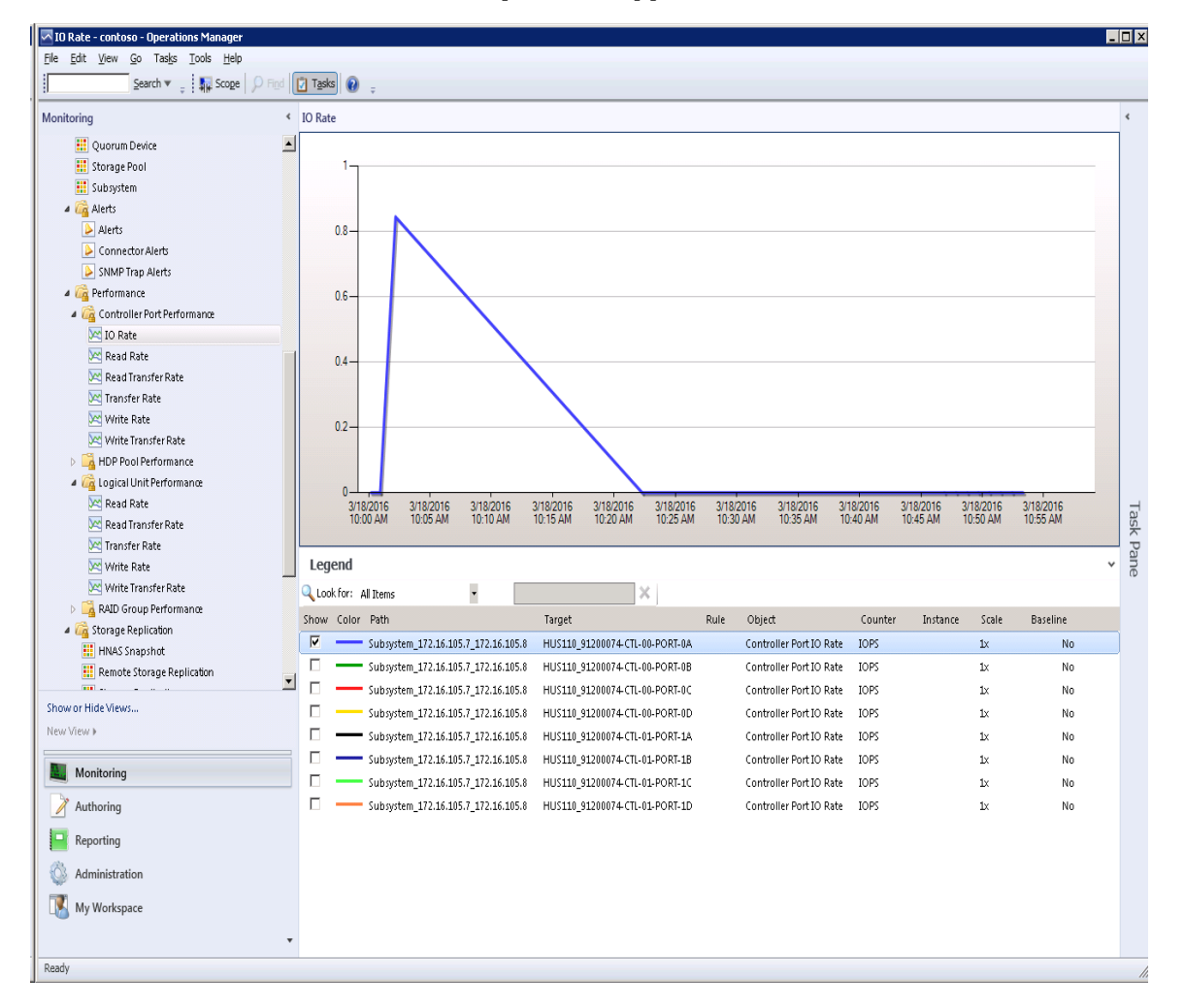

With global storage virtualization Virtual DKC configurations, information pertaining to the Physical DKCs upon which the Virtual DKC resides is displayed.

## **HDP Pool Performance**

HUS, VSP, HUS VM, VSP G1000, VSP Gx00, VSP Fx00, VSP G1500, and VSP F1500

Access the **HDP Pool Performance** view from the **Monitoring** pane of the Operations Manager console.

#### Hitachi Storage Systems > Hitachi Storage Systems 3.11 > Performance > HDP Pool Performance

You can choose from the following performance views:

- Read Rate
- Read Transfer Rate
- Transfer Rate
- Write Rate
- Write Transfer Rate

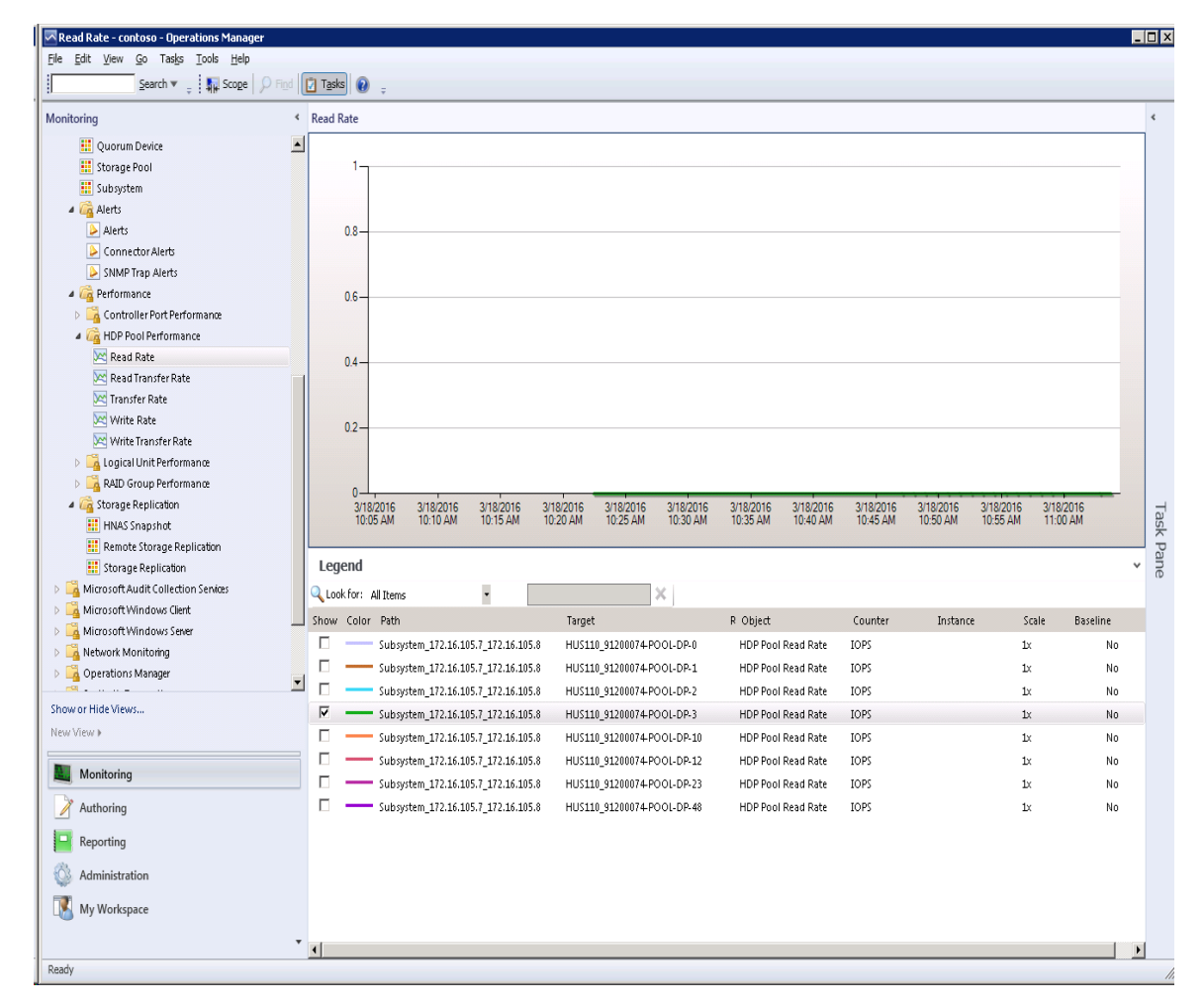

108

Hitachi Infrastructure Adapter for Microsoft<sup>®</sup> System Center Operations Manager User's Guide for Storage Systems
With global storage virtualization Virtual DKC configurations, information pertaining to the Physical DKCs upon which the Virtual DKC resides is displayed.

The LUs which correspond to all of the Physical DKCs upon which a Virtual DKC resides are displayed without the elimination of duplicates.

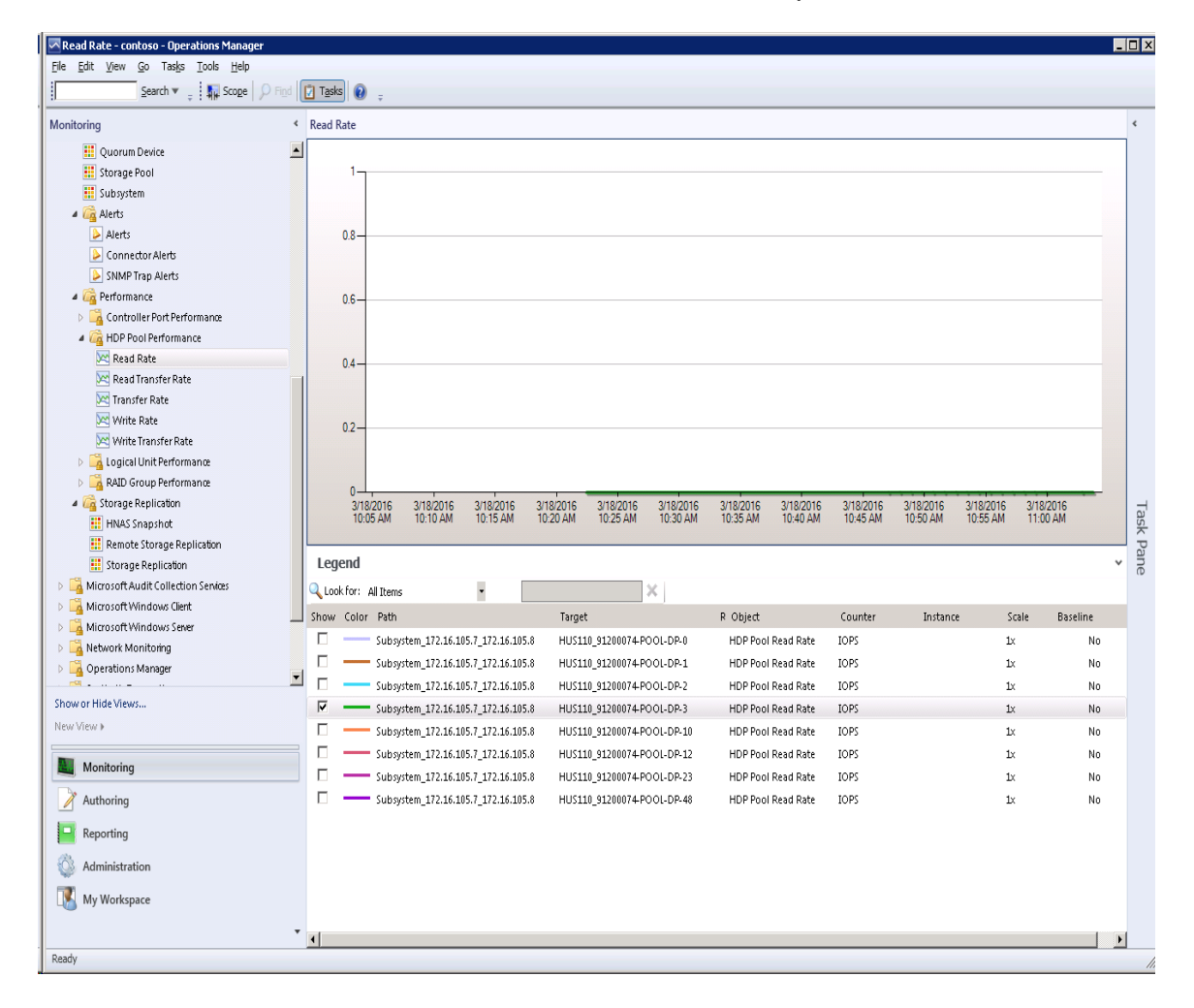

There is a 1:*n* correlation between Virtual DKCs and Physical DKCs.

# **Logical Unit Performance**

HUS, VSP, HUS VM, VSP G1000, VSP Gx00, VSP Fx00, VSP G1500, and VSP F1500

Access the **Logical Unit Performance** view from the **Monitoring** pane of the Operations Manager console.

 Hitachi Storage Systems > Hitachi Storage Systems 3.11 > Performance > Logical Unit Performance

You can choose from the following performance views:

- Read Rate
- Read Transfer Rate
- Transfer Rate
- Write Rate
- Write Transfer Rate

| Read Transfer Rate - contoso - Operations Manag | ager                                                                                                    | _ 🗆 X |
|-------------------------------------------------|----------------------------------------------------------------------------------------------------|-------|
| File Edit View Go Tasks Tools Help              |                                                                                                    |       |
| Search V = 1 Scope   9 Find                     |                                                                                                    |       |
| Monitoring                                      | Read Transfer Rate                                                                                                    | ۲     |
| 👯 Quorum Device                                 |                                                                                                    |       |
| Storage Pool                                    |                                                                                                    |       |
| E Subsystem                                     |                                                                                                    |       |
| 4 ( Alerts                                      |                                                                                                    |       |
| Alerts                                          | 0.8-                                                                                                    |       |
| ShiMD Tran Alerts                               |                                                                                                    |       |
| Sime trap Alero                                 |                                                                                                    |       |
| Controller Port Performance                     | 0.6-                                                                                                    |       |
| HDP Pool Performance                            |                                                                                                    |       |
| 4 🙀 Logical Unit Performance                    | 04                                                                                                    |       |
| Read Rate                                       |                                                                                                    |       |
| 🔀 Read Transfer Rate                            |                                                                                                    |       |
| 🔀 Transfer Rate                                 | 02-                                                                                                    |       |
| 🚾 Write Rate                                    |                                                                                                    |       |
| 🔀 Write Transfer Rate                           |                                                                                                    |       |
| RAID Group Performance                          |                                                                                                    |       |
| 4 🖓 Storage Replication                         | 3/18/2016 3/18/2016 3/ | Ta    |
| HNAS Snapshot                                   |                                                                                                    | sk    |
| E Charge Deplication                            | Legend                                                                                                    | Pan   |
| Microsoft äudit Collection Senires              |                                                                                                    | ē     |
| Microsoft Windows Client                        | Cook for: All Items                                                                                                    |       |
| ▷ A Microsoft Windows Sever                     | Show Color Path Target Rule Object Counter A Instance Scale Baseline                                                                                                    |       |
| > 🛱 Network Monitoring                          | C Subsystem_172.16.105.7_172.16.105.8 HUS110_91200074LU-0000 Logical Unit Read Transfer Rate MB/s 1x No                                                                                                    |       |
| Derations Manager                               |                                                                                                    |       |
|                                                 |                                                                                                    |       |
| Show or Hide Views                              |                                                                                                    |       |
| New View »                                      |                                                                                                    |       |
| Monitoring                                      |                                                                                                    |       |
| Authoring                                       |                                                                                                    |       |
| P Reporting                                     |                                                                                                    |       |
| Administration                                  |                                                                                                    |       |
| My Workspace                                    |                                                                                                    |       |
| ing nonspace                                    |                                                                                                    |       |
|                                                 | <b>x</b>                                                                                                    | F     |
| Ready                                           |                                                                                                    | 1.    |

Hitachi Infrastructure Adapter for Microsoft<sup>®</sup> System Center Operations Manager User's Guide for Storage Systems

With global storage virtualization Virtual DKC configurations, information pertaining to the Physical DKCs upon which the Virtual DKC resides is displayed.

The LUs which correspond to all of the Physical DKCs upon which a Virtual DKC resides are displayed without the elimination of duplicates.

There is a 1:*n* correlation between Virtual DKCs and Physical DKCs.

# **RAID Group Performance**

# HUS, VSP, HUS VM, VSP G1000, VSP Gx00, VSP Fx00, VSP G1500, and VSP F1500

Access **RAID Group Performance** view from the **Monitoring** pane of the Operations Manager console.

 Hitachi Storage Systems > Hitachi Storage Systems 3.11 > Performance > RAID Group Performance

You can choose from the following performance views:

- Read Rate
- Read Transfer Rate
- Transfer Rate
- Write Rate
- Write Transfer Rate

|   | Note |
|---|------|
| - |      |

PG performance values may not be properly acquired for VSP, HUS VM, VSP G1000, VSP Gx00, VSP Fx00, VSP G1500, and VSP F1500 sub-systems if pool configuration elements are included in the RAID group.

| Read Rate - contoso - Operations Manager |          |          |                             |                       |                      |       |               |                       |          |              |                       |                       |                       |                       |                       |                       | - |      |
|------------------------------------------|----------|----------|-----------------------------|-----------------------|----------------------|-------|---------------|-----------------------|----------|--------------|-----------------------|-----------------------|-----------------------|-----------------------|-----------------------|-----------------------|---|------|
| File Edit View Go Tasks Tools Help       |          |          |                             |                       |                      |       |               |                       |          |              |                       |                       |                       |                       |                       |                       |   |      |
| j ≥earch ♥ ; i ∰ Scope ⊅ Hind            |          | sks      | + +                         |                       |                      |       |               |                       |          |              |                       |                       |                       |                       |                       |                       |   |      |
| Monitoring                               | < Read   | l Rate   |                             |                       |                      |       |               |                       |          |              |                       |                       |                       |                       |                       |                       |   | ۲    |
| uorum Device                             | <b>▲</b> |          |                             |                       |                      |       |               |                       |          |              |                       |                       |                       |                       |                       |                       |   |      |
| Storage Pool                             |          | 1-       |                             |                       |                      |       |               |                       |          |              |                       |                       |                       |                       |                       |                       |   |      |
| Subsystem                                |          |          |                             |                       |                      |       |               |                       |          |              |                       |                       |                       |                       |                       |                       |   |      |
| Alerts                                   |          | 0.0      |                             |                       |                      |       |               |                       |          |              |                       |                       |                       |                       |                       |                       |   |      |
| Connector Alerts                         |          | 0.0      |                             |                       |                      |       |               |                       |          |              |                       |                       |                       |                       |                       |                       |   |      |
| SNMP Trap Alerts                         |          |          |                             |                       |                      |       |               |                       |          |              |                       |                       |                       |                       |                       |                       |   |      |
| 4 🙀 Performance                          |          | 0.6-     |                             |                       |                      |       |               |                       |          |              |                       |                       |                       |                       |                       |                       |   |      |
| 🕨 靖 Controller Port Performance          |          |          |                             |                       |                      |       |               |                       |          |              |                       |                       |                       |                       |                       |                       |   |      |
| HDP Pool Performance                     |          |          |                             |                       |                      |       |               |                       |          |              |                       |                       |                       |                       |                       |                       |   |      |
| Logical Unit Performance                 |          | 0.4      |                             |                       |                      |       |               |                       |          |              |                       |                       |                       |                       |                       |                       |   |      |
| Read Bate                                |          |          |                             |                       |                      |       |               |                       |          |              |                       |                       |                       |                       |                       |                       |   |      |
| Read Transfer Rate                       |          | 0.0      |                             |                       |                      |       |               |                       |          |              |                       |                       |                       |                       |                       |                       |   |      |
| 🔀 Transfer Rate                          |          | 0.2-     |                             |                       |                      |       |               |                       |          |              |                       |                       |                       |                       |                       |                       |   |      |
| 🔀 Write Rate                             |          |          |                             |                       |                      |       |               |                       |          |              |                       |                       |                       |                       |                       |                       |   |      |
| Write Transfer Rate                      |          | 0-       |                             |                       |                      |       | _             |                       |          |              |                       |                       |                       |                       |                       |                       | _ |      |
| 4 🖓 Storage Replication                  |          | 3        | /18/2016<br>0-15 AM         | 3/18/2016<br>10-20 AM | 3/18/201<br>10:25 AM | 6 3   | V18/2016      | 3/18/2016<br>10:35 AM | 3/18     | 2016<br>0 AM | 3/18/2016<br>10:45 AM | 3/18/2016<br>10:50 AM | 3/18/2016<br>10:55 AM | 3/18/2016<br>11:00 AM | 3/18/2016<br>11:05 AM | 3/18/2016<br>11:10 AM |   | Ta   |
| HINAS Snapshot                           |          |          |                             |                       |                      |       |               |                       |          |              |                       |                       |                       |                       |                       |                       |   | SK F |
| Storage Replication                      | Le       | gend     |                             |                       |                      |       |               |                       |          |              |                       |                       |                       |                       |                       |                       | ~ | and  |
| Microsoft Audit Collection Services      | 0        | ook for: | All Trems                   |                       |                      |       |               |                       | ×        |              |                       |                       |                       |                       |                       |                       |   | (D   |
| Microsoft Windows Client                 | Show     | v Colo   | v Dath                      |                       | 1                    |       | Target        |                       | <u> </u> | Dula         | Ohiect                |                       | Counter               | Instance              | Scale                 | Pareline              |   |      |
| Microsoft Windows Server                 |          | 0 0010   | Subor                       | tem 172.16.1          | 15 7 172 16 1        | 05.8  | HUC110 0      | 1200074 DO            |          | Ruie         | PAID Grou             | in Dead Date          | TOPS                  | Instance              | 14                    | No                    |   |      |
| Network Monitoring                       |          | _        | Subsys                      | tem 172.16.1          | 15 7 172 16 1        | 105.8 | HUS110_9      | 1200014F0             | NLRG-2   |              | RAID Grou             | in Read Rate          | TOPS                  |                       | 17                    | No                    |   |      |
| Derations Manager                        |          | _        | <ul> <li>Subsyst</li> </ul> | tem 172.16.1          | 15.7 172.16.1        | 105.8 | HUS110_9      | 1200074-PO(           | DI-RG-3  |              | RAID Grou             | in Read Rate          | IOPS                  |                       | 1x                    | No                    |   |      |
| Show or Hide Views                       |          | _        | - Subsys                    | tem 172.16.1          | 15.7 172.16.1        | 105.8 | HUS110 9      | 1200074-PO(           | DL-RG-5  |              | RAID Grou             | in Read Rate          | IOPS                  |                       | 1x                    | No                    |   |      |
| New View +                               |          | _        | - Subsys                    | tem 172.16.1          | )5.7 172.16.1        | 105.8 | HUS110 9      | 1200074-PO            | DL-RG-26 |              | RAID Grou             | p Read Rate           | IOPS                  |                       | 1×                    | No                    |   |      |
|                                          |          | _        | <ul> <li>Subsyst</li> </ul> | -<br>tem_172.16.1     | -<br>)5.7_172.16.1   | L05.8 | -<br>HUS110_9 | 1200074-PO            | DL-RG-40 |              | RAID Grou             | Ip Read Rate          | IOPS                  |                       | 1×                    | No                    |   |      |
| Monitoring                               |          |          |                             | -                     | -                    |       | -             |                       |          |              |                       |                       |                       |                       |                       |                       |   |      |
| Authoring                                |          |          |                             |                       |                      |       |               |                       |          |              |                       |                       |                       |                       |                       |                       |   |      |
| Reporting                                |          |          |                             |                       |                      |       |               |                       |          |              |                       |                       |                       |                       |                       |                       |   |      |
| 🚳 Administration                         |          |          |                             |                       |                      |       |               |                       |          |              |                       |                       |                       |                       |                       |                       |   |      |
| Wy Workspace                             |          |          |                             |                       |                      |       |               |                       |          |              |                       |                       |                       |                       |                       |                       |   |      |
|                                          | •        |          |                             |                       |                      |       |               |                       |          |              |                       |                       |                       |                       |                       |                       |   |      |
| Ready                                    |          |          |                             |                       |                      |       |               |                       |          |              |                       |                       |                       |                       |                       |                       |   | 11.  |

With global storage virtualization Virtual DKC configurations, information pertaining to the Physical DKCs upon which the Virtual DKC resides is displayed.

The LUs which correspond to all of the Physical DKCs upon which a Virtual DKC resides are displayed without the elimination of duplicates.

There is a 1:*n* correlation between Virtual DKCs and Physical DKCs.

# **HNAS Snapshot**

#### HNAS/Unified HNAS

Access the **HNAS Snapshot** view from the **Monitoring** pane of the Operations Manager console.

• Hitachi Storage Systems > Hitachi Storage Systems 3.11 > Storage Replication > HNAS Snapshot

# **Remote Storage Replication**

HUS, VSP, HUS VM, VSP G1000, VSP Gx00, VSP Fx00, VSP G1500, and VSP F1500

Access the **Remote Storage Replication** view from the **Monitoring** pane of the Operations Manager console.

• Hitachi Storage Systems > Hitachi Storage Systems 3.11> Storage Replication > Remote Storage Replication

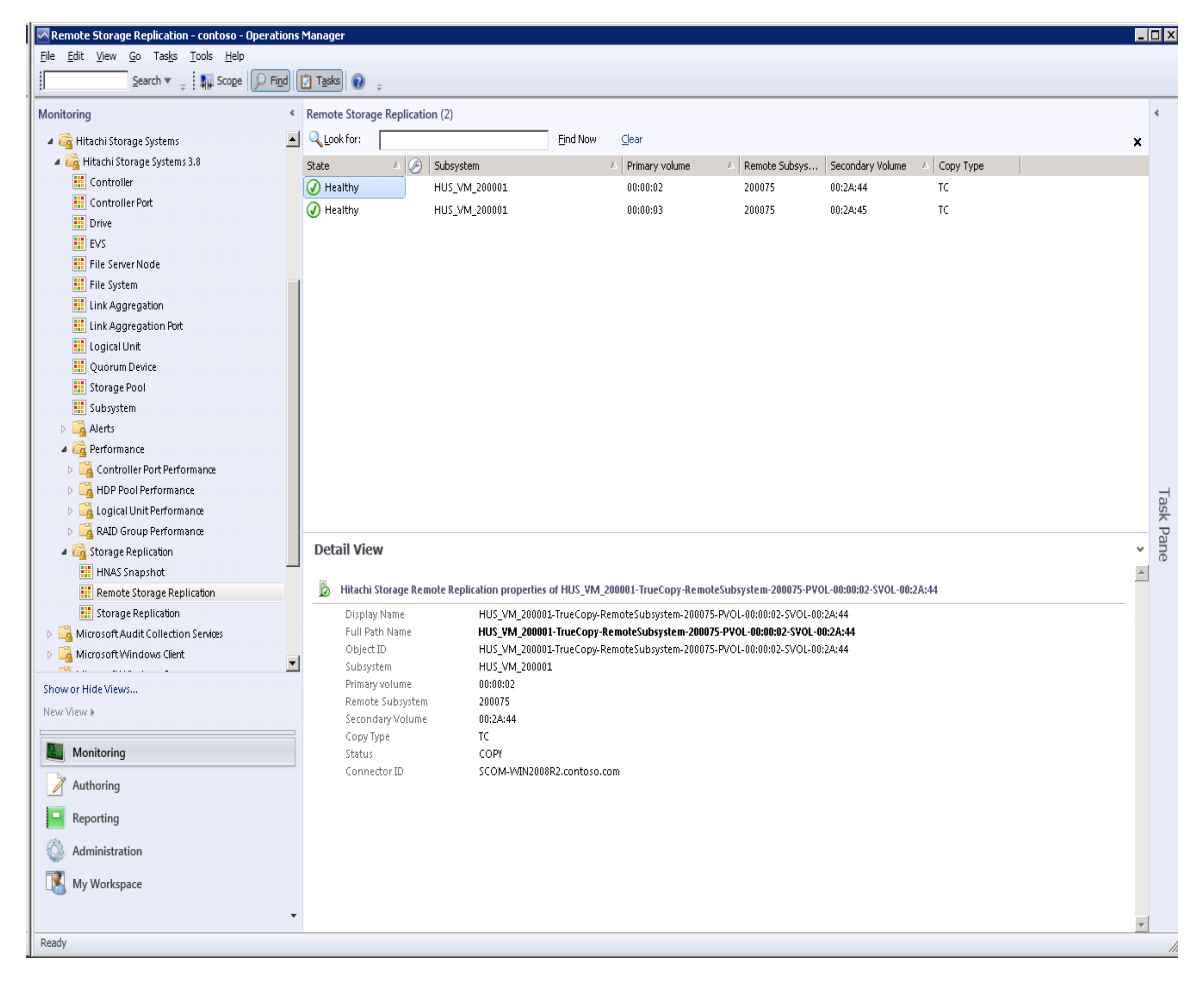

With global storage virtualization Virtual DKC configurations, information pertaining to the Physical DKCs upon which the Virtual DKC resides is displayed. GAD pairs, if any, are displayed in this view.

The Subsystem, Primary Volume, Remote Subsystem and Secondary Volume fields display values which reflect the association between the Virtual DKC and the Physical DKCs upon which it resides. The Physical DKC information is shown in parenthesis to the right of the Virtual DKCs, such as **Virtual DKC (Physical DKC)**. If a Virtual DKC resides upon multiple Physical DKCs, each Physical DKC is listed within parentheses like **Virtual DKC (Physical DKC1, Physical DKC2)**.

The LUs which correspond to all of the Physical DKCs upon which a Virtual DKC resides are displayed without the elimination of duplicates.

There is a 1:*n* correlation between Virtual DKCs and Physical DKCs.

| File       Edit       Yiew       Go       Tasks       Total         Monitoring <ul> <li>Remote Storage Replication (47)</li> <li>Remote Storage Replication (47)</li> <li>Remote Storage Systems</li> <li>Remote Storage Systems</li> <li>State</li> <li>State&lt;</li></ul>                                                                                                    | ×        |
|----------------------------------------------------------------------------------------------------|----------|
| Image: State       Image: State       Image: State <th< th=""><th>×</th></th<>                                                                                                    | ×        |
| Wontroring         Nemote storage Replication (47)           Image: Storage Systems         Image: Storage Systems         Image:                                                                                                    | ×        |
| Iteracti Storage Systems         State         Subsystem         Primary volume         Remote Subsys         Secondary Volume         Copy Type           If Iteracti Storage Systems 3.8         If Controller         If Controller         If Controller         If Controller         If Controller         If Healthy         VSP_G1000_50002_VSP_G1000_50002_00:00:05:05         54321_G4321_0         00:00:FF [00:00:FF]         TC           If Controller         If Healthy         VSP_G1000_50002_VSP_G1000_50002_00:00:16F         54321_G4321_0         00:00:0F         TC           If Drive         If Healthy         VSP_G100_50002_VSP_G100_5_51_0         00:30:10 (00:30:10)         54321_G4321_0         00:00:00:03 (00:00:03)         TC           If File Server Node         If File Server Node         If File Server Node         If File Server Node         If File Server Node         If File Server Node         If File Server Node         If File Server Node         If File Server Node         If File Server Node         If File Server Node         If Healthy         If Second Second S                                                                                                    | ×        |
| State         State         State         State         Primary volume         Remote Subsystm         Secondary Volume         Copy Type           If Controller         If Controller         If Controler                                                                                                    | -        |
| In Controller Port         (a) Healthy         VSP_G100_50002 (VSP_G100_50002)         00:00:DS (00:00:DS)         54221 (54221)         00:00:FF (00:00:FF)         TC           III Controller Port         (a) Healthy         VSP_G100_50002 (VSP_G100_50002)         00:01:FF (00:00:FF)         54221 (54221)         00:01:04 (00:01:04)         TC           III Drive         (a) Healthy         VSP_G100_50002 (VSP_G100_51002)         00:01:16F (00:01:05)         54221 (54221)         00:00:03 (00:00:03)         TC           III EVS         (a) Healthy         VSP_G100_50002 (VSP_G1000_5100)         00:30:11 (10:30:11)         54321 (54321)         00:00:03 (00:00:03)         TC           III File Server Node         (a) Healthy         VSP_G100_50002 (VSP_G100_50002)         00:30:11 (10:30:11)         54321 (54321)         00:38:20 (00:38:20)         UR                                                                                                    |          |
| Image: Construction of the construction of the construction of                       |          |
| Image: WVS         Image: WVS         Image:                                                                                                    |          |
| If its Server Node         Ø         Healthy         VS         00_50002 (VSP_G1000_5000)         00:30:11 (00:30:11)         54321 (54321)         00:00:1D         TC           III File System         Ø         Healthy         Ioo S0002 (VSP_G1000_50002)         00:30:11 (00:30:11)         54321 (54321)         00:038:20 (00:38:20)         UR                                                                                                    |          |
| Elie System                                                                                                    |          |
|                                                                                                    |          |
| Unk Aggregation 0,500 54321 (54321) 00:38:21 UR                                                                                                    |          |
| Hink Aggregation Part 🖉 Healthy Virtual 0.500 Physical 50002 (54321) 00:38:80 (00:38:60) GAD                                                                                                    |          |
| I Logica Unit 0 Healthy 0 543 54321 (50002) 00:02:63 (00:10:98) GAD                                                                                                    |          |
| III Quorum Device Scritical VSP_G1000_50002 (VSP_G1000_50002) 00:00:48 (00:00:48 (00:00:48) 50002 (S4321) 00:00:48 (00:00:77) GAD                                                                                                    |          |
| II Storage Pool QQ Critical VSP_G1000_50002 (VSP_G1000_50002) 00:01:6F 54321 [54321] 00:3C:03 [00:3C:03] UR                                                                                                    |          |
| III Subsystem VSP G1000 50002/VSP G1000 50002/ 00:03:1E [00:03:1E] 50002/[54321] 00:03:1E [00:00:16] GAD                                                                                                    |          |
| Critical     VXP G1000 50002 VXP G1000 50002 VXP G10000 50000 50000 50000 50000000000000                                                                                                    |          |
| ▲ C C C C C C C C C C C C C C C C C C C                                                                                                    |          |
|                                                                                                    |          |
| Chuckan es-r_gsupe_jourg (es-r_gsupe_jourg) containe (boor set) = 30002 (es-r_gsupe) containe (boor set) = 30002 (es-r_gsupe) containe (boor set) = 30002 (    | ವ        |
| Control VS-CALOU-SUNCE (VS-CALOU-SUNCE) VOS-CALOU-SUNCE (VS-CALOU-SUNCE)     VS-CALOU-SUNCE (VS-CALOU-SUNCE) VOS-CALOU-SUNCE (VS-CALOU-SUNCE)     VS-CALOU-SUNCE (VS-CALOU-SUNCE)     VS-CALOU-SUNCE (VS-CALOU-SUNCE)     VS-CALOU-SUNCE (VS-CALOU-SUNCE)     VS-CALOU-SUNCE     VS-CALOU-SUNCE     V    | - Isk    |
| ▶ 🙀 RAID Group Performance (Triccal V3P_G1000_20002 (V3P_G1000_20002) 00/31/122 (00/31/12) 20002 (V3P122 (00/31/12) 00/31/122 (00/31/12) 00/31/122 (00/31/12) 00/300 (00/31/12) 00/31/122 (00/31/12) 00/31/122 (00/31/12) 00/31/122 (00/31/12) 00/31/122 (00/31/12) 00/31/122 (00/31/12) 00/31/122 (00/31/12) 00/31/122 (00/31/12) 00/31/122 (00/31/12) 00/31/122 (00/31/12) 00/31/122 (00/31/12) 00/31/122 (00/31/12) (00/31/12) (00/31/12) (00/31/12) (00/31/12) (00/31/12) (00/31/12) (00/31/12) (00/31/12) (00/31/12) (00/31/12) (00/31/12) (00/31/12) (00/31/12) (00/31/12) (00/31/12) (00/31/12) (00/31/12) (00/31/12) (00/31/12) (00/31/12) (00/31/12) (00/31/12) (00/31/12) (00/31/12) (00/31/1 | Pa       |
| A Castorage Replication Detail View                                                                                                    | ne       |
| HAAS Snapshot                                                                                                    | <u> </u> |
|                                                                                                    |          |
| Storage Replication     Diplay Name     VSP_G1000_S002-Truck-copy-RemoteSubsystem.54321-PVOL-00:00:D5-SVOL-00:00:FF     Storage Replication     Storage Replication     Storage Replication                                                                                                    |          |
| A MicroSoftAudit Collection Serves     Tour and house     Softandia Collection Serves     Tour and house     Softandia     Softandia         |          |
| Microsoft-Windows Lieft     Subsystem VSP_G1000_50002 (VSP_G1000_50002)                                                                                                    |          |
| Show or Hide Views Primary volume 00:00:05 (00:00:D5)                                                                                                    |          |
| New View  Remote Subsystem 54321 (54321)                                                                                                    |          |
| secondary volume uusuurr ju vuointri ja secondary volume tr                                                                                                    |          |
| Monitoring Status PSUS                                                                                                    |          |
| Connector ID SCOM-WIN2008R2.contoso.com                                                                                                    |          |
| Reporting                                                                                                    |          |
| Administration                                                                                                    |          |
|                                                                                                    |          |
| Wy Workspace                                                                                                    |          |
| ·                                                                                                    | -        |
| Ready                                                                                                    |          |

# **Storage Replication**

# HUS, VSP, HUS VM, VSP G1000, VSP Gx00, VSP Fx00, VSP G1500, and VSP F1500

Access the **Storage Replication** view from the **Monitoring** pane of the Operations Manager console.

 Hitachi Storage Systems > Hitachi Storage Systems 3.11 > Storage Replication > Storage Replication

|                                        |              |                              |                         | Storage F            | Replication - co     | ntoso - Operat      | ions Manager  |           |                  |              | _               |        | x   |
|----------------------------------------|--------------|------------------------------|-------------------------|----------------------|----------------------|---------------------|---------------|-----------|------------------|--------------|-----------------|--------|-----|
| <u>Eile Edit View Go Tasks Tools E</u> | <u>H</u> elp | •                            |                         |                      |                      |                     |               |           |                  |              |                 |        |     |
| Search 👻 📮 🌆 Scog                      | рe           | 🔎 Fi <u>n</u> d 🚺 T <u>a</u> | asks 🕡 🝦                |                      |                      |                     |               |           |                  |              |                 |        |     |
| Monitoring                             | ۲            | Storage Replic               | cation (74)             |                      |                      |                     |               |           |                  |              |                 |        | ¢   |
| Agentless Exception Monitoring         | ^            | 🔍 Look for:                  |                         |                      | <u>F</u> ind Now     | <u>C</u> lear       |               |           |                  |              |                 |        |     |
| Application Monitoring                 |              | State 🔺                      | Subsystem 🔺             | Primary Volume       | Primary Volum        | Secondary Vol       | Secondary Vol | Copy Type | 🔺 Snapshot Group | Cascade Type | Backup Time 🔺   | ^      |     |
| Data Warehouse                         |              | 🕢 Healthy                    | HUS130_92200071         | 0012                 | 323 MB               | 0013                | 323 MB        | SI_L1     | -                | -            | -               | _      |     |
| 4 🕼 Hitachi Storage Systems            |              | 🕢 Healthy                    | HUS130_92200071         | 0014                 | 323 MB               | 0027                | 323 MB        | SS        | -                | -            | -               |        |     |
| A Lage Hitachi Storage Systems 3.11    |              | 🕢 Healthy                    | HUS130_92200071         | 0061                 | 150 MB               | 0062                | 150 MB        | SI_L1     |                  | -            |                 |        |     |
| tti Controller                         |              | 🕢 Healthy                    | HUS130_92200071         | 3400                 | 1 GB                 | 3464                | 1 GB          | SI_L1     | -                | -            | 10/12/2016 2:08 |        |     |
| Controller Port                        |              | 🕢 Healthy                    | HUS130_92200071         | 3401                 | 1 GB                 | 3465                | 1 GB          | SI_L1     | -                | -            | 10/12/2016 2:08 |        |     |
| tti Drive                              |              | Healthy                      | HUS130_92200071         | 3402                 | 1 GB                 | 3466                | 1 GB          | SI_L1     | -                | -            | 10/12/2016 2:08 |        |     |
| EVS                                    |              | Healthy                      | HUS130_92200071         | 3403                 | 1 GB                 | 3467                | 1 GB          | SI_L1     | -                | -            | 10/12/2016 2:08 |        |     |
| File System                            |              | () Healthy                   | HUS130_92200071         | 3404                 | 1 GB                 | 3468                | 1 GB          | SI_L1     | -                | -            | 10/12/2016 2:08 |        |     |
| Inc System                             | =            | Healthy                      | HUS130 92200071         | 3405                 | 1 GB                 | 3469                | 1 GB          | SI L1     | -                | -            | 10/12/2016 2:08 |        |     |
| Eink Aggregation Port                  |              | A Healthy                    | HUS130 92200071         | 3406                 | 1 GB                 | 3470                | 1 GB          | SI L1     |                  |              | 10/12/2016 2:08 |        |     |
| Logical Unit                           |              | A Healthy                    | HUS130 92200071         | 3407                 | 1 GB                 | 3471                | 1 GB          | SI L1     | -                | -            | 10/12/2016 2:08 |        |     |
| III Quorum Device                      |              | Healthy                      | HUS130 92200071         | 3408                 | 1 GB                 | 3472                | 1 GB          | SU 1      | _                | _            | 10/12/2016 2:08 |        |     |
| 🗰 Storage Pool                         |              | Healthy                      | HUS130 92200071         | 3409                 | 1.68                 | 3473                | 1 68          | SI I 1    |                  |              | 10/12/2016 2:08 | ~      |     |
| 🗰 Subsystem                            |              | Detail View                  |                         | 5465                 | 105                  | 5475                | 1.05          | 0_01      |                  |              | 10,12,2010,2100 |        | 7   |
| Alerts                                 |              | Detail view                  | v                       |                      |                      |                     |               |           |                  |              |                 |        | lsk |
| 👂 📴 Performance                        |              | Hitachi                      | i Storage Replication o | roperties of HUS13   | 0 92200071-51 1 1-P1 | /OI -0012-SVOI -001 | 3             |           |                  |              |                 | ~      | Pai |
| 4 済 Storage Replication                |              |                              | i storage replication p | interest of most set | 5_52200071-31_E1+1   |                     | 5             |           |                  |              |                 |        | ne  |
| III HNAS Snapshot                      |              | Eull Path                    | Name                    | HUS130_922000        | 71-SI_L1-PVOL-0012   | 2-SVOL-0013         |               |           |                  |              |                 |        |     |
| iii Remote Storage Replication         |              | Object ID                    | D                       | HUS130_922000        | 071-SI_L1-PVOL-0012  | -SVOL-0013          |               |           |                  |              |                 |        |     |
| Storage Replication                    | ~            | Subsyste                     | em                      | HUS130_922000        | 071                  |                     |               |           |                  |              |                 |        |     |
| <                                      | >            | Primary V                    | /olume                  | 0012                 |                      |                     |               |           |                  |              |                 |        |     |
| Show or Hide Views                     |              | Primary V<br>Seconda         | volume Capacity         | 323 MB<br>0013       |                      |                     |               |           |                  |              |                 |        |     |
| New View 🕨                             |              | Seconda                      | ry Volume Capacity      | 323 MB               |                      |                     |               |           |                  |              |                 |        |     |
|                                        |              | Сору Тур                     | be .                    | SI_L1                |                      |                     |               |           |                  |              |                 |        |     |
| Monitoring                             |              | Snapsho                      | ot Group                | -                    |                      |                     |               |           |                  |              |                 |        |     |
| Authoring                              |              | Status                       | Type                    | PAID                 |                      |                     |               |           |                  |              |                 |        |     |
| - Automig                              |              | Backup 1                     | Time                    | -                    |                      |                     |               |           |                  |              |                 |        |     |
| Reporting                              |              | Connect                      | or ID                   | SCOMWin2012          | R2-1.contoso.com     |                     |               |           |                  |              |                 |        |     |
| Administration                         |              |                              |                         |                      |                      |                     |               |           |                  |              |                 |        |     |
| My Workspace                           |              |                              |                         |                      |                      |                     |               |           |                  |              |                 |        |     |
| -                                      |              |                              |                         |                      |                      |                     |               |           |                  |              |                 | $\sim$ |     |
| Ready                                  |              |                              |                         |                      |                      |                     |               |           |                  |              |                 |        |     |
|                                        |              |                              |                         |                      |                      |                     |               |           |                  |              |                 |        |     |
|                                        |              |                              |                         |                      |                      |                     |               |           |                  |              |                 |        |     |

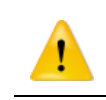

Caution

When monitoring Thin Image pair snapshot groups and cascade types, only users with permission to access all resource groups can add storage systems.

With global storage virtualization Virtual DKC configurations, information pertaining to the Physical DKCs upon which the Virtual DKC resides is displayed.

The Subsystem, Primary Volume and Secondary Volume fields display values which reflect the association between the Virtual DKC and the Physical DKCs upon which it resides. The Physical DKC information is shown in parentheses to the right of the Virtual DKC information, such as Virtual DKC (Physical DKC). If a Virtual DKC resides upon multiple Physical DKCs, each Physical DKC is listed within parenthesis like Virtual DKC (Physical DKC1, Physical DKC2).

The LUs which correspond to all of the Physical DKCs upon which a Virtual DKC resides are displayed without the elimination of duplicates.

There is a 1:*n* correlation between Virtual DKCs and Physical DKCs.

|                                           | Storage Replication - contoso - Operations Manager                                                                                                    | _ 🗆 X         |
|-------------------------------------------|----------------------------------------------------------------------------------------------------|---------------|
| <u>File Edit View Go Tasks Iools Help</u> |                                                                                                    |               |
| Search 👻 🔤 👫 Scope                        | 🖓 Find 🚺 Taska 🔞 💷                                                                                                    |               |
| Monitoring                                | Storage Replication (181)                                                                                                    | <             |
| 🔛 File System 🗠                           | Look for: Eind Now Clear                                                                                                    |               |
| 🔛 Link Aggregation                        | State 🔺 Subsystem 🔺 Primary Volume 🔺 Primary Secondary Volume Secondar Copy Type Snapshot Group Cascade Type                                                                                                    | Backup Time 🔨 |
| 👯 Link Aggregation Port                   | Webling VSP_G1000/G1500/F1500_54321 (VSP_F1500_54321) 00:00:FB (00:00:FB) 323 MB 00:01:33 (00:01:33) 323 MB SI_L1                                                                                                    | -             |
| 🛄 Logical Unit                            |                                                                                                    |               |
| 1 Quorum Device                           | Ø Healthy VSP_G1000/G 00/F1500_54321 (VSP_F1500_5/21) 00:01:29 (00:01:29) 323 MB 00:01:2C (00:01:2C) 323 MB TI NON-CASCADE                                                                                                    | -             |
| E Storage Pool                            | C Healthy VSP_G1000/ 00/F1500_54321 (VSP_F1500_5432, 00:01:36 (00:01:36) 323 MB 00:01:46 (00:01:46) 323 MB TI NON-CASCADE                                                                                                    | -             |
| Subsystem                                 | We healthy VSP_G1000 0/F1500_54321 (VSP_F1500_54321) 12,57 (00:01:57) 323 MB 00:01:58 (00:01:58) 323 MB SL1                                                                                                    |               |
| Alerts                                    | @ Healthy VSP G10 0/F1500 54321 (VSP F1500 54321) 0 90:01:7A) 323 MB 00:01:8A (00:01:8A) 323 MB TI NON-CASCADE                                                                                                    |               |
| Performance                               | @ Healthy VS F1500 543211 00.02/00 (00:02/00) 323 MB SL11                                                                                                    |               |
| A Log Storage Replication                 | @ Healthy VS 14 E1500 54321) D1 1 0001-E2 (0001-E2) 323 MB S1 1                                                                                                    |               |
| Reasts Charges Deplication                |                                                                                                    | _             |
| Storage Replication                       |                                                                                                    |               |
| Microsoft Audit Collection Services       |                                                                                                    |               |
| Microsoft Windows Clent                   |                                                                                                    |               |
| Microsoft Windows Seper                   | V Healthy VSP_G100//G130//F1300/F1300/F13 |               |
| Network Monitoring                        |                                                                                                    |               |
| Operations Manager                        | Detail View                                                                                                    | ➤ ask         |
| Synthetic Transaction                     |                                                                                                    | Pa            |
| System Center Advisor                     | Hitachi Storage Replication properties of VSP_F1500_54321-SLL1-PVOL-00:00:FB-SVOL-00:01:33                                                                                                    | ine           |
| D IND/Linux Computers                     | Display Name VSP_F1500_54321-51_L1-PVOL-0000FB-SVOL-000133                                                                                                    |               |
| Web Application Transaction Monitoring    | Object ID         VSP 17500 54321-51 [LT-PV01-000007:B-SV01-00007:33                                                                                                    |               |
| Windows Service And Process Monitoring    | Subsystem VSP 51000/51500/51500 54221 (VSP 51500 54321)                                                                                                    |               |
| < III >                                   | Primary Volume 00:00:FB (00:00:FB)                                                                                                    |               |
| Show or Hide Views                        | Primary Volume Capacity 323 MB                                                                                                    |               |
| New View >                                | Secondary Volume usuri33 (00:01:33) Secondary Volume Capacity 323 M8                                                                                                    |               |
|                                           | Copy type SILI                                                                                                    |               |
| Monitoring                                | Snapshot Group -                                                                                                    |               |
|                                           | Cascade Type -                                                                                                    |               |
| Authoring                                 | Status PAIR Backup Time                                                                                                    |               |
| Reporting                                 | Connector ID SCOMWin2012R2-1.contoso.com                                                                                                    |               |
| Administration                            |                                                                                                    |               |
| My Workspace                              |                                                                                                    |               |
|                                           |                                                                                                    | ~             |
| Deads                                     |                                                                                                    |               |
| кеаду                                     |                                                                                                    |               |

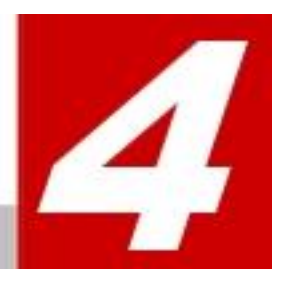

# **Performance Collection**

Performance collection enables you to store accumulated performance information for storage devices and then display that information in graph form in the Performance view. This chapter describes how to set up performance collection and display it in the Performance view. It also describes how to optimize settings for additional functions of the Hitachi Infrastructure Adapter for Microsoft<sup>®</sup> System Center Operations Manager.

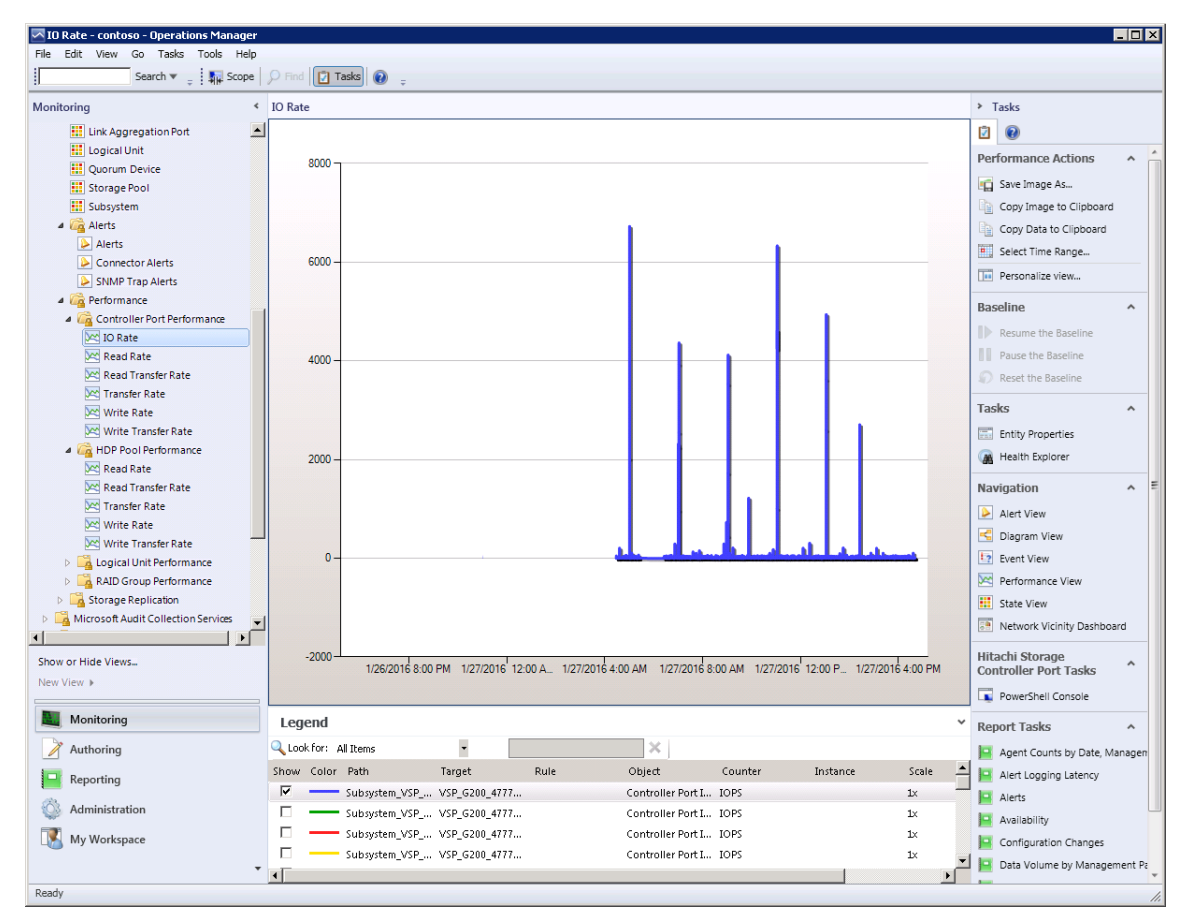

# **Changes to the Monitoring directory tree**

In prior versions of the software, whenever a management pack was upgraded, the old management pack was replaced with the new one; however, in the current version of the software older management packs can be kept even though a newer version of a management pack is installed. This enables performance information to be retained from version to version. The directory tree in the Monitoring pane has been rearranged to show sub-directories at the management pack version level. The Alerts view directory is now one level higher.

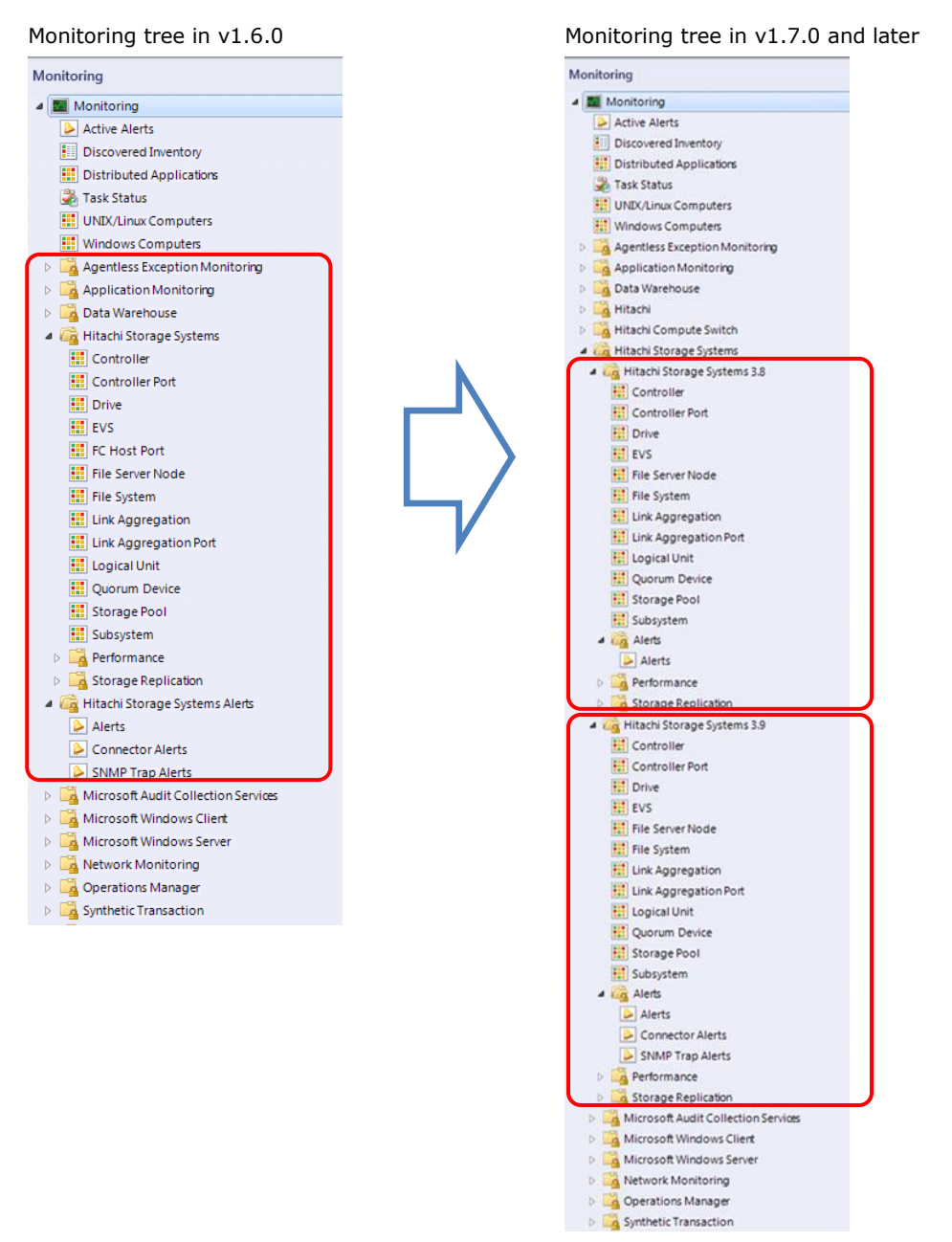

# Limitations

There are some limitations regarding performance collection.

### Installation to the environment with an old version

When installing the current version of the software, you must first uninstall the v01.6.0 or earlier version.

### **SCOM and SQL Server Performance Requirements**

The SCOM server and SQL server must both be high performance in order to collect storage performance information because the memory that both require increases as the amount of collected performance information increases. The SCOM and SQL Server themselves require a minimum of 8GB of memory, even if there is only one device collecting performance information for all the LUs and even if it is disabled. Since a single device can contain many LUs, a large amount of memory is required to collect all of the performance information and display it in graph form.

When you collect performance information for an LU in a device where many LUs have been created, depending on the hardware performance of the server on which the SCOM and SQL Server are installed, you can set up a counter for performance collection and thus narrow the Target Logical Unit.

Because such large amounts of memory are required and because a high-speed disk is required to write the large amounts of performance information to the disk, use the Microsoft Operations Manager Sizing Helper Tool to calculate the actual hardware you will need. Make your calculations using the equivalency of one Windows computer per Logical Unit targeted for performance collection.

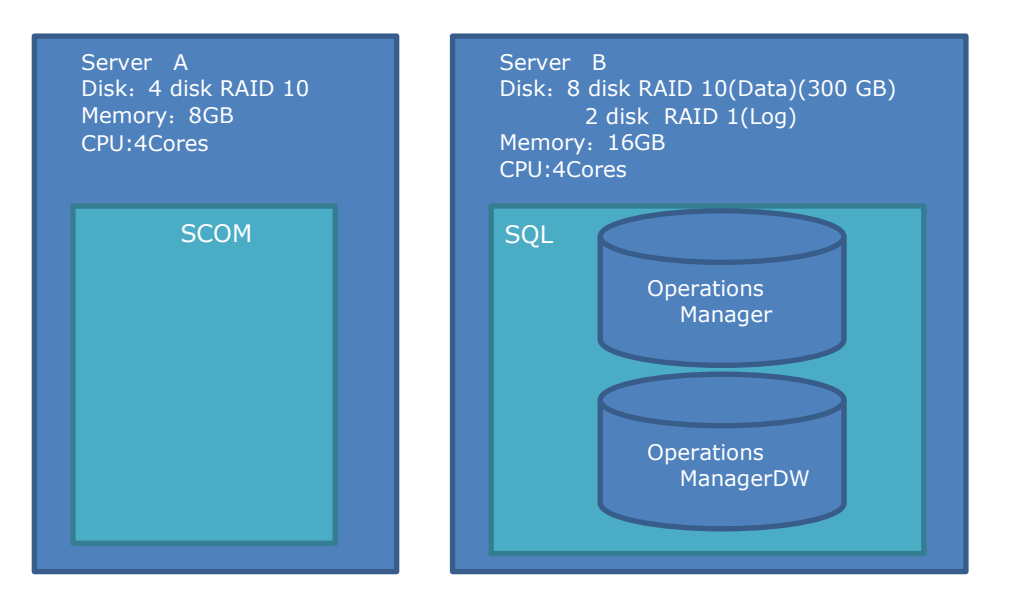

Example configuration of 500 LUs targeted for performance collection

If you install SCOM and SQL on the same server and run on an independent HDD, limit the number of Logical Units targeted for performance collection to about 100 units at most.

Collecting performance information from a large number of LUs will overload writing to the SCOM and SQL disk. Loading up on the SCOM and SQL queue will deplete memory and may cause SCOM to crash.

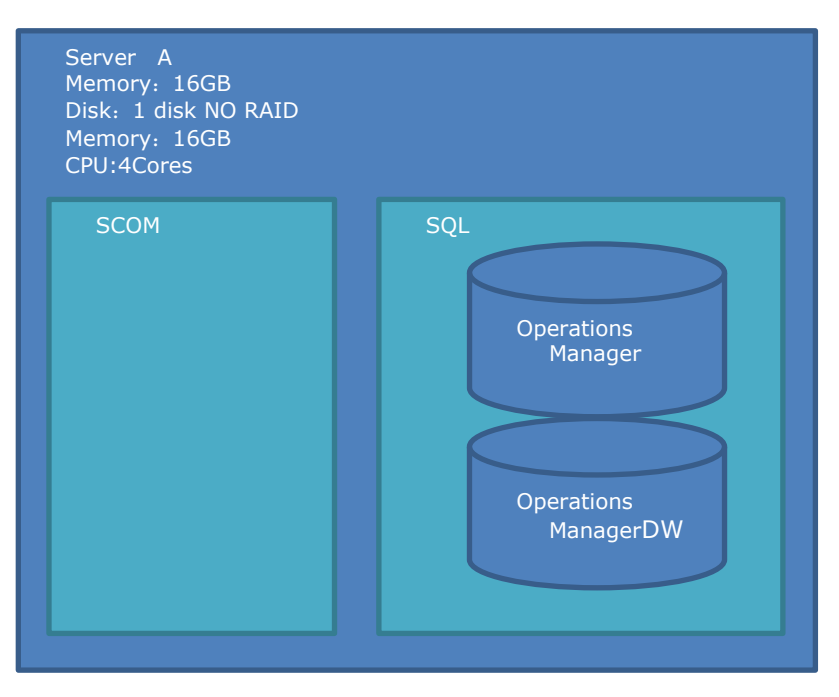

Example configuration of 100 LUs targeted for performance collection

# **Performance Collection Settings**

Setting up performance collection is a two-step procedure: setting the target items for performance collection, and optimizing the amount of performance data to be collected.

### **Setting targets**

You can control how much performance information is collected through the combination of devices and performance information items. The default settings enable collection of all performance information except Logical Unit.

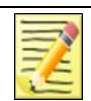

Note

The settings for HNAS cannot be changed. HNAS does not support collection of performance information.

As the number of performance collection items increases, the amount of data being written to the SCOM and SQL server database also increases; however, you can economize the drive by disabling any performance collection items you do not need by using the **Custom** setting to narrow the collection target.

#### **Setting Procedure**

1. In the Hitachi Storage Connector Configuration console, click the **Performance** tab.

| 🚟 Hitachi Storage Connector C | onfiguration - [Con       | sole Root\Hita   | chi Storage Conn | ector Configuratio | on]              |               |              |   |                                  | - 8 × |
|-------------------------------|---------------------------|------------------|------------------|--------------------|------------------|---------------|--------------|---|----------------------------------|-------|
| 🚠 Eile Action View Window     | v <u>H</u> elp            |                  |                  |                    |                  |               |              |   | -                                | - 8 × |
| 🗇 🔿 🙍 🖬                       |                           |                  |                  |                    |                  |               |              |   |                                  |       |
| Console Root                  | Hitachi Storage Co        | onnector Config  | juration         |                    |                  |               |              |   | Actions                          |       |
| 🚊 Hitachi Storage Connector   | Subsystems Ci             | onnector Confi   | guration Perfor  | mance Acvanc       | ed Configuration | 1             |              |   | Hitachi Storage Connector Config | ju 🔺  |
|                               | Subsystem                 | Model            | Serial Number    | I CILL             | CTL1             | SVPIP         | Admin EVS IP | 1 | 🔶 Add Subsystem                  |       |
|                               | HUS110_912                | HUS110           | 91200074         | 172.16.105.7       | 172.16.105.8     |               |              |   | 🔀 Remove Subsystem               |       |
|                               | VSP_69999                 | VSP              | 69999            |                    |                  | 172.16.105.11 |              |   | View                             | •     |
|                               | HUS_VM_20                 | HUS_VM           | 200001           |                    |                  | 172.16.105.12 |              |   | New Window from Here             |       |
|                               | VSP_G1000                 | VSP_G10          | 54321            |                    |                  | 172.16.105.15 |              |   | Help                             |       |
|                               | VSP_G400/G                | VSP_G40          | 400003           | 172.16.105.17      | 172.16.105.18    | 172.16.105.23 |              |   | -                                |       |
|                               | HNAS-CLUS                 |                  | 55-1E-ED-64      |                    |                  |               | 172.16.16.51 |   |                                  |       |
|                               |                           |                  |                  |                    |                  |               |              |   |                                  |       |
|                               |                           |                  |                  |                    |                  |               |              |   |                                  |       |
|                               |                           |                  |                  |                    |                  |               |              |   |                                  |       |
|                               |                           |                  |                  |                    |                  |               |              |   |                                  |       |
|                               |                           |                  | i.               |                    |                  | i             |              |   |                                  |       |
|                               | ⊟-HUS110_91:<br>Model : H | 200074<br>UIS110 |                  |                    |                  |               |              |   |                                  |       |
|                               | -Serial Nu                | mber: 912000     | 74               |                    |                  |               |              |   |                                  |       |
|                               | -CTL0 IP :                | 172.16.105.7     |                  |                    |                  |               |              |   |                                  |       |
|                               | CTL1 IP:                  | 172.16.105.8     |                  |                    |                  |               |              |   |                                  |       |
|                               |                           |                  |                  |                    |                  |               |              |   |                                  |       |
|                               |                           |                  |                  |                    |                  |               |              |   |                                  |       |
|                               | •••                       |                  |                  |                    |                  |               |              |   |                                  |       |

2. From the **Counter Settings** pane, select a subsystem.

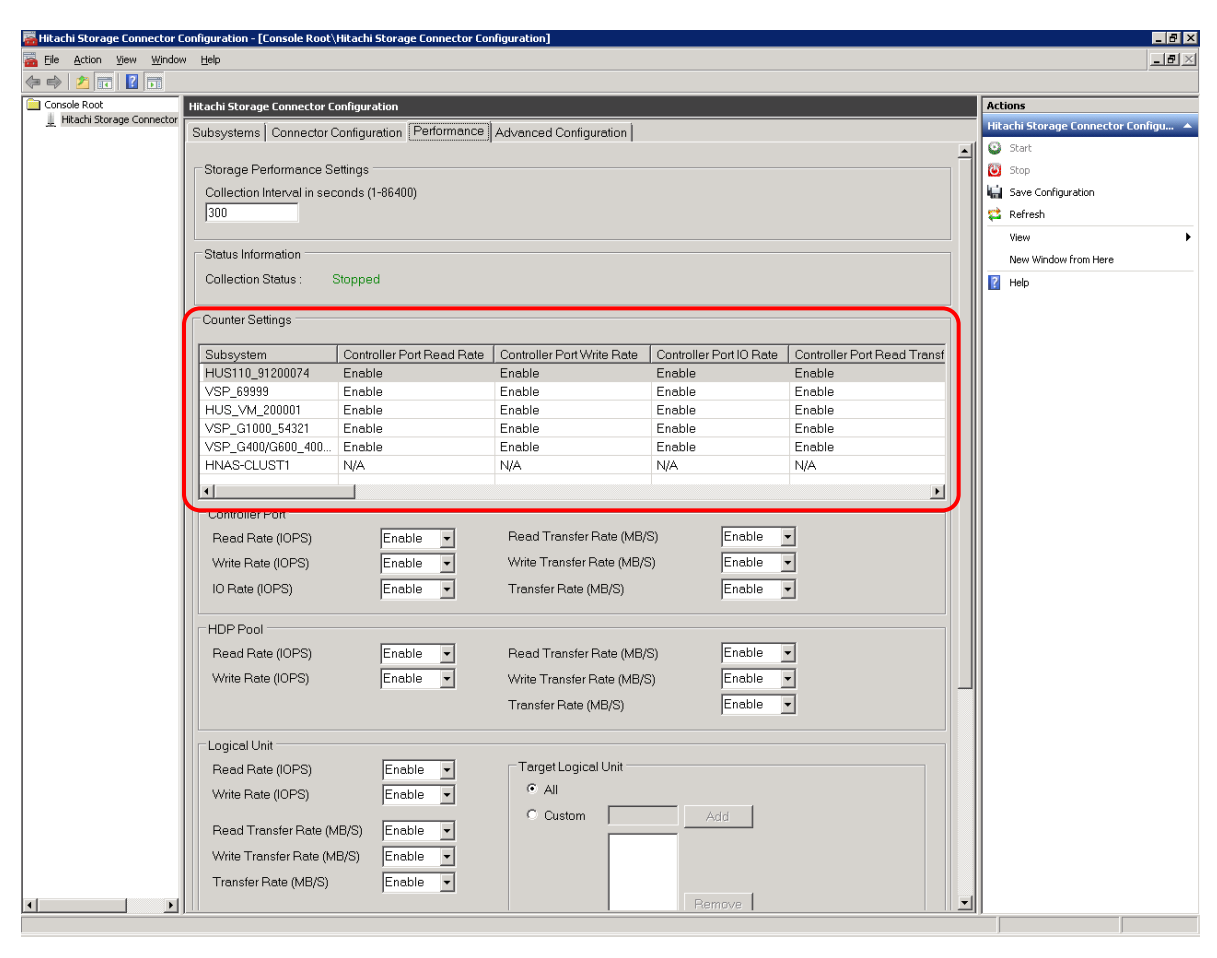

3. Change the setting to **Disable** for any performance information item you do not want to collect.

| 🚟 Hitachi Storage Connector C                                                                                                    | onfiguration - [Console Root\Hitac | hi Storage Connector Con | figuration]                |                        |          |   | _ @ ×                               |
|----------------------------------------------------------------------------------------------------|------------------------------------|--------------------------|----------------------------|------------------------|----------|---|-------------------------------------|
| Eile Action View Window                                                                                                    | v <u>H</u> elp                     |                          |                            |                        |          |   | _ <b>B</b> ×                        |
|                                                                                                    |                                    |                          |                            |                        |          |   |                                     |
| Console Root                                                                                                    | Hitachi Storage Connector Config   | uration                  |                            |                        |          |   | Actions                             |
| E nicacii scorage connector                                                                                                    | Subsystems Connector Config        | guration Performance     | Advanced Configuration     |                        |          |   | Hitachi Storage Connector Configu 🔺 |
|                                                                                                    | VSP_G400/G600_400 Ena              | able                     | Enable                     | Enable                 | Enable   | ▲ | Start                               |
|                                                                                                    | HNAS-CLUSTI N/A                    | 4                        | N/A                        | N/A                    | N/A      | Н | Stop                                |
|                                                                                                    |                                    |                          |                            |                        | <u> </u> | U | Save Configuration                  |
|                                                                                                    | Controller Port                    |                          |                            |                        | _        |   | 😂 Refresh                           |
|                                                                                                    | Read Rate (IOPS)                   | Enable 💌                 | Read Transfer Rate (MB/S   | ) Enable               | <u> </u> |   | View                                |
|                                                                                                    | Write Rate (IOPS)                  | Enable 💌                 | Write Transfer Rate (MB/S) | ) Enable               | •        |   | New Window from Here                |
|                                                                                                    | IO Rate (IOPS)                     | Enable 💌                 | Transfer Rate (MB/S)       | Enable                 | •        |   | 👔 Help                              |
|                                                                                                    | HDP Pool                           |                          |                            |                        |          |   |                                     |
|                                                                                                    | Read Rate (IOPS)                   | Enable 💌                 | Read Transfer Rate (MB/S   | ) Enable               | •        |   |                                     |
|                                                                                                    | Write Rate (IOPS)                  | Enable -                 | Write Transfer Rate (MB/S  | ) Enable               | -        |   |                                     |
|                                                                                                    |                                    | , _                      | Transfer Rate (MB/S)       | Enable                 | Ī        |   |                                     |
|                                                                                                    | Logical Unit                       |                          |                            |                        |          |   |                                     |
|                                                                                                    | Read Rate (IOPS)                   | Enable 👻                 | Target Logical Unit        |                        |          |   |                                     |
|                                                                                                    | Write Rate (IOPS)                  | Enable 💌                 | • All                      |                        |          |   |                                     |
|                                                                                                    | Read Transfer Rate (MB/S)          | ) Enable 🔻               | C Custom                   | Add                    |          |   |                                     |
|                                                                                                    | Write Transfer Rate (MB/S)         | Enable -                 |                            |                        |          |   |                                     |
|                                                                                                    | Transfer Bate (MB/S)               | Enable V                 |                            |                        |          |   |                                     |
|                                                                                                    | (10,0)                             |                          |                            | Remove                 |          |   |                                     |
|                                                                                                    |                                    |                          |                            |                        |          |   |                                     |
|                                                                                                    |                                    |                          |                            |                        |          |   |                                     |
|                                                                                                    |                                    |                          |                            |                        |          |   |                                     |
|                                                                                                    |                                    |                          | Use "X"                    | character as wildcard. |          |   |                                     |
| Logical Unit<br>Read Rate (IOPS) Enable<br>Write Rate (IDPS) Enable<br>Write Transfer Rate (MB/S) Enable<br>Transfer Rate (MB/S) Enable<br>Remove<br>Use "%" character as wildcard.<br>Reid Group<br>Read Rate (IOPS) Enable<br>Write Rate (IDPS) Enable<br>Write Rate (IDPS) Enable<br>Write Transfer Rate (MB/S) Enable<br>Write Transfer Rate (MB/S) Enable |                                    |                          |                            |                        |          |   |                                     |
|                                                                                                    |                                    |                          |                            |                        |          |   |                                     |
|                                                                                                    | Read Rate (IOPS)                   | Enable 💌                 | Read Transfer Rate (MB/S   | ) [Enable              |          |   |                                     |
|                                                                                                    | Write Rate (IOPS)                  | Enable 💌                 | Write Transfer Rate (MB/S) | ) Enable               | <u> </u> |   |                                     |
|                                                                                                    |                                    |                          | Transfer Rate (MB/S)       | Enable                 | ·        |   |                                     |
|                                                                                                    |                                    |                          |                            |                        |          |   |                                     |
|                                                                                                    |                                    |                          |                            |                        |          |   |                                     |
|                                                                                                    |                                    |                          |                            |                        |          |   |                                     |

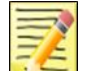

#### Note

For any Logical Unit numbers set in the Target Logical Unit pane, set the physical LDEV numbers (physical LDEV IDs).

4. Save the configuration.

In the Actions pane, click Save Configuration.

## **Optimizing collection precision**

You can optimize the precision of the amount performance information collected; by lowering the precision, you can economize a drive.

#### Setting procedure

1. In the Hitachi Storage Connector Configuration console, click the **Advanced Configuration**.

| Bit Distanti         Bit Distanti         Bit Distanti         Bit Distanti         Attain         Attain           Image: Stanting of Construction         Stanting of Construction         Attain         Attain                                                                                                    | 🚟 Hitachi Storage Connector C | onfiguration - [Con | sole Root\Hit        | achi Storage Conn | ector Configuratio | on]              |               |              |          | _ @ ×                               |
|----------------------------------------------------------------------------------------------------|-------------------------------|---------------------|----------------------|-------------------|--------------------|------------------|---------------|--------------|----------|-------------------------------------|
| Conceleration     Conceleration     Concele | Elle Action View Window       | / <u>H</u> elp      |                      |                   |                    |                  |               |              |          | _ 8 ×                               |
| Concentration         Actives           Bidde States of Contraguration         Subsystem         Subsystem         Contraguration         Advanced Configuration         Reference           Hiskel States of Contraguration         Subsystem         Contraguration         Contraguration         Advanced Configuration         Reference           Hiskel States of Contraguration         Subsystem         Contraguration         Contraguration         Contraguration         Reference         Reference         Referen                                                                                                    | (= =) 🖄 🖬 🚺 🖬                 |                     |                      |                   |                    |                  |               |              |          |                                     |
| Heads 30xegs Contexts     Subsystem     Connector Configuration     Huddel     Series Number   CTL0     CTL1     SVP IP     Admin EVSIP     Admin EVSIP     USP, 5939     VSP, 5939     VSP, 5939     VSP, 0000     17215105.1     T215105.1     VSP, 0100     VSP, 0100     VSP, 0100     VSP, 0100     VSP, 010     VSP, 0100     VSP, 010     VSP, 010       | Console Root                  | Hitachi Storage Co  | onnector Confi       | iguration         |                    |                  | _             |              |          | Actions                             |
| Subsystem         Model         Seriel Number         CTL0         CTL1         SVP IP         Admin EVS IP         Add Subsystem         M Add Subsystem           HUS 10, 912         HUS 10, 912         HUS 10, 912         929, 6999         VSP         6999         VSP         60001         12161051         VSP         60001         VSP         60001         VSP         60001         VSP         60001         VSP         60001         VSP         60001         VSP         60001         VSP         6                                                                                                    | 📙 Hitachi Storage Connector   | Subsystems C        | onnector Con         | figuration Perfor | mance Advanc       | ed Configuration | 1             |              |          | Hitachi Storage Connector Configu 🔺 |
| HUST 10:012         HUST 10:012                                                                                                    |                               | Subsystem           | Model                | Serial Number     | I CTU              |                  |               | Admin EVS IP | <u> </u> | 💠 Add Subsystem                     |
| VSP_ 69999       VSP_ V12       89999       172       10511       Image: Constraint of the second second sec                                                                        |                               | HUS110 912          | HUS110               | 91200074          | 172.16.105.7       | 172.16.105.8     | 10011         | //dnini Evon |          | 💢 Remove Subsystem                  |
| HUS_VM.20.       HUS_VM.20001       1721610512       Image: Comparison of the second of the second of the secon                                                       |                               | VSP_69999           | VSP                  | 69999             |                    |                  | 172.16.105.11 |              |          | View 🕨                              |
| VSP_G100VSP_G40_0       4212       172.16.105.17       172.16.105.15       1000         VMAS-CLUS_       55-1E-ED-64                                                                                                    |                               | HUS_VM_20           | HUS_VM               | 200001            |                    |                  | 172.16.105.12 |              |          | New Window from Here                |
| VSP_0400(C, VSP_040 00003 122.16.105.17 172.16.105.18 172.16.105.23 122.16.105.17 172.16.105.18 172.16.105.13 172.16.105.13 172.16.105.14 172.16.105.14 172.16.14 172.16.14 172.16.14 172.16.14 172.16.14 172.16.14 172.16.14 172.16.14 17  |                               | VSP_G1000           | VSP_G10              | 54321             |                    |                  | 172.16.105.15 |              |          | ? Help                              |
| HASCLUS. 55-1E-ED-64 172.16.16.51                                                                                                    |                               | VSP_G400/G          | VSP_G40              | 400003            | 172.16.105.17      | 172.16.105.18    | 172.16.105.23 |              |          |                                     |
| Image: State of the state of the s                   |                               | HNAS-CLUS           |                      | 55-1E-ED-64       |                    |                  |               | 172.16.16.51 |          |                                     |
| B HUS110_91200074<br>                                                                                                    |                               |                     |                      |                   |                    |                  |               |              |          |                                     |
| Image: HUS110_91200074           Model: HUS110           Serial Number: 91200074           -Strial Number: 91200074           -Strial Number: 9120074           -Strial Number: 91200074           -Strial Number: 9120074 </td <td></td> <td></td> <td></td> <td></td> <td></td> <td></td> <td></td> <td></td> <td></td> <td></td>                                                                                                    |                               |                     |                      |                   |                    |                  |               |              |          |                                     |
| E HUS110_91200074<br>Model : HUS110<br>Serial Number : 91200074<br>- CTL0 IP : 172.16.105.7<br>- CTL1 IP : 172.16.105.8                                                                                                    |                               |                     |                      |                   |                    |                  |               |              |          |                                     |
| E: HUS110_91200074<br>- Modal: HUS110<br>- Seniel Number: 3120074<br>- CTLUI F: 17216105.7<br>- CTL1 IP: 17216105.8                                                                                                    |                               |                     |                      |                   |                    |                  |               |              |          |                                     |
| <ul> <li>HUGI10_91200074</li> <li>HUGI11</li> <li>HUGI11</li> <li>HUG111</li> <li>HUG111</li> <li>HUG1</li></ul>                                                                                                    |                               |                     |                      |                   |                    |                  |               |              |          |                                     |
| - Model: HUS II<br>- Seriel Number: 9120074<br>- CTL0 IP: 17216:105.8<br>- CTL1 IP: 17216:105.8                                                                                                    |                               | B-HUS110_91         | 200074               |                   |                    |                  |               |              |          |                                     |
|                                                                                                    |                               | - Model : F         | 105110<br>mbor:91200 | 074               |                    |                  |               |              |          |                                     |
| CTL1 IP: 172.16.105.8                                                                                                    |                               | -CTL0 IP :          | 172.16.105.7         |                   |                    |                  |               |              |          |                                     |
|                                                                                                    |                               | CTL1 IP:            | 172.16.105.8         |                   |                    |                  |               |              |          |                                     |
|                                                                                                    |                               |                     |                      |                   |                    |                  |               |              |          |                                     |
|                                                                                                    |                               |                     |                      |                   |                    |                  |               |              |          |                                     |
|                                                                                                    |                               |                     |                      |                   |                    |                  |               |              |          |                                     |
|                                                                                                    |                               |                     |                      |                   |                    |                  |               |              |          |                                     |
|                                                                                                    |                               |                     |                      |                   |                    |                  |               |              |          |                                     |
|                                                                                                    |                               |                     |                      |                   |                    |                  |               |              |          |                                     |
|                                                                                                    |                               |                     |                      |                   |                    |                  |               |              |          |                                     |
|                                                                                                    |                               |                     |                      |                   |                    |                  |               |              |          |                                     |
|                                                                                                    |                               |                     |                      |                   |                    |                  |               |              |          |                                     |
|                                                                                                    |                               |                     |                      |                   |                    |                  |               |              |          |                                     |
|                                                                                                    |                               |                     |                      |                   |                    |                  |               |              |          |                                     |
|                                                                                                    |                               |                     |                      |                   |                    |                  |               |              |          |                                     |
|                                                                                                    |                               |                     |                      |                   |                    |                  |               |              |          |                                     |
|                                                                                                    |                               |                     |                      |                   |                    |                  |               |              |          |                                     |
|                                                                                                    |                               |                     |                      |                   |                    |                  |               |              |          |                                     |
|                                                                                                    |                               |                     |                      |                   |                    |                  |               |              |          |                                     |
|                                                                                                    |                               |                     |                      |                   |                    |                  |               |              |          |                                     |
|                                                                                                    |                               |                     |                      |                   |                    |                  |               |              |          |                                     |
|                                                                                                    |                               |                     |                      |                   |                    |                  |               |              |          |                                     |
|                                                                                                    |                               |                     |                      |                   |                    |                  |               |              |          |                                     |
|                                                                                                    |                               |                     |                      |                   |                    |                  |               |              |          |                                     |
|                                                                                                    |                               |                     |                      |                   |                    |                  |               |              |          |                                     |
|                                                                                                    | •                             | 1                   |                      |                   |                    |                  |               |              |          |                                     |

2. In the **Performance Collection Precision Settings** pane, check the **Use Custom Precision** option.

| Console Root      | Hitachi Storage Connector Configuration                                                                                                    |                                                                                                    |                                         |          | A | ctions                                  |  |
|-------------------|----------------------------------------------------------------------------------------------------|----------------------------------------------------------------------------------------------------|-----------------------------------------|----------|---|-----------------------------------------|--|
| 🖳 Hitachi Storage | Subsystems Connector Configuration                                                                                                    | Performance Adva                                                                                                    | nced Configuration                      |          | н | litachi Storage Connector Configuration |  |
|                   |                                                                                                    |                                                                                                    | ··· ···                                 |          |   | Test Connection                         |  |
|                   | Performance Collection Precision Se                                                                                                    | ttings                                                                                                    |                                         |          | 4 | Save Configuration                      |  |
|                   | Use Custom Precision                                                                                                    | J                                                                                                    | 11 - 17 - 11 - 11 - 12 - 12 - 12 - 12 - |          |   | View                                    |  |
|                   | in SCOM to be adjusted. Storing data points in<br>performance graphs to lose precision, yet will<br>consumed less rapidly. Please see the User's | SCOM less frequently will of all of the second second seco | a's stored<br>ause<br>ty to be          |          | 2 | elp                                     |  |
|                   | Controller Port IO Rate                                                                                                    |                                                                                                    | Controller Port Transfer Rate           |          |   |                                         |  |
|                   | Set tolerance to:                                                                                                    |                                                                                                    | Set tolerance to:                       |          |   |                                         |  |
|                   | O Absolute number (0-65535):                                                                                                    | 1 IOPS                                                                                                    | O Absolute number (0-65535):            | 1 MB/s   |   |                                         |  |
|                   | Percentage (0-100):                                                                                                    | 5 %                                                                                                    | Percentage (0-100):                     | 5 %      |   |                                         |  |
|                   | Maximum Sample Separation:                                                                                                    | 10 Count                                                                                                    | Maximum Sample Separation:              | 10 Count |   |                                         |  |
|                   | HDP Pool IO Rate                                                                                                    |                                                                                                    | HDP Pool Transfer Rate                  |          |   |                                         |  |
|                   | Set tolerance to:                                                                                                    |                                                                                                    | Set tolerance to:                       |          |   |                                         |  |
|                   | O Absolute number (0-65535):                                                                                                    | 1 IOPS                                                                                                    | O Absolute number (0-65535):            | 1 MB/s   |   |                                         |  |
|                   | Percentage (0-100):                                                                                                    | 5 %                                                                                                    | Percentage (0-100):                     | 5 %      | = |                                         |  |
|                   | Maximum Sample Separation:                                                                                                    | 10 Count                                                                                                    | Maximum Sample Separation:              | 10 Count |   |                                         |  |
|                   | Logical Unit IO Rate                                                                                                    |                                                                                                    | Logical Unit Transfer Rate              |          |   |                                         |  |
|                   | Set tolerance to:                                                                                                    |                                                                                                    | Set tolerance to:                       |          |   |                                         |  |
|                   | O Absolute number (0-65535):                                                                                                    | 1 IOPS                                                                                                    | O Absolute number (0-65535):            | 1 MB/s   |   |                                         |  |
|                   | Percentage (0-100):                                                                                                    | 5 %                                                                                                    | Percentage (0-100):                     | 5 %      |   |                                         |  |
|                   | Maximum Sample Separation:                                                                                                    | 30 Count                                                                                                    | Maximum Sample Separation:              | 30 Count |   |                                         |  |
|                   |                                                                                                    |                                                                                                    |                                         |          | ~ |                                         |  |

3. For each of the performance collection items, modify the level of precision by adjusting the tolerance and maximum sample separation counts. See the table below for the optimization parameters. When done, click **Save Configuration**.

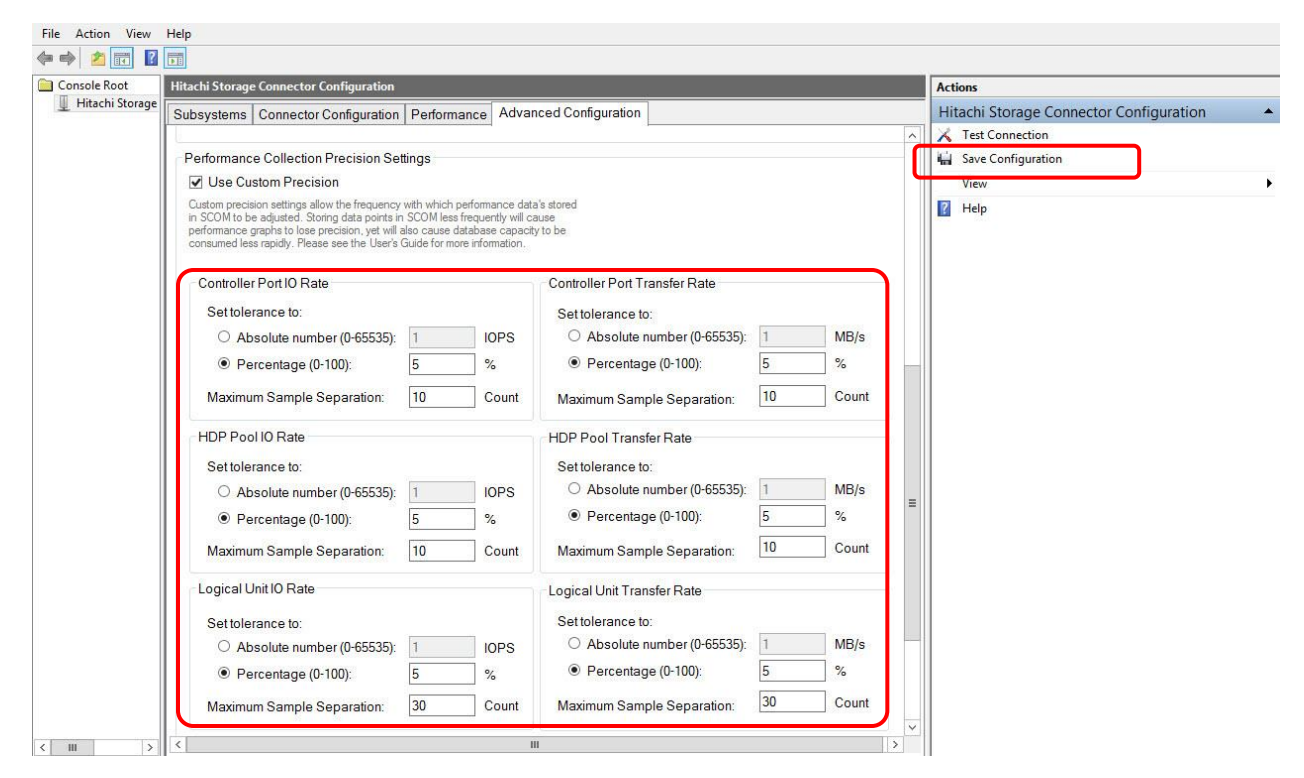

| <b>Optimization Parameter</b> | Description                                                                                                    |
|-------------------------------|----------------------------------------------------------------------------------------------------|
| Tolerance                     | Specifies the maximum value of the variation to skip storing in the database. When the difference with the previously stored value is smaller than the current value, the value is not stored in the database. The larger the tolerance value, the lower the precision and less data is stored in the database.          |
| Maximum Sample Separation     | Specifies the maximum continuous interval that storing of performance<br>information to the database can be skipped. The larger the interval, the<br>lower the precision and less data is stored in the database; however, as<br>the interval increases, more time is required to plot the latest value on the<br>graph. |

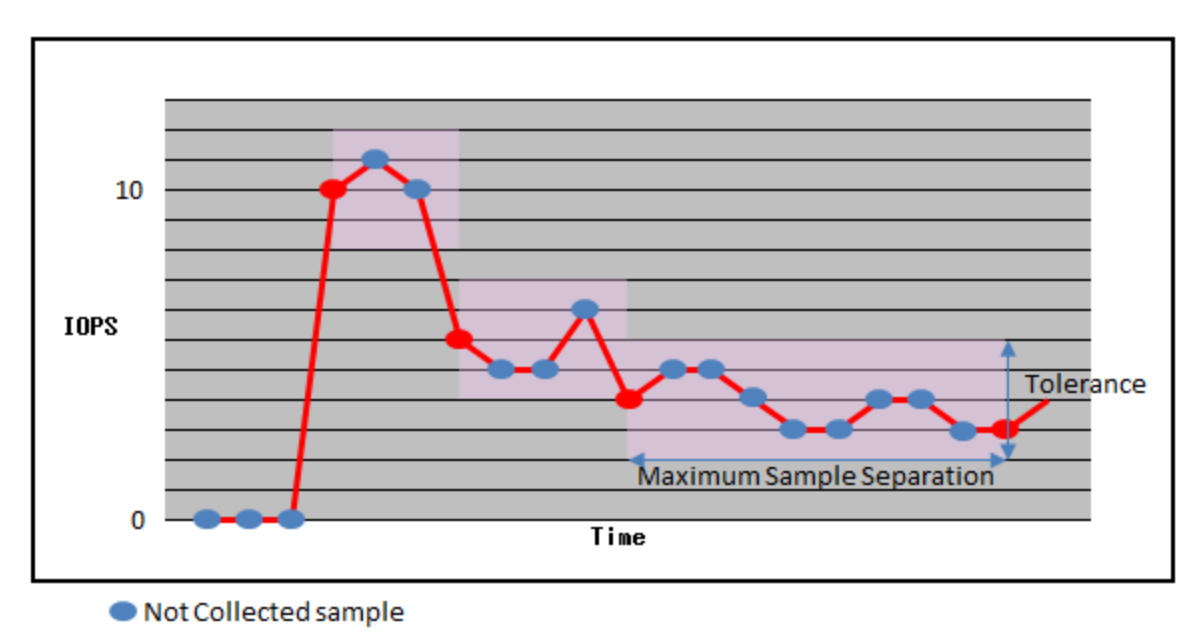

Collected sample

# **Viewing Performance graphs**

After you start collecting performance information, you can view graphs of the information in the SCOM console Monitoring directory tree either directly from the tree or from within a State view.

### Viewing graphs from the Monitoring directory tree

View a performance graph by selecting the item you want to view from the **Performance** folder in the Monitoring directory tree.

In the Monitoring pane of the SCOM console, select,

Hitachi Storage Systems > Hitachi Storage Systems 3.11 > Performance

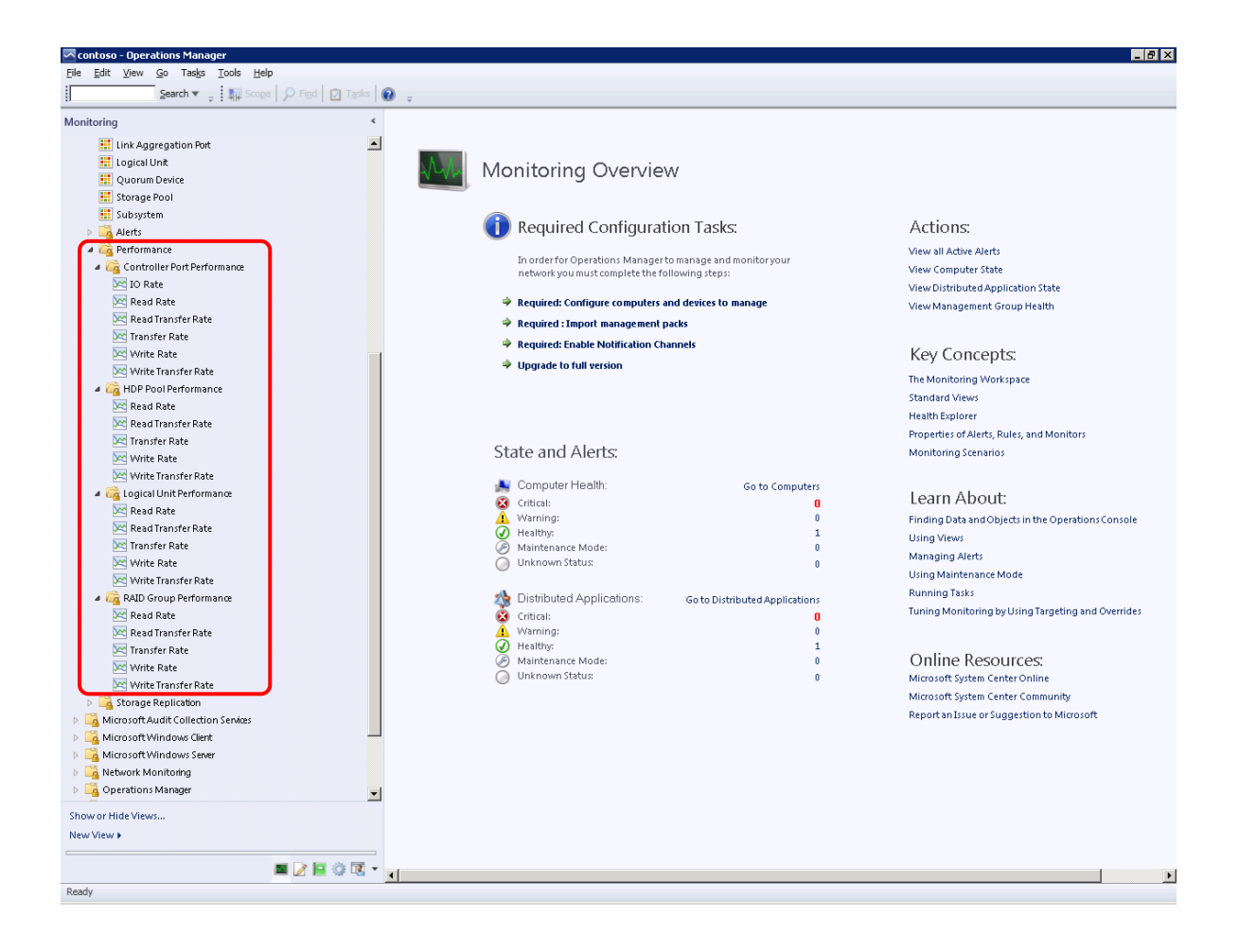

#### Notes

The Performance information listed below is supported only by the subsystems indicated in parentheses.

- Controller Port Performance -> Read Rate View (HUS only)
- Controller Port Performance -> Write Rate View (HUS only)
- Controller Port Performance -> IO Rate View (HUS, HUS VM, VSP, VSP G1000, VSP Gx00, VSP Fx00, VSP G1500, VSP F1500)
- Controller Port Performance -> Read Transfer Rate View (HUS only)
- Controller Port Performance -> Write Transfer Rate View (HUS only)
- Controller Port Performance -> Transfer Rate View (HUS, HUS VM, VSP, VSP G1000, VSP Gx00, VSP Fx00, VSP G1500, VSP F1500)

### Viewing graphs from within a State view

You can display Performance views for selected storage devices from within the State view. This narrows the displayed results to the components for the selected storage devices only. You can display performance for the State views listed below.

- Controller
- Controller Port
- Storage Pool (where pool type is DP, DT or DT (Active Flash), PG or RG only)
- Logical Unit

Performance graphs cannot be displayed for State views other than those listed above because the connected performance information does not exist.

With a State view open, you can open a **Performance** view in two ways.

1. Right-click on a subsystem, then select **Open > Performance View**.

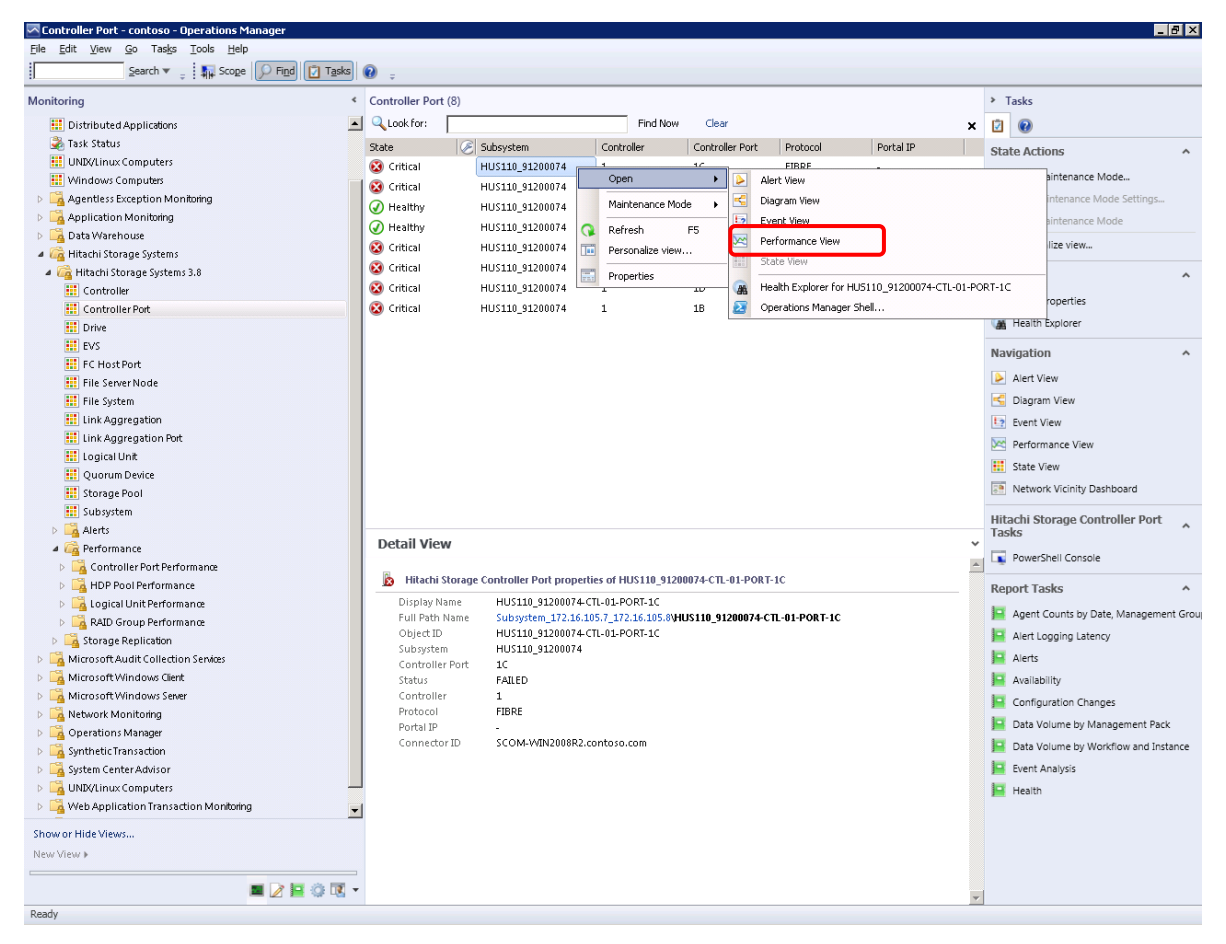

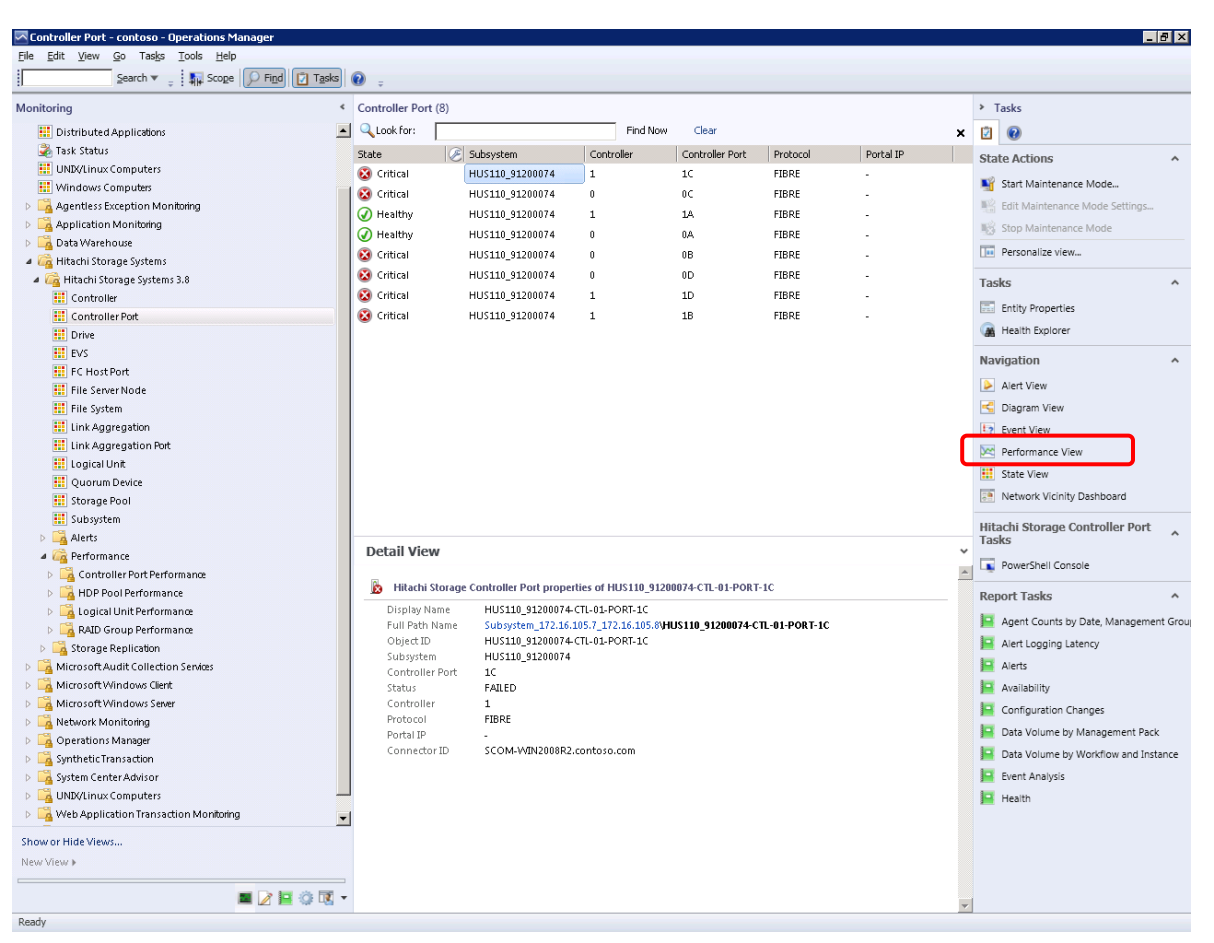

2. Select a subsystem, then in the Navigation pane, click **Performance View**.

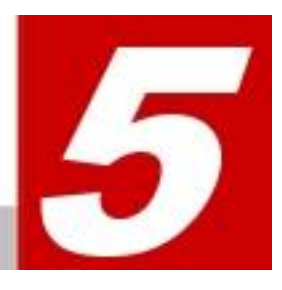

# **Hitachi Storage Service Monitoring**

This chapter provides instructions for performing Hitachi Storage Connector Service monitoring with Hitachi Storage Adapter for  ${\rm Microsoft}^{\circledast}$  System Center Operations Manager.

□ <u>Monitoring Setting Procedure</u>

# **Monitoring Setting Procedure**

By executing the following procedure with SCOM, the operation status of Hitachi Storage Connector Service can be monitored. The operation status can be checked in **Monitoring > Active Alerts**, or **Monitoring > Hitachi Storage Systems** Alerts > Connector Alerts.

A "New" resolution state indicates that Hitachi Storage Connector Service stopped running. When this happens, SCOM will appear as follows:

| Monitoring                          | < | Active Alerts (17)       |                                |                                                         |                  |                |               |
|-------------------------------------|---|--------------------------|--------------------------------|---------------------------------------------------------|------------------|----------------|---------------|
| 🔺 🧱 Monitoring                      |   | Q_Look for:              |                                | Eind Now Clear                                          |                  |                | ×             |
| Active Alerts                       |   | 🚯 I. Source              | Ø                              | Name                                                    | Resolutio        | n State Crea   | ted           |
| 🔝 Discovered Inventory              |   | 4 Severity: Critical (3) | 10                             |                                                         |                  | 1              |               |
| Distributed Applications            |   | 🚳 Hitachi Storage S      | envice Monitoring              | Hitachi Storage Connector Service Stopped               | New              | 4/7/           | 2014 4:21:07  |
| 嚢 Task Status                       |   | Hitachi Server Ser       | vice Monitoring                | Hitschi Compute Connector Service Stopped               | New              | 4/7/           | 2014 4:06:23  |
| 🗰 UNDK/Linux Computers              |   | Dete Assess Cond         | and Monitoring                 | Parts Assess Condex CPN Not Paralities d                | New              |                | 0014 5-52-53  |
| iii Windows Computers               |   | Data Access Servi        | ce - SCOMBL.contoso.c          | Data Access Service SPN Not Registered                  | New              | 5/51           | /2014 5:53:57 |
| Agentless Exception Monitoring      |   | Severity: Warning ()     | 4)                             |                                                         |                  |                |               |
| Application Monitoring              |   | A SCOM81.contosc         | com                            | An error occurred during computer verification from the | disc New         | 4/7/.          | 2014 4:07:02  |
| 🔺 🚰 Data Warehouse                  | - | A SCOM81.contosc         | .com                           | An error occurred during computer verification from the | disc New         | 4/7/.          | 2014 4:07:02  |
| Active Alerts                       |   | A SCOM81.contosc         | com                            | An error occurred during computer verification from the | disc New         | 4/7/.          | 2014 4:07:02  |
| All Event View                      |   | A SCOM81.contosc         | com                            | An error occurred during computer verification from the | edisc New        | 4/7/3          | 2014 4:07:02  |
| Collection Performance              |   | A SCOM81.contosc         | com                            | An error occurred during computer verification from the | a disc New       | 4/7/.          | 2014 4:07:02  |
| Collection Servers                  |   | A SCOM81.contosc         | com                            | Product evaluation is expiring today                    | New              | 4/4/.          | 2014 10:26:0; |
| Synchronization Performance         |   | A SCOM81.contosc         | com                            | Product evaluation is expiring in less than 24 hours    | New              | 4/3/3          | 2014 10:26:14 |
| 4 🕼 Hitachi                         |   | A SCOM81.contosc         | com                            | Product evaluation is expiring in less than 30 days     | New              | 4/3/           | 2014 10:26:14 |
| Comprehensive Diagram               | • | A SCOM81.contosc         | com                            | Power Shell Script failed to run                        | New              | 4/1/           | 2014 5:18:12  |
|                                     |   | <u>^</u>                 |                                |                                                         |                  |                |               |
| Monitoring                          | < | Connector Alerts (1)     |                                |                                                         |                  |                |               |
| 🔺 宿 Hitachi Storage Systems Alerts  | - | QLook for:               |                                | Eind Now Clear                                          |                  |                | ×             |
| ≽ Alerts                            |   | 🚯 1 Path                 | Source                         | Name                                                    | Resolution State | Created        | N             |
| Connector Alerts                    |   | ▲ Severity: Critical (1) |                                |                                                         |                  | 1              |               |
| VSP Alerts                          |   | SVRWEB61.c.,             | Hitachi Storage Service Monito | ring Hitachi Storage Connector Service Stopped          | New              | 4/21/2014 2:03 | 3:09 AM       |
| Microsoft Audit Collection Services |   |                          |                                |                                                         |                  |                |               |
| Microsoft Windows Client            |   | 1                        |                                |                                                         |                  |                |               |
| Microsoft Windows Server            |   |                          |                                |                                                         |                  |                |               |
| Network Monitoring                  | - |                          |                                |                                                         |                  |                |               |

## **Network Discovery**

- If the Hitachi Storage Connector Service and SCOM are running on different servers, execute the following procedure.
  - 1. From the SCOM Administration screen, select **Device Management**, **Agentless Managed**. Right-click on **Agentless Managed**, and select **Discovery Wizard**.

| 🔄 Agentless Managed - contoso -                                                                   | Operations Manager                        |  |  |  |  |  |  |  |  |  |  |  |
|---------------------------------------------------------------------------------------------------|-------------------------------------------|--|--|--|--|--|--|--|--|--|--|--|
| <u>File E</u> dit <u>V</u> iew <u>G</u> o Tas <u>k</u> s <u>T</u> o                               | ols <u>H</u> elp                          |  |  |  |  |  |  |  |  |  |  |  |
| Search 🔻 🝦                                                                                        | 🙀 Scope 👂 Find 🚺 Tasks 🔞 🝦                |  |  |  |  |  |  |  |  |  |  |  |
| Administration                                                                                    | <ul> <li>Agentless Managed (0)</li> </ul> |  |  |  |  |  |  |  |  |  |  |  |
| 🔺 🌼 Administration                                                                                | Health State FQDN                         |  |  |  |  |  |  |  |  |  |  |  |
| 👼 Connected Management Gro                                                                        | ups                                       |  |  |  |  |  |  |  |  |  |  |  |
| Construction     Construction     Construction     Construction     Construction     Construction |                                           |  |  |  |  |  |  |  |  |  |  |  |
| Management Servers                                                                                | Discovery Wizard                          |  |  |  |  |  |  |  |  |  |  |  |
| 🔮 Pending Management 🚟                                                                            | К<br>Create Management Pack               |  |  |  |  |  |  |  |  |  |  |  |
| 🚦 UNIX/Linux Computer: 🚟                                                                          | Download Management Packs                 |  |  |  |  |  |  |  |  |  |  |  |
| 鞽 Management Packs 🛛 🗮                                                                            | Import Management Packs                   |  |  |  |  |  |  |  |  |  |  |  |
| A Log Network Management<br>Discovery Rules                                                       | New User Role 🕨 🕨                         |  |  |  |  |  |  |  |  |  |  |  |
| Retwork Devices 👔 Create Run As Account                                                           |                                           |  |  |  |  |  |  |  |  |  |  |  |
| 😤 Network Devices Pend 🇞                                                                          | Create Run As Profile                     |  |  |  |  |  |  |  |  |  |  |  |
| A Motifications                                                                                   | New channel                               |  |  |  |  |  |  |  |  |  |  |  |
| Subscribers                                                                                       | New subscriber                            |  |  |  |  |  |  |  |  |  |  |  |
| Subscriptions                                                                                     | New subscription                          |  |  |  |  |  |  |  |  |  |  |  |
| Product Connectors                                                                                | Add Management Group                      |  |  |  |  |  |  |  |  |  |  |  |
| Discovery Wizard                                                                                  | Refresh F5                                |  |  |  |  |  |  |  |  |  |  |  |

#### 2. Select Windows computers.

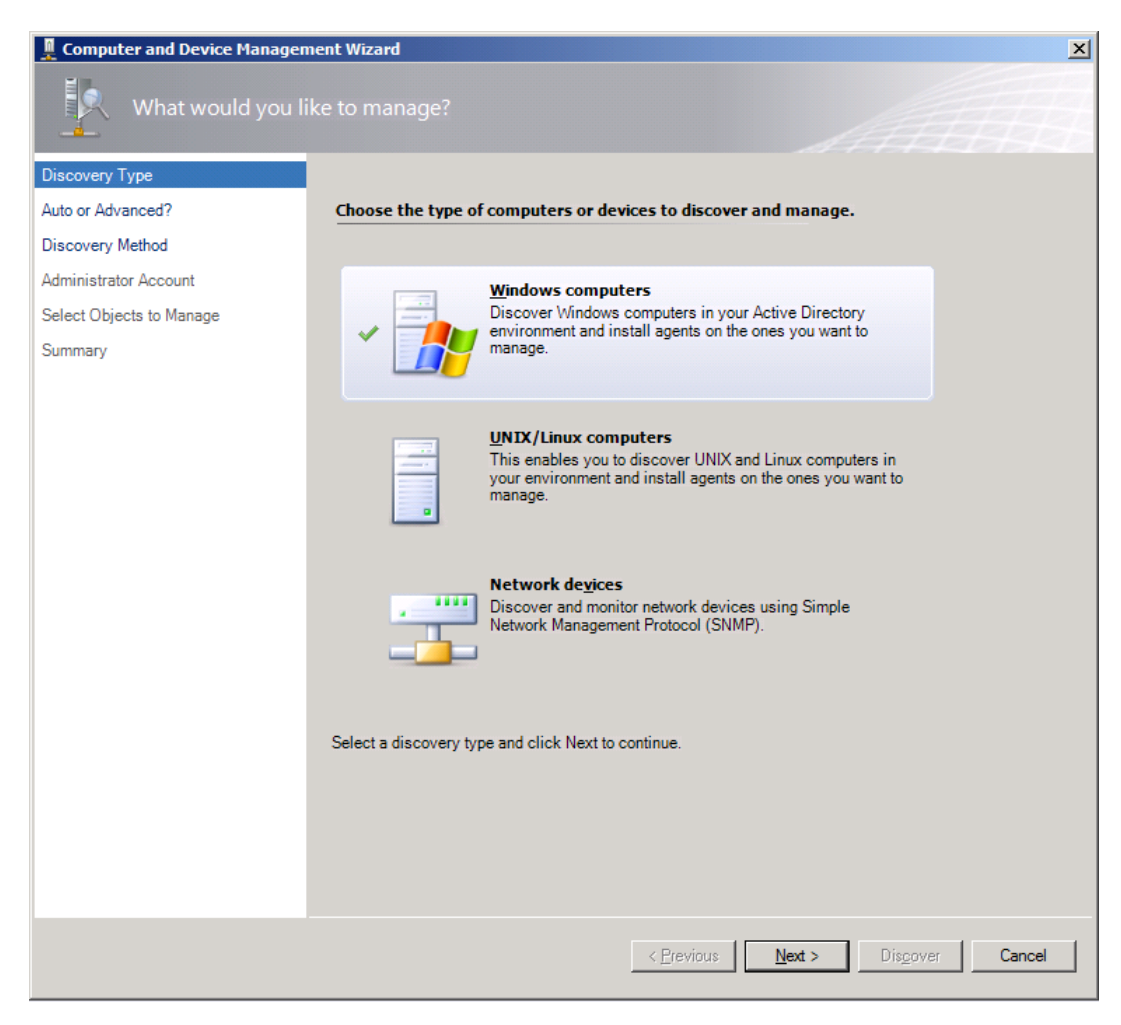

3. Select Automatic computer discovery.

| Computer and Device Manager                                  | ment Wizard                                                                                                    |
|--------------------------------------------------------------|----------------------------------------------------------------------------------------------------|
| Auto or Advanced                                             |                                                                                                    |
| Discovery Type                                               |                                                                                                    |
| Auto or Advanced?                                            | Choose automatic or advanced discovery                                                                                                    |
| Administrator Account<br>Select Objects to Manage<br>Summary | Automatic computer discovery<br>Scans the "CONTOSO" domain for all Windows-based computers.                                                                                                    |
|                                                              | C Advanced discovery Allows youto specify advanced discovery options and settings. Computer and Device Classes: Servers and Clients Note: This setting applies only when scanning Active Directory. You can configure how these objects will be discovered, on the next screen(s). Management Server SCOM04.contoso.com |
|                                                              | Verify discovered computers can be contacted                                                                                                    |
|                                                              | < Previous Next > Discover Cancel                                                                                                    |

#### 4. Select **Other user account**.

Enter an account with domain Administrator rights on the computers you will scan; click **Discover**.

| 🚊 Computer and Device Manager                                | nent Wizard                                                                                                    | x |
|--------------------------------------------------------------|----------------------------------------------------------------------------------------------------|---|
| Administrator Acc                                            | ount                                                                                                    |   |
| Discovery Type                                               |                                                                                                    |   |
| Auto or Advanced?                                            | Administrator Account                                                                                                    |   |
| Administrator Account<br>Select Objects to Manage<br>Summary | Select a user account with Administrator rights on the computers you will scan. These credentials will<br>also be used when installing the agents on managed computers.<br>C Use selected Management Server Action Account<br>C Other user account<br>User name:<br>Administrator<br>Password: |   |
|                                                              | Domain:<br>CONTOSO  This is a local computer account, not a domain account  Note: When selecting the local account option, the agent installation task will be run as the local account, while the Discovery task will be run using the Management Server Action Account.                      |   |
|                                                              | < Previous Next > Discover Cancel                                                                                                    |   |

5. Select the devices you want to manage.

| 🚆 Computer and Device Managem | ent Wizard                                                                                                   | × |
|-------------------------------|----------------------------------------------------------------------------------------------------|---|
| Select Objects to N           | Nanage                                                                                                    |   |
| Discovery Type                |                                                                                                    |   |
| Auto or Advanced?             | Discovery Results                                                                                            |   |
| Administrator Account         | The discovery process found the following un-managed devices                                                 |   |
| Select Objects to Manage      | The discovery process round the ronowing un-managed devices.                                                 |   |
| Summary                       | Select the devices you want to manage: Select All Deselect All                                               |   |
|                               | AD-CONTOSO.contoso.com                                                                                       |   |
|                               |                                                                                                    |   |
|                               |                                                                                                    |   |
|                               |                                                                                                    |   |
|                               |                                                                                                    |   |
|                               |                                                                                                    |   |
|                               |                                                                                                    |   |
|                               |                                                                                                    |   |
|                               | Note: If you do not see all of the computers you expect to see you can obtain                                |   |
|                               | information on troubleshooting discovery issues at <u>http://go.microsoft.com/fwlink/?</u><br>LinkID=128940. |   |
|                               | Proxy Agent                                                                                                  |   |
|                               | SCOM04.contoso.com Change                                                                                    |   |
|                               | Management Mode:                                                                                             |   |
|                               | Agenuess                                                                                                    |   |
|                               |                                                                                                    |   |
|                               |                                                                                                    |   |
|                               | < Previous Next > Finish Cancel                                                                              |   |

Select Agentless in Management Mode, and click Next.

#### 6. Click Finish.

| Computer and Device Manager | nent Wizard                                                         |
|-----------------------------|---------------------------------------------------------------------|
| Summary                     |                                                                     |
| Discovery Type              |                                                                     |
| Auto or Advanced?           | Summary                                                             |
| Administrator Account       | New semantary to be managed. 1                                      |
| Select Objects to Manage    | New computers to be managed: 1                                      |
| Summary                     |                                                                     |
|                             |                                                                     |
|                             |                                                                     |
|                             |                                                                     |
|                             |                                                                     |
|                             |                                                                     |
|                             |                                                                     |
|                             |                                                                     |
|                             |                                                                     |
|                             |                                                                     |
|                             |                                                                     |
|                             |                                                                     |
|                             |                                                                     |
|                             |                                                                     |
|                             | To close the wizard and start managing the computers, click Finish. |
|                             |                                                                     |
|                             |                                                                     |
|                             |                                                                     |
|                             | < Previous Next> Finish Cancel                                      |

7. The operation's status can be checked by selecting **Administration > Device Management > Agentless Managed**.

| Agentless Managed - contoso - Ope                                                                                                    | erations Manager             |                        |            |         |      |                    | _ 8 × |
|----------------------------------------------------------------------------------------------------|------------------------------|------------------------|------------|---------|------|--------------------|-------|
| <u>File E</u> dit <u>V</u> iew <u>G</u> o Tas <u>k</u> s <u>T</u> ools                                                                                                    | <u>H</u> elp                 |                        |            |         |      |                    |       |
| Search 🔻 🝦 🎼 S                                                                                                    | icope 👂 Fi <u>n</u> d [ 🛛 Ta | sks 🔞 💡                |            |         |      |                    |       |
| Administration <                                                                                                    | Agentless Managed            | (2)                    |            |         | >    | Tasks              |       |
| 4 🍄 Administration 🔺                                                                                                    | Health State                 | FQDN A                 | Name       | Domain  |      | •                  |       |
| 🚜 Connected Management Group                                                                                                    | ▲ Monitored By: SCO          | OM81.contoso.com (2)   | 1          |         |      | •                  |       |
| 🔺 🔚 Device Management                                                                                                    | Healthy                      | AD-CONTOSO.contoso.com | AD-CONTOSO | contoso | AC   | uons               | ^     |
| agent Managed                                                                                                    | Healthy                      | SVRWEB8.contoso.com    | SVRWEB8    | CONTOSO | 1111 | Properties         |       |
| by Agentless Managed                                                                                                    |                              |                        |            |         |      | Change Proxy Agent |       |
| 🔛 Management Servers                                                                                                    |                              |                        |            |         | X    | Delete             |       |
| 🕎 Pending Management                                                                                                    |                              |                        |            |         |      | Personalize view   |       |
| UNIX/Linux Computers                                                                                                    |                              |                        |            |         |      |                    |       |
| 🏘 Management Packs                                                                                                    |                              |                        |            |         |      |                    |       |
| Image: Image: Imag      |                              |                        |            |         |      |                    |       |
| Discovery Rules                                                                                                    | J                            |                        |            |         |      |                    |       |
| Network Devices                                                                                                    |                              |                        |            |         |      |                    |       |
| Network Devices Pending Mar                                                                                                    |                              |                        |            |         |      |                    |       |
|                                                                                                    |                              |                        |            |         |      |                    |       |
|                                                                                                    |                              |                        |            |         |      |                    |       |
| Subscriptions                                                                                                    |                              |                        |            |         |      |                    |       |
| Product Connectors                                                                                                    | 1                            |                        |            |         |      |                    |       |
| Discovery Wizard                                                                                                    |                              |                        |            |         |      |                    |       |
|                                                                                                    |                              |                        |            |         |      |                    |       |
| Monitoring                                                                                                    |                              |                        |            |         |      |                    |       |
| 📝 Authoring                                                                                                    |                              |                        |            |         |      |                    |       |
| Provide the second second seco |                              |                        |            |         |      |                    |       |
| Administration                                                                                                    |                              |                        |            |         |      |                    |       |
| My Workspace                                                                                                    |                              |                        |            |         |      |                    |       |
| -                                                                                                    | •                            |                        |            |         |      |                    |       |
| Ready                                                                                                    |                              |                        |            |         |      |                    |       |

 If the Connector service stops, SCOM will display an alert in Monitoring > Active Alerts. These alerts can also be viewed in Monitoring > Hitachi Storage Systems Alerts > Connector Alerts.

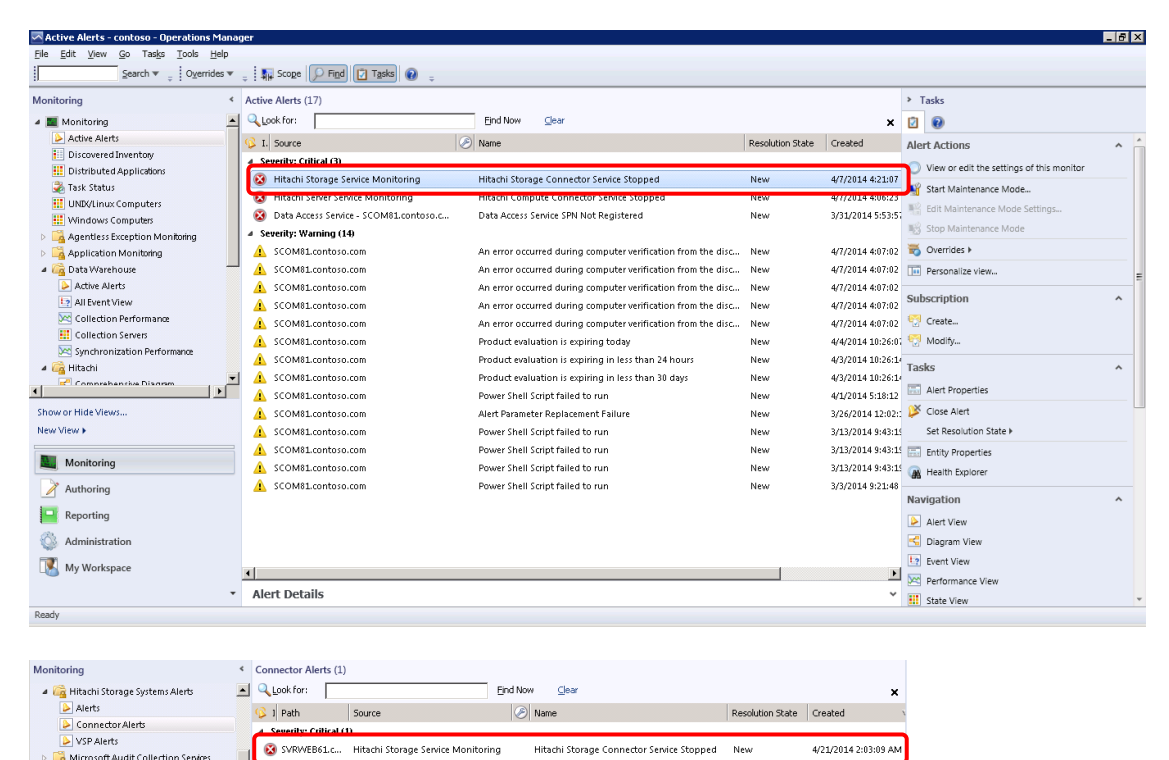

Hitachi Storage Service Monitoring

Gamma Microsoft Windows Client
 Gamma Microsoft Windows Server
 Gamma Microsoft Windows Server

-

# Glossary

This chapter defines the special terms, acronyms, and abbreviations used in this document. Click the desired letter below to display the glossary entries that start with that letter.

| <u>#</u> | <u>A</u> | B | <u>C</u> | D | E | <u>F</u> | <u>G</u> | Н | Ī | J | <u>K</u> | Ŀ | M | <u>N</u> | <u>0</u> | <u>P</u> | Q | <u>R</u> | <u>S</u> | Τ | <u>U</u> | V | <u>w</u> | X | <u>Y</u> | <u>Z</u> |
|----------|----------|---|----------|---|---|----------|----------|---|---|---|----------|---|---|----------|----------|----------|---|----------|----------|---|----------|---|----------|---|----------|----------|
|----------|----------|---|----------|---|---|----------|----------|---|---|---|----------|---|---|----------|----------|----------|---|----------|----------|---|----------|---|----------|---|----------|----------|

### В

#### BIOS

Basic Input Output System

#### BMC

Baseboard Management Controller

# С

### CCI

Hitachi Command Control Interface

#### CLI

Command Line Interface

### CPU

Central Processing Unit

## D

#### DNS

Domain Name System

# Ε

### EFI

Extensible Firmware Interface

### EVS

Enterprise Virtual Server

# F

FC

Fibre Channel

## FRU

Field Replaceable Unit

# G

GUI

Graphical User Interface

### GUID

Globally Unique Identifier

# Η

### HORCM

Hitachi Open Remote Copy Manager

# Ι

### ICMP

Internet Control Message Protocol

### IP

Internet Protocol

### **IP Address**

Internet Protocol Address

# L

### LAN

Local Area Network

142

#### LED

Light Emitting Diode

#### LOM

Lights Out Management—a remote server management system

### LP

Logical Partitioning

### LUN

Logical Unit Number

# Μ

#### Management

Management includes discovery, initialization, configuration, provisioning, health and performance monitoring, alarms and alerts, and other system management functions.

### **Management IP address**

IP address assigned to the management LAN for the external connection. Management IP address is used to manage the device.

#### MIB

Management Information Base

### ммс

Microsoft Management Console

### MP

Management Pack

# 0

### OID

Object Identifier

# Ρ

### PCI Card

PCI Card mounted on Motherboard

# R

### RPM

**Rotations Per Minute** 

# S

### SCOM

System Center Operations Manager

### SMASH

A standard server hardware management interface

### SNMP

Simple Network Management Protocol

# W

## WMI

Windows Management Instrumentation

## WS-Management

A Web service for device management
## Hitachi Data Systems

#### **Corporate Headquarters**

2845 Lafayette Street Santa Clara, California 95050-2639 U.S.A. www.hds.com

## **Regional Contact Information**

#### Americas +1 408 970 1000 info@hds.com

Europe, Middle East, and Africa +44 (0) 1753 618000 info.emea@hds.com

Asia Pacific +852 3189 7900 hds.marketing.apac@hds.com

# Hitachi Data Systems

MK-92SCOM008-10